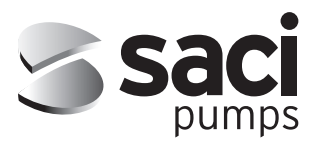

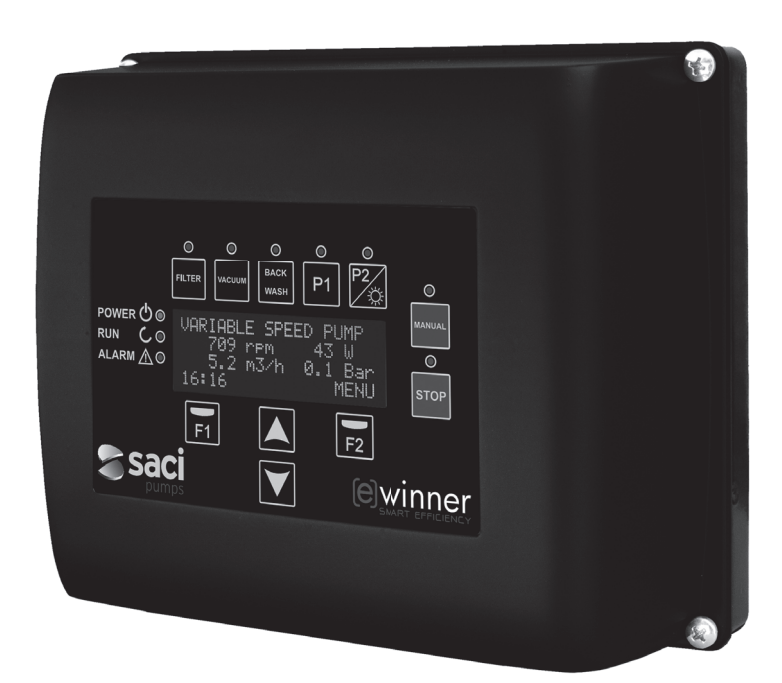

# [e] Winner Pro

MANUAL DE INSTALACIÓN Y MANTENIMIENTO INSTALLATION AND MAINTENANCE MANUAL MANUEL D'INSTALLATION ET D'ENTRETIEN MANUALE DI INSTALLAZIONE E MANUTENZIONE INSTALLATIONS UND WARTUNGSANLEITUNG MANUAL DE INSTALAÇAO E MANUTENÇAO NÁVOD K INSTALACI A ÚDRŽBĚ MONTAJ VE BAKIM TALİMAT EL KİTABI התקנה ותחזוקה

sacipumps.com

### (Instrucciones originales)

# Índice

| 1  | Normas de seguridad                 | 3     |
|----|-------------------------------------|-------|
| 2  | Datos técnicos                      | 4     |
| 3  | Instalación y montaje               | 4     |
| 4  | Conexiones eléctricas               | 5     |
| 5  | Formato de pantalla                 | 6     |
| 6  | Pantalla principal                  | 7     |
| 7  | Modo de funcionamiento              | 7     |
| 8  | Primera puesta en marcha            | 8-9   |
| 9  | Menú de parámetros (esquema)        | 10-11 |
| 10 | Menú de parámetros                  | 12-17 |
| 11 | Alarmas                             | 18    |
| 12 | Garantía                            | 19    |
| 13 | Eliminación y tratamiento ambiental | 19    |
| 14 | Declaración de conformidad          |       |
|    |                                     |       |

## **1 NORMAS DE SEGURIDAD**

### Antes de instalar y utilizar el producto:

- Lea atentamente todas las partes del presente manual.

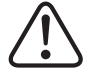

- Controlar que los datos indicados en la placa sean los deseados y adecuados para la instalación, y en particular que el voltaje nominal de la bomba sea compatible con el de la instalación.

- La instalación y el mantenimiento deben ser llevados a cabo única y exclusivamente por personal autorizado, responsable de efectuar las conexiones eléctricas según las normas de seguridad vigentes.

 - La bomba no deberá ser utilizado por personas con capacidades físicas, sensoriales y mentales reducidas, o bien sin la debida experiencia o conocimientos, salvo que un responsable de su seguridad les haya explicado las instrucciones y supervisado el manejo de la bomba.

- Se deberá evitar que los niños jueguen con la bomba.

 - El fabricante declina toda responsabilidad por daños derivados de un uso inapropiado del producto y no se hará responsable de los daños ocasionados por operaciones de mantenimiento o reparación llevadas a cabo por personal no cualificado y/o con piezas de repuesto no originales.

 - El uso de repuestos no autorizados, alteraciones del producto o uso inapropiado anularán automáticamente la garantía del producto.

### Durante su funcionamiento habitual:

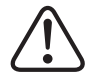

- Antes de quitar la tapa del variador para cualquier acción de mantenimiento, asegúrese de desconectar la tensión de red γ esperar 5 minutos para que la electrónica descargue cualquier tensión residual en su interior.

- Nunca desconectar el variador mientras el motor esté girando. Esta acción puede provocar daños irreparables al variador de frecuencia así como afectar a los demás sistemas electrónicos conectados a la misma red eléctrica.

- Aunque la bomba se encuentre no operativa, debe igualmente cortarse el suministro eléctrico a todo el variador para cualquier acción de mantenimiento.

- Ante cualquier anomalía en la instalación, puede pararse manualmente la bomba a través del pulsador STOP preparado para tal fin.

3

### 2 DATOS TÉCNICOS

### Valores Nominales:

| Tensión de Alimentación (V) | 230 V Monofase |
|-----------------------------|----------------|
| Frecuencia de Trabajo (Hz)  | 10 - 50        |
| Intensidad Máxima de (A)    | 18             |
| Grado de Protección         | IP 55          |

### Límites de utilización:

- -Temperatura Mínima Ambiente: -10°C
- -Temperatura Máxima Ambiente: +40°C
- Variación de Tensión de Alimentación: +/- 10%

### **3 INSTALACIÓN / MONTAJE**

(

ANTES DE INSTALAR LA BOMBA, LEA ATENTAMENTE TODAS LAS PARTES DEL PRESENTE MANUALY CONSULTE LAS NORMAS DE SEGURIDAD VIGENTES EN CADA PAÍS.

### Instalación de la bomba:

- Debe instalarse en ambientes bien ventilados, sin humedad y lejos de la exposición directa del sol y de la lluvia.

- Antes de efectuar las conexiones eléctricas, asegúrese de que no reciba tensión eléctrica el cable utilizado para alimentar eléctricamente la bomba.

- Comprobar fehacientemente los datos eléctricos indicados en la placa de características del variador antes de suministrar corriente eléctrica.

- Debe dimensionar correctamente los cables de suministro eléctrico a la bomba, en función del consumo nominal del motor y la longitud de cable que se requiera.

 Asegúrese también de que en la red eléctrica se disponga de protecciones eléctricas, en particular es recomendado el uso de un interruptor diferencial de alta sensibilidad (30mA, clase A para aplicaciones domésticas, clase B para aplicaciones industriales).

 Es recomendable, además del interruptor diferencial, que exista en la instalación una protección magneto-térmica y un seccionador de tensión eléctrica para controlar el suministro eléctrico a la bomba.

## **4 CONEXIONES ELÉCTRICAS**

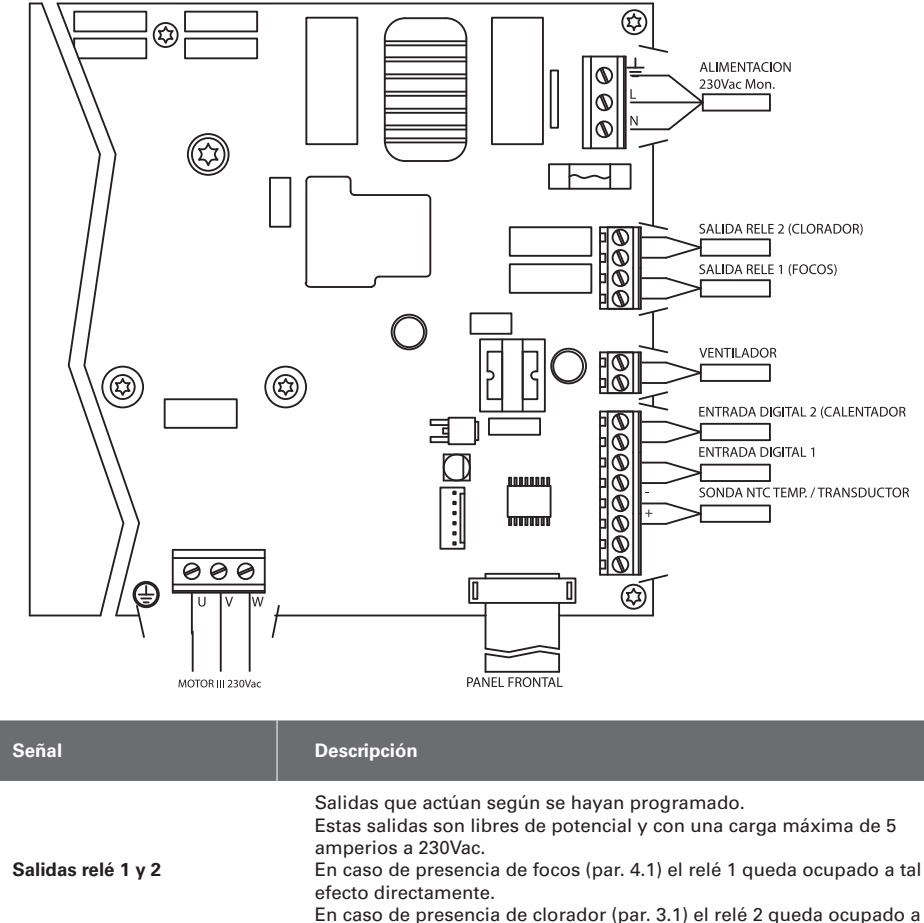

| Salidas relé 1 y 2       | Salidas que actúan según se hayan programado.<br>Estas salidas son libres de potencial y con una carga máxima de 5<br>amperios a 230Vac.<br>En caso de presencia de focos (par. 4.1) el relé 1 queda ocupado a tal<br>efecto directamente.<br>En caso de presencia de clorador (par. 3.1) el relé 2 queda ocupado a<br>tal efecto directamente.                                             |
|--------------------------|----------------------------------------------------------------------------------------------------|
| Ventilador               | En la modalidad de funcionamiento con soporte de pared, debido a<br>que no tenemos la refrigeración del propio ventilador del motor utiliza-<br>remos el sistema de ventilación que equipa dicho soporte de serie para<br>realizar esta refrigeración.<br>Esta salida es a 24Vdc y se activa siempre que el variador esté dando<br>salida de tensión, la carga máxima de la misma es de 9W. |
| Entradas digitales 1 y 2 | En estas entradas podemos conectar cualquier contacto libre de poten-<br>cial que nos realizará las funciones programadas.<br>En caso de presencia de calentador (par 6.1) la entrada digital 2 queda<br>reservada a tal efecto directamente.<br>NOTA: No alimentar estas entradas con tensión                                                                                              |
| Sonda de temperatura NTC | En caso de presencia de sonda de temperatura NTC (par. 9.1) se be co-<br>nectar aquí para controlar la temperatura del agua y poner en marcha<br>la bomba para evitar el congelamiento.                                                                                                    |

# ESPAÑOL

# **5 FORMATO PANTALLA**

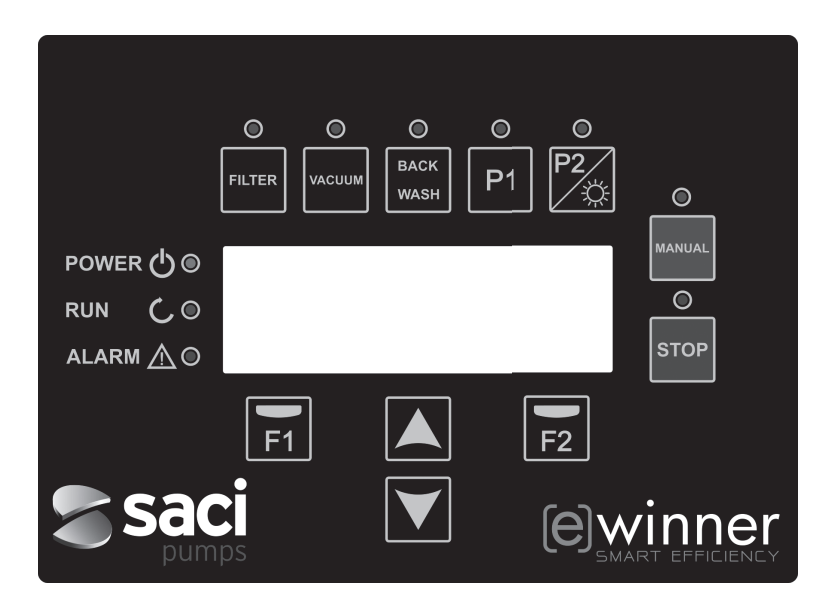

| TECLA    | FUNCIÓN                                                                                                    |
|----------|----------------------------------------------------------------------------------------------------|
| FILTER   | Tecla para dejar la bomba en Modo Filtrado                                                                        |
| VACUUM   | Tecla para activar el Modo Limpiafondos                                                                           |
| BACKWASH | Tecla para activar el Modo Limpieza de filtro                                                                     |
| P1       | Tecla para activar el Programa temporizado 1                                                                      |
| P2       | Tecla para activar el ProgramaTemporizado 2 o el encendido manual ** de los focos si los hay.                     |
| MANUAL   | Para activar la bomba en modo Manual **                                                                           |
| STOP     | Para parar la bomba y dejarla en reposo                                                                           |
| F1       | Tecla de acción del texto en pantalla                                                                             |
| F2       | Tecla de acción del texto en pantalla                                                                             |
| ▲ ▼      | Teclas para desplazarse por los menus                                                                             |
| POWER    | Indica presencia de tensión                                                                                       |
| RUN      | Indica que la bomba está en marcha                                                                                |
| ALARM    | Indica que hay una alarma activa, si el led parpadea indica que es<br>necesario pasar al Modo Limpieza de filtro. |

\*\* Al pulsar repetidamente la tecla aumentamos el tiempo previsto para la acción.

### **6 PANTALLA PRINCIPAL**

SACI PUMPS < e > w i n n e r 8 9 3 8 r p m 7 W 5 0 m 3 / h 0 . 1 В a r : 2 3

En esta pantalla se nos mostrará el estado de la bomba:

1 5

Podremos visualizar directamente las revoluciones y el consumo de potencia del motor así como el punto de trabajo de la bomba, caudal y presión.

MENU

Desde esta pantalla pulsando las teclas arriba o abajo, también veremos, el agua filtrada durante el día, el total de agua bombeada desde el último reset, la energía consumida en kWh y las horas que ha trabajado la bomba.

### **7 MODO DE FUNCIONAMIENTO**

La bomba, como todas las bombas diseñadas para la limpieza de las piscinas tiene como objetivo principal mantener limpia y en condiciones óptimas el agua.

El avance y la característica principal es que con la lógica del variador y el motor de alto rendimiento, este proceso se consigue con altos ahorros energéticos.

### a) Funcionamiento básico:

Directamente desde el teclado podemos acceder a las tres funciones básicas para el funcionamiento de la bomba de piscina, el modo filtraje, el lavado de filtro y el limpia-fondos automático de aspiración.

El modo normal de funcionamiento del variador es en función de filtraje, una vez se indican el volumen de la piscina y los intervalos de tiempo para habilitar el filtrado, la bomba filtrará al caudal calculado durante el tiempo previsto para tal efecto.

Es aguí donde deberíamos tener en cuenta que como mayor es el tiempo mayor es el ahorro energético. Igualmente, el variador ira controlando la presión de la instalación que será el indicador de cambios en la misma. A medida que el filtro se ensucie, la presión subirá, y al llegar a la presión de limpieza se mostrara el aviso para pulsar la tecla de lavado de filtro (back wash) proceder al movimiento de válvulas para tal efecto. La otra función básica para una bomba de piscina es el uso para el limpia fondos de aspiración, esta función también esta accesible directamente con la tecla vacuum.

### b) Funciones extra:

Gracias a la potencia del controlador del variador podemos tener acceso a otras funciones que cumplimentan el conjunto de la piscina, algunas de ellas directamente desde las teclas P1 y P2, otras a través de parámetros internos y otras a través de señales externas conectadas al variador.

Estas funciones pueden ser temporizadas, o según programa horario o por orden mecánica externa.

También hay parámetros que gestionan directamente el uso de focos, clorador o calentador, reservando las salidas relés y entradas digitales para tales usos.

La programación de tales funciones está en el apartado dedicado más adelante a los menús de parámetros.

### **8 PRIMERA PUESTA EN MARCHA**

La primera vez que le damos tensión a nuestro equipo veremos el parámetro 1.1 que pertenece al menú 1 Configuración General, que a la vez es el asistente de arranque

Esta pantalla también la veremos después de restaurar los ajustes de fábrica.

En este menú se introducirán los parámetros básicos de la instalación a la espera de la programación de los intervalos de tiempo que queramos tener la bomba filtrando.

| 1 | • | 1 | L | А | N | G | U | А | G | Е |  |  |   |   |   |   |
|---|---|---|---|---|---|---|---|---|---|---|--|--|---|---|---|---|
|   |   |   |   |   |   |   |   |   |   |   |  |  |   |   |   |   |
|   |   |   | Е | n | g | 1 | i | s | h |   |  |  |   |   |   |   |
|   |   |   |   |   |   |   |   |   |   |   |  |  | Ν | е | x | t |

Elegimos el idioma deseado y pulsamos la tecla F2 (next) y con la tecla (♥), pasamos al parámetro 1.2 para continuar con el asistente de configuración.

| 1 | • | 2 |   | Ρ | 0 | Ν | Е | R |   | Е | Ν | Η | 0 | R | А |   |   |   |
|---|---|---|---|---|---|---|---|---|---|---|---|---|---|---|---|---|---|---|
|   |   |   |   |   |   |   |   |   |   |   |   |   |   |   |   |   |   |   |
|   |   | 0 | 1 | / | 0 | 1 | / | 0 | 1 |   | - | 1 | 0 | : | 2 | 0 |   |   |
|   |   |   |   |   |   |   |   |   |   |   |   |   |   |   | N | е | x | t |

En este parámetro introducimos fecha y hora, que serán por las que se regirá el variador para la programación de tiempos de marcha y paro. Continuamos con la tecla (▼) para cambiar de parámetro, pasamos a los parámetros, primero al 1.3 y después al 1.4, donde elegimos las unidades a usar para la programación.

| 1 | • | 3 | U      | N      | Ι      | D | А | D | Е | s | V    | 0 | L | U | М | Е | Ν |
|---|---|---|--------|--------|--------|---|---|---|---|---|------|---|---|---|---|---|---|
|   |   |   |        |        |        |   |   |   |   |   |      |   |   |   |   |   |   |
|   |   |   | m      | 3      |        |   |   |   |   |   |      |   |   |   |   |   |   |
|   |   |   |        |        |        |   |   |   |   |   |      |   |   | N | е | х | t |
|   |   |   |        |        |        |   |   |   |   |   |      |   |   |   |   |   |   |
|   |   |   | <br>   |        |        |   |   |   |   |   | <br> |   |   |   |   |   |   |
| 1 | • | 4 | U      | N      | I      | D | A | D | Е | S | Ρ    | R | Е | s | I | 0 | N |
| 1 | • | 4 | U      | N      | I      | D | A | D | E | S | Ρ    | R | E | S | I | 0 | N |
| 1 | • | 4 | U<br>B | N<br>a | I<br>r | D | A | D | E | S | P    | R | E | S | I | 0 | N |

Con la flecha hacia abajo pasamos al menú 1.5 donde indicaremos la cantidad de agua que tiene la piscina. Dato importante ya que junto a los tramos horarios, la bomba calculara el caudal necesario:

| 1 | • | 5 | V | 0 | L | U | М | Е | Ν |   | Ρ | I | s | С | Ι | N | Α |   |
|---|---|---|---|---|---|---|---|---|---|---|---|---|---|---|---|---|---|---|
|   |   |   |   |   |   |   |   |   |   |   |   |   |   |   |   |   |   |   |
|   |   |   |   |   |   |   | 5 | 0 |   | m | 3 |   |   |   |   |   |   |   |
|   |   |   |   |   |   |   |   |   |   |   |   |   |   |   | N | е | x | t |

El caudal de la bomba s decide conocida el agua contenida en la piscina y sumando el tiempo de todos los tramos horarios habilitados.

### **8 PRIMERA PUESTA EN MARCHA**

### EJEMPLO DE PROGRAMACIÓN Y CAUDAL DE BOMBA CALCULADO:

Volumen de la piscina (parámetro 1.5): 50 m<sup>3</sup>

Recirculaciones diarias (parámetro 2.01): 2

Por tanto queremos recircular dos veces los 50 m<sup>3</sup> (2x50 = 100 m<sup>3</sup>)

Numero de ciclos diarios (parámetro 2.02): 2

Por tanto hemos decidido tener dos tramos separados durante el día para filtrar.

En los parámetros 2.03 al 2.06 podremos las horas de inicio i fin.

Por ejemplo, tramo 1 de 06:00 a 09:00, tres horas de filtración, y tramo 2 de 21:00 a 04:00, siete horas de filtración. Sumando los dos tramos son 10 horas.

Caudal de filtración = Volumen de agua a filtrar / Tiempo de filtración = (2x50) m<sup>3</sup> / 10 horas = 10 m<sup>3</sup>/h

La bomba ajustara su velocidad para filtrar a razón de 10 m<sup>3</sup>/h y en función del aumento de pérdidas de carga (filtro sucio), aumentará la velocidad del motor.

También se dará cambios de velocidad o tiempo si se usan programas para otros juegos de agua que también recirculan agua por el filtro.

Una vez informamos al variador del volumen de la piscina, los dos siguientes y últimos parámetros del menú configuración general son para proteger el filtro:

| 1 | • | 6 | С | А | U | D | А | L |   | F | I | L | т | R | 0 |   |   |   |
|---|---|---|---|---|---|---|---|---|---|---|---|---|---|---|---|---|---|---|
|   |   |   |   |   |   |   |   |   |   |   |   |   |   |   |   |   |   |   |
|   |   |   |   |   |   | 1 | 5 |   | 0 |   | m | 3 | / | h |   |   |   |   |
|   |   |   |   |   |   |   |   |   |   |   |   |   |   |   | N | е | x | t |

En este parámetro ponemos el caudal máximo del filtro

| 1 | • | 7 | Ρ | R | Е | s | Ι | 0 | N | М | A | Х | Ι | М | A |   |   |
|---|---|---|---|---|---|---|---|---|---|---|---|---|---|---|---|---|---|
|   |   |   | F | Ι | L | т | R | 0 |   |   |   |   |   |   |   |   |   |
|   |   |   |   |   |   |   | 2 | • | 5 | В | a | r |   |   |   |   |   |
|   |   |   |   |   |   |   |   |   |   |   |   |   |   | N | е | x | t |

En este parámetro ponemos la presión máxima que soporta el filtro para limitar la capacidad de la bomba.

ESPAÑOL

# 9 MENÚ CONFIGURACIÓN (ESQUEMA)

| 1 CONFIGURACIÓN     | 1.1 IDIOMA                       |                                |
|---------------------|----------------------------------|--------------------------------|
| GENERAL             | 1.2 PONER EN HORA                |                                |
|                     | 1.3 UNIDADES VOLUMEN             |                                |
|                     | 1.4 UNIDADES PRESIÓN             |                                |
|                     | 1.5 CAUDAL PISCINA               |                                |
|                     | 1.6 CAUDAL FILTRO                |                                |
|                     | 1.7 PRESIÓN MÁXIMA FILTRO        |                                |
| 2 FILTRACIÓN        | 2.01 RECIRCULACIONES DIARIAS     | 2.08 HORA FINAL CICLO 3        |
|                     | 2.02 NUMERO DE CICLOS DIARIOS    | 2.09 HORA INICIO CICLO 4       |
|                     | 2.03 HORA INICIO CICLO 1         | 2.10 HORA FINAL CICLO 4        |
|                     | 2.04 HORA FINAL CICLO 1          | 2.11 DURACIÓN SKIMMING         |
|                     | 2.05 HORA INICIO CICLO 2         | 2.12 INTERVALO SKIMMING        |
|                     | 2.06 HORA FINAL CICLO 2          | 2.13 CAUDAL SKIMMING           |
|                     | 2.07 HORA INICIO CICLO 3         |                                |
| 3 CLORADO SALINO    | 3.1 PRESENCIA DE CLORADOR        |                                |
| 4 FOCOS             | 4.01 PRESENCIA DE FOCOS          | 4.12 INICIO FOCOS JUEVES       |
|                     | 4.02 FOCOS ACTIVOS LUNES         | 4.13 FINAL FOCOS JUEVES        |
|                     | 4.03 INICIO FOCOS LUNES          | 4.14 FOCOS ACTIVOS VIERNES     |
|                     | 4.04 FINAL FOCOS LUNES           | 4.15 INICIO FOCOS VIERNES      |
|                     | 4.05 FOCOS ACTIVOS MARTES        | 4.16 FINAL FOCOS VIERNES       |
|                     | 4.06 INICIO FOCOS MARTES         | 4.17 FOCOS ACTIVOS SÁBADO      |
|                     | 4.07 FINAL FOCOS MARTES          | 4.18 INICIO FOCOS SÁBADO       |
|                     | 4.08 FOCOS ACTIVOS MIÉRCOLES     | 4.19 FINAL FOCOS SÁBADO        |
|                     | 4.09 INICIO FOCOS MIÉRCOLES      | 4.20 FOCOS ACTIVOS DOMINGO     |
|                     | 4.10 FINAL FOCOS MIÉRCOLES       | 4.21 INICIO FOCOS DOMINGO      |
|                     | 4.11 FOCOS ACTIVOS JUEVES        |                                |
|                     | 5.1 CAUDAL DE LAVADO             | 5.3 DURACIÓN ENJUAGUE          |
| S ERVADO DE HEIMO   | 5.2 DURACIÓN DE LAVADO           | 5.4 PRESIÓN AVISO FILTRO SUCIO |
| 6 SISTEMA DE        | 6.1 SISTEMA DE CALEFACCIÓN       |                                |
| CALEFACCION         | 6.2 CAUDAL MÍNIMO DE CALEFACCIÓN |                                |
| 7 LIMPIAFONDO ASPI- | 7.1 CAUDAL DE LIMPIAFONDOS       |                                |
| RACIÓN              | 7.2 DURACIÓN DE LIMPIAFONDOS     |                                |

# 10 [e] Winner Pro

# 9 MENÚ CONFIGURACIÓN (ESQUEMA)

| 8 PROGRAMAS                           | 8.01 RENOMBRAR P1                   | 8.21 FINAL PROG HOR 1         |
|---------------------------------------|-------------------------------------|-------------------------------|
|                                       | 8.02 CAUDAL P1                      | 8.22 ESTADO SALIDA PROG HOR 1 |
|                                       | 8.03 DURACIÓN P1                    | 8.23 PROGRAMA HORARIO 2       |
|                                       | 8.04 ESTADO SALIDA P1               | 8.24 RENOMBRAR PROG HOR 2     |
|                                       | 8.05 RENOMBRAR P2                   | 8.25 CAUDAL PROG HOR 2        |
|                                       | 8.06 CAUDAL P2                      | 8.26 INICIO PROG HOR 2        |
|                                       | 8.07 DURACIÓN P2                    | 8.27 FINAL PROG HOR 2         |
|                                       | 8.08 ESTADO SALIDA P2               | 8.28 ESTADO SALIDA PROG HOR 2 |
|                                       | 8.09 RENOMBRAR IN1                  | 8.29 PROGRAMA HORARIO 3       |
|                                       | 8.10 CAUDAL IN1                     | 8.30 RENOMBRAR PROG HOR 3     |
|                                       | 8.11 DURACIÓN IN1                   | 8.31 CAUDAL PROG HOR 3        |
|                                       | 8.12 ESTADO SALIDA IN1              | 8.32 INICIO PROG HOR 3        |
|                                       | 8.13 RENOMBRAR IN2                  | 8.33 FINAL PROG HOR 3         |
|                                       | 8.14 CAUDAL IN2                     | 8.34 ESTADO SALIDA PROG HOR 3 |
|                                       | 8.15 DURACIÓN IN2                   | 8.35 PROGRAMA HORARIO 4       |
|                                       | 8.16 ESTADO SALIDA IN2              | 8.36 RENOMBRAR PROG HOR 4     |
|                                       | 8.17 PROGRAMA HORARIO 1             | 8.37 CAUDAL PROG HOR 4        |
|                                       | 8.18 RENOMBRAR PROG HOR 1           | 8.38 INICIO PROG HOR 4        |
|                                       | 8.19 CAUDAL PROG HOR 1              | 8.39 FINAL PROG HOR 4         |
|                                       | 8.20 INICIO PROG HOR 1              | 8.40 ESTADO SALIDA PROG HOR 4 |
|                                       |                                     |                               |
| · · · · · · · · · · · · · · · · · · · | 9.1 PRESENCIA DE SONDA DE TEMPERATU | RA                            |
| 9 ANTICONGELACION                     | 9.2 CAUDAL DE ANTICONGELACIÓN       |                               |
|                                       |                                     |                               |
|                                       | 10.1 PARO EMERGENCIA ENTRADA 1      | 10.3 SALIDA 1                 |
| IV ENTRADAS SALIDAS                   | 10.2 PARO EMERGENCIA ENTRADA 2      | 10.4 SALIDA 2                 |
|                                       |                                     |                               |
|                                       | 11.1 AGUA FILTRADA HOY              | 11.3 CONTADOR ENERGÍA         |
| 11 VISUALIZACION                      | 11.2 TOTAL AGUA BOMBEADA            | 11.4 HORAS DE TRABAJO         |
|                                       |                                     |                               |
| 12 HISTORIAL ALARMAS                  |                                     |                               |
|                                       | 1                                   |                               |
|                                       | 13.1 RESET CONTADORES               | 13.3 AJUSTES FABRICA          |
| TS RESET                              | 13.2 RESET HISTÓRICO ALARMAS        |                               |
|                                       |                                     |                               |

### 1 CONFIGURACIÓN GENERAL

| _   |                       | _    | V       | ALORE | s      |                                                                                          |
|-----|-----------------------|------|---------|-------|--------|------------------------------------------------------------------------------------------|
| Par | Descripción           | Ud   | Defecto | Min.  | Max.   | Notas                                                                                    |
|     |                       |      | 2010010 |       |        | Dava definin el idiana e en mus                                                          |
| 1.1 | ldioma                |      | ENG.    |       |        | interactuar con el variador                                                              |
| 1.2 | Poner en hora         |      |         |       |        | Para ajustar la fecha y hora del variador                                                |
| 1.3 | Unidades de volumen   | m³   | m³      | m³    | Us Gal | Muestra en pantalla las unidades con<br>las que queremos trabajar en cuanto a<br>volumen |
| 1.4 | Unidades de presión   | bar  | bar     | bar   | PSI    | Muestra en pantalla la presión calculada<br>de trabajo en las unidades deseadas          |
| 1.5 | Volumen piscina       | m³   | 50      | 15    | 500    | Muestra en pantalla la capacidad de la piscina en las unidades deseadas                  |
| 1.6 | Caudal filtro         | m³/h | 15      | 5     | 30     | Caudal máximo del filtro                                                                 |
| 1.7 | Presión máxima filtro | Bar  | 2,5     | 2     | 5      | Presión máxima del filtro                                                                |

| 2 FIL | 2 FILTRACIÓN             |      |         |      |         |                                                                            |  |  |  |  |
|-------|--------------------------|------|---------|------|---------|----------------------------------------------------------------------------|--|--|--|--|
| Par   | r Decerinción II         |      | VALORES |      |         | Notas                                                                      |  |  |  |  |
| Far   | Descripcion              | ou   | Defecto | Min. | Мах.    | Notas                                                                      |  |  |  |  |
| 2.1   | Recirculaciones diarias  |      | 1       | 0,2  | 4       | Cuantas veces se debe recircular el<br>agua de la piscina (Par 1.5) al día |  |  |  |  |
| 2.2   | Numero de ciclos diarios |      | 1       | 1    | 4       | En cuantos tramos horarios se quiere<br>habilitar el modo filtración       |  |  |  |  |
| 2.3   | Hora inicio ciclo 1      |      | 23:00   |      |         | Hora de inicio de filtrado del ciclo 1                                     |  |  |  |  |
| 2.4   | Hora final ciclo 1       |      | 7:00    |      |         | Hora de final de filtrado del ciclo 1                                      |  |  |  |  |
| 2.5   | Hora inicio ciclo 2      |      | 23:00   |      |         | Hora de inicio de filtrado del ciclo 2                                     |  |  |  |  |
| 2.6   | Hora final ciclo 2       |      | 7:00    |      |         | Hora de final de filtrado del ciclo 2                                      |  |  |  |  |
| 2.7   | Hora inicio ciclo 3      |      | 23:00   |      |         | Hora de inicio de filtrado del ciclo 3                                     |  |  |  |  |
| 2.8   | Hora final ciclo 3       |      | 7:00    |      |         | Hora de final de filtrado del ciclo 3                                      |  |  |  |  |
| 2.9   | Hora inicio ciclo 4      |      | 23:00   |      |         | Hora de inicio de filtrado del ciclo 4                                     |  |  |  |  |
| 2.10  | Hora final ciclo 4       |      | 7:00    |      |         | Hora de final de filtrado del ciclo 4                                      |  |  |  |  |
| 2.11  | Duración skimming        | min  | 2       | 1    | 5       |                                                                            |  |  |  |  |
| 2.12  | Intervalo skimming       | h    | 3       | 1    | 24      |                                                                            |  |  |  |  |
| 2.13  | Caudal skimming          | m³/h | 15      | 5    | Par 1.6 |                                                                            |  |  |  |  |

| 3 CL | 3 CLORADO SALINO      |    |         |      |      |                                                                                                    |  |  |  |  |
|------|-----------------------|----|---------|------|------|----------------------------------------------------------------------------------------------------|--|--|--|--|
| -    | <b>D 1</b> 1/         |    | VALORES |      |      |                                                                                                    |  |  |  |  |
| Par  | Descripcion           | Ud | Defecto | Min. | Max. | Notas                                                                                                    |  |  |  |  |
| 3.1  | Presencia de clorador |    | NO      | NO   | SI   | En caso de la existencia de clorador<br>habilita y reserva el relé de salida 2 para<br>habilitar el clorador |  |  |  |  |

# 4 FOCOS

| Dor  | Deserinción             | IId | V       | ALORES | 5    | Netes                                                                                                    |
|------|-------------------------|-----|---------|--------|------|----------------------------------------------------------------------------------------------------|
| Par  | Descripcion             | Uđ  | Defecto | Min.   | Max. | INOTAS                                                                                                    |
| 4.1  | Presencia de focos      |     | NO      | NO     | SI   | En caso de la existencia de focos,<br>habilita y reserva el relé de salida 1 para<br>activar el cuadro de focos |
| 4.2  | Focos activos lunes     |     | OFF     | OFF    | ON   | Para habilitar el encendido y apagado<br>de focos el lunes                                                      |
| 4.3  | Inicio focos lunes      |     | 0:00    |        |      | Hora de encendido de focos el lunes                                                                             |
| 4.4  | Final focos lunes       |     | 0:00    |        |      | Hora de apagado de focos el lunes                                                                               |
| 4.5  | Focos activos martes    |     | OFF     | OFF    | ON   | Para habilitar el encendido y apagado<br>de focos el martes                                                     |
| 4.6  | Inicio focos martes     |     | 0:00    |        |      | Hora de encendido de focos el martes                                                                            |
| 4.7  | Final focos martes      |     | 0:00    |        |      | Hora de apagado de focos el martes                                                                              |
| 4.8  | Focos activos miércoles |     | OFF     | OFF    | ON   | Para habilitar el encendido y apagado<br>de focos el miércoles                                                  |
| 4.9  | Inicio focos miércoles  |     | 0:00    |        |      | Hora de encendido de focos el miér-<br>coles                                                                    |
| 4.10 | Final focos miércoles   |     | 0:00    |        |      | Hora de apagado de focos el miércoles                                                                           |
| 4.11 | Focos activos jueves    |     | OFF     | OFF    | ON   | Para habilitar el encendido y apagado<br>de focos el jueves                                                     |
| 4.12 | Inicio focos jueves     |     | 0:00    |        |      | Hora de encendido de focos el jueves                                                                            |
| 4.13 | Final focos jueves      |     | 0:00    |        |      | Hora de apagado de focos el jueves                                                                              |
| 4.14 | Focos activos viernes   |     | OFF     | OFF    | ON   | Para habilitar el encendido y apagado<br>de focos el viernes                                                    |
| 4.15 | Inicio focos viernes    |     | 0:00    |        |      | Hora de encendido de focos el viernes                                                                           |
| 4.16 | Final focos viernes     |     | 0:00    |        |      | Hora de apagado de focos el viernes                                                                             |
| 4.17 | Focos activos sábado    |     | OFF     | OFF    | ON   | Para habilitar el encendido y apagado<br>de focos el sábado                                                     |
| 4.18 | Inicio focos sábado     |     | 0:00    |        |      | Hora de encendido de focos el sábado                                                                            |
| 4.19 | Final focos sábado      |     | 0:00    |        |      | Hora de apagado de focos el sábado                                                                              |
| 4.20 | Focos activos domingo   |     | OFF     | OFF    | ON   | Para habilitar el encendido y apagado<br>de focos el domingo                                                    |
| 4.21 | Inicio focos domingo    |     | 0:00    |        |      | Hora de encendido de focos el domingo                                                                           |
| 4.22 | Final focos domingo     |     | 0:00    |        |      | Hora de apagado de focos el domingo                                                                             |

# 5 LAVADO DE FILTRO

| Dev | <b>N</b> 1 1/              |      | VALORES |      |         | Neter                                                                         |
|-----|----------------------------|------|---------|------|---------|-------------------------------------------------------------------------------|
| Par | Descripcion                | Ua   | Defecto | Min. | Max.    | Notas                                                                         |
| 5.1 | Caudal de lavado           | m³/h | 22,5    | 5    | 30      | Caudal al pulsar tecla BACK WASH para iniciar lavado y enjuague de filtro     |
| 5.2 | Duración de lavado         | min  | 5       | 1    | 60      | Tiempo destinado al lavado de filtro                                          |
| 5.3 | Duración enjuague          | min  | 1       | 0    | 60      | Tiempo destinado al enjuague de filtro                                        |
| 5.4 | Presión aviso filtro sucio | bar  | 1,5     | 1    | Par 1.7 | Presión limite a la que saltará el aviso<br>para efectuar el lavado de filtro |

| 6 SI | 6 SISTEMA DE CALEFACCIÓN     |      |         |       |         |                                                                                                    |  |  |  |  |
|------|------------------------------|------|---------|-------|---------|----------------------------------------------------------------------------------------------------|--|--|--|--|
| Dev  | Description                  |      | V       | ALORE | S       |                                                                                                    |  |  |  |  |
| Par  | Descripcion                  | Ud   | Defecto | Min.  | Max.    | INOTAS                                                                                                    |  |  |  |  |
| 6.1  | Sistema de calefacción       |      | NO      | NO    | SI      | En caso de la existencia de calefactor<br>del agua de la piscina habilita y reserva<br>la entrada 2 para arrancar la bomba |  |  |  |  |
| 6.2  | Caudal mínimo de calefacción | m³/h | 15      | 5     | Par 1.6 | Caudal de funcionamiento de la bomba<br>al recibir la señal del calentador de agua                                         |  |  |  |  |
|      |                              |      |         |       |         |                                                                                                    |  |  |  |  |

| 7 LIN | /IPIAFONDOS ASPIRACIÓN   |      |         |         |      |                                                                   |
|-------|--------------------------|------|---------|---------|------|-------------------------------------------------------------------|
|       | <b>-</b> /               |      |         | VALORES |      |                                                                   |
| Par   | Descripcion              | Ud   | Defecto | Min.    | Max. | Notas                                                             |
| 7.1   | Caudal de limpiafondos   | m³/h | 25      | Par 1.6 | 30   | Caudal de funcionamiento de la bomba<br>la pulsar la tecla VACUUM |
| 7.2   | Duración de limpiafondos | min  | 60      | 1       | 600  | Tiempo durante el cual funcionara el<br>modo limpiafondos         |

| 8 PF | 8 PROGRAMAS      |      |         |             |                       |                                                                       |  |  |  |  |  |
|------|------------------|------|---------|-------------|-----------------------|-----------------------------------------------------------------------|--|--|--|--|--|
| Dor  | Dosoringión      | Цd   |         | VALOF       | RES                   | Notas                                                                 |  |  |  |  |  |
| Fai  | Description      | ou   | Defecto | Min         | . Max.                | Notas                                                                 |  |  |  |  |  |
| 8.1  | Renombrar P1     |      | P1      |             |                       | Para introducir el nombre que quere-<br>mos que aparezca al pulsar P1 |  |  |  |  |  |
| 8.2  | Caudal P1        | m³/h | 15      | 5           | 30                    | Caudal a la que la bomba funcionará al pulsar P1                      |  |  |  |  |  |
| 8.3  | Duración P1      | min  | 1       | 0           | 120                   | Duración del programa P1                                              |  |  |  |  |  |
| 8.4  | Estado salida P1 |      | OFF     | OFF /<br>SA | SALIDA 1 /<br>ALIDA 2 | Salida que activaremos al entrar el programa                          |  |  |  |  |  |
| 8.5  | Renombrar P2     |      | P2      |             |                       | Para introducir el nombre que quere-<br>mos que aparezca al pulsar P2 |  |  |  |  |  |
| 8.6  | Caudal P2        | m³/h | 15      | 5           | 30                    | Caudal a la que la bomba funcionará al pulsar P2                      |  |  |  |  |  |
| 8.7  | Duración P2      | min  | 1       | 0           | 120                   | Duración del programa P2                                              |  |  |  |  |  |
| 8.8  | Estado salida P2 |      | OFF     | OFF /<br>SA | SALIDA 1 /<br>ALIDA 2 | Salida que activaremos al entrar el programa                          |  |  |  |  |  |

# 8 PROGRAMAS

| Par  | Dosoringión              | Ца   |         | ALORES            | ;                | Notas                                                                                          |
|------|--------------------------|------|---------|-------------------|------------------|------------------------------------------------------------------------------------------------|
| Far  | Descripcion              | Uu   | Defecto | Min.              | Max.             | Notas                                                                                          |
| 8.9  | Renombrar IN1            |      | IN1     |                   |                  | Para introducir el nombre que quere-<br>mos que aparezca al pulsar IN1                         |
| 8.10 | Caudal IN1               | m³/h | 15      | 5                 | 30               | Caudal a la que la bomba funcionará al activarse la entrada IN1                                |
| 8.11 | Duración IN1             | min  | 1       | 0                 | 120              | Duración del programa IN1                                                                      |
| 8.12 | Estado salida IN1        |      | OFF     | OFF / SA<br>SALI  | LIDA 1 /<br>DA 2 | Salida que activaremos al entrar el programa                                                   |
| 8.13 | Renombrar IN2            |      | IN2     |                   |                  | Para introducir el nombre que quere-<br>mos que aparezca al pulsar IN2                         |
| 8.14 | Caudal IN2               | m³/h | 15      | 5                 | 30               | Caudal a la que la bomba funcionará al activarse la entrada IN2                                |
| 8.15 | Duración IN2             | min  | 1       | 0                 | 120              | Duración del programa IN2                                                                      |
| 8.16 | Estado salida IN2        |      | OFF     | OFF / SA<br>SALII | LIDA 1 /<br>DA 2 | Salida que activaremos al entrar el programa                                                   |
| 8.17 | Programa horario 1       |      | OFF     | L                 | L-D              | Para determinar los días de la semana<br>que funcionaran los tramos horarios<br>del TP1        |
| 8.18 | Renombrar prog hor 1     |      | TP1     |                   |                  | Para introducir el nombre que que-<br>remos que aparezca al activarse el<br>programa por horas |
| 8.19 | Caudal prog hor 1        | m³/h | 15      | 5                 | 30               | Caudal a la que la bomba funcionará<br>durante el tramo de día programado<br>en TP1            |
| 8.20 | Inicio prog hor 1        | min  | 0:00    |                   |                  | Hora de inicio del Programa Horario 1                                                          |
| 8.21 | Final prog hor 1         |      | 0:00    |                   |                  | Hora de fin del Programa Horario 1                                                             |
| 8.22 | Estado salida prog hor 1 |      | OFF     | OFF / SA<br>SALI  | LIDA 1 /<br>DA 2 | Salida que activaremos al entrar el programa                                                   |
| 8.23 | Programa horario 2       |      | OFF     | L                 | L-D              | Para determinar los días de la semana<br>que funcionaran los tramos horarios<br>del TP2        |
| 8.24 | Renombrar prog hor 2     |      | TP2     |                   |                  | Para introducir el nombre que que-<br>remos que aparezca al activarse el<br>programa por horas |
| 8.25 | Caudal prog hor 2        | m³/h | 15      | 5                 | 30               | Caudal a la que la bomba funcionará<br>durante el tramo de día programado<br>enTP2             |
| 8.26 | Inicio prog hor 2        | min  | 0:00    |                   |                  | Hora de inicio del Programa Horario 2                                                          |
| 8.27 | Final prog hor 2         |      | 0:00    |                   |                  | Hora de fin del Programa Horario 2                                                             |
| 8.28 | Estado salida prog hor 2 |      | OFF     | OFF / SA<br>SALII | LIDA 1 /<br>DA 2 | Salida que activaremos al entrar el programa                                                   |
| 8.29 | Programa horario 3       |      | OFF     | L                 | L-D              | Para determinar los días de la semana<br>que funcionaran los tramos horarios<br>del TP3        |

# 8 PROGRAMAS

| 011  |                          |      |         |           |                    |                                                                                                |  |  |  |  |
|------|--------------------------|------|---------|-----------|--------------------|------------------------------------------------------------------------------------------------|--|--|--|--|
| _    |                          |      | ١       | VALORE    | S                  |                                                                                                |  |  |  |  |
| Par  | Descripción              | Ud   | Defecto | Min.      | Max.               | Notas                                                                                          |  |  |  |  |
| 8.30 | Renombrar prog hor 3     |      | TP3     |           |                    | Para introducir el nombre que que-<br>remos que aparezca al activarse el<br>programa por horas |  |  |  |  |
| 8.31 | Caudal prog hor 3        | m³/h | 15      | 5         | 30                 | Caudal a la que la bomba funcionará<br>durante el tramo de día programado<br>en TP3            |  |  |  |  |
| 8.32 | Inicio prog hor 3        | min  | 0:00    |           |                    | Hora de inicio del Programa Horario 3                                                          |  |  |  |  |
| 8.33 | Final prog hor 3         |      | 0:00    |           |                    | Hora de fin del Programa Horario 3                                                             |  |  |  |  |
| 8.34 | Estado salida prog hor 3 |      | OFF     | OFF / SAL | alida 1 /<br>Ida 2 | Salida que activaremos al entrar el programa                                                   |  |  |  |  |
| 8.35 | Programa horario 4       |      | OFF     | L         | L-D                | Para determinar los días de la semana<br>que funcionaran los tramos horarios<br>del TP4        |  |  |  |  |
| 8.36 | Renombrar prog hor 4     |      | TP4     |           |                    | Para introducir el nombre que que-<br>remos que aparezca al activarse el<br>programa por horas |  |  |  |  |
| 8.37 | Caudal prog hor 4        | m³/h | 15      | 5         | 30                 | Caudal a la que la bomba funcionará<br>durante el tramo de día programado<br>enTP4             |  |  |  |  |
| 8.38 | Inicio prog hor 4        | min  | 0:00    |           |                    | Hora de inicio del Programa Horario 4                                                          |  |  |  |  |
| 8.39 | Final prog hor 4         |      | 0:00    |           |                    | Hora de fin del Programa Horario 4                                                             |  |  |  |  |
| 8.40 | Estado salida prog hor 4 |      | OFF     | OFF / SAL | alida 1 /<br>Ida 2 | Salida que activaremos al entrar el programa                                                   |  |  |  |  |

# 9 ANTICONGELACIÓN

| Dev |                                      |      | VALORES |      |         | - Notas                                                                                                    |
|-----|--------------------------------------|------|---------|------|---------|----------------------------------------------------------------------------------------------------|
| Par | Descripcion                          | Ud   | Defecto | Min. | Max.    | INOTAS                                                                                                    |
| 9.1 | Presencia de sonda de<br>temperatura |      | NO      | NO   | SI      | Si tenemos conectada una sonda de<br>temperatura NTC conectada a la salida<br>24V                                                                                                    |
| 9.2 | Caudal de anticongelación            | m³/h | 5       | 5    | Par 1.6 | Caudal al que recirculara agua a la<br>señal de baja temperatura para evitar<br>la congelación. El tiempo de funcio-<br>namiento de este programa se calcula<br>internamente según la temperatura del<br>agua. |

# 10 ENTRADAS SALIDAS

|        | <b>D 1 1 1</b>   | Ud |             | VALORES                                                                       | \$                                                | Nister                                                                                                    |
|--------|------------------|----|-------------|-------------------------------------------------------------------------------|---------------------------------------------------|----------------------------------------------------------------------------------------------------|
| Par    | Descripcion      |    | Defecto     | Min.                                                                          | Max.                                              | Notas                                                                                                    |
| 10.1 E | ntrada Digital 1 |    | SIN<br>USAR | SIN USA<br>EMERG<br>ESCLAV<br>DAL / ES<br>VELO                                | r / Paro<br>Encia /<br>/o cau-<br>Sclavo<br>Cidad | Para conectar un paro externo o para<br>que una señal externa controle el cau-<br>dal o la velocidad de la bomba a través<br>de la entrada de 4-20mA                                                                |
| 10.2 E | ntrada Digital 2 |    | SIN<br>USAR | SIN USAR / PARO<br>EMERGENCIA /<br>ESCLAVO CAU-<br>DAL / ESCLAVO<br>VELOCIDAD |                                                   | Para conectar un paro externo o para<br>que una señal externa controle el<br>caudal o la velocidad de la bomba a<br>través de la entrada de 4-20mA, en el<br>caso de que la entrada no esté ocupada<br>previamente. |
| 10.3 S | alida 1          |    | OFF         | OFF / AL<br>MAF                                                               | .arma /<br>Cha                                    | Para enviar señal de estado de bomba<br>si no está ocupada previamente                                                                                                    |
| 10.4 S | alida 2          |    | OFF         | OFF / AL<br>MAF                                                               | .arma /<br>Icha                                   | Para enviar señal de estado de bomba<br>si no está ocupada previamente                                                                                                    |
|        |                  |    |             |                                                                               |                                                   |                                                                                                    |

| 11 VI | SUALIZACIÓN         |     |         |        |      |                                                                                       |
|-------|---------------------|-----|---------|--------|------|---------------------------------------------------------------------------------------|
| Par   | Docoringión         | IId | V       | ALORES | ;    | Notas                                                                                 |
| Fai   | Description         | ou  | Defecto | Min.   | Max. | Notas                                                                                 |
| 11.1  | Agua filtrada hoy   | m³  |         |        |      | El agua que ha movido durante el día<br>en modos que permiten el filtrado             |
| 11.2  | Total agua bombeada | m³  |         |        |      | El total de agua que ha movido desde el ultimo reset de contadores                    |
| 11.3  | Contador energía    | kWh |         |        |      | La energía consumida desde el ultimo reset contadores                                 |
| 11.4  | Horas de trabajo    | h   |         |        |      | Las horas que ha estado trabajando<br>la bomba desde el ultimo reset de<br>contadores |
| 11.5  | Versión de software |     |         |        |      | Versión de software del equipo                                                        |

| 12 HISTORIAL  | ALARMAS         |    |         |        |      |                                                                                        |
|---------------|-----------------|----|---------|--------|------|----------------------------------------------------------------------------------------|
| Davi          | Decembratión    | Ud | V       | ALORES |      | - Nister                                                                               |
| Par           | Descripcion     |    | Defecto | Min.   | Max. | INOTAS                                                                                 |
| 12.1 Ultima a | larma aparecida |    |         |        |      | Registro ordenado de más reciente a<br>más antigua de las alarmas que hayan<br>saltado |

| 13 RESET        |                 |    |         |       |      |                                                      |
|-----------------|-----------------|----|---------|-------|------|------------------------------------------------------|
| Par Descripción |                 |    | V       | ALORE | S    | - Nister                                             |
| Par             | Descripcion     | Ud | Defecto | Min.  | Max. | INOTAS                                               |
| 13.1 Reset co   | ontadores       |    | NO      | NO    | SI   | Para resetear los contadores del<br>menú 11          |
| 13.2 Reset hi   | stórico alarmas |    | NO      | NO    | SI   | Para resetear el histórico de alarmas del<br>menú 12 |
| 13.3 Ajuste f   | abrica          |    | NO      | NO    | SI   | Restaurar a los valores por defecto                  |

# ESPAÑOL

# 11 ALARMAS

| MENSAJE                                           | MOTIVOS                                                                                              | SOLUCIÓN / SOLUCIONES                                                                                                    |
|---------------------------------------------------|----------------------------------------------------------------------------------------------------|----------------------------------------------------------------------------------------------------|
| ALARMA F01<br>SOBREINTENSIDAD                     | Indica un consumo excesivo del motor                                                                 | Comprobar que la bomba gire libremente<br>sin ninguna obstrucción.                                                                                                    |
| ALARMA F02<br>CORTOCIRCUITO                       | El motor está comunicado/quemado<br>No están cableados todos los cables                              | Desconecte el motor del variador y com-<br>pruebe que el mensaje desaparece. Si no<br>es así póngase en contacto con el servicio<br>técnico más cercano.<br>Compruebe que todos los cables del<br>motor estén correctamente conectados<br>al propio motor y también al variador.<br>Supervisar también el correcto cableado<br>de alimentación eléctrica del variador. |
|                                                   | Fallo interno del variador                                                                           | Póngase en contacto con el servicio técni-<br>co más cercano.                                                                                                    |
| ALARMA F03<br>SOBRETEMPERA-<br>TURA<br>DEL MODULO | El módulo de potencia ha alcanzado una<br>temperatura muy elevada, comprome-<br>tiendo su fiabilidad | Asegúrese que la temperatura ambiente<br>no supere los extremos reflejados en este<br>manual.<br>Asegúrese de que la ventilación del va-<br>riador es correcta, en este caso controlar<br>que la bomba tiene ventilador y que está<br>instalada la tapa del ventilador.                                                                                                |
| ALARMA F04<br>TENSIÓN<br>DE ENTRADA               | El variador no recibe corriente eléctrica,<br>o está fuera de los límites superior e<br>inferior     | Se ha interrumpido el suministro eléctrico<br>al variador.<br>Los cables de conexión eléctrica de la<br>red eléctrica hacia el variador se han<br>desconectado.                                                                                                    |
| ALARMA F06<br>FALLO MOTOR                         | El motor está comunicado/desconectado<br>Perdida de sincronismo                                      | Compruebe que los cables a motor están<br>bien conectados, ya que el variador no<br>detecta motor, o bien está quemado.<br>También puede tratarse de una perdida<br>de sincronismo del motor durante el<br>funcionamiento debido a un cambio muy<br>grande y rápido en las condiciones de<br>bombeo.                                                                   |
| ALARMA F07<br>FALTA DE AGUA                       | El variador detecta que la bomba está tra-<br>bajando sin agua en el cuerpo de bomba                 | Asegúrese de que la bomba aspire co-<br>rrectamente el fluido                                                                                                    |
| ALARMA F08<br>SIN CAUDAL / PRE-<br>SIÓN MAX       | El variador detecta que el filtro está<br>muy sucio o hay una válvula cerrada en<br>impulsión        | Compruebe que no se necesite una<br>limpieza de filtro y que las válvulas de<br>impulsión permitan la recirculación.                                                                                                    |
|                                                   | No existe comunicación entre la placa<br>de control (tapa), y la placa de potencia<br>(radiador).    | Compruebe que el cable plano que co-<br>munica ambos circuitos electrónicos este<br>bien conectado y apretado.                                                                                                    |
| ALARMA X13<br>ERROR INTERNO                       | Fallo interno del variador                                                                           | Puede producirse por un error puntual<br>de lectura del firmware. Recomendamos<br>la desconexión eléctrica del variador de<br>frecuencia durante unos minutos. Al dar<br>tensión al variador el mensaje perma-<br>nece, debe ponerse en contacto con el<br>servicio técnico más cercano.                                                                               |

### 12 GARANTÍA

LA GARANTÍA DEL VARIADOR DE FRECUENCIA ES DE 24 MESES A PARTIR DE LA FECHA DE COMPRA. LA UTILIZACIÓN DE REPUESTOS NO ORIGINALES, ALTERACIONES O USOS INAPROPIADOS, HARÁN QUE LA GARANTÍA DEL PRODUCTO PIERDA SU VALIDEZ.

### **13 ELIMINACIÓN Y TRATAMIENTO AMBIENTAL**

Para llevar a cabo la eliminación de las piezas que componen el variador de frecuencia, será necesario atenerse a las normas y leyes vigentes propias del país donde se está siendo utilizado el producto. En cualquier caso se ruega no arrojar piezas contaminantes al medio ambiente.

### 14 DECLARACIÓN DE CONFORMIDAD

# Bombas Saci, S.A., Can Muntanyola 4-22, Pol. Ind. Palou Nord, 08402, Granollers (España) declara, bajo su total responsabilidad, que el producto al que se refiere este manual cumple las siguientes directivas europeas y disposiciones nacionales de actuación:

- Directiva 2004/108/CE sobre compatibilidad electromagnética (EMC)
- Directiva 2006/95/CE sobre baja tensión
- Directiva 2002/96/CE y 2003/108/CE sobre sustancias peligrosas (RAEE)
- Directiva 2002/95/CE sobre sustancias peligrosas (ROHS)
- Norma básica CE EN 55011 (EMC)
- Norma básica CE EN 61000-6-2 (EMC)
- Norma básica CE EN 61000-6-1 (EMC)
- Norma básica CE EN 62477-1 (Seguridad)

Consejero Delegado

David Ferré Ferrer

# Index

| 1  | Safety rules                       | 21 |
|----|------------------------------------|----|
| 2  | Technical data                     | 22 |
| 3  | Installation and assembly          | 22 |
| 4  | Electrical connections             | 23 |
| 5  | Screen format                      | 24 |
| 6  | Main screen                        | 25 |
| 7  | Operation mode                     | 25 |
| 8  | First start-up                     |    |
| 9  | Parameters menu (diagram)          |    |
| 10 | Setup menu                         |    |
| 11 | Alarms                             | 36 |
| 12 | Warranty                           | 37 |
| 13 | Disposal and environmental aspects | 37 |
| 14 | Declaration of conformity          | 37 |
|    |                                    |    |

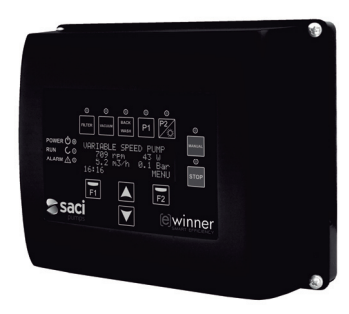

# ENGLISH

## **1 SAFETY RULES**

### Before installing and using the product:

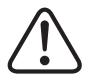

- Carefully read the whole of this manual.

- Check that the data indicated on the plate is desired information and is appropriate for the installation, and in particular that the nominal voltage of the pump is compatible with that of the installation.

-The installation and maintenance must be carried out solely and exclusively by authorised personnel, responsible for making the electrical connections in accordance with the current safety regulations.

-The pump must not be used by people with reduced physical, sensory or mental capabilities, or without the due experience or knowledge, except if a person responsible for their safety has explained the instructions and supervised their operation of the pump.

- Do not let children play with the pump.

- The manufacturer accepts no liability for damage caused by improper use of the product and shall not be held responsible for damage caused by maintenance or repairs carried out by unqualified staff and/or with non-original replacement parts.

- The use of unauthorised replacement parts, alterations of the product or improper use shall automatically render the product guarantee null and void.

### During normal operation:

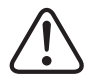

- Before removing the cover of the frequency converter for any maintenance work, ensure you disconnect the mains voltage and wait 5 minutes for the electronic circuit board to discharge any residual voltage inside.

- Never disconnect the frequency converter while the motor is rotating. This action can cause irreparable damage to the frequency converter and affect the other electronic systems connected to the same electric grid.

- Although the pump is not operational, the electrical supply must still be cut off to the whole frequency converter for any maintenance work.

- If there are any anomalies in the installation, the frequency converter can be stopped manually using the button STOP for this purpose.

### **2TECHNICAL DATA**

### Nominal values:

| Power supply voltage (V) | 230 V Single phase |
|--------------------------|--------------------|
| Working frequency (Hz)   | 10 - 50            |
| Maximum current (A)      | 18                 |
| Protection rating        | IP 55              |

### Limits of use:

- Minimum ambient temperature: -10°C
- Maximum ambient temperature: +40°C
- Variation in the supply voltage: +/- 10%

### **3 INSTALLATION / ASSEMBLY**

BEFORE INSTALLING THE PUMP, CAREFULLY READ THE WHOLE OF THIS MANUAL AND CONSULT THE SAFETY RULES VALID IN EACH COUNTRY.

### Installation of the pump:

- It must be installed in a well ventilated area, protected from damp and direct exposure to the sun and rain.

- Before making the electrical connections, ensure the cable used to provide power to the pump is not live.

- Carefully verify the electrical data indicated in the specifications plate of the frequency converter before connecting the electric current.

- The electric power cables to the pump must be of the correct size for the nominal consumption of the motor and the length of cable required.

 Also ensure that the grid has electrical protection; a high-sensitivity differential switch (30 mA, class A for domestic applications, Class B for industrial applications) is particularly recommended.

- In addition to the differential switch, it is advisable to install magnetothermal protection and a voltage disconnect switch to control the power supply to the pump.

### **4 ELECTRICAL CONNECTIONS**

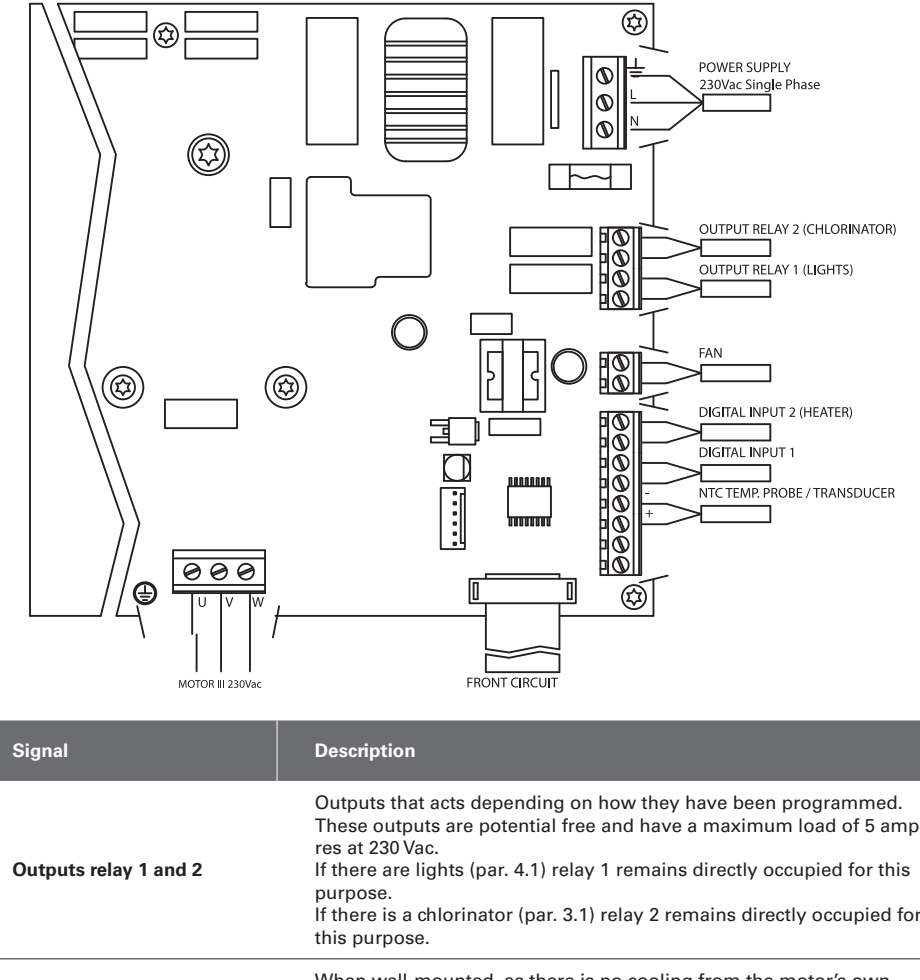

| Outputs relay 1 and 2   | Outputs that acts depending on how they have been programmed.<br>These outputs are potential free and have a maximum load of 5 ampe-<br>res at 230 Vac.<br>If there are lights (par. 4.1) relay 1 remains directly occupied for this<br>purpose.<br>If there is a chlorinator (par. 3.1) relay 2 remains directly occupied for<br>this purpose. |
|-------------------------|----------------------------------------------------------------------------------------------------|
| Fan                     | When wall-mounted, as there is no cooling from the motor's own<br>fan, the ventilation system of the wall mounting shall be used for this<br>cooling.<br>This output is 24 Vdc and it is activated whenever the frequency con-<br>verter is giving a voltage output; its maximum load is 9 W.                                                   |
| Digital intakes 1 and 2 | Any potential free contact that will perform the programmed functions<br>can be connected to these intakes.<br>If there is a heater (par 6.1) digital intake 2 is directly reserved for this<br>purpose.<br><b>N.B. Do not apply voltage to these intakes.</b>                                                                                  |
| NTC temperature probe   | If there is an NTC temperature probe (par. 9.1) it must be connected here to monitor the water temperature and start up the pump to prevent freezing.                                                                                                    |

# **5 SCREEN FORMAT**

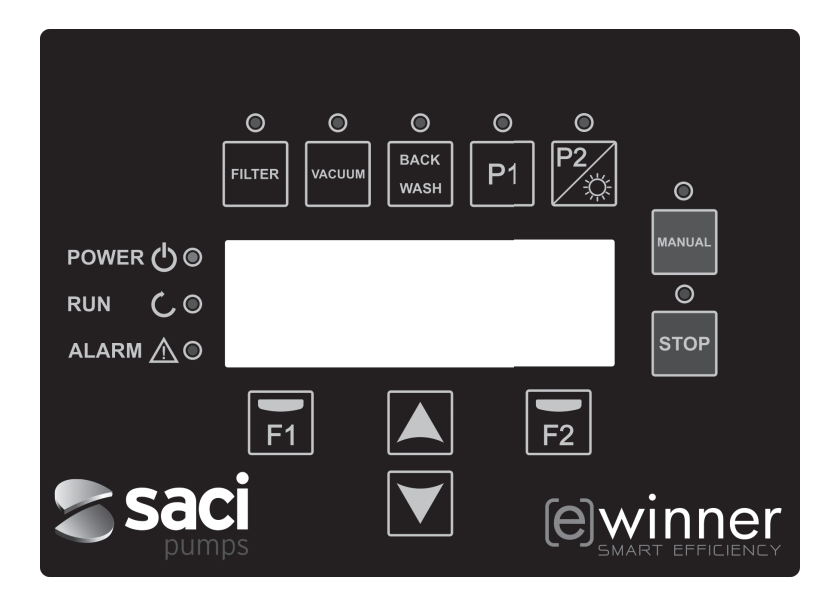

| BUTTON    | FUNCTION                                                                                                    |
|-----------|----------------------------------------------------------------------------------------------------|
| FILTER    | Button for putting the pump into Filter Mode                                                                                       |
| VACUUM    | Button to activate Cleaner Mode                                                                                                    |
| BACK WASH | Button to activate Filter Cleaning Mode                                                                                            |
| P1        | Button to activate Timed Programme 1                                                                                               |
| P2        | Button to activateTimed Programme 2 or manual ignition ** of the lights if there are any.                                          |
| MANUAL    | Switch on the pump in Manual Mode **                                                                                               |
| STOP      | To stop the pump and leave it on standby                                                                                           |
| F1        | Button to activate the text on the screen                                                                                          |
| F2        | Button to activate the text on the screen                                                                                          |
| ▲ ▼       | Keys for moving around the menu                                                                                                    |
| POWER     | Indicates voltage                                                                                                    |
| RUN       | Indicates that the pump is operating                                                                                               |
| ALARM     | Indicates that there is an alarm active, if the LED flashes it indicates that it is necessary to put it into Filter Cleaning Mode. |

\*\* Repeatedly pressing the button increases the time set for the action.

### **6 MAIN SCREEN**

This screen will show the status of the pump:

| S | А | С | Ι |   | Ρ | U | М | Ρ | s |   | < | е | > | w | i | n | n | е | r |
|---|---|---|---|---|---|---|---|---|---|---|---|---|---|---|---|---|---|---|---|
|   |   |   | 8 | 9 | 3 |   | r | р | m |   |   |   |   | 8 | 7 |   | W |   |   |
|   |   |   | 5 | • | 0 |   | m | 3 | 1 | h |   |   | 0 |   | 1 |   | В | a | r |
| 1 | 5 | : | 2 | 3 |   |   |   |   |   |   |   |   |   |   |   | М | Е | N | U |

You can view the revolutions and the power consumption of the motor directly, as well as the working point of the pump, flow and pressure.

From this display if you press the up or down buttons, you will see the water filtered during the day, the total water pumped since the last reset, the energy consumed in kWh and the hours the pump has worked.

### **7 OPERATION MODE**

The pump, like all pumps designed for swimming pool cleaning, has the main objective of keeping the water clean and in optimum condition.

The most notable development is that with the logic of the frequency converter and the high performance motor, this process is achieved with high energy savings.

#### a) Basic operation:

You can access the three basic functions for operating the pool pump, filtering mode, filter cleaning and automatic swimming pool cleaning through suction.

The normal operating mode of the frequency converter is the filter function, once the volume of the swimming pool and the time intervals for activating the filtering have been indicated, the pump will filter the flow calculated during the time stipulated for that purpose.

It is here where we must take into account that the longer the time the greater the energy savings.

Similarly, the frequency converter will monitor the pressure of the installation, which will be the indicator of changes in it. As the filter becomes soiled, the pressure rises, and when it reaches the cleaning pressure it will show a warning to press the filter cleaning (back wash) button and move the valves for this purpose. The other basic function for a swimming pool pump is for using automatic pool cleaners; this function is also directly accessible with the vacuum button.

### b) Extra functions:

The power of the frequency converter controller provides access to other functions that complement the swimming pool as a whole, some of them directly from the keys P1 and P2, others by means of internal parameters and others by external signals connected to the frequency converter.

These functions can be timed, or according to a schedule or an external mechanical command.

There are also parameters that directly manage the use of lights, chlorinators or heaters, reserving the relay outputs and digital intakes for such uses.

The programming of these functions is in the section on the parameter menus further on.

### **8 FIRST START-UP**

The first time you apply voltage to your unit, you will see parameter 1.1 that belongs to menu 1 General Setup, which at the same time is the start-up wizard.

You will also see this screen after restoring the factory settings.

In this menu, enter the basic parameters of the installation prior to programming the time intervals that you wish to have the pump filtering.

| 1 | • | 1 | L | А | Ν | G | U | А | G | Е |  |  |   |   |   |   |
|---|---|---|---|---|---|---|---|---|---|---|--|--|---|---|---|---|
|   |   |   |   |   |   |   |   |   |   |   |  |  |   |   |   |   |
|   |   |   | Е | n | g | 1 | i | s | h |   |  |  |   |   |   |   |
|   |   |   |   |   |   |   |   |   |   |   |  |  | Ν | е | х | t |

Select the desired language and press the F2 key (next) and with the  $(\mathbf{V})$  key, move to parameter 1.2 to continue with the setup wizard.

| 1 | • | 2 |   | S | Е | т |   |   | т | Ι | М | Е |   |   |   |   |   |   |   |
|---|---|---|---|---|---|---|---|---|---|---|---|---|---|---|---|---|---|---|---|
|   |   |   |   |   |   |   |   |   |   |   |   |   |   |   |   |   |   |   |   |
|   |   | 0 | 1 | / | 0 | 1 | / | 0 | 1 |   | - |   | 1 | 0 | : | 2 | 0 |   |   |
|   |   |   |   |   |   |   |   |   |   |   |   |   |   |   |   | N | е | x | t |

In this parameter enter the date and time. The frequency converter will be governed by this for scheduling the start and stop times. Continue with the button ( $\mathbf{\nabla}$ ) to change the parameter, go to the parameters, first to 1.3 and then to 1.4, where you will select the units to use for programming.

| 1 | • | 3 | V      | 0      | L | U | М | Е |   | U | Ν | Ι | т | s |   |   |   |   |
|---|---|---|--------|--------|---|---|---|---|---|---|---|---|---|---|---|---|---|---|
|   |   |   |        |        |   |   |   |   |   |   |   |   |   |   |   |   |   |   |
|   |   |   | m      | 3      |   |   |   |   |   |   |   |   |   |   |   |   |   |   |
|   |   |   |        |        |   |   |   |   |   |   |   |   |   |   | N | е | x | t |
|   |   |   |        |        |   |   |   |   |   |   |   |   |   |   |   |   |   |   |
| _ |   |   | <br>_  |        |   |   |   |   |   |   |   |   |   |   |   |   |   |   |
| 1 | • | 4 | Р      | R      | Е | S | s | U | R | Е |   | U | N | I | т | S |   |   |
| 1 | • | 4 | Ρ      | R      | E | S | S | U | R | E |   | U | N | I | Т | S |   |   |
| 1 | • | 4 | P<br>B | R<br>a | E | S | S | U | R | E |   | U | N | I | Т | S |   |   |

With the down arrow move to menu 1.5 and indicate the amount water in the swimming pool. This data is important as the pump will use it along with the time periods to calculate the flow necessary:

| 1 | • | 5 | Ρ | 0 | 0 | L |   | V | 0 | L | U | М | Е |   |   |   |   |
|---|---|---|---|---|---|---|---|---|---|---|---|---|---|---|---|---|---|
|   |   |   |   |   |   |   |   |   |   |   |   |   |   |   |   |   |   |
|   |   |   |   |   |   |   | 5 | 0 |   | m | 3 |   |   |   |   |   |   |
|   |   |   |   |   |   |   |   |   |   |   |   |   |   | N | е | x | t |

The flow of the pump is decided knowing the water contained in the swimming pool and adding the time of all the time periods programmed.

### **8 FIRST START-UP**

### EXAMPLE OF PROGRAMMING AND THE PUMP FLOW CALCULATED:

Volume of the swimming pool (parameter 1.5): 50 m<sup>3</sup>

Daily recirculations (parameter 2.01): 2

Therefore we want to recirculate the 50  $m^3$  twice (2x50 = 100  $m^3$ )

Number of daily cycles (parameter 2.02): 2

Therefore we have decided to have two separate periods during the day for filtering.

In the parameters 2.03 to 2.06 enter the start and end times.

For example, section 1 from 06:00 to 09:00, three hours of filtration, and section 2 from 21:00 to 04:00, seven hours of filtration. The two sections add up to 10 hours.

### Filtration flow = Volume of water to filter / Filtration time = $(2x50) \text{ m}^3$ / 10 hours = 10 m<sup>3</sup>/h

The pump will adjust its speed to filter at 10 m<sup>3</sup>/h and, according to the increase in load loss (dirty filter), it will increase the motor speed.

There will also be changes in speed or time if programmes are used for other water games that also recirculate water through the filter.

Once you have informed the frequency converter of the swimming pool volume, the next and last two parameters of the general setup menu are to protect the filter:

| 1 | • | 6 | F | Ι | L | т | Е | R |   | F | L | 0 | W |   |   |   |   |   |
|---|---|---|---|---|---|---|---|---|---|---|---|---|---|---|---|---|---|---|
|   |   |   |   |   |   |   |   |   |   |   |   |   |   |   |   |   |   |   |
|   |   |   |   |   |   | 1 | 5 | • | 0 |   | m | 3 | / | h |   |   |   |   |
|   |   |   |   |   |   |   |   |   |   |   |   |   |   |   | Ν | е | x | t |

In this parameter enter the maximum flow of the filter

| 1 | • | 7 | М | A | Х | Ι | М | U | М | Ρ | R | Е | s | s | U | R | Е |
|---|---|---|---|---|---|---|---|---|---|---|---|---|---|---|---|---|---|
|   |   |   | F | Ι | L | т | Е | R |   |   |   |   |   |   |   |   |   |
|   |   |   |   |   |   |   | 2 | • | 5 | в | a | r |   |   |   |   |   |
|   |   |   |   |   |   |   |   |   |   |   |   |   |   | N | е | x | t |

In this parameter enter the maximum pressure the filter can withstand to limit the capacity of the pump.

# 9 SETUP MENU (DIAGRAM)

| 1 GENERAL SETUP       | 1.1 LANGUAGE                   |                                   |
|-----------------------|--------------------------------|-----------------------------------|
|                       | 1.2 SETTIME                    |                                   |
|                       | 1.3 VOLUME UNITS               |                                   |
|                       | 1.4 PRESSURE UNITS             |                                   |
|                       | 1.5 SWIMMING POOL VOLUME       |                                   |
|                       | 1.6 FILTER FLOW                |                                   |
|                       | 1.7 MAXIMUM PRESSURE OF FILTER |                                   |
| 2 FILTRATION          | 2.01 DAILY RECIRCULATION       | 2.08 ENDTIME CYCLE 3              |
|                       | 2.02 NUMBER OF CYCLES PER DAY  | 2.09 STARTTIME CYCLE 4            |
|                       | 2.03 STARTTIME CYCLE 1         | 2.10 ENDTIME CYCLE 4              |
|                       | 2.04 ENDTIME CYCLE 1           | 2.11 SKIMMING DURATION            |
|                       | 2.05 STARTTIME CYCLE 2         | 2.12 SKIMMING INTERVAL            |
|                       | 2.06 ENDTIME CYCLE 2           | 2.13 SKIMMING FLOW                |
|                       | 2.07 STARTTIME CYCLE 3         |                                   |
| 3 SALT CHLORINATOR    | 3.1 PRESENCE OF CHLORINATOR    |                                   |
| 4 LIGHTS              | 4.01 PRESENCE OF LIGHTS        | 4.12 LIGHTS START, THURSDAY       |
|                       | 4.02 LIGHTS ON, MONDAY         | 4.13 LIGHTS END, THURSDAY         |
|                       | 4.03 LIGHTS START, MONDAY      | 4.14 LIGHTS ON, FRIDAY            |
|                       | 4.04 LIGHTS END, MONDAY        | 4.15 LIGHTS START, FRIDAY         |
|                       | 4.05 LIGHTS ON, TUESDAY        | 4.16 LIGHTS END, FRIDAY           |
|                       | 4.06 LIGHTS START, TUESDAY     | 4.17 LIGHTS ON, SATURDAY          |
|                       | 4.07 LIGHTS END, TUESDAY       | 4.18 LIGHTS START, SATURDAY       |
|                       | 4.08 LIGHTS ON, WEDNESDAY      | 4.19 LIGHTS END, SATURDAY         |
|                       | 4.09 LIGHTS START, WEDNESDAY   | 4.20 LIGHTS ON, SUNDAY            |
|                       | 4.10 LIGHTS END, WEDNESDAY     | 4.21 LIGHTS START, SUNDAY         |
|                       | 4.11 LIGHTS ON, THURSDAY       | 4.22 LIGHTS END, SUNDAY           |
|                       | 5.1 WASH FLOW                  | 5.3 RINSE DURATION                |
| 5 FILI EN WASH        | 5.2 WASH DURATION              | 5.4 DIRTY FILTER WARNING PRESSURE |
| 6 HEATING SYSTEM      | 6.1 HEATING SYSTEM             |                                   |
| THEATING OTSTEM       | 6.2 MINIMUM FLOW FOR HEATING   |                                   |
|                       | 7.1 POOL CLEANER FLOW          |                                   |
| 7 POOL CLEANER INTAKE | 7.2 POOL CLEANER DURATION      |                                   |

ENGLISH

8 [e] Winner Pro

28

# 9 SETUP MENU (DIAGRAM)

| 8 PROGRAMMES | 8.01 RENAME P1                    | 8.21 END SCHED. PROG 1           |
|--------------|-----------------------------------|----------------------------------|
|              | 8.02 FLOW P1                      | 8.22 OUTPUT STATUS SCHED. PROG 1 |
|              | 8.03 DURATION P1                  | 8.23 SCHEDULE PROGRAMME 2        |
|              | 8.04 OUTPUT STATUS P1             | 8.24 RENAME SCHED. PROG 2        |
|              | 8.05 RENAME P2                    | 8.25 FLOW SCHED. PROG 2          |
|              | 8.06 FLOW P2                      | 8.26 START SCHED. PROG 2         |
|              | 8.07 DURATION P2                  | 8.27 END SCHED. PROG 2           |
|              | 8.08 OUTPUT STATUS P2             | 8.28 OUTPUT STATUS SCHED. PROG 2 |
|              | 8.09 RENAME IN1                   | 8.29 SCHEDULE PROGRAMME 3        |
|              | 8.10 FLOW IN1                     | 8.30 RENAME SCHED. PROG 3        |
|              | 8.11 DURATION IN1                 | 8.31 FLOW SCHED. PROG 3          |
|              | 8.12 OUTPUT STATUS P1             | 8.32 START SCHED. PROG 3         |
|              | 8.13 RENAME IN2                   | 8.33 END SCHED. PROG 3           |
|              | 8.14 FLOW IN2                     | 8.34 OUTPUT STATUS SCHED. PROG 3 |
|              | 8.15 DURATION IN2                 | 8.35 SCHEDULE PROGRAMME 4        |
|              | 8.16 OUTPUT STATUS P2             | 8.36 RENAME SCHED. PROG 4        |
|              | 8.17 SCHEDULE PROGRAMME 1         | 8.37 FLOW SCHED. PROG 4          |
|              | 8.18 RENAME SCHED. PROG 1         | 8.38 START SCHED. PROG 4         |
|              | 8.19 FLOW SCHED. PROG 1           | 8.39 END SCHED. PROG 4           |
|              | 8.20 START SCHED. PROG 1          | 8.40 OUTPUT STATUS SCHED. PROG 4 |
|              |                                   |                                  |
|              | 9.1 PRESENCE OF TEMPERATURE PROBE |                                  |
| 9 ANTIFREEZE | 9.2 ANTIFREEZE FLOW               |                                  |
|              |                                   |                                  |
|              | 10.1 EMERGENCY STOP INTAKE 1      | 10.3 OUTPUT 1                    |
|              | 10.2 EMERGENCY STOP INTAKE 2      | 10.4 OUTPUT 2                    |
|              |                                   |                                  |
|              | 11.1 WATER FILTERED TODAY         | 11.3 ENERGY METER                |
| TI DISPLAY   | 11.2 TOTAL WATER PUMPED           | 11.4 HOURS OF WORK               |
|              |                                   |                                  |
| 12 ALARM LOG |                                   |                                  |
|              |                                   |                                  |
| 13 RESET     | 13.1 RESET METERS                 | 13.3 FACTORY SETTINGS            |
|              | 13.2 RESET ALARM LOG              |                                  |

# 1 GENERAL SETUP

| -    | <b>D</b>                |       |         | VALUES | ;      |                                                                               |
|------|-------------------------|-------|---------|--------|--------|-------------------------------------------------------------------------------|
| Par. | Description             | Units | Default | Min.   | Max.   | Notes                                                                         |
| 1.1  | Language                |       | ENG.    |        |        | To define the language used to interact with the frequency converter          |
| 1.2  | Set time                |       |         |        |        | To adjust the date and time of the fre-<br>quency converter                   |
| 1.3  | Volume units            | m³    | m³      | m³     | Us Gal | Shows on the screen the units with which you wish to work for volume          |
| 1.4  | Pressure units          | bar   | bar     | bar    | PSI    | Shows on the screen the working pres-<br>sure calculated in the desired units |
| 1.5  | Swimming pool volume    | m³    | 50      | 15     | 500    | Shows on the screen the capacity of the swimming pool in the desired units    |
| 1.6  | Filter flow             | m³/h  | 15      | 5      | 30     | Maximum filter flow                                                           |
| 1.7  | Maximum filter pressure | Bar   | 2,5     | 2      | 5      | Maximum filter pressure                                                       |

# 2 FILTRATION

| _    |                          |       | ,       | VALUES | \$      |                                                                                          |
|------|--------------------------|-------|---------|--------|---------|------------------------------------------------------------------------------------------|
| Par. | Description              | Units | Default | Min.   | Max.    | Notes                                                                                    |
| 2.1  | Daily recirculations     |       | 1       | 0,2    | 4       | The number of times the swimming<br>pool water must be recirculated<br>(Par 1.5) per day |
| 2.2  | Number of cycles per day |       | 1       | 1      | 4       | The amount of time periods you wish to activate filter mode                              |
| 2.3  | Start time cycle 1       |       | 23:00   |        |         | Start time of filter cycle 1                                                             |
| 2.4  | End time cycle 1         |       | 7:00    |        |         | End time of filter cycle 1                                                               |
| 2.5  | Start time cycle 2       |       | 23:00   |        |         | Start time of filter cycle 2                                                             |
| 2.6  | End time cycle 2         |       | 7:00    |        |         | End time of filter cycle 2                                                               |
| 2.7  | Start time cycle 3       |       | 23:00   |        |         | Start time of filter cycle 3                                                             |
| 2.8  | End time cycle 3         |       | 7:00    |        |         | End time of filter cycle 3                                                               |
| 2.9  | Start time cycle 4       |       | 23:00   |        |         | Start time of filter cycle 4                                                             |
| 2.10 | End time cycle 4         |       | 7:00    |        |         | End time of filter cycle 4                                                               |
| 2.11 | Skimming duration        | min   | 2       | 1      | 5       |                                                                                          |
| 2.12 | Skimming interval        | h     | 3       | 1      | 24      |                                                                                          |
| 2.13 | Skimming flow            | m³/h  | 15      | 5      | Par 1.6 |                                                                                          |

| 3 SA | 3 SALT CHLORINATOR      |       |         |        |      |                                                                                          |  |  |  |  |  |  |
|------|-------------------------|-------|---------|--------|------|------------------------------------------------------------------------------------------|--|--|--|--|--|--|
| -    | <b>D</b>                |       |         | VALUES |      |                                                                                          |  |  |  |  |  |  |
| Par. | Description             | Units | Default | Min.   | Max. | Notes                                                                                    |  |  |  |  |  |  |
| 3.1  | Presence of chlorinator |       | NO      | NO     | YES  | If there is a chlorinator, enable and reserve output relay 2 to activate the chlorinator |  |  |  |  |  |  |

| 4 LI | GHIS                    |     |         |       |      |                                                                                                  |
|------|-------------------------|-----|---------|-------|------|--------------------------------------------------------------------------------------------------|
| Par  | Descripción             | Ud  | V       | ALORE | s    | Notas                                                                                            |
|      |                         | ••• | Default | Min.  | Max. |                                                                                                  |
| 4.1  | Presence of lights      |     | NO      | NO    | YES  | If there are lights, enable and reserve<br>output relay 1 to activate the lights<br>switchboard. |
| 4.2  | Lights on, monday       |     | OFF     | OFF   | ON   | To enable the lights to be switched on<br>and off on Mondays                                     |
| 4.3  | Lights start, monday    |     | 0:00    |       |      | Time lights will be switched on on<br>Mondays                                                    |
| 4.4  | Lights end, monday      |     | 0:00    |       |      | Time lights will be switched off on<br>Mondays                                                   |
| 4.5  | Lights on, tuesday      |     | OFF     | OFF   | ON   | To enable the lights to be switched on and off on Tuesdays                                       |
| 4.6  | Lights start, tuesday   |     | 0:00    |       |      | Time lights will be switched on on<br>Tuesdays                                                   |
| 4.7  | Lights end, tuesday     |     | 0:00    |       |      | Time lights will be switched off on<br>Tuesdays                                                  |
| 4.8  | Lights on, wednesday    |     | OFF     | OFF   | ON   | To enable the lights to be switched on and off on Wednesdays                                     |
| 4.9  | Lights start, wednesday |     | 0:00    |       |      | Time lights will be switched on on<br>Wednesdays                                                 |
| 4.10 | Lights end, wednesday   |     | 0:00    |       |      | Time lights will be switched off on<br>Wednesdays                                                |
| 4.11 | Lights on, thursday     |     | OFF     | OFF   | ON   | To enable the lights to be switched on and off on Thursdays                                      |
| 4.12 | Lights start, thursday  |     | 0:00    |       |      | Time lights will be switched on on<br>Thursdays                                                  |
| 4.13 | Lights end, thursday    |     | 0:00    |       |      | Time lights will be switched off on<br>Thursdays                                                 |
| 4.14 | Lights on, friday       |     | OFF     | OFF   | ON   | To enable the lights to be switched on and off on Fridays                                        |
| 4.15 | Lights start, friday    |     | 0:00    |       |      | Time lights will be switched on on<br>Fridays                                                    |
| 4.16 | Lights end, friday      |     | 0:00    |       |      | Time lights will be switched off on<br>Fridays                                                   |
| 4.17 | Lights on, saturday     |     | OFF     | OFF   | ON   | To enable the lights to be switched on and off on Saturdays                                      |
| 4.18 | Lights start, saturday  |     | 0:00    |       |      | Time lights will be switched on on<br>Saturdays                                                  |
| 4.19 | Lights end, saturday    |     | 0:00    |       |      | Time lights will be switched off on Saturdays                                                    |
| 4.20 | Lights on, sunday       |     | OFF     | OFF   | ON   | To enable the lights to be switched on and off on Sundays                                        |
| 4.21 | Lights start, sunday    |     | 0:00    |       |      | Time lights will be switched on on Sundays                                                       |
| 4.22 | Lights end, sunday      |     | 0:00    |       |      | Time lights will be switched off on                                                              |

| 5116 |                               |                         |      |        |         |                                                                             |  |  |
|------|-------------------------------|-------------------------|------|--------|---------|-----------------------------------------------------------------------------|--|--|
|      | <b>D</b>                      |                         |      | VALUES | ;       |                                                                             |  |  |
| Par. | Description                   | Onits Default Min. Max. |      |        | Max.    | INOTES                                                                      |  |  |
| 5.1  | Wash flow                     | m³/h                    | 22,5 | 5      | 30      | Flow when the button BACK WASH is pressed to initiate filter wash and rinse |  |  |
| 5.2  | Wash duration                 | min                     | 5    | 1      | 60      | Time spent washing the filter                                               |  |  |
| 5.3  | Rinse duration                | min                     | 1    | 0      | 60      | Time spent rinsing the filter                                               |  |  |
| 5.4  | Dirty filter warning pressure | bar                     | 1,5  | 1      | Par 1.7 | Pressure limit at which the warning to clean the filter will be triggered   |  |  |

| 6 HE | 6 HEATING SYSTEM         |       |         |        |         |                                                                                                  |  |  |  |  |  |
|------|--------------------------|-------|---------|--------|---------|--------------------------------------------------------------------------------------------------|--|--|--|--|--|
| Dev  | Description              | 11    |         | VALUES |         | Neter                                                                                            |  |  |  |  |  |
| Par. | Description              | Units | Default | Min.   | Max.    | Notes                                                                                            |  |  |  |  |  |
| 6.1  | Heating system           |       | NO      | NO     | YES     | If there is a swimming pool water hea-<br>ter, enable and reserve intake 2 to start<br>the pump. |  |  |  |  |  |
| 6.2  | Minimum flow for heating | m³/h  | 15      | 5      | Par 1.6 | Pump operating flow when it receives the signal from the water heater                            |  |  |  |  |  |
|      |                          |       |         |        |         |                                                                                                  |  |  |  |  |  |

| 7 POOL CLEANER |                       |       |         |         |      |                                                       |  |  |  |  |  |
|----------------|-----------------------|-------|---------|---------|------|-------------------------------------------------------|--|--|--|--|--|
| -              | <b>D</b>              | Unite |         | VALUES  |      |                                                       |  |  |  |  |  |
| Par.           | r. Description        |       | Default | Min.    | Max. | Notes                                                 |  |  |  |  |  |
| 7.1            | Pool cleaner flow     | m³/h  | 25      | Par 1.6 | 30   | Pump operating flow when the VACUUM button is pressed |  |  |  |  |  |
| 7.2            | Pool cleaner duration | min   | 60      | 1       | 600  | Time during which pool cleaner mode will function     |  |  |  |  |  |

| 8 PROGRAMMES |                  |       |         |         |                      |                                                            |  |
|--------------|------------------|-------|---------|---------|----------------------|------------------------------------------------------------|--|
| Don          | Description      | 11    |         | VALUE   | S                    | Neter                                                      |  |
| Par.         | Description      | Units | Default | Min.    | Max.                 | Notes                                                      |  |
| 8.1          | Rename P1        |       | P1      |         |                      | To enter the name you wish to appear when P1 is pressed    |  |
| 8.2          | Flow P1          | m³/h  | 15      | 5       | 30                   | Flow at which the pump will operate when P1 is pressed     |  |
| 8.3          | Duration P1      | min   | 1       | 0       | 120                  | Duration of the programme P1                               |  |
| 8.4          | Output status P1 |       | OFF     | OFF / C | OUTPUT 1 /<br>TPUT 2 | Output that you will activate when you enter the programme |  |
| 8.5          | Rename P2        |       | P2      |         |                      | To enter the name you wish to appear when P2 is pressed    |  |
| 8.6          | Flow P2          | m³/h  | 15      | 5       | 30                   | Flow at which the pump will operate when P2 is pressed     |  |
| 8.7          | Duration P2      | min   | 1       | 0       | 120                  | Duration of the programme P2                               |  |
| 8.8          | Output status P2 |       | OFF     | OFF / C | OUTPUT 1 /<br>TPUT 2 | Output that you will activate when you enter the programme |  |

### 8 PROGRAMMES

| Par   | Description                 | Description Units VALUES |         | Notes              |                   |                                                                                     |
|-------|-----------------------------|--------------------------|---------|--------------------|-------------------|-------------------------------------------------------------------------------------|
| r dr. | Description                 | onits                    | Default | Min.               | Max.              | Notes                                                                               |
| 8.9   | Rename IN1                  |                          | IN1     |                    |                   | To enter the name you wish to appear when IN1 is pressed                            |
| 8.10  | Flow IN1                    | m³/h                     | 15      | 5                  | 30                | Flow at which the pump will operate when intake IN1 is activated                    |
| 8.11  | Duration IN1                | min                      | 1       | 0                  | 120               | Duration of the programme IN1                                                       |
| 8.12  | Output status P1            |                          | OFF     | OFF / OU<br>/ OUTF | ITPUT 1<br>PUT 2  | Output that you will activate when you enter the programme                          |
| 8.13  | Rename IN2                  |                          | IN2     |                    |                   | To enter the name you wish to appear when IN2 is pressed                            |
| 8.14  | Flow IN2                    | m³/h                     | 15      | 5                  | 30                | Flow at which the pump will operate when intake IN2 is activated                    |
| 8.15  | Duration IN2                | min                      | 1       | 0                  | 120               | Duration of the programme IN2                                                       |
| 8.16  | Output status P2            |                          | OFF     | OFF / OU<br>OUTP   | TPUT 1 /<br>PUT 2 | Output that you will activate when you enter the programme                          |
| 8.17  | Schedule programme 1        |                          | OFF     | М                  | M-Su              | To determine the days of the week that the time periods of TP1 will function        |
| 8.18  | Rename sched. Prog 1        |                          | TP1     |                    |                   | To enter the name you wish to appear<br>when the hourly programming is<br>activated |
| 8.19  | Flow sched. Prog 1          | m3/h                     | 15      | 5                  | 30                | Flow at which the pump will function<br>during the time period programmed in<br>TP1 |
| 8.20  | Start sched. Prog 1         | min                      | 0:00    |                    |                   | Start time of schedule programme 1                                                  |
| 8.21  | End sched. Prog 1           |                          | 0:00    |                    |                   | End time of schedule programme 1                                                    |
| 8.22  | Output status sched. Prog 1 |                          | OFF     | OFF / OU<br>OUTP   | TPUT 1 /<br>PUT 2 | Output that you will activate when you enter the programme                          |
| 8.23  | Schedule programme 2        |                          | OFF     | М                  | M-Su              | To determine the days of the week that the time periods of TP2 will function        |
| 8.24  | Rename sched. Prog 2        |                          | TP2     |                    |                   | To enter the name you wish to appear<br>when the hourly programming is<br>activated |
| 8.25  | Flow sched. Prog 2          | m³/h                     | 15      | 5                  | 30                | Flow at which the pump will function<br>during the time period programmed in<br>TP2 |
| 8.26  | Start sched. Prog 2         | min                      | 0:00    |                    |                   | Start time of schedule programme 2                                                  |
| 8.27  | End sched. Prog 2           |                          | 0:00    |                    |                   | End time of schedule programme 2                                                    |
| 8.28  | Output status sched. Prog 2 |                          | OFF     | OFF / OU<br>OUTP   | TPUT 1 /<br>PUT 2 | Output that you will activate when you enter the programme                          |
| 8.29  | Schedule programme 3        |                          | OFF     | М                  | M-Su              | To determine the days of the week that the time periods of TP3 will function        |

## 8 PROGRAMMES

| _    |                             |       |         | VALUES          | 3                  |                                                                                     |  |  |
|------|-----------------------------|-------|---------|-----------------|--------------------|-------------------------------------------------------------------------------------|--|--|
| Par. | Description                 | Units | Default | Min.            | Max.               | Notes                                                                               |  |  |
| 8.30 | Rename sched. Prog 3        |       | TP3     |                 |                    | To enter the name you wish to appear<br>when the hourly programming is<br>activated |  |  |
| 8.31 | Flow sched. Prog 3          | m³/h  | 15      | 5               | 30                 | Flow at which the pump will function<br>during the time period programmed in<br>TP3 |  |  |
| 8.32 | Start sched. Prog 3         | min   | 0:00    |                 |                    | Start time of schedule programme 3                                                  |  |  |
| 8.33 | End sched. Prog 3           |       | 0:00    |                 |                    | End time of schedule programme 3                                                    |  |  |
| 8.34 | Output status sched. Prog 3 |       | OFF     | OFF / OL<br>OUT | JTPUT 1 /<br>PUT 2 | Output that you will activate when you enter the programme                          |  |  |
| 8.35 | Schedule programme 4        |       | OFF     | L               | M-Su               | To determine the days of the week that the time periods of TP4 will function        |  |  |
| 8.36 | Rename sched. Prog 4        |       | TP4     |                 |                    | To enter the name you wish to appear<br>when the hourly programming is<br>activated |  |  |
| 8.37 | Flow sched. Prog 4          | m³/h  | 15      | 5               | 30                 | Flow at which the pump will function<br>during the time period programmed in<br>TP4 |  |  |
| 8.38 | Start sched. Prog 4         | min   | 0:00    |                 |                    | Start time of schedule programme 4                                                  |  |  |
| 8.39 | End sched. Prog 4           |       | 0:00    |                 |                    | End time of schedule programme 4                                                    |  |  |
| 8.40 | Output status sched. Prog 4 |       | OFF     | OFF / OU<br>OUT | JTPUT 1 /<br>PUT 2 | Output that you will activate when you enter the programme                          |  |  |

| 9 ANTIFREEZE |                               |      |         |      |         |                                                                                                    |
|--------------|-------------------------------|------|---------|------|---------|----------------------------------------------------------------------------------------------------|
| Den          | Description                   | 11   | VALUES  |      |         | NI                                                                                                    |
| Par.         | Par. Description              |      | Default | Min. | Max.    | INOTES                                                                                                   |
| 9.1          | Presence of temperature probe |      | NO      | NO   | YES     | If there is an NTC temperature probe connected to the 24V output                                         |
| 9.2          | Antifreeze flow               | m³/h | 5       | 5    | Par 1.6 | Flow at which the water will recirculate when the low temperature signal is received to prevent freezing |

# 10 INPUTS OUTPUTS

| Den          | 11          | 1               | VALUES      |                                                                  | <b>N</b> 4 |                                                                                                    |
|--------------|-------------|-----------------|-------------|------------------------------------------------------------------|------------|----------------------------------------------------------------------------------------------------|
| Par.         | Description | n Units Default |             | Min.                                                             | Max.       | Notes                                                                                                    |
| 10.1 Digita  | Input 1     | ۱<br>U          | NOT<br>JSED | NOT USED /<br>EMERGENCY<br>STOP /<br>FLOW SLAVE /<br>SPEED SLAVE |            | To connect an external stop or for an external signal to control the flow rate or pump speed through the 4-20 mA input                                                      |
| 10.2 Digital | Input 2     | ۱<br>U          | NOT<br>JSED | NOT USED /<br>EMERGENCY<br>STOP /<br>FLOW SLAVE /<br>SPEED SLAVE |            | To connect an external stop or for an ex-<br>ternal signal to control the flow rate or<br>pump speed through the 4-20 mA input,<br>if the input is not previously occupied. |
| 10.3 Outpu   | t 1         | (               | OFF         | OFF / ALARM<br>/ ON                                              |            | To send pump status signals if it is not previously occupied                                                                                                    |
| 10.4 Outpu   | t 2         | (               | OFF         | OFF / A<br>/ C                                                   | LARM<br>DN | To send pump status signals if it is not previously occupied                                                                                                    |
|              |             |                 |             |                                                                  |            |                                                                                                    |

| 11 DISPLAY |                      |       |          |        |      |                                                                               |
|------------|----------------------|-------|----------|--------|------|-------------------------------------------------------------------------------|
| Por        | Description          | Unite | <b>'</b> | VALUES |      | Nistas                                                                        |
| Far.       | Description          | Units | Default  | Min.   | Max. | Notes                                                                         |
| 11.1       | Water filtered today | m³    |          |        |      | The water that has moved during the day in modes that allow filtration        |
| 11.2       | Total water pumped   | m³    |          |        |      | The total of the water that has moved since the last time the meter was reset |
| 11.3       | Energy meters        | kWh   |          |        |      | The energy consumed since the last meter reset                                |
| 11.4       | Hours of work        | h     |          |        |      | The hours that the pump has worked since the last meter reset                 |
| 11.5       | Software version     |       |          |        |      | Version of the unit software                                                  |

| 12 ALARM LOG   |             |       |         |        |      |                                                          |
|----------------|-------------|-------|---------|--------|------|----------------------------------------------------------|
|                | <b>B</b> :  |       | \       | /ALUES |      |                                                          |
| Par.           | Description | Units | Default | Min.   | Max. | Notes                                                    |
| 12.1 Last alar | m triggered |       |         |        |      | Records from newest to oldest of the<br>alarms triggered |

| 13 RESET              |             |       |         |      |      |                                   |
|-----------------------|-------------|-------|---------|------|------|-----------------------------------|
|                       |             |       | VALUES  |      |      |                                   |
| Par.                  | Description | Units | Default | Min. | Max. | Notes                             |
| 13.1 Reset me         | eters       |       | NO      | NO   | YES  | To reset the meters of menu 11    |
| 13.2 Reset ala        | arm log     |       | NO      | NO   | YES  | To reset the alarm log of menu 12 |
| 13.3 Factory settings |             |       | NO      | NO   | YES  | Restores the default values       |

| MESSAGE                                             | REASONS                                                                                                    | SOLUTION(S)                                                                                                    |
|-----------------------------------------------------|----------------------------------------------------------------------------------------------------|----------------------------------------------------------------------------------------------------|
| ALARM F01<br>OVERCURRENT                            | Indicates excessive consumption in the motor.                                                                | Check that the pump rotates freely with no obstructions.                                                                                                    |
|                                                     | The motor is communicated or has burnt out.                                                                  | Disconnect the motor from the frequency<br>converter and check that the message<br>disappears. If this is not the case, contact<br>your nearest technical service.                                                                                                    |
| ALARM F02<br>SHORT CIRCUIT                          | Not all wires have been connected.                                                                           | Check that all the cables of the motor are<br>correctly connected to the motor itself<br>and also to the frequency converter.<br>Also supervise the correct wiring of the<br>frequency converter's power supply.                                                             |
|                                                     | Internal fault in the frequency converter.                                                                   | Contact your nearest technical service.                                                                                                    |
| ALARM F03<br>EXCESS<br>TEMPERATURE<br>OF THE MODULE | The power module has reached a very high temperature, compromising its reliability.                          | Ensure the ambient temperature does<br>not exceed the extremes set out in this<br>manual.<br>Ensure the frequency converter is proper-<br>ly ventilated; in this case check that the<br>pump has a fan and that the fan cover<br>has been installed.                         |
| ALARM F04<br>INPUT<br>VOLTAGE                       | The frequency converter is not receiving electric current, of is outside of the upper and lower limits.      | The electrical supply to the frequency<br>converter has been interrupted.<br>The electrical connection cable from the<br>mains electricity to the frequency conver-<br>ter has been disconnected.                                                                            |
| ALARM F06                                           | The motor is communicated/disconnec-<br>ted.                                                                 | Check that the cables to the motor are<br>properly connected, as the frequency<br>converter is not detecting the motor, or it<br>is burnt out.                                                                                                    |
| MOTOR FAULT                                         | Loss of synchronism                                                                                          | There may also be a loss of synchronism<br>of the motor during operation due to a<br>significant, quick change in the pumping<br>conditions.                                                                                                    |
| ALARM F07<br>LOW WATER LEVEL                        | The frequency converter detects that the<br>pump is working without water in the<br>body of the pump.        | Ensure the pump aspirates the fluid correctly.                                                                                                    |
| ALARM F08<br>WITHOUT FLOW /<br>MAX. PRESSURE        | The frequency converter detects that<br>the filter is very dirty or there is a valve<br>closed on impulsion. | Check the filter does not need cleaning<br>and that the impulsion valves allow<br>recirculation.                                                                                                    |
|                                                     | There is no communication between the control panel (cover), and the power plate (radiator).                 | Check that the flat cable that commu-<br>nicates both electronic circuits are well<br>connected and tightened.                                                                                                    |
| ALARM X13<br>INTERNAL ERROR                         | Internal fault in the frequency converter.                                                                   | There may be one-off read error of the<br>firmware. We recommend cutting the<br>power to the frequency converter for a<br>few minutes. If, when the power is recon-<br>nected to the frequency converter, the<br>message remains, contact your nearest<br>technical service. |

**ENGLISH**
#### **12 WARRANTY**

THE GUARANTEE OF THE FREQUENCY CONVERTER IS 24 MONTHS FROM THE DATE OF PURCHASE: THE USE OF NON-ORIGINAL SPARE PARTS, ALTERATIONS OR IMPROPER USE SHALL RENDER THE PRODUCT WARRANTY VOID.

# ENGLISH

#### **13 DISPOSAL AND ENVIRONMENTAL ASPECTS**

To dispose of the parts that comprise the frequency converter, you must abide by the current regulations and laws of the country where the product is used. In any case, do not dispose of polluting parts into the environment.

#### **14 DECLARATION OF CONFORMITY**

Bombas Saci, S.A., Can Muntanyola 4-22, Pol. Ind. Palou Nord, 08402, Granollers (Spain) declares, under its full responsibility, that the product to which this manual refers complies with the following European Directives and national action provisions:

- Directive 2004/108/CE about electromagnetic compatibility (EMC)
- Directive 2006/95/CE about low voltage
- Directive 2002/96/CE and 2003/108/CE about hazardous substances (RAEE)
- Directive 2002/95/CE about hazardous substances (ROHS)
- Basic EC regulation EN 55011 (EMC)
- Basic EC regulation EN 61000-6-2 (EMC)
- Basic EC regulation EN 61000-6-1 (EMC)
- Basic EC regulation EN 62477-1 (Safety)

Managing Director

David Ferré Ferrer

# Sommaire

| 1  | Consignes de sécurité                     |       |
|----|-------------------------------------------|-------|
| 2  | Caractéristiques techniques               | 40    |
| 3  | Installation et montage                   | 40    |
| 4  | Raccordements électriques                 | 41    |
| 5  | Format d'écran                            | 42    |
| 6  | Écran principal                           | 43    |
| 7  | Mode de fonctionnement                    | 43    |
| 8  | Première mise en service                  | 44-45 |
| 9  | Menu des paramètres (diagramme)           | 46-47 |
| 10 | Menu des paramètres                       | 48-53 |
| 11 | Alarmes                                   | 54    |
| 12 | Garantie                                  | 55    |
| 13 | Élimination et traitement environnemental | 55    |
| 14 | Déclaration de conformité                 | 55    |
|    |                                           |       |

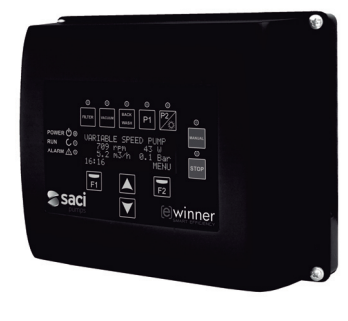

#### **1 CONSIGNES DE SÉCURITÉ**

#### Avant d'installer et d'utiliser le produit :

 $\triangle$ 

- Lire attentivement toutes les parties de ce manuel.

- Vérifier que les caractéristiques indiquées sur la plaque correspondent aux caractéristiques désirées et adaptées à l'installation, et en particulier que la tension nominale de la pompe est compatible avec l'installation.

 - L'installation et l'entretien doivent être effectués uniquement et exclusivement par le personnel autorisé, responsable de la réalisation des raccordements électriques conformément aux normes de sécurité en vigueur.

 - La pompe ne doit pas être utilisée par des personnes présentant des capacités physiques, sensorielles et mentales diminuées, ou ne possédant pas l'expérience et les connaissances requises, sauf si un responsable sécurité leur explique les instructions et supervise la manipulation de la pompe.

- Éviter que les enfants ne jouent avec la pompe.

 Le fabricant décline toute responsabilité pour les dommages résultant d'une utilisation inappropriée du produit et ne pourra être tenu pour responsable des dommages occasionnés par des opérations d'entretien ou de réparation réalisées par un personnel non qualifié et/ou avec des pièces détachées non d'origine.

- L'utilisation de pièces détachées non autorisées, les modifications ou l'utilisation inappropriée du produit annulent automatiquement la garantie du produit.

#### Pendant son fonctionnement habituel :

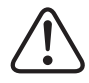

 Lors de toute opération d'entretien, s'assurer avant d'enlever le couvercle du variateur de bien déconnecter la tension réseau et attendre 5 minutes pour que l'électronique décharge toute tension résiduelle interne.

 Ne jamais déconnecter le variateur lorsque le moteur tourne. Cette action peut provoquer des dommages irréversibles sur le variateur de fréquence et affecter les autres systèmes électroniques connectés au même réseau électrique.

- Avant toute opération d'entretien, même si la pompe n'est pas en fonctionnement, l'alimentation électrique de l'ensemble du variateur doit également être coupée.

- En cas d'anomalie sur l'installation, il est possible d'arrêter la pompe manuellement au moyen du bouton STOP prévu à cet effet.

#### **2 CARACTÉRISTIQUES TECHNIQUES**

#### Valeurs nominales:

| Tension d'alimentation (V)       | 230 V monophasé |
|----------------------------------|-----------------|
| Fréquence de fonctionnement (Hz) | 10 - 50         |
| Intensité maximale de (A)        | 18              |
| Degré de protection              | IP 55           |

#### Limites d'utilisation:

- -Température ambiante minimale : 10 °C
- -Température ambiante maximale : + 40 °C
- Variation de la tension d'alimentation : +/- 10 %

#### **3 INSTALLATION / MONTAGE**

AVANT D'INSTALLER LA POMPE, LIRE ATTENTIVEMENT TOUTES LES PARTIES DU PRÉSENT MANUEL ET SE REPORTER AUX NORMES DE SÉCURITÉ EN VIGUEUR DANS CHAQUE PAYS.

#### Installation de la pompe:

- Elle doit être installée dans un environnement bien ventilé, exempt d'humidité et éloignée de l'exposition directe au soleil et à la pluie.

- Avant d'effecteur les raccordements électriques, vérifier que le câble d'alimentation électrique de la pompe est hors tension.

- Contrôler rigoureusement les caractéristiques électriques indiquées sur la plaque signalétique du variateur avant de mettre sous tension.

- Dimensionner correctement les câbles d'alimentation électrique de la pompe, en fonction de la consommation nominale du moteur et de la longueur de câble nécessaire.

 - Vérifier également que le réseau électrique est protégé : il est en particulier recommandé d'utiliser un interrupteur différentiel haute sensibilité (30 mA, de classe A pour les applications domestiques, de classe B pour les applications industrielles).

 En plus de l'interrupteur différentiel, il est recommandé que l'installation soit équipée d'une protection magnétothermique ainsi que d'un sectionneur de tension pour contrôler l'alimentation électrique de la pompe.

# **4 RACCORDEMENTS ÉLECTRIQUES**

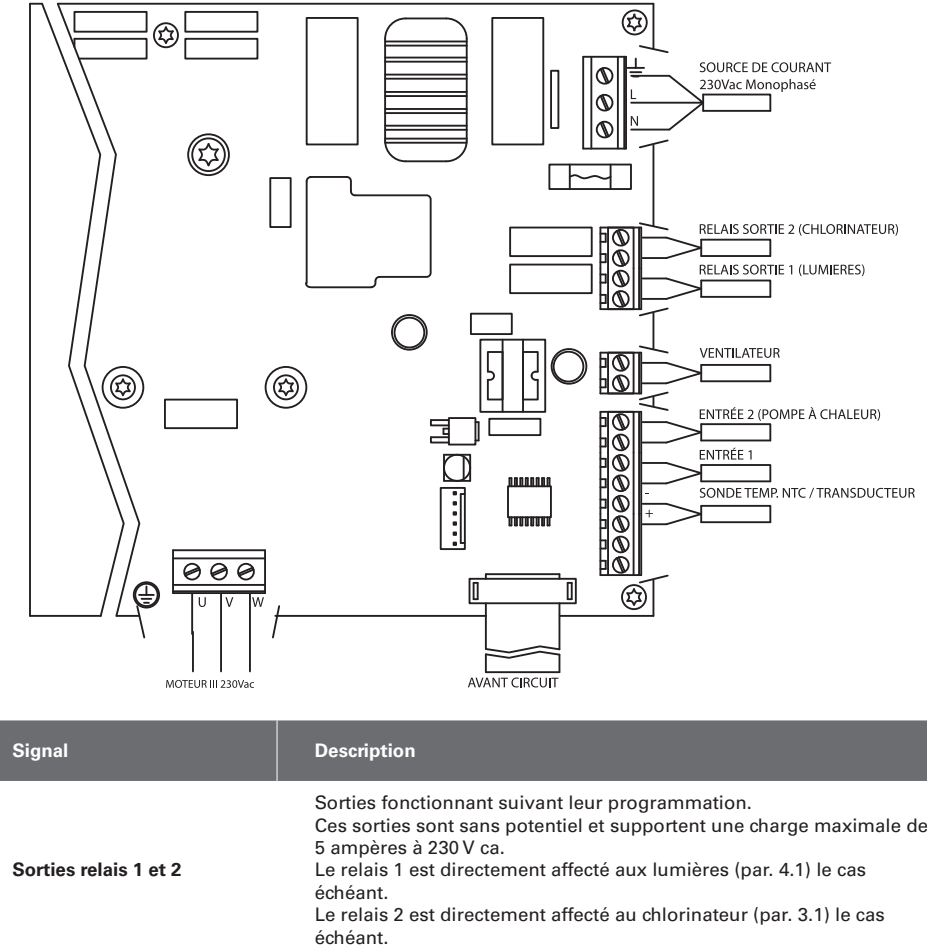

| orginar                   | Description                                                                                                    |
|---------------------------|----------------------------------------------------------------------------------------------------|
| Sorties relais 1 et 2     | Sorties fonctionnant suivant leur programmation.<br>Ces sorties sont sans potentiel et supportent une charge maximale de<br>5 ampères à 230 V ca.<br>Le relais 1 est directement affecté aux lumières (par. 4.1) le cas<br>échéant.<br>Le relais 2 est directement affecté au chlorinateur (par. 3.1) le cas<br>échéant.                                       |
| Ventilateur               | Pour la version sur support mural, le refroidissement par le ventilateur<br>du moteur n'étant pas disponible, c'est le système de ventilation équi-<br>pant en standard ce support qui est utilisé pour le refroidissement.<br>Cette sortie est de 24 V CC et elle s'active chaque fois que le variateur<br>fournit du courant, sa charge maximale est de 9 W. |
| Entrées numériques 1 et 2 | Sur ces entrées peuvent être raccordés tous les contacts sans potentiel<br>exécutant les fonctions programmées.<br>L'entrée numérique 2 est directement réservée au chauffage (par. 6.1)<br>le cas échéant.<br>NOTE : Ne pas mettre ces entrées sous tension                                                                                                   |
| Sonde de température NTC  | S'il y a une sonde de température NTC (par. 9.1), elle doit être raccor-<br>dée ici pour le contrôle de la température et le déclenchement de la<br>pompe afin que l'eau ne gèle pas.                                                                                                    |
|                           |                                                                                                    |

# **5 FORMAT ÉCRAN**

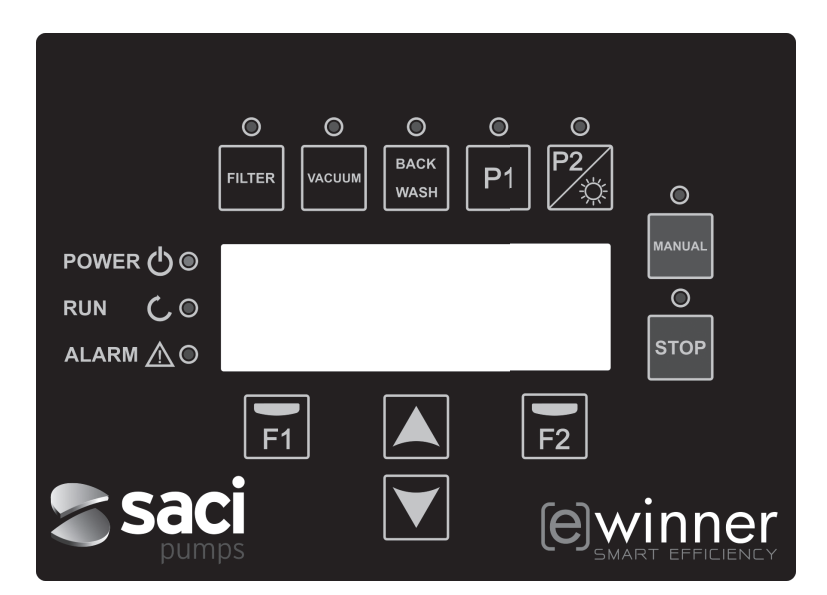

| TOUCHE    | FONCTION                                                                                                    |
|-----------|----------------------------------------------------------------------------------------------------|
| FILTER    | Laisse la pompe en mode filtre                                                                                                  |
| VACUUM    | Active le mode aspirateur                                                                                                    |
| BACK WASH | Active le mode nettoyage du filtre                                                                                              |
| P1        | Active le programme temporisé 1                                                                                                 |
| P2        | Active le programme temporisé 2 ou l'allumage manuel ** des lu-<br>mières le cas échéant.                                       |
| MANUAL    | Active la pompe en mode manuel **                                                                                               |
| STOP      | Arrête la pompe et la laisse au repos                                                                                           |
| F1        | Touche action du texte à l'écran                                                                                                |
| F2        | Touche action du texte à l'écran                                                                                                |
| ▲ ▼       | Touches de navigation dans les menus                                                                                            |
| POWER     | Indique que l'équipement est sous tension                                                                                       |
| RUN       | Indique que la pompe est en marche                                                                                              |
| ALARM     | Indique l'activation d'une alarme, si la LED clignote cela signifie qu'il est nécessaire de passer en mode Nettoyage du filtre. |

\*\* En appuyant sur la touche de manière répétée on augmente le temps prévu pour l'action.

#### **6 ÉCRAN PRINCIPAL**

Cet écran affiche l'état de la pompe :

| S | А | С | Ι |   | Р | U | М | Р | s |   | < | е | > | w | i | n | n | е | r |
|---|---|---|---|---|---|---|---|---|---|---|---|---|---|---|---|---|---|---|---|
|   |   |   | 8 | 9 | 3 |   | r | р | m |   |   |   |   | 8 | 7 |   | W |   |   |
|   |   |   | 5 | • | 0 |   | m | 3 | 1 | h |   |   | 0 |   | 1 |   | в | a | r |
| 1 | 5 | : | 2 | 3 |   |   |   |   |   |   |   |   |   |   |   | М | Е | N | U |

Il permet de visualiser les tours et la consommation électrique du moteur ainsi que le point de fonctionnement de la pompe, le débit et la pression.

Les touches flèche montante ou flèche descendante de cet écran permettent également d'afficher l'eau filtrée pendant la journée, l'eau totale pompée depuis la dernière réinitialisation, l'énergie consommée en kWh et les heures de fonctionnement de la pompe.

#### 7 MODE DE FONCTIONNEMENT

La pompe, comme toutes les pompes conçues pour le nettoyage des piscines, a pour objectif principal de maintenir la propreté et la qualité optimale de l'eau.

Progrès et caractéristique majeurs, le fonctionnement logique de son variateur et son moteur à haut rendement permettent des économies d'énergie très importantes.

#### a) Fonctionnement standard :

Le clavier permet d'accéder directement aux trois fonctions standard de la pompe de piscine : mode filtration, nettoyage du filtre et nettoyage automatique du fond par aspiration.

Le mode de fonctionnement normal du variateur est fonction du filtrage : une fois indiqués le volume de la piscine et les périodes d'activation du filtre, la pompe filtre au débit calculé pour la durée prévue.

Il faut ici prendre en considération que plus la durée est longue plus les économies d'énergie sont importantes.

Le variateur contrôle également la pression de l'installation qui témoigne des changements apparaissant dans celle-ci. Au fur et à mesure que le filtre se salit, la pression augmente. Lorsque la pression de nettoyage est atteinte, un message s'affiche avertissant qu'il faut appuyer sur la touche nettoyage du filtre (back wash) pour déclencher le mouvement des vannes.

L'autre fonction standard d'une pompe de piscine est son utilisation pour nettoyer le fond par aspiration. Cette fonction est également accessible directement grâce à la touche vacuum.

#### b) Fonctions supplémentaires:

Grâce à la puissance du contrôleur du variateur, il est possible d'accéder à d'autres fonctions complétant le système piscine, certaines directement depuis les touches P1 et P2, d'autres au moyen de paramètres internes et d'autres via des signaux externes connectés au variateur.

Ces fonctions peuvent être temporisées, via une programmation horaire ou une commande mécanique externe.

Des paramètres permettent également de gérer directement les lumières, le chlorinateur ou le chauffage, en affectant les sorties relais et les entrées numériques à ces utilisations.

La programmation de ces fonctions est décrite plus loin à la section concernant les menus de paramètres.

#### **8 PREMIÈRE MISE EN SERVICE**

À la première mise sous tension de l'équipement, le paramètre 1.1 du menu 1 Configuration générale, qui est aussi l'assistant de démarrage, s'affiche.

Cet écran apparaît également après une restauration des réglages d'usine.

Dans ce menu seront saisis les paramètres de base de l'installation avant de programmer les périodes de filtration de la pompe.

| 1 | • | 1 | L | А | Ν | G | U | А | G | Е |  |  |   |   |   |   |
|---|---|---|---|---|---|---|---|---|---|---|--|--|---|---|---|---|
|   |   |   |   |   |   |   |   |   |   |   |  |  |   |   |   |   |
|   |   |   | Е | n | g | 1 | i | s | h |   |  |  |   |   |   |   |
|   |   |   |   |   |   |   |   |   |   |   |  |  | N | е | x | t |

Choisir la langue souhaitée puis appuyer sur F2 (next) et passer au paramètre 1.2 avec la touche (♥) pour poursuivre la configuration.

| 1 | • | 2 |   | R | É | G | L | Е | R | Н | Е | U | R | Е |   |   |   |   |
|---|---|---|---|---|---|---|---|---|---|---|---|---|---|---|---|---|---|---|
|   |   |   |   |   |   |   |   |   |   |   |   |   |   |   |   |   |   |   |
|   |   | 0 | 1 | 1 | 0 | 1 | 1 | 0 | 1 | - |   | 1 | 0 | : | 2 | 0 |   |   |
|   |   |   |   |   |   |   |   |   |   |   |   |   |   |   | N | е | x | t |

Saisir la date et l'heure, qui serviront de référence au variateur pour la programmation des durées de fonctionnement et d'arrêt. Appuyer sur la touche (▼) pour passer aux paramètres 1.3 puis 1.4 permettant de choisir les unités à utiliser pour la programmation.

| 1 | • | 3 | U      | N      | Ι      | т | É | V | 0 | L | U | М | Е |   |   |   |   |
|---|---|---|--------|--------|--------|---|---|---|---|---|---|---|---|---|---|---|---|
|   |   |   |        |        |        |   |   |   |   |   |   |   |   |   |   |   |   |
|   |   |   | m      | 3      |        |   |   |   |   |   |   |   |   |   |   |   |   |
|   |   |   |        |        |        |   |   |   |   |   |   |   |   | N | е | x | t |
|   |   |   |        |        |        |   |   |   |   |   |   |   |   |   |   |   |   |
|   |   |   | <br>   |        |        |   |   |   |   |   |   |   |   |   |   |   |   |
| 1 | • | 4 | U      | N      | I      | Т | É | Ρ | R | Е | s | S | I | 0 | N |   |   |
| 1 | • | 4 | U      | N      | I      | Т | É | Ρ | R | E | S | S | I | 0 | N |   |   |
| 1 | • | 4 | U<br>B | N<br>a | I<br>r | Т | É | Ρ | R | E | S | S | I | 0 | N |   |   |

Avec la flèche descendante passer au menu 1.5 pour indiquer le volume d'eau de la piscine. C'est une donnée importante car avec les plages horaires, elle permet à la pompe de calculer le débit nécessaire:

| 1 | • | 5 | v | 0 | L | U | М | Е | Ρ | Ι | s | С | Ι | N | Е |   |   |
|---|---|---|---|---|---|---|---|---|---|---|---|---|---|---|---|---|---|
|   |   |   |   |   |   |   |   |   |   |   |   |   |   |   |   |   |   |
|   |   |   |   |   |   |   | 5 | 0 | m | 3 |   |   |   |   |   |   |   |
|   |   |   |   |   |   |   |   |   |   |   |   |   |   | N | е | x | t |

Le débit de la pompe est déterminé à partir du volume d'eau de la piscine et de la durée totale des plages horaires activées.

#### EXEMPLE DE PROGRAMMATION ET DE DÉBIT DE LA POMPE CALCULÉ:

Volume de la piscine (paramètre 1.5) : 50 m<sup>3</sup>

Recirculations quotidiennes (paramètre 2.01) : 2

Les 50 m<sup>3</sup> seront donc recirculés deux fois (2x50 = 100 m<sup>3</sup>)

Nombre de cycles quotidiens (paramètre 2.02) : 2

Il y aura donc deux plages distinctes de filtration sur la journée.

Les heures de début et de fin seront définies aux paramètres 2.03 à 2.06.

Par exemple, plage 1 de 06:00 à 09:00, soit trois heures de filtration, et plage 2 de 21:00 à 04:00, soit sept heures de filtration. La somme des deux plages est de 10 heures.

#### Débit de filtration = volume d'eau à filtrer / durée de filtration = (2x50) m<sup>3</sup> / 10 heures = 10 m<sup>3</sup>/h

La pompe ajustera sa vitesse pour filtrer à raison de 10 m3/h et en fonction de l'augmentation de pertes de charge (filtre sale), la vitesse du moteur augmentera.

Des programmes utilisés pour d'autres jeux d'eau recirculant également par le filtre entraîneront aussi des changements de vitesse ou de durée.

Une fois le volume de la piscine indiqué au variateur, les deux derniers paramètres du menu de configuration générale concernent la protection du filtre :

| 1 | • | 6 | D | É | в | Ι | т | F | Ι | L | т | R | Е |   |   |   |   |
|---|---|---|---|---|---|---|---|---|---|---|---|---|---|---|---|---|---|
|   |   |   |   |   |   |   |   |   |   |   |   |   |   |   |   |   |   |
|   |   |   |   |   |   | 1 | 5 | 0 |   | m | 3 | 1 | h |   |   |   |   |
|   |   |   |   |   |   |   |   |   |   |   |   |   |   | N | е | x | t |

Indiquer le débit maximal du filtre

| 1 | • | 7 | Ρ | R | Е | s | s | Ι | 0 | N |   | М | А | Х | Ι |   |   |   |
|---|---|---|---|---|---|---|---|---|---|---|---|---|---|---|---|---|---|---|
|   |   |   | F | Ι | L | т | R | Е |   |   |   |   |   |   |   |   |   |   |
|   |   |   |   |   |   |   | 2 |   | 5 |   | в | a | r |   |   |   |   |   |
|   |   |   |   |   |   |   |   |   |   |   |   |   |   |   | N | е | x | t |

Indiquer la pression maximale que supporte le filtre pour limiter la capacité de la pompe.

# 9 MENU CONFIGURATION (DIAGRAMME)

| 1 CONFIGURATION      | 1.1 LANGUE                       |                                           |
|----------------------|----------------------------------|-------------------------------------------|
| GÉNÉRALE             | 1.2 RÉGLER HEURE                 |                                           |
|                      | 1.3 UNITÉ DE VOLUME              |                                           |
|                      | 1.4 UNITÉ DE PRESSION            |                                           |
|                      | 1.5 VOLUME PISCINE               |                                           |
|                      | 1.6 DÉBIT FILTRE                 |                                           |
|                      | 1.7 PRESSION MAXI. FILTRE        |                                           |
| 2 FILTRATION         | 2.01 RECIRCULATIONS QUOTIDIENNES | 2.08 HEURE FIN CYCLE 3                    |
|                      | 2.02 NOMBRE DE CYCLES QUOTIDIENS | 2.09 HEURE DÉBUT CYCLE 4                  |
|                      | 2.03 HEURE DÉBUT CYCLE 1         | 2.10 HEURE FIN CYCLE 4                    |
|                      | 2.04 HEURE FIN CYCLE 1           | 2.11 DURÉE SKIMMING                       |
|                      | 2.05 HEURE DÉBUT CYCLE 2         | 2.12 INTERVALLE SKIMMING                  |
|                      | 2.06 HEURE FIN CYCLE 2           | 2.13 DÉBIT SKIMMING                       |
|                      | 2.07 HEURE DÉBUT CYCLE 3         |                                           |
| 3 CHLORINATEUR SALIN | 3.1 PRÉSENCE CHLORINATEUR        |                                           |
| 4 LUMIÈRES           | 4.01 PRÉSENCE LUMIÈRES           | 4.12 DÉBUT LUMIÈRES JEUDI                 |
|                      | 4.02 LUMIÈRES ACTIVES LUNDI      | 4.13 FIN LUMIÈRES JEUDI                   |
|                      | 4.03 DÉBUT LUMIÈRES LUNDI        | 4.14 LUMIÈRES ACTIVES VENDREDI            |
|                      | 4.04 FIN LUMIÈRES LUNDI          | 4.15 DÉBUT LUMIÈRES VENDREDI              |
|                      | 4.05 LUMIÈRES ACTIVES MARDI      | 4.16 FIN LUMIÈRES VENDREDI                |
|                      | 4.06 DÉBUT LUMIÈRES MARDI        | 4.17 LUMIÈRES ACTIVES SAMEDI              |
|                      | 4.07 FIN LUMIÈRES MARDI          | 4.18 DÉBUT LUMIÈRES SAMEDI                |
|                      | 4.08 LUMIÈRES ACTIVES MERCREDI   | 4.19 FIN LUMIÈRES SAMEDI                  |
|                      | 4.09 DÉBUT LUMIÈRES MERCREDI     | 4.20 LUMIÈRES ACTIVES DIMANCHE            |
|                      | 4.10 FIN LUMIÈRES MERCREDI       | 4.21 DÉBUT LUMIÈRES DIMANCHE              |
|                      | 4.11 LUMIÈRES ACTIVES JEUDI      | 4.22 FIN LUMIÈRES DIMANCHE                |
|                      | 5.1 DÉBIT NETTOYAGE              | 5.3 DURÉE RINÇAGE                         |
| SNETTOTAGE FILTRE    | 5.2 DURÉE NETTOYAGE              | 5.4 PRESSION AVERTISSEMENT FILTRE<br>SALE |
| 6 SYSTÈME DE         | 6.1 SYSTÈME DE CHAUFFAGE         |                                           |
| CHAUFFAGE            | 6.2 DÉBIT MINIMUM DE CHAUFFAGE   |                                           |
|                      | 7.1 DÉBIT ASPIRATEUR             |                                           |
| TASPIRATEUR          | 7.2 DURÉE ASPIRATEUR             |                                           |

46 [e] Winner Pro

# **9 MENU CONFIGURATION (DIAGRAMME)**

| 8 PROGRAMMES          | 8.01 RENOMMER P1                    | 8.21 FIN PROG HOR 1         |
|-----------------------|-------------------------------------|-----------------------------|
|                       | 8.02 DÉBIT P1                       | 8.22 ÉTAT SORTIE PROG HOR 1 |
|                       | 8.03 DURÉE P1                       | 8.23 PROGRAMME HORAIRE 2    |
|                       | 8.04 ÉTAT SORTIE P1                 | 8.24 RENOMMER PROG HOR 2    |
|                       | 8.05 RENOMMER P2                    | 8.25 DÉBIT PROG HOR 2       |
|                       | 8.06 DÉBIT P2                       | 8.26 DÉBUT PROG HOR 2       |
|                       | 8.07 DURÉE P2                       | 8.27 FIN PROG HOR 2         |
|                       | 8.08 ÉTAT SORTIE P2                 | 8.28 ÉTAT SORTIE PROG HOR 2 |
|                       | 8.09 RENOMMER IN1                   | 8.29 PROGRAMME HORAIRE 3    |
|                       | 8.10 DÉBIT IN1                      | 8.30 RENOMMER PROG HOR 3    |
|                       | 8.11 DURÉE IN1                      | 8.31 DÉBIT PROG HOR 3       |
|                       | 8.12 ÉTAT SORTIE IN1                | 8.32 DÉBUT PROG HOR 3       |
|                       | 8.13 RENOMMER IN2                   | 8.33 FIN PROG HOR 3         |
|                       | 8.14 DÉBIT IN2                      | 8.34 ÉTAT SORTIE PROG HOR 3 |
|                       | 8.15 DURÉE IN2                      | 8.35 PROGRAMME HORAIRE 4    |
|                       | 8.16 ÉTAT SORTIE IN2                | 8.36 RENOMMER PROG HOR 4    |
|                       | 8.17 PROGRAMME HORAIRE 1            | 8.37 DÉBIT PROG HOR 4       |
|                       | 8.18 RENOMMER PROG HOR 1            | 8.38 DÉBUT PROG HOR 4       |
|                       | 8.19 DÉBIT PROG HOR 1               | 8.39 FIN PROG HOR 4         |
|                       | 8.20 DÉBUT PROG HOR 1               | 8.40 ÉTAT SORTIE PROG HOR 4 |
|                       |                                     |                             |
|                       | 9.1 PRÉSENCE DE SONDE DE TEMPÉRATUR | E                           |
| 9 ANTIGEL             | 9.2 DÉBIT ANTIGEL                   |                             |
|                       |                                     |                             |
|                       | 10 1 ABBÊT D'UBGENCE ENTRÉE 1       | 10.3 SOBTIE 1               |
| 10 ENTRÉES SORTIES    | 10.2 ARBÊT D'URGENCE ENTRÉE 2       | 10.4 SOBTIE 2               |
|                       |                                     |                             |
|                       |                                     |                             |
| 11 AFFICHAGE          | 11.1 EAU FILTRÉE AUJOURD'HUI        | 11.3 COMPTEUR ÉNERGIE       |
|                       | 11.2 TOTAL EAU POMPÉE               | 11.4 HEURES FONCTIONNEMENT  |
|                       |                                     |                             |
| 12 HISTORIQUE ALARMES |                                     |                             |
|                       |                                     |                             |
|                       | 13.1 RÉINITIALISER COMPTEURS        | 13.3 BÉGLAGES USINE         |
| 13 RÉINITIALISATION   |                                     |                             |
|                       |                                     |                             |
|                       |                                     | [e] Winner Pro 47           |

# **1 CONFIGURATION GÉNÉRALE**

| _   |                          |      | <u>۱</u>      | ALEUR | S      |                                                                                    |
|-----|--------------------------|------|---------------|-------|--------|------------------------------------------------------------------------------------|
| Par | Description              | U.   | Par<br>défaut | Min.  | Max.   | Notes                                                                              |
| 1.1 | Langue                   |      | ENG.          |       |        | Définition de la langue d'interface du variateur                                   |
| 1.2 | Régler heure             |      |               |       |        | Réglage de la date et de l'heure du<br>variateur                                   |
| 1.3 | Unité de volume          | m³   | m³            | m³    | Us Gal | Affiche à l'écran l'unité désirée pour le volume                                   |
| 1.4 | Unité de pression        | bar  | bar           | bar   | PSI    | Affiche à l'écran la pression de fonction-<br>nement calculée dans l'unité désirée |
| 1.5 | Volume piscine           | m³   | 50            | 15    | 500    | Affiche à l'écran la capacité de la piscine<br>dans l'unité désirée                |
| 1.6 | Débit filtre             | m³/h | 15            | 5     | 30     | Débit maximal du filtre                                                            |
| 1.7 | Pression maximale filtre | Bar  | 2,5           | 2     | 5      | Pression maximale du filtre                                                        |

| 2 FIL | TRATION                     |      |               |      |         |                                                                                 |
|-------|-----------------------------|------|---------------|------|---------|---------------------------------------------------------------------------------|
|       |                             |      | VALEURS       |      |         |                                                                                 |
| Par   | Description                 | U.   | Par<br>défaut | Min. | Max.    | Notes                                                                           |
| 2.1   | Recirculations quotidiennes |      | 1             | 0,2  | 4       | Nombre de recirculations de l'eau de la<br>piscine (Par. 1.5) par jour désirées |
| 2.2   | Nombre de cycles quotidiens |      | 1             | 1    | 4       | Nombre de plages horaires d'activation du mode filtration désirées              |
| 2.3   | Heure début cycle 1         |      | 23:00         |      |         | Heure de début du cycle de filtration 1                                         |
| 2.4   | Heure fin cycle 1           |      | 7:00          |      |         | Heure de fin du cycle de filtration 1                                           |
| 2.5   | Heure début cycle 2         |      | 23:00         |      |         | Heure de début du cycle de filtration 2                                         |
| 2.6   | Heure fin cycle 2           |      | 7:00          |      |         | Heure de fin du cycle de filtration 2                                           |
| 2.7   | Heure début cycle 3         |      | 23:00         |      |         | Heure de début du cycle de filtration 3                                         |
| 2.8   | Heure fin cycle 3           |      | 7:00          |      |         | Heure de fin du cycle de filtration 3                                           |
| 2.9   | Heure début cycle 4         |      | 23:00         |      |         | Heure de début du cycle de filtration 4                                         |
| 2.10  | Heure fin cycle 4           |      | 7:00          |      |         | Heure de fin du cycle de filtration 4                                           |
| 2.11  | Durée skimming              | min  | 2             | 1    | 5       |                                                                                 |
| 2.12  | Intervalle skimming         | h    | 3             | 1    | 24      |                                                                                 |
| 2.13  | Débit skimming              | m³/h | 15            | 5    | Par 1.6 |                                                                                 |

# **3 CHLORINATEUR SALIN**

|         |                     |    | VALEURS       |      |      |                                                                                           |
|---------|---------------------|----|---------------|------|------|-------------------------------------------------------------------------------------------|
| Par     | Description         | U. | Par<br>défaut | Min. | Max. | Notes                                                                                     |
| 3.1 Pre | ésence chlorinateur |    | NON           | NON  | OUI  | Active et réserve le relais de sortie<br>2 pour activer le chlorinateur le cas<br>échéant |

# 4 LUMIÈRES

|      |                              |    | V             | ALEURS | 6    |                                                                                                   |
|------|------------------------------|----|---------------|--------|------|---------------------------------------------------------------------------------------------------|
| Par  | Description                  | U. | Par<br>défaut | Min.   | Max. | Notes                                                                                             |
| 4.1  | Présence lumières            |    | NON           | NON    | OUI  | Active et réserve le relais de sortie 1<br>pour activer le tableau des lumières le<br>cas échéant |
| 4.2  | Lumières actives lundi       |    | OFF           | OFF    | ON   | Active l'allumage et l'extinction des<br>lumières pour le lundi                                   |
| 4.3  | Début lumières lundi         |    | 0:00          |        |      | Heure d'allumage des lumières le lundi                                                            |
| 4.4  | Fin lumières lundi           |    | 0:00          |        |      | Heure d'extinction des lumières le lundi                                                          |
| 4.5  | Lumières actives mardi       |    | OFF           | OFF    | ON   | Active l'allumage et l'extinction des<br>lumières pour le mardi                                   |
| 4.6  | Début lumières mardi         |    | 0:00          |        |      | Heure d'allumage des lumières le mardi                                                            |
| 4.7  | Fin lumières mardi           |    | 0:00          |        |      | Heure d'extinction des lumières le mardi                                                          |
| 4.8  | Lumières actives<br>mercredi |    | OFF           | OFF    | ON   | Active l'allumage et l'extinction des<br>lumières pour le mercredi                                |
| 4.9  | Début lumières mercredi      |    | 0:00          |        |      | Heure d'allumage des lumières le<br>mercredi                                                      |
| 4.10 | Fin lumières mercredi        |    | 0:00          |        |      | Heure d'extinction des lumières le mercredi                                                       |
| 4.11 | Lumières actives jeudi       |    | OFF           | OFF    | ON   | Active l'allumage et l'extinction des<br>lumières pour le jeudi                                   |
| 4.12 | Début lumières jeudi         |    | 0:00          |        |      | Heure d'allumage des lumières le jeudi                                                            |
| 4.13 | Fin lumières jeudi           |    | 0:00          |        |      | Heure d'extinction des lumières le jeudi                                                          |
| 4.14 | Lumières actives<br>vendredi |    | OFF           | OFF    | ON   | Active l'allumage et l'extinction des<br>lumières pour le vendredi                                |
| 4.15 | Début lumières vendredi      |    | 0:00          |        |      | Heure d'allumage des lumières le vendredi                                                         |
| 4.16 | Fin lumières vendredi        |    | 0:00          |        |      | Heure d'extinction des lumières le vendredi                                                       |
| 4.17 | Lumières actives samedi      |    | OFF           | OFF    | ON   | Active l'allumage et l'extinction des<br>lumières pour le samedi                                  |
| 4.18 | Début lumières samedi        |    | 0:00          |        |      | Heure d'allumage des lumières le<br>samedi                                                        |
| 4.19 | Fin lumières samedi          |    | 0:00          |        |      | Heure d'extinction des lumières le samedi                                                         |
| 4.20 | Lumières actives<br>dimanche |    | OFF           | OFF    | ON   | Active l'allumage et l'extinction des<br>lumières pour le dimanche                                |
| 4.21 | Début lumières<br>dimanche   |    | 0:00          |        |      | Heure d'allumage des lumières le<br>dimanche                                                      |
| 4.22 | Fin lumières dimanche        |    | 0:00          |        |      | Heure d'extinction des lumières le<br>dimanche                                                    |

# **5 NETTOYAGE FILTRE**

|     |                                    |      | V             | ALEUR | S       |                                                                                            |
|-----|------------------------------------|------|---------------|-------|---------|--------------------------------------------------------------------------------------------|
| Par | Description                        | U.   | Par<br>défaut | Min.  | Max.    | Notes                                                                                      |
| 5.1 | Débit nettoyage                    | m³/h | 22,5          | 5     | 30      | Débit déclenché par la touche BACK<br>WASH lançant le nettoyage et le rinçage<br>du filtre |
| 5.2 | Durée nettoyage                    | min  | 5             | 1     | 60      | Temps dédié au nettoyage du filtre                                                         |
| 5.3 | Durée rinçage                      | min  | 1             | 0     | 60      | Temps dédié au rinçage du filtre                                                           |
| 5.4 | Pression avertissement filtre sale | bar  | 1,5           | 1     | Par 1.7 | Seuil de pression déclenchant l'avertis-<br>sement pour le nettoyage du filtre             |

| 6 SY | STÈME DE CHAUFFAGE         |      |               |       |         |                                                                                                    |
|------|----------------------------|------|---------------|-------|---------|----------------------------------------------------------------------------------------------------|
|      |                            |      | V             | ALEUR | S       |                                                                                                    |
| Par  | Description                | U.   | Par<br>défaut | Min.  | Max.    | Notes                                                                                                    |
| 6.1  | Système de chauffage       |      | NON           | NON   | OUI     | Active et réserve l'entrée 2 pour le<br>démarrage de la pompe lorsqu'il y a<br>un système de chauffage de l'eau de la<br>piscine |
| 6.2  | Débit minimum de chauffage | m³/h | 15            | 5     | Par 1.6 | Débit de la pompe déclenché par la réception du signal du chauffage d'eau                                                        |

| 7 AS | PIRATEUR         |      |               |         |      |                                                  |
|------|------------------|------|---------------|---------|------|--------------------------------------------------|
|      |                  |      | VALEURS       |         |      | _                                                |
| Par  | Description      | U.   | Par<br>défaut | Min.    | Max. | Notes                                            |
| 7.1  | Débit aspirateur | m³/h | 25            | Par 1.6 | 30   | Débit de la pompe déclenché par la touche VACUUM |
| 7.2  | Durée aspirateur | min  | 60            | 1       | 600  | Durée de fonctionnement du mode aspirateur       |

| 8 PR | OGRAMMES       |      |               |                |                     |                                                                        |
|------|----------------|------|---------------|----------------|---------------------|------------------------------------------------------------------------|
|      |                |      |               | VALEUR         | S                   |                                                                        |
| Par  | Description    | U.   | Par<br>défaut | Min.           | Max.                | Notes                                                                  |
| 8.1  | Renommer P1    |      | P1            |                |                     | Permet de saisir le nom désiré qui s'affi-<br>chera en appuyant sur P1 |
| 8.2  | Débit P1       | m³/h | 15            | 5              | 30                  | Débit de la pompe déclenché en appu-<br>yant sur P1                    |
| 8.3  | Durée P1       | min  | 1             | 0              | 120                 | Durée du programme P1                                                  |
| 8.4  | État sortie P1 |      | OFF           | OFF / S<br>SOF | ORTIE 1 /<br>RTIE 2 | Sortie activée lors de la saisie du<br>programme                       |
| 8.5  | Renommer P2    |      | P2            |                |                     | Permet de saisir le nom désiré qui s'affi-<br>chera en appuyant sur P2 |
| 8.6  | Débit P2       | m³/h | 15            | 5              | 30                  | Débit de la pompe déclenché en appu-<br>yant sur P2                    |
| 8.7  | Durée P2       | min  | 1             | 0              | 120                 | Durée du programme P2                                                  |
| 8.8  | État sortie P2 |      | OFF           | OFF / S<br>SOF | ORTIE 1 /<br>RTIE 2 | Sortie activée lors de la saisie du<br>programme                       |

[e] Winner Pro 50

# 8 PROGRAMMES

|      |                             |      |               | VALEURS        |                     |                                                                                                    |
|------|-----------------------------|------|---------------|----------------|---------------------|----------------------------------------------------------------------------------------------------|
| Par  | Description                 | U.   | Par<br>défaut | Min.           | Max.                | Notes                                                                                                  |
| 8.9  | Renommer IN1                |      | IN1           |                |                     | Permet de saisir le nom désiré qui s'affi-<br>chera en appuyant sur IN1                                |
| 8.10 | Débit IN1                   | m³/h | 15            | 5              | 30                  | Débit de la pompe déclenché par l'activation de l'entrée IN1                                           |
| 8.11 | Durée IN1                   | min  | 1             | 0              | 120                 | Durée du programme IN1                                                                                 |
| 8.12 | État sortie IN1             |      | OFF           | OFF / S<br>SOF | ORTIE 1 /<br>RTIE 2 | Sortie activée lors de la saisie du programme                                                          |
| 8.13 | Renommer IN2                |      | IN2           |                |                     | Permet de saisir le nom désiré qui s'affi-<br>chera en appuyant sur IN2                                |
| 8.14 | Débit IN2                   | m³/h | 15            | 5              | 30                  | Débit de la pompe déclenché par l'activation de l'entrée IN2                                           |
| 8.15 | Durée IN2                   | min  | 1             | 0              | 120                 | Durée du programme IN2                                                                                 |
| 8.16 | État sortie IN2             |      | OFF           | OFF / S<br>SOF | ORTIE 1 /<br>RTIE 2 | Sortie activée lors de la saisie du programme                                                          |
| 8.17 | Programme horaire 1         |      | OFF           | L              | L-D                 | Permet de définir les jours de la<br>semaine où les plages horaires du TP1<br>fonctionneront           |
| 8.18 | Renommer prog hor 1         |      | TP1           |                |                     | Permet de saisir le nom désiré du<br>programme horaire, qui s'affichera au<br>moment de son activation |
| 8.19 | Débit prog hor 1            | m3/h | 15            | 5              | 30                  | Débit de la pompe sur la plage du jour<br>programmée en TP1                                            |
| 8.20 | Début prog hor 1            | min  | 0:00          |                |                     | Heure de début du programme horaire 1                                                                  |
| 8.21 | Fin prog hor 1              |      | 0:00          |                |                     | Heure de fin du programme horaire 1                                                                    |
| 8.22 | État sortie prog hor 1      |      | OFF           | OFF / S<br>SOF | ORTIE 1 /<br>RTIE 2 | Sortie activée lors de la saisie du programme                                                          |
| 8.23 | Programme horaire 2         |      | OFF           | L              | L-D                 | Permet de définir les jours de la<br>semaine où les plages horaires du TP2<br>fonctionneront           |
| 8.24 | Renommer prog hor 2         |      | TP2           |                |                     | Permet de saisir le nom désiré du<br>programme horaire, qui s'affichera au<br>moment de son activation |
| 8.25 | Débit prog hor 2            | m³/h | 15            | 5              | 30                  | Débit de la pompe sur la plage du jour<br>programmée en TP2                                            |
| 8.26 | Début prog hor 2            | min  | 0:00          |                |                     | Heure de début du programme horaire 2                                                                  |
| 8.27 | End sched. Prog 2           |      | 0:00          |                |                     | Heure de fin du programme horaire 2                                                                    |
| 8.28 | Output status sched. Prog 2 |      | OFF           | OFF / S        | ORTIE 1 /<br>RTIE 2 | Output that you will activate when you enter the programme                                             |
| 8.29 | Schedule programme 3        |      | OFF           | L              | L-D                 | To determine the days of the week that the time periods of TP3 will function                           |

FRANÇAIS

# 8 PROGRAMMES

|      |                        |      | VALEURS       |          |                      |                                                                                                    |
|------|------------------------|------|---------------|----------|----------------------|----------------------------------------------------------------------------------------------------|
| Par  | Description            | U.   | Par<br>défaut | Min.     | Max.                 | Notes                                                                                                  |
| 8.30 | Renommer prog hor 3    |      | TP3           |          |                      | Permet de saisir le nom désiré du<br>programme horaire, qui s'affichera au<br>moment de son activation |
| 8.31 | Débit prog hor 3       | m³/h | 15            | 5        | 30                   | Débit de la pompe sur la plage du jour<br>programmée en TP3                                            |
| 8.32 | Début prog hor 3       | min  | 0:00          |          |                      | Heure de début du programme horaire 3                                                                  |
| 8.33 | Fin prog hor 3         |      | 0:00          |          |                      | Heure de fin du programme horaire 3                                                                    |
| 8.34 | État sortie prog hor 3 |      | OFF           | OFF / SO | SORTIE 1 /<br>RTIE 2 | Sortie activée lors de la saisie du<br>programme                                                       |
| 8.35 | Programme horaire 4    |      | OFF           | L        | L-D                  | Permet de définir les jours de la<br>semaine où les plages horaires du TP4<br>fonctionneront           |
| 8.36 | Renommer prog hor 4    |      | TP4           |          |                      | Permet de saisir le nom désiré du<br>programme horaire, qui s'affichera au<br>moment de son activation |
| 8.37 | Débit prog hor 4       | m³/h | 15            | 5        | 30                   | Débit de la pompe sur la plage du jour<br>programmée en TP4                                            |
| 8.38 | Début prog hor 4       | min  | 0:00          |          |                      | Heure de début du programme horaire 4                                                                  |
| 8.39 | Fin prog hor 4         |      | 0:00          |          |                      | Heure de fin du programme horaire 4                                                                    |
| 8.40 | État sortie prog hor 4 |      | OFF           | OFF / SO | SORTIE 1 /<br>RTIE 2 | Sortie activée lors de la saisie du programme                                                          |

# 9 ANTIGEL

|     |                                       |      | VALEURS       |      |         |                                                                                                    |
|-----|---------------------------------------|------|---------------|------|---------|----------------------------------------------------------------------------------------------------|
| Par | Description                           | U.   | Par<br>défaut | Min. | Max.    | Notes                                                                                                    |
| 9.1 | Présence de sonde de tem-<br>pérature |      | NON           | NON  | OUI     | Si une sonde de température NTC est<br>connectée à la sortie 24 V                                                                                                    |
| 9.2 | Débit antigel                         | m³/h | 5             | 5    | Par 1.6 | Débit de recirculation de l'eau déclen-<br>ché par le signal basse température<br>pour éviter le gel. Le temps d'exécution<br>de ce programme est calculée en inter-<br>ne selon la température de l'eau. |

# 10 ENTRÉES SORTIES

|      |                    |    | \<br>\                  | VALEURS                                           |                                                   |                                                                                                    |
|------|--------------------|----|-------------------------|---------------------------------------------------|---------------------------------------------------|----------------------------------------------------------------------------------------------------|
| Par  | Description        | U. | Par<br>défaut           | Min.                                              | Max.                                              | Notes                                                                                                    |
| 10.1 | Entrée numérique 1 |    | MISE<br>HORS<br>SERVICE | MISE F<br>SERVICE<br>D'URGE<br>ESCLAVE<br>ESCLAVE | HORS<br>/ ARRÊT<br>ENCE /<br>E DÉBIT /<br>VITESSE | Pour brancher une vanne d'arrêt externe<br>ou pour qu'un signal externe contrôle<br>le débit ou la vitesse de la pompe via<br>l'entrée de 4-20mA                                          |
| 10.2 | Entrée numérique 2 |    | MISE<br>HORS<br>SERVICE | MISE F<br>SERVICE<br>D'URGE<br>ESCLAVE<br>ESCLAVE | Hors<br>/ Arrêt<br>Ence /<br>E Débit /<br>Vitesse | Pour brancher une vanne d'arrêt externe<br>ou pour qu'un signal externe contrôle<br>le débit ou la vitesse de la pompe via<br>l'entrée de 4-20mA, si l'entrée n'est pas<br>déjà utilisée. |
| 10.3 | Sortie 1           |    | OFF                     | OFF / AL<br>MAR                                   | ARME /<br>CHE                                     | Permet d'envoyer le signal d'état de la<br>pompe si la sortie n'est pas déjà utilisée                                                                                                    |
| 10.4 | Sortie 2           |    | OFF                     | OFF / AL<br>MAR                                   | ARME /<br>CHE                                     | Permet d'envoyer le signal d'état de la pompe si la sortie n'est pas déjà utilisée                                                                                                    |

11 VISUALIZACIÓN

|      |                         |     | V             | ALEURS | 3    |                                                                                              |
|------|-------------------------|-----|---------------|--------|------|----------------------------------------------------------------------------------------------|
| Par  | Description             | U.  | Par<br>défaut | Min.   | Max. | Notes                                                                                        |
| 11.1 | Eau filtrée aujourd'hui | m³  |               |        |      | Eau passée par les modes permettant le filtrage sur la journée                               |
| 11.2 | Total eau pompée        | m³  |               |        |      | Total de l'eau passée depuis la dernière réinitialisation des compteurs                      |
| 11.3 | Compteur énergie        | kWh |               |        |      | Énergie consommée depuis la dernière réinitialisation des compteurs                          |
| 11.4 | Heures fonctionnement   | h   |               |        |      | Heures de fonctionnement de la pompe<br>depuis la dernière réinitialisation des<br>compteurs |
| 11.5 | Version du logiciel     |     |               |        |      | Version du logiciel de l'appareil                                                            |

# 12 HISTORIQUE ALARMES

|               |                 |    | V             | ALEURS | ;    |                                                                           |  |  |  |  |
|---------------|-----------------|----|---------------|--------|------|---------------------------------------------------------------------------|--|--|--|--|
| Par           | Description     | U. | Par<br>défaut | Min.   | Max. | Notes                                                                     |  |  |  |  |
| 12.1 Dernière | alarme affichée |    |               |        |      | Registre des alarmes déclenchées de la<br>plus récente à la plus ancienne |  |  |  |  |

# 13 RÉINITIALISATION

|                |                                 |    | \<br>\        | ALEURS | 6    |                                                             |  |  |  |  |
|----------------|---------------------------------|----|---------------|--------|------|-------------------------------------------------------------|--|--|--|--|
| Par            | Description                     | U. | Par<br>défaut | Min.   | Max. | Notes                                                       |  |  |  |  |
| 13.1 Ré        | initialiser compteurs           |    | NON           | NON    | OUI  | Permet de réinitialiser les compteurs du menu 11            |  |  |  |  |
| 13.2 Ré<br>ala | initialiser historique<br>armes |    | NON           | NON    | OUI  | Permet de réinitialiser l'historique des alarmes du menu 12 |  |  |  |  |
| 13.3 Ré        | glage usine                     |    | NON           | NON    | OUI  | Restaure les valeurs par défaut                             |  |  |  |  |

# **11 ALARMES**

| MESSAGE                                       | CAUSES                                                                                                    | SOLUTION / SOLUTIONS                                                                                                    |
|-----------------------------------------------|----------------------------------------------------------------------------------------------------|----------------------------------------------------------------------------------------------------|
| ALARME F01<br>SURINTENSITÉ                    | Signale une consommation excessive du moteur                                                                 | Vérifier que la pompe tourne librement sans entrave.                                                                                                    |
|                                               | Court-circuit au niveau du moteur /<br>moteur grillé                                                         | Déconnecter le moteur du variateur et<br>vérifier si le message disparaît. Si ce n'est<br>pas le cas, contacter le service technique<br>le plus proche.                                                                                                    |
| ALARME F02<br>COURT-CIRCUIT                   | Les câbles ne sont pas tous branchés                                                                         | Vérifier que tous les câbles du moteur<br>sont correctement raccordés au moteur<br>et au variateur. Contrôler également le<br>câblage d'alimentation du variateur.                                                                                                    |
|                                               | Défaillance interne du variateur                                                                             | Contacter le service technique le plus proche.                                                                                                    |
| ALARME F03<br>SURCHAUFFE<br>DU MODULE         | Le module de puissance a atteint une<br>température très élevée, compromettant<br>sa fiabilité               | Vérifier que la température ambiante ne<br>dépasse pas les limites indiquées dans<br>ce manuel.<br>S'assurer que le variateur est bien ventilé.<br>Si c'est le cas, vérifier si la pompe dispo-<br>se d'un ventilateur et si le couvercle du<br>ventilateur est installé.                       |
| ALARME F04<br>TENSION<br>D'ENTRÉE             | Le variateur ne reçoit pas de courant, ou<br>bien il est en dehors des limites supérieu-<br>re et inférieure | L'alimentation électrique du variateur a<br>été coupée.<br>Les câbles de raccordement du réseau<br>électrique au variateur se sont décon-<br>nectés.                                                                                                    |
|                                               | Court-circuit au niveau du moteur / mo-<br>teur déconnecté                                                   | Vérifier que le moteur est bien raccordé<br>aux câbles, puisque le variateur ne le<br>détecte pas, ou bien s'il est grillé.                                                                                                    |
| ALARME F06<br>DÉFAILLANCE<br>MOTEUR           | Perte de synchronisme                                                                                        | Il peut aussi s'agir d'une perte de<br>synchronisme du moteur pendant le<br>fonctionnement due à un changement<br>très important et rapide des conditions de<br>pompage.                                                                                                    |
| ALARME F07<br>INSUFFISANCE EAU                | Le variateur détecte que la pompe fonc-<br>tionne sans eau dans le corps                                     | Vérifier que la pompe aspire correctement<br>le liquide                                                                                                    |
| ALARME F08<br>PAS DE DÉBIT /<br>PRESSION MAX. | Le variateur détecte que le filtre est très<br>sale ou qu'une vanne de refoulement est<br>fermée             | Vérifier si le filtre nécessite un nettoyage<br>et si les vannes de refoulement permet-<br>tent la recirculation.                                                                                                    |
|                                               | Absence de communication entre la carte<br>de commande (couvercle) et la carte de<br>puissance (radiateur).  | Vérifier si le câble plat reliant les deux circuits électroniques est bien connecté et serré.                                                                                                    |
| ALARME X13<br>ERREUR INTERNE                  | Défaillance interne du variateur                                                                             | Elle peut résulter d'une erreur ponctue-<br>lle de lecture du firmware. Couper le<br>raccordement électrique du variateur de<br>fréquence pendant quelques minutes.<br>Si le message persiste après avoir remis<br>le variateur sous tension, contacter le<br>service technique le plus proche. |

#### **12 GARANTIE**

LA GARANTIE DU VARIATEUR DE FRÉQUENCE EST DE 24 MOIS À COMPTER DE LA DATE D'ACHAT. L'UTILISATION DE PIÈCES DE RECHANGE NON D'ORIGINE, LES MODIFICATIONS OU LES USAGES INAPPROPRIÉS RENDRONT CADUQUE LA GARANTIE.

#### 13 ÉLIMINATION ETTRAITEMENT ENVIRONNEMENTAL

Pour éliminer les pièces qui composent le variateur de fréquence, il est nécessaire de respecter les normes et lois en vigueur propres au pays où le produit est utilisé. Dans tous les cas, les pièces polluantes ne doivent jamais être jetées dans l'environnement.

#### 14 DÉCLARATION DE CONFORMITÉ

#### Bombas Saci, S.A., Can Muntanyola 4-22, Pol. Ind. Palou Nord, 08402, Granollers (Spain)

déclare, sous son entière responsabilité, que le produit auquel ce manuel fait référence est conforme aux directives européennes et dispositions nationales de mise en œuvre suivantes :

- Directive 2004/108/CE sur la compatibilité électromagnétique (EMC)
- Directive 2006/95/CE sur la basse tension
- Directive 2002/96/CE et 2003/108/CE sur les substances dangereuses (RAEE)
- Directive 2002/95/CE sur les substances dangereuses (ROHS)
- Norme de base CE EN 55011 (EMC)
- Norme de base CE EN 61000-6-2 (EMC)
- Norme de base CE EN 61000-6-1 (EMC)
- Norme de base CE EN 62477-1 (Sécurité)

Le conseiller délégué

David Ferré Ferrer

#### (Istruzioni basate su spagnolo)

# Indice

| 1  | Norme di sicurezza            | 57    |
|----|-------------------------------|-------|
| 2  | Dati tecnici                  | 58    |
| 3  | Installazione e montaggio     | 58    |
| 4  | Allacciamenti elettrici       | 59    |
| 5  | Descrizione del display       | 60    |
| 6  | Display principale            | 61    |
| 7  | Funzionamento                 | 61    |
| 8  | Primo avviamento              | 62-63 |
| 9  | Schema del menú dei parametri | 64-65 |
| 10 | Menú dei paramentri           | 66-71 |
| 11 | Allarmi                       | 72    |
| 12 | Garanzia                      | 73    |
| 13 | Smaltimento del prodotto      | 73    |
| 14 | Dichiarazione di conformità   | 73    |
|    |                               |       |

# **1 NORME DI SICUREZZA**

#### Prima di installare e utilizzare il prodotto:

- Leggere attentamente tutte le parti di questo manuale.
- Controllare che i dati presenti sulla targhetta della pompa siano quelli desiderati e adeguati al tipo di installazione, in particolare che il voltaggio della pompa sia compatibile con la fornitura elettrica esistente.
- L'installazione e la manutenzione devono essere fatti da personale competente e autorizzato a fare connessioni elettriche secondo la normativa vigente.
- La pompa non dovrà essere utilizzata da persone con capacità fisiche, sensoriali e mentali ridotte o senza la necessaria esperienza o conoscenza, salvo che un responsabile della sua sicurezza abbia dato istruzioni e abbia supervisionato l'utilizzo della pompa.
- Si dovrà evitare che i bambini giochino con la pompa.
- Il fabbricante declina tutte le responsabilità per i danni derivanti da un utilizzo inappropriato del prodotto e non sarà responsabile dei danni generati da operazioni di manutenzione o riparazioni fatte da personale non qualificato e con pezzi di ricambio non originali.
- L'uso di ricambi non originali, alterazione e utilizzo inappropriato del prodotto annullano automaticamente la garanzia.

#### Durante il normale funzionamento:

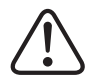

- Prima di aprire il coperchio dell'inverter per qualsiasi intervento di manutenzione, assicurarsi di avere tolto l'alimentazione elettrica e attendere 5 minuti per fare scaricare al circuito elettronico le correnti residue al suo interno.

- Non scollegare l'inverter mentre il motore è in funzione. Questa azione può provocare danni irreparabili all'inverter e influenzare altri sistema elettronici collegati alla stessa rete.

- Anche se la pompa non è in funzione, si deve togliere l'alimentazione elettrica all'intera unità per eventuali manutenzioni.

- Se ci sono anomalie di funzionamento nell'impianto, si può fermare la pompa premendo il tasto STOP sul display.

#### **2 DATI TECNICI**

#### Valori Nominali:

| Tensione di Alimentazione (V) | 230 V Monofase |
|-------------------------------|----------------|
| Frequenza di lavoro (Hz)      | 10 - 50        |
| Assorbimento massimo (A)      | 18             |
| Grado di Protezione           | IP 55          |

#### Limiti di utilizzo:

- -Temperatura Minima Ambiente: -10°C
- -Temperatura Massima Ambiente: +40°C
- Oscillazione della tensione di alimentazione: +/- 10%

#### **3 INSTALLAZIONE / MONTAGGIO**

PRIMA DI INSTALLARE LA POMPA LEGGERE ATTENTAMENTE TUTTE LE PARTI DEL PRESENTE MANUALE E CONSULTARE LE NORME DI SICUREZZA VIGENTI IN OGNI PAESE.

#### Installazione della pompa:

- La pompa deve essere installata in un ambiente ben ventilato, senza umidità e lontano dall'esposizione ai raggi solari e alla pioggia.

- Prima di fare l'allacciamento elettrico, assicurarsi che il cavo da collegare alla pompa non sia alimentato dalla corrente di rete.

- Controllare attentamente i dati elettrici indicati sulla targhetta delle caratteristiche del variatore prima di dare corrente.

- Dimensionare correttamente il cavo di collegamento alla pompa, in funzione del consumo nominale del motore e della distanza del punto di consegna elettrico.

 - Assicurarsi che l'impianto elettrico disponga delle protezioni adeguate: in particolare si raccomanda l'installazione di un interruttore magnetotermico differenziale ad alta sensibilità (30mA, in classe A per usi domestici, in classe B per usi industriali).

- Si raccomanda inoltre l'installazione di un interruttore magnetotermico dedicato alla pompa per controllare l'assorbimento elettrico.

#### **4 COLLEGAMENTI ELETTRICI**

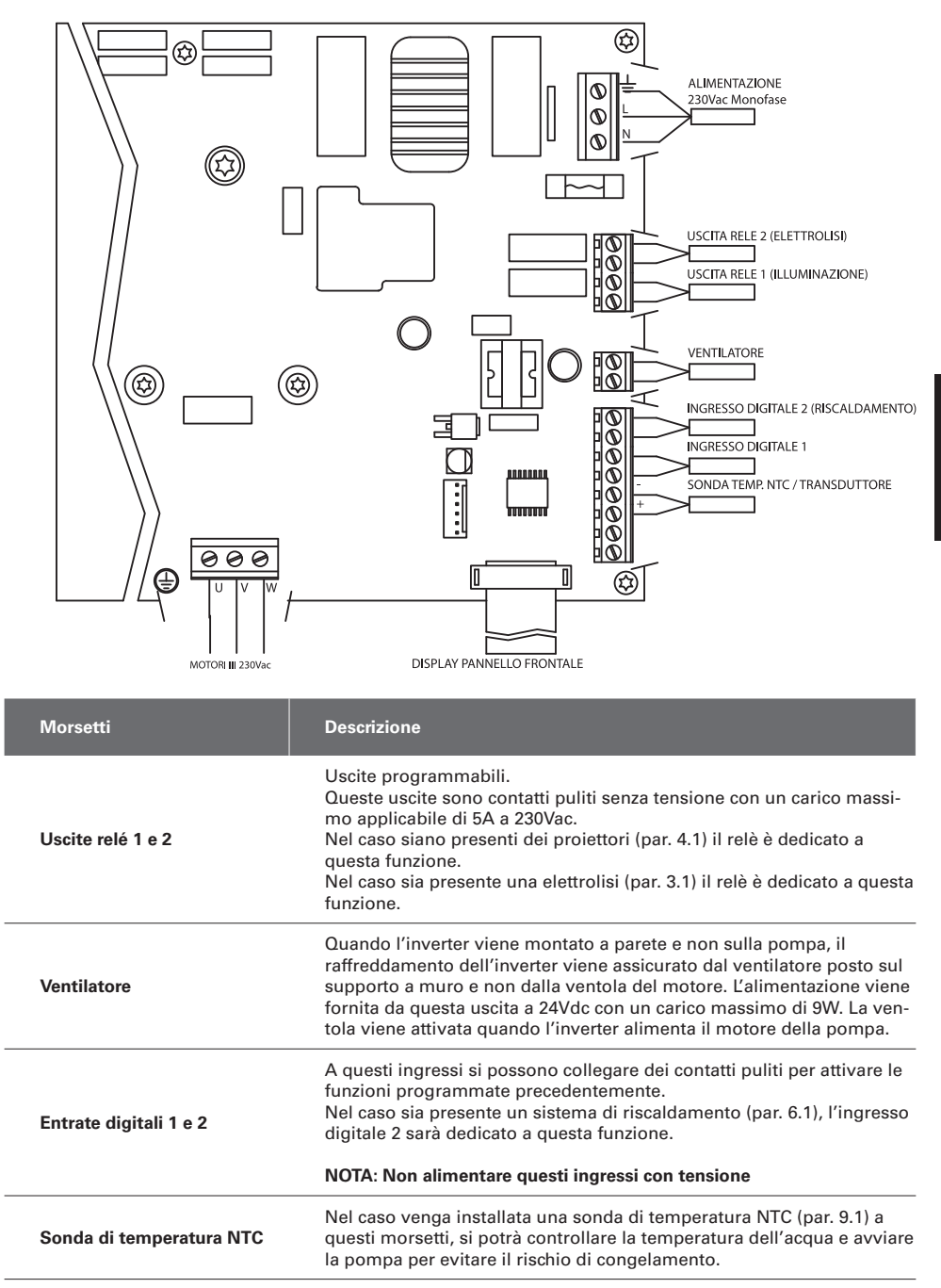

#### **5 DESCRIZIONE DEL DISPLAY**

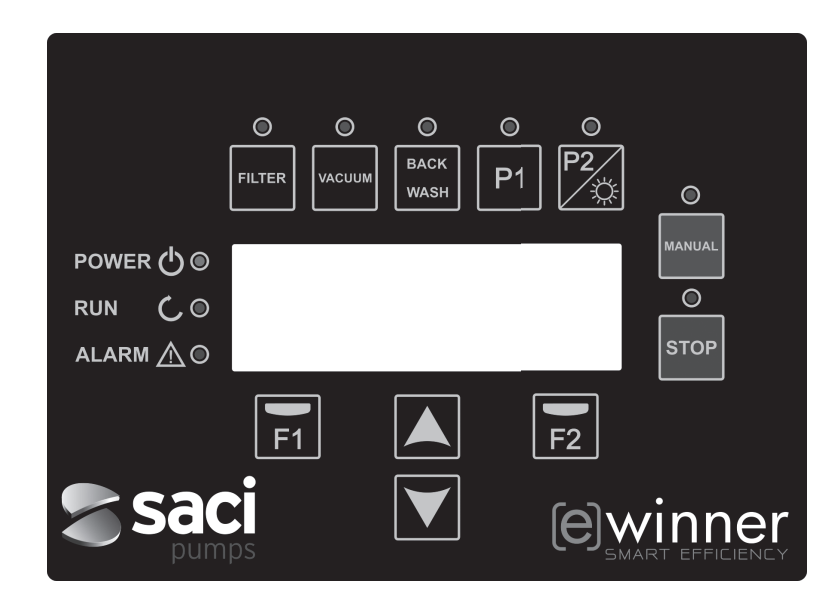

| TASTO     | FUNZIONE                                                                                                  |
|-----------|----------------------------------------------------------------------------------------------------|
| FILTER    | Pulsante per mettere la pompa in modalità filtrazione                                                     |
| VACUUM    | Pulsante per attivare la modalità pulitore fondo                                                          |
| BACK WASH | Pulsante per attivare la modalità controlavaggio filtro                                                   |
| P1        | Pulsante per attivare il programma a tempo 1                                                              |
| P2        | Pulsante per attivare il programma a tempo 2 o l'accensione manuale<br>** dei fari se presenti.           |
| MANUAL    | Per attivare la pompa in modo manuale **                                                                  |
| STOP      | Per arrestare la pompa e lasciarla in standby                                                             |
| F1        | Pulsante selezione testo sul display sinistro                                                             |
| F2        | Pulsante selezione testo sul display destro                                                               |
| ▲ ▼       | Pulsanti per muoversi nel menù                                                                            |
| POWER     | Indica presenza di tensione                                                                               |
| RUN       | Indica che la pompa è in funzione                                                                         |
| ALARM     | Indica un allarme attivo, se la spia lampeggia indica che è necessario fare il controlavaggio del filtro. |

\*\* Se il pulsante viene premuto più volte si aumenta il tempo di funzionamento previsto per l'azione.

#### **6 DISPLAY PRINCIPALE**

In questa videata si vede lo stato della pompa:

| S | А | С | Ι |   | Ρ | U | М | Р | s |   | < | е | > | w | i | n | n | е | r |
|---|---|---|---|---|---|---|---|---|---|---|---|---|---|---|---|---|---|---|---|
|   |   |   | 8 | 9 | 3 |   | r | р | m |   |   |   |   | 8 | 7 |   | W |   |   |
|   |   |   | 5 | • | 0 |   | m | 3 | 1 | h |   |   | 0 |   | 1 |   | В | a | r |
| 1 | 5 | : | 2 | 3 |   |   |   |   |   |   |   |   |   |   |   | М | Е | N | U |

Possiamo visualizzare direttamente la velocità, il consumo energetico del motore, il punto di lavoro della pompa, la portata e la pressione.

Da questa schermata premendo i tasti freccia sù / freccia giù, vedremo la quantità di acqua filtrata durante il giorno, il totale dell'acqua pompata dall'ultimo azzeramento, l'energia consumata in kWh e le ore lavorate.

#### **7 DESCRIZIONE DELLE FUNZIONI**

La pompa, come tutte le pompe progettate per la pulizia delle piscine ha come obiettivo principale quello di mantenere l'acqua pulita e in buone condizioni.

Questo processo si ottiene con elevato risparmio energetico grazie alla tecnologia avanzata del convertitore di frequenza e del motore ad alte prestazioni.

#### a) Operazioni principali:

Dalla tastiera è possibile accedere direttamente alle 3 funzioni principali per il funzionamento della pompa: la modalità filtrazione, il controlavaggio del filtro e la modalità aspirafango.

Il modo normale di funzionamento della pompa è la funzione filtrazione: una volta indicati il volume della piscina e gli intervalli di tempo in cui filtrare l'acqua, la pompa calcolerà il tempo per filtrare tutta l'acqua della piscina nel tempo impostato. Bisogna quindi tenere conto che più l'intervallo di tempo impostato è lungo, più ci sarà risparmio energetico.

Nello stesso tempo, il convertitore di frequenza lavora monitorando la pressione dell'impianto, che sarà l'indicatore della variazione di velocità della pompa. Come il filtro si sporca, la pressione sale e il convertitore aumenta i giri per mantenere sempre la stessa portata. Quando raggiunge la pressione dove il filtro va pulito la pompa lancerà un allarme indicando che è necessario fare un controlavaggio.

L'altra funzione principale è quella della pulizia con il pulitore d'aspirazione: la pompa viene programmata alla velocità corretta per fare funzionare bene l'aspirafango o un pulitore idraulico. Premendo il pulsante sul display la pompa manterrà questa condizione per il tempo programmato.

#### b) Funzioni extra:

Grazie alla potenza del controller, il variatore può accedere ad altre funzioni che completano la gestione dell'intera piscina, alcuni dei quali direttamente dai tasti P1 e P2, altri attraverso parametri interni e gli altri attraverso segnali esterni collegati all'unità.

Queste funzioni possono essere temporizzate, seguire un programma orario o essere attivate mediante un contatto pulito esterno.

Ci sono anche i parametri che gestiscono direttamente l'uso dei fari, dell'elettrolisi o del riscaldamento riservando le uscite a relè e ingressi digitali per tali usi.

La programmazione di queste funzioni è più avanti nella sezione sui menu dei parametri.

#### **8 PRIMO AVVIAMENTO**

La prima volta che la pompa viene alimentata il display mostra il parametro 1.1 delle impostazioni generali che è anche il punto di partenza della programmazione assistita.

Questa schermata verrà visualizzata anche nel caso di un reset per ritornare alle impostazioni di fabbrica.

In questo menù si introdurranno i parametri di base dell'impianto prima della programmazione degli intervalli di funzionamento della pompa desiderati.

| 1 | • | 1 | L | А | N | G | U | А | G | Е |  |  |   |   |   |   |
|---|---|---|---|---|---|---|---|---|---|---|--|--|---|---|---|---|
|   |   |   |   |   |   |   |   |   |   |   |  |  |   |   |   |   |
|   |   |   | Е | n | g | 1 | i | s | h |   |  |  |   |   |   |   |
|   |   |   |   |   |   |   |   |   |   |   |  |  | N | е | x | t |

Scegliamo la lingua desiderata e premiamo il pulsante F2 (next), poi con il pulsante (♥), passiamo al parametro 1.2 per proseguire.

| 1 | • | 2 |   | R | Е | G | 0 | L | A | Z | Ι | 0 | N | Е |   | 0 | R | А |   |
|---|---|---|---|---|---|---|---|---|---|---|---|---|---|---|---|---|---|---|---|
|   |   |   |   |   |   |   |   |   |   |   |   |   |   |   |   |   |   |   |   |
|   |   | 0 | 1 | 1 | 0 | 1 | / | 0 | 1 |   | - |   | 1 | 0 | : | 2 | 0 |   |   |
|   |   |   |   |   |   |   |   |   |   |   |   |   |   |   |   | N | е | x | t |

In questa schermata introduciamo la data e l'ora. L'inverter partirà da questo dato per attivare la programmazione degli intervalli di funzionamento. Continuare con il pulsante (▼) per introdurre i parametri 1.3 e 1.4, dove inseriamo l'unità di misura per la programmazione.

| 1 | • | 3 | U    | Ν | Ι | т | A | v    | 0 | L | U | М | Е |   |   |   |   |
|---|---|---|------|---|---|---|---|------|---|---|---|---|---|---|---|---|---|
|   |   |   |      |   |   |   |   |      |   |   |   |   |   |   |   |   |   |
|   |   |   | m    | 3 |   |   |   |      |   |   |   |   |   |   |   |   |   |
|   |   |   |      |   |   |   |   |      |   |   |   |   |   | Ν | е | х | t |
| _ |   |   | <br> |   |   |   |   | <br> |   |   |   |   |   |   |   |   |   |
| 1 | • | 4 | U    | Ν | Ι | т | А | Ρ    | R | Е | S | S | Ι | 0 | Ν | Е |   |
|   |   |   |      |   |   |   |   |      |   |   |   |   |   |   |   |   |   |
|   |   |   | в    | a | r |   |   |      |   |   |   |   |   |   |   |   |   |
|   |   |   |      |   |   |   |   |      |   |   |   |   |   | Ν | е | х | t |

Con il pulsante freccia giù passiamo al menú 1.5 dove indicheremo la quantità di acqua contenuta dalla piscina. Questo dato è importante perché la pompa lo utilizza per calcolare la velocità necessaria per garantire la giusta portata nel tempo programmato:

| 1 | • | 5 | V | 0 | L | U | М | Е | Ρ | Ι | S | С | Ι | Ν | A |   |   |
|---|---|---|---|---|---|---|---|---|---|---|---|---|---|---|---|---|---|
|   |   |   |   |   |   |   |   |   |   |   |   |   |   |   |   |   |   |
|   |   |   |   |   |   |   | 5 | 0 | m | 3 |   |   |   |   |   |   |   |
|   |   |   |   |   |   |   |   |   |   |   |   |   |   | N | е | x | t |

Il calcolo della portata della pompa viene fatto conoscendo la capacità della piscina e tutti gli intervalli di funzionamento programmati.

# [e] Winner Pro 63

#### **8 PRIMO AVVIAMENTO**

## ESEMPIO DI PROGRAMMAZIONE E DI CALCOLO DELLA PORTATA:

Volume della piscina (parametro 1.5): 50 m<sup>3</sup>
Ricircoli giornalieri (parametro 2.01): 2 Quindi vogliamo filtrare 2 volte 50 m<sup>3</sup> (2x50 = 100 m<sup>3</sup>)
Numero di cicli giornalieri (parametro 2.02): 2 Abbiamo deciso di avere 2 cicli di filtrazione separati durante il giorno. Inseriamo l'inizio e la fine dei cicli dal parametro 2.03 al 2.06.

Per esempio, ciclo 1 dalle 06:00 alle 09:00, 3 ore di filtrazione, ciclo 2 dalle 21:00 alle 04:00, 7 ore di filtrazione. Sommando i 2 cicli abbiamo 10 ore di filtrazione.

#### Portata filtrazione = Volume dell'acqua da filtrare / Tempo di filtrazione = (2x50) m<sup>3</sup> / 10 ore = 10 m<sup>3</sup>/h

La pompa regolerà la velocità per potere filtrare l'acqua a 10 m3/h, nel caso la perdita di carico aumenti per l'intasamento del filtro il motore aumenterà la velocità di rotazione per compensare la perdita di carico Allo stesso modo ci saranno cambiamenti di velocità o di durata del ciclo se si utilizzano programmazioni dedicate a giochi d'acqua che utilizzano acqua filtrata.

Dopo avere impostato sull'inverter il volume della piscina, inseriamo la portata e la pressione massima del filtro. Questo serve a proteggerlo da sovrapressioni e portate eccessive.

| 1 | • | 6 | Р | 0 | R | т | А | т | Α | F | Ι | L | т | R | 0 |   |   |
|---|---|---|---|---|---|---|---|---|---|---|---|---|---|---|---|---|---|
|   |   |   |   |   |   |   |   |   |   |   |   |   |   |   |   |   |   |
|   |   |   |   |   |   | 1 | 5 |   | 0 | m | 3 | 1 | h |   |   |   |   |
|   |   |   |   |   |   |   |   |   |   |   |   |   |   | N | е | x | t |

In questo parametro inseriamo la portata massima del filtro

| 1 | 7 | Ρ | R | Е | s | s | Ι | 0 | Ν | Е |   | М | A | s | S | Ι | М | A |
|---|---|---|---|---|---|---|---|---|---|---|---|---|---|---|---|---|---|---|
|   |   |   | F | Ι | L | т | R | 0 |   |   |   |   |   |   |   |   |   |   |
|   |   |   |   |   |   |   | 2 |   | 5 |   | в | a | r |   |   |   |   |   |
|   |   |   |   |   |   |   |   |   |   |   |   |   |   |   | Ν | е | x | t |

In questo parametro inseriamo la pressione massima di lavoro del filtro per limitare la velocità della pompa.

# 9 SCHEMA DEL MENU' DI CONFIGURAZIONE

| 1 CONFIGURAZIONE | 1.1 LINGUA                                    |                               |  |  |  |  |  |  |  |  |
|------------------|-----------------------------------------------|-------------------------------|--|--|--|--|--|--|--|--|
| GENERALE         | 1.2 PROGRAMMAZIONE ORA                        |                               |  |  |  |  |  |  |  |  |
|                  | 1.3 UNITA' MISURA VOLUME                      |                               |  |  |  |  |  |  |  |  |
|                  | 1.4 UNITA' MISURA PRESSIONE                   |                               |  |  |  |  |  |  |  |  |
|                  | 1.5 VOLUME PISCINA                            |                               |  |  |  |  |  |  |  |  |
|                  | 1.6 PORTATA FILTRO                            |                               |  |  |  |  |  |  |  |  |
|                  | 1.7 PRESSIONE MASSIMA FILTRO                  |                               |  |  |  |  |  |  |  |  |
| 2 FILTRAZIONE    | 2.01 RICIRCOLO GIORNALIERO                    | 2.08 ORA DELLA FINE CICLO 3   |  |  |  |  |  |  |  |  |
|                  | 2.02 NUMERO DI CICLI GIORNALIERI              | 2.09 ORA INIZIO CICLO 4       |  |  |  |  |  |  |  |  |
|                  | 2.03 ORA DI INIZIO CICLO 1                    | 2.10 ORA DELLA FINE CICLO 4   |  |  |  |  |  |  |  |  |
|                  | 2.04 ORA DELLA FINE CICLO 1                   | 2.11 DURATA FUNZIONE SKIMMING |  |  |  |  |  |  |  |  |
|                  | 2.05 ORA INIZIO CICLO 2                       | 2.12 INTERVALLO SKIMMING      |  |  |  |  |  |  |  |  |
|                  | 2.06 ORA DELLA FINE CICLO 2                   | 2.13 PORTATA SKIMMING         |  |  |  |  |  |  |  |  |
|                  | 2.07 ORA INIZIO CICLO 3                       |                               |  |  |  |  |  |  |  |  |
| 3 ELETTROLISI    | 3.1 PRESENZA ELETTROLISI                      |                               |  |  |  |  |  |  |  |  |
| 4 FARI           | 4.01 PRESENZA DEI FARI                        | 4.12 INIZIO GIOVEDI'          |  |  |  |  |  |  |  |  |
|                  | 4.02 ACCENSIONE FARI LUNEDI'                  | 4.13 FINE GIOVEDI'            |  |  |  |  |  |  |  |  |
|                  | 4.03 INIZIO LUNEDI'                           | 4.14 ACCENSIONE FARI VENERDI' |  |  |  |  |  |  |  |  |
|                  | 4.04 FINE LUNEDI'                             | 4.15 INIZIO VENERDI'          |  |  |  |  |  |  |  |  |
|                  | 4.05 ACCENSIONE FARI MARTEDI'                 | 4.16 FINE VENERDI'            |  |  |  |  |  |  |  |  |
|                  | 4.06 INIZIO MARTEDI'                          | 4.17 ACCENSIONE FARI SABATO   |  |  |  |  |  |  |  |  |
|                  | 4.07 FINE MARTEDI'                            | 4.18 INIZIO SABATO            |  |  |  |  |  |  |  |  |
|                  | 4.08 ACCENSIONE FARI MERCOLEDI'               | 4.19 FINE SABATO              |  |  |  |  |  |  |  |  |
|                  | 4.09 INIZIO MERCOLEDI'                        | 4.20 ACCENSIONE FARI DOMENICA |  |  |  |  |  |  |  |  |
|                  | 4.10 FINE MERCOLEDI'                          | 4.21 INIZIO DOMENICA          |  |  |  |  |  |  |  |  |
|                  | 4.11 ACCENSIONE FARI GIOVEDI'                 | 4.22 FINE DOMENICA            |  |  |  |  |  |  |  |  |
| 5 CONTROLAVAGGIO | 5.1 PORTATA CONTROLAVAGGIO                    | 5.3 DURATA RISCIACQUO         |  |  |  |  |  |  |  |  |
| DEL FILTRO       | 5.2 DURATA CONTROLAVAGGIO                     | 5.4 AVVISO FILTRO SPORCO      |  |  |  |  |  |  |  |  |
|                  | 6.1 PRESENZA RISCALDAMENTO                    |                               |  |  |  |  |  |  |  |  |
| - THOUSEDAINENTO | 6.2 PORTATA MINIMA RISCALDAMENTO (SECONDARIO) |                               |  |  |  |  |  |  |  |  |
|                  | 7.1 PORTATA ASPIRAFANGO                       |                               |  |  |  |  |  |  |  |  |
| 7 ASPIKAFANGU    | 7.2 DURATA CICLO ASPIRAFANGO                  |                               |  |  |  |  |  |  |  |  |

64 [e] Winner Pro

# 9 SCHEMA DEL MENU' DI CONFIGURAZIONE

| 8 PROGRAMMI        | 8.01 CAMBIO NOME P1                   | 8.21 FINE PROG 1                   |
|--------------------|---------------------------------------|------------------------------------|
|                    | 8.02 PORTATA P1                       | 8.22 STATO USCITE PROG 1           |
|                    | 8.03 DURATA P1                        | 8.23 PROGRAMMA 2                   |
|                    | 8.04 STATO USCITA P1                  | 8.24 CAMBIO NOME PROG 2            |
|                    | 8.05 CAMBIO NOME P2                   | 8.25 PORTATA PROG 2                |
|                    | 8.06 PORTATA P2                       | 8.26 INIZIO PROG 2                 |
|                    | 8.07 DURATA P2                        | 8.27 FINE PROG 2                   |
|                    | 8.08 STATO USCITA P2                  | 8.28 STATO USCITE PROG 2           |
|                    | 8.09 CAMBIO NOME IN1                  | 8.29 PROGRAMMA 3                   |
|                    | 8.10 PORTATA IN1                      | 8.30 CAMBIO NOME PROG 3            |
|                    | 8.11 DURATA IN1                       | 8.31 PORTATA PROG 3                |
|                    | 8.12 STATO USCITA IN1                 | 8.32 INIZIO PROG 3                 |
|                    | 8.13 CAMBIO NOME IN2                  | 8.33 FINE PROG 3                   |
|                    | 8.14 PORTATA IN2                      | 8.34 STATO USCITE PROG 3           |
|                    | 8.15 DURATA IN2                       | 8.35 PROGRAMMA 4                   |
|                    | 8.16 STATO USCITA IN2                 | 8.36 CAMBIO NOME PROG 4            |
|                    | 8.17 PROGRAMMA 1                      | 8.37 PORTATA PROG 4                |
|                    | 8.18 CAMBIO NOME PROG 1               | 8.38 INIZIO PROG 4                 |
|                    | 8.19 PORTATA PROG 1                   | 8.39 FINE PROG 4                   |
|                    | 8.20 INIZIO PROG 1                    | 8.40 STATO USCITA PROG 4           |
|                    |                                       |                                    |
| 9 PROGRAMMA        | 9.1 PRESENZA SONDA DITEMPERATURA      |                                    |
| ANTIGELO           | 9.2 PORTATA CICLO ANTIGELO            |                                    |
|                    |                                       |                                    |
|                    | 10.1 INGRESSO ARRESTO DI EMERGENZA 1  | 10.3 OUTPUT 1                      |
| 10 INGRESSI USCITE | 10.2 INGRESSO ARRESTO DI EMERGENZA 2  | 10.4 OUTPUT 2                      |
|                    |                                       |                                    |
|                    | 11 1 ΟΠΑΝΤΙΤΑΆΟΟΠΑ ΕΠΤΒΑΤΑ            |                                    |
| 11 VISUALIZZAZIONI | GIORNALIERA                           | 11.3 CONTATORE ENERGETICO          |
|                    | 11.2 TOTALE ACQUA POMPATA             | 11.4 ORE DI LAVORO                 |
|                    |                                       |                                    |
| 12 STORICO ALLARMI |                                       |                                    |
|                    |                                       |                                    |
|                    | 13.1 RESET CONTATORI                  | 13.3 RIPORTO AI VALORO DI FABBRICA |
| 13 RESET           | 13.2 RESET STORICO ALLARMI            |                                    |
|                    | · · · · · · · · · · · · · · · · · · · |                                    |
|                    |                                       | [e] Winner Pro 65                  |

ITALIANO

# **1 CONFIGURAZIONE GENERALE**

| Der  | Descriptions                        | Line |         | VALORI |        | Augustanes                                                                     |
|------|-------------------------------------|------|---------|--------|--------|--------------------------------------------------------------------------------|
| Par. | Descrizione                         | Um   | Predef. | Min    | Max    | Avvertenze                                                                     |
| 1.1  | Lingua                              |      | ENG.    |        |        | Definisce la lingua da impostare sul<br>display                                |
| 1.2  | Programmazione ora                  |      |         |        |        | Per programmare la data e l'ora attuale del variatore                          |
| 1.3  | Unita' di misura del volume         | m³   | m³      | m³     | Us Gal | Mostra sul display l'unità di misura<br>definita per il volume d'acqua         |
| 1.4  | Unita' di misura della<br>pressione | bar  | bar     | bar    | PSI    | Mostra sul display il valore e l'unità<br>definita per la pressione dell'acqua |
| 1.5  | Volume piscina                      | m³   | 50      | 15     | 500    | Mostra sul display il volume della pisci-<br>na e l'unità di misura definita   |
| 1.6  | Portata filtro                      | m³/h | 15      | 5      | 30     | Portata massima del filtro                                                     |
| 1.7  | Pressione massima filtro            | Bar  | 2,5     | 2      | 5      | Pressione massima del filtro                                                   |

| 2 FIL | TRAZIONE                    |      |         |        |         |                                                                                       |
|-------|-----------------------------|------|---------|--------|---------|---------------------------------------------------------------------------------------|
| Don   | Deserizione                 | Llm  |         | VALORI |         | Autortonzo                                                                            |
| Par.  | Descrizione                 | Um   | Predef. | Min    | Max     | Avvertenze                                                                            |
| 2.1   | Ricircolo giornaliero       |      | 1       | 0,2    | 4       | Indica quante volte al giorno si deve<br>ricircolare l'acqua della piscina (par. 1.5) |
| 2.2   | Numero di cicli giornalieri |      | 1       | 1      | 4       | Indica in quanti intervalli di tempo al<br>giorno viene effettuata la filtrazione     |
| 2.3   | Ora inizio ciclo 1          |      | 23:00   |        |         | Ora di inizio filtrazione del ciclo 1                                                 |
| 2.4   | Ora della fine ciclo 1      |      | 7:00    |        |         | Ora della fine filtrazione del ciclo 1                                                |
| 2.5   | Ora inizio ciclo 2          |      | 23:00   |        |         | Ora di inizio filtrazione del ciclo 2                                                 |
| 2.6   | Ora della fine ciclo 2      |      | 7:00    |        |         | Ora della fine filtrazione del ciclo 2                                                |
| 2.7   | Ora inizio ciclo 3          |      | 23:00   |        |         | Ora di inizio filtrazione del ciclo 3                                                 |
| 2.8   | Ora della fine ciclo 3      |      | 7:00    |        |         | Ora della fine filtrazione del ciclo 3                                                |
| 2.9   | Ora inizio ciclo 4          |      | 23:00   |        |         | Ora di inizio filtrazione del ciclo 4                                                 |
| 2.10  | Ora della fine ciclo 4      |      | 7:00    |        |         | Ora della fine filtrazione del ciclo 4                                                |
| 2.11  | Durata funzione skimming    | min  | 2       | 1      | 5       | Durata del ciclo di pulizia superficiale                                              |
| 2.12  | Intervallo skimming         | h    | 3       | 1      | 24      | Intervallo in cui si ripete il ciclo di<br>pulizia superficiale                       |
| 2.13  | Portata skimming            | m³/h | 15      | 5      | Par 1.6 | Portata del ciclo di pulizia superficiale                                             |

| 3 CHL                    | 3 CHLORINATEUR SALIN |    |         |        |     |                                                                                                    |  |  |  |  |  |  |
|--------------------------|----------------------|----|---------|--------|-----|----------------------------------------------------------------------------------------------------|--|--|--|--|--|--|
| Dev                      | Descriptions         | 11 |         | VALORI |     |                                                                                                    |  |  |  |  |  |  |
| Par.                     | Descrizione          | Um | Predef. | Min    | Max | Avvertenze                                                                                                    |  |  |  |  |  |  |
| 3.1 Presenza elettrolisi |                      |    | NO      | NO     | SI  | Nel caso sia presente una elettrolisi,<br>viene abilitato il relè dell'uscita 2 per<br>abilitare il cloratore. |  |  |  |  |  |  |

| 4 FA | RI                            |    |         |        |       |                                                                                       |
|------|-------------------------------|----|---------|--------|-------|---------------------------------------------------------------------------------------|
| Par. | Descrizione                   | Um | Duedef  | VALORI | Max   | Avvertenze                                                                            |
|      |                               |    | Predet. | IVIIN  | IVIax |                                                                                       |
| 4.1  | Presenza dei fari             |    | NO      | NO     | SI    | In presenza di fari, abilita e riserva il<br>relè dell'uscita 1 per alimentare i fari |
| 4.2  | Accensione fari lunedi'       |    | OFF     | OFF    | ON    | Abilita l'accensione e lo spegnimento<br>dei fari ogni lunedì                         |
| 4.3  | Inizio lunedi'                |    | 0:00    |        |       | Ora di accensione dei fari ogni lunedì                                                |
| 4.4  | Fine lunedi'                  |    | 0:00    |        |       | Ora di spegnimento dei fari ogni lunedì                                               |
| 4.5  | Accensione fari martedi'      |    | OFF     | OFF    | ON    | Abilita l'accensione e lo spegnimento<br>dei fari ogni martedì                        |
| 4.6  | Inizio martedi'               |    | 0:00    |        |       | Ora di accensione dei fari ogni martedì                                               |
| 4.7  | Fine martedi'                 |    | 0:00    |        |       | Ora di spegnimento dei fari ogni<br>martedì                                           |
| 4.8  | Accensione fari<br>mercoledi′ |    | OFF     | OFF    | ON    | Abilita l'accensione e lo spegnimento dei fari ogni mercoledì                         |
| 4.9  | Inizio mercoledi'             |    | 0:00    |        |       | Ora di accensione dei fari ogni merco-<br>ledì                                        |
| 4.10 | Fine mercoledi'               |    | 0:00    |        |       | Ora di spegnimento dei fari ogni<br>mercoledì                                         |
| 4.11 | Accensione fari giovedi'      |    | OFF     | OFF    | ON    | Abilita l'accensione e lo spegnimento dei fari ogni giovedì                           |
| 4.12 | Inizio giovedi'               |    | 0:00    |        |       | Ora di accensione dei fari ogni giovedì                                               |
| 4.13 | Fine giovedi'                 |    | 0:00    |        |       | Ora di spegnimento dei fari ogni<br>giovedì                                           |
| 4.14 | Accensione fari venerdi'      |    | OFF     | OFF    | ON    | Abilita l'accensione e lo spegnimento dei fari ogni venerdì                           |
| 4.15 | Inizio venerdi'               |    | 0:00    |        |       | Ora di accensione dei fari ogni venerdì                                               |
| 4.16 | Fine venerdi'                 |    | 0:00    |        |       | Ora di spegnimento dei fari ogni<br>venerdì                                           |
| 4.17 | Accensione fari sabato        |    | OFF     | OFF    | ON    | Abilita l'accensione e lo spegnimento<br>dei fari ogni sabato                         |
| 4.18 | Inizio sabato                 |    | 0:00    |        |       | Ora di accensione dei fari ogni sabato                                                |
| 4.19 | Fine sabato                   |    | 0:00    |        |       | Ora di spegnimento dei fari ogni sabato                                               |
| 4.20 | Accensione fari<br>domenica   |    | OFF     | OFF    | ON    | Abilita l'accensione e lo spegnimento<br>dei fari ogni domenica                       |
| 4.21 | Inizio domenica               |    | 0:00    |        |       | Ora di accensione dei fari ogni dome-<br>nica                                         |
| 4.22 | Fine domenica                 |    | 0:00    |        |       | Ora di spegnimento dei fari ogni<br>domenica                                          |

# 5 CONTROLAVAGGIO DEL FILTRO

| -    | <b>.</b>                  |      |         | VALORI  |         |                                                                                                    |  |  |  |
|------|---------------------------|------|---------|---------|---------|----------------------------------------------------------------------------------------------------|--|--|--|
| Par. | Descrizione               | Um   | Predef. | Min Max |         | Avvertenze                                                                                                    |  |  |  |
| 5.1  | Portata controlavaggio    | m³/h | 22,5    | 5       | 30      | Portata della pompa alla pressione del<br>tasto BACK-WASH per fare il controla-<br>vaggio e il risciacquo del filtro |  |  |  |
| 5.2  | Durata del controlavaggio | min  | 5       | 1       | 60      | Impostazione della durata del contro-<br>lavaggio                                                                    |  |  |  |
| 5.3  | Durata del risciacquo     | min  | 1       | 0       | 60      | Impostazione della durata del risciacquo                                                                             |  |  |  |
| 5.4  | Avviso filtro sporco      | bar  | 1,5     | 1       | Par 1.7 | Limite di pressione oltre il quale la<br>pompa avviserà che è necessario fare il<br>controlavaggio                   |  |  |  |

| 6 SI | 6 SISTEMA DI RISCALDAMENTO            |      |         |        |         |                                                                                                    |  |  |  |  |  |
|------|---------------------------------------|------|---------|--------|---------|----------------------------------------------------------------------------------------------------|--|--|--|--|--|
| Der  | Descriptions                          | Line |         | VALORI |         |                                                                                                    |  |  |  |  |  |
| Par. | Descrizione                           | Um   | Predef. | Min    | Max     | Avvertenze                                                                                                    |  |  |  |  |  |
| 6.1  | Sistema di riscaldamento              |      | NO      | NO     | SI      | Nel caso sia presente un sistema di ris-<br>caldamento, la pompa abilita e riserva<br>l'ingresso 2 per la circolazione |  |  |  |  |  |
| 6.2  | Portata minima del riscalda-<br>mento | m³/h | 15      | 5      | Par 1.6 | Portata di funzionamento della pompa<br>alla richiesta inviata dal sistema di<br>riscaldamento                         |  |  |  |  |  |

| 7 AS | 7 ASPIRAFANGO            |      |         |         |     |                                                                     |  |  |  |  |  |
|------|--------------------------|------|---------|---------|-----|---------------------------------------------------------------------|--|--|--|--|--|
| Dor  | Descriptions             |      |         | VALORI  |     |                                                                     |  |  |  |  |  |
| Par. | Descrizione              | Um   | Predef. | Min     | Max | Avvertenze                                                          |  |  |  |  |  |
| 7.1  | Portata dell'aspirafango | m³/h | 25      | Par 1.6 | 30  | Portata dell'aspirafango alla pressione<br>del tasto VACUUM         |  |  |  |  |  |
| 7.2  | Durata dell'aspirafango  | min  | 60      | 1       | 600 | Tempo in cui la pompa funzionerà con<br>la portata dell'aspirafango |  |  |  |  |  |

| 8 PROGRAMMI |                 |      |         |                |                     |                                                                             |  |  |
|-------------|-----------------|------|---------|----------------|---------------------|-----------------------------------------------------------------------------|--|--|
| Daw         | Descriptions    | 11   |         | VALOR          |                     | Autoritaria                                                                 |  |  |
| Par.        | Descrizione     | Um   | Predef. | Min            | Max                 | Avvertenze                                                                  |  |  |
| 8.1         | Cambio nome P1  |      | P1      |                |                     | Introduce il nome che si vuole che<br>appaia quando si preme il pulsante P1 |  |  |
| 8.2         | Portata P1      | m³/h | 15      | 5              | 30                  | Portata della pompa quando si preme il pulsante P1                          |  |  |
| 8.3         | Durata P1       | min  | 1       | 0              | 120                 | Durata del programma P1                                                     |  |  |
| 8.4         | Stato uscita P1 |      | OFF     | OFF / U<br>USC | SCITA 1 /<br>CITA 2 | Uscita che verrà attivata assieme al programma                              |  |  |
| 8.5         | Cambio nome P2  |      | P2      |                |                     | Introduce il nome che si vuole che<br>appaia quando si preme il pulsante P2 |  |  |
| 8.6         | Portata P2      | m³/h | 15      | 5              | 30                  | Portata della pompa quando si preme il pulsante P2                          |  |  |

# 68 [e] Winner Pro

# 8 PROGRAMMI

| Dor  | Decerizione                | Lim  |         | VALORI             |                 | Auvortonno                                                                                        |
|------|----------------------------|------|---------|--------------------|-----------------|---------------------------------------------------------------------------------------------------|
| Par. | Descrizione                | Om   | Predef. | Min                | Max             | Avvertenze                                                                                        |
| 8.7  | Durata P2                  | min  | 1       | 0                  | 120             | Durata del programma P2                                                                           |
| 8.8  | Stato uscita P2            |      | OFF     | OFF / USC<br>USCIT | CITA 1 /<br>A 2 | Uscita che verrà attivata assieme al programma                                                    |
| 8.9  | Cambio nome IN1            |      | IN1     |                    |                 | Introduce il nome che si vuole che<br>appaia quando si preme il pulsante IN1                      |
| 8.10 | Portata IN1                | m³/h | 15      | 5                  | 30              | Portata della pompa quando si preme il pulsante IN1                                               |
| 8.11 | Durata IN1                 | min  | 1       | 0                  | 120             | Durata del programma IN1                                                                          |
| 8.12 | Stato uscita IN1           |      | OFF     | OFF / USC<br>USCIT | CITA 1 /<br>A 2 | Uscita che verrà attivata assieme al programma                                                    |
| 8.13 | Cambio nome IN2            |      | IN2     |                    |                 | Introduce il nome che si vuole che<br>appaia quando si preme il pulsante IN2                      |
| 8.14 | Portata IN2                | m³/h | 15      | 5                  | 30              | Portata della pompa quando si preme il pulsante IN2                                               |
| 8.15 | Durata IN2                 | min  | 1       | 0                  | 120             | Durata del programma IN2                                                                          |
| 8.16 | Stato uscita IN2           |      | OFF     | OFF / USC<br>USCIT | CITA 1 /<br>A 2 | Uscita che verrà attivata assieme al programma                                                    |
| 8.17 | Programma 1                |      | OFF     | L                  | L-D             | Determina i giorni della settimana in cui<br>si attiveranno gli intervalli programmati<br>inTP1   |
| 8.18 | Cambio nome<br>Programma 1 |      | TP1     |                    |                 | Per introdurre il nome che si vuole che<br>appaia all'attivazione del programma1                  |
| 8.19 | Portata programma1         | m³/h | 15      | 5                  | 30              | Portata a cui funzionerà la pompa<br>nell'intevallo giornaliero programmato<br>nel programma 1    |
| 8.20 | Inizio prog 1              | min  | 0:00    |                    |                 | Ora di inizio del programma orario 1                                                              |
| 8.21 | Fine prog 1                |      | 0:00    |                    |                 | Ora della fine del programma orario 1                                                             |
| 8.22 | Stato uscite prog 1        |      | OFF     | OFF / USC<br>USCIT | CITA 1 /<br>A 2 | Uscita che verrà attivata assieme al programma                                                    |
| 8.23 | Programma 2                |      | OFF     | L                  | L-D             | Determina i giorni della settimana in cui<br>si attiveranno gli intervalli programmati<br>inTP2   |
| 8.24 | Cambio nome<br>Programma 2 |      | TP2     |                    |                 | Per introdurre il nome che si vuole che<br>appaia all'attivazione del programma 2                 |
| 8.25 | Portata programma 2        | m³/h | 15      | 5                  | 30              | Portata a cui funzionerà la pompa<br>nell'intervallo giornaliero programmato<br>nel programma TP2 |
| 8.26 | Inizio prog 2              | min  | 0:00    |                    |                 | Ora di inizio del programma orario 2                                                              |
| 8.27 | Fine prog 2                |      | 0:00    |                    |                 | Ora della fine del programma orario 2                                                             |
| 8.28 | Stato uscite prog 2        |      | OFF     | OFF / USC          | CITA 1 /<br>A 2 | Uscita che verrà attivata assieme al programma                                                    |
| 8.29 | Programma 3                |      | OFF     | L                  | L-D             | Determina i giorni della settimana in cui<br>si attiveranno gli intervalli programmati<br>in TP3  |

# 8 PROGRAMMI

| _    |                         |      |         | VALOR         | XI                   |                                                                                                  |
|------|-------------------------|------|---------|---------------|----------------------|--------------------------------------------------------------------------------------------------|
| Par. | Descrizione             | Um   | Predef. | Min           | Мах                  | Avvertenze                                                                                       |
| 8.30 | Cambio nome programma 3 |      | TP3     |               |                      | Per introdurre il nome che si vuole che<br>appaia all'attivazione del programma 3                |
| 8.31 | Portata programma 3     | m³/h | 15      | 5             | 30                   | Portata a cui funzionerà la pompa<br>nell'intervallo giornaliero programmato<br>nel programmaTP3 |
| 8.32 | Inizio prog 3           | min  | 0:00    |               |                      | Ora di inizio del programma orario 3                                                             |
| 8.33 | Fine prog 3             |      | 0:00    |               |                      | Ora della fine del programma orario 3                                                            |
| 8.34 | Stato uscite prog 3     |      | OFF     | OFF / L<br>US | JSCITA 1 /<br>CITA 2 | Uscita che verrà attivata assieme al programma                                                   |
| 8.35 | Programma 4             |      | OFF     | L             | L-D                  | Determina i giorni della settimana in cui<br>si attiveranno gli intervalli programmati<br>in TP4 |
| 8.36 | Cambio nome programma 4 |      | TP4     |               |                      | Per introdurre il nome che si vuole che<br>appaia all'attivazione del programma 4                |
| 8.37 | Portata programma 4     | m³/h | 15      | 5             | 30                   | Portata a cui funzionerà la pompa<br>nell'intervallo giornaliero programmato<br>nel programmaTP4 |
| 8.38 | Inizio prog 4           | min  | 0:00    |               |                      | Ora di inizio del programma orario 4                                                             |
| 8.39 | Fine prog 4             |      | 0:00    |               |                      | Ora della fine del programma orario 4                                                            |
| 8.40 | Stato uscite prog 4     |      | OFF     | OFF / L<br>US | JSCITA 1 /<br>CITA 2 | Uscita che verrà attivata assieme al programma                                                   |

| 9 PROGRAMMA ANTIGELO |                                  |      |         |     |         |                                                                                                    |  |
|----------------------|----------------------------------|------|---------|-----|---------|----------------------------------------------------------------------------------------------------|--|
| Dev                  | Descriptions                     | Um   | VALORI  |     |         | Auroritanea                                                                                                    |  |
| Par.                 | Descrizione                      |      | Predef. | Min | Max     | Avvertenze                                                                                                    |  |
| 9.1                  | Presenza sonda di<br>temperatura |      | NO      | NO  | SI      | Indica la presenza di una sonda di tem-<br>peratura NTC connessa all'uscita 24V                                    |  |
| 9.2                  | Portata ciclo antigelo           | m³/h | 5       | 5   | Par 1.6 | Portata a cui funzionerà la pompa al<br>ricevimento del segnale di bassa tem-<br>peratura per evitare congelamenti |  |
|                      |                                  |      |         |     |         |                                                                                                    |  |

#### 10 INGRESSI / USCITE

| Dev           | <b>D</b>    | Um |               | VALOF                                  | RI                                                       | <b>.</b> .                                                                                                    |
|---------------|-------------|----|---------------|----------------------------------------|----------------------------------------------------------|----------------------------------------------------------------------------------------------------|
| Par.          | Descrizione |    | Predef.       | Min                                    | Max                                                      | Avvertenze                                                                                                    |
| 10.1 Ingresso | digitale 1  |    | NON IN<br>USO | NON<br>SPEGI<br>EMEF<br>SLAVE<br>SLAVE | IN USO /<br>NIMENTO<br>(GENZA /<br>PORTATA /<br>VELOCITÀ | Per collegare uno spegnimento esterno<br>o affinché un segnale esterno controlli<br>la portata o la velocità della pompa<br>attraverso l'ingresso di 4-20mA                                                    |
| 10.2 Ingresso | digitale 2  |    | NON IN<br>USO | NON<br>SPEGI<br>EMEF<br>SLAVE<br>SLAVE | IN USO /<br>NIMENTO<br>RGENZA /<br>PORTATA /<br>VELOCITÀ | Per collegare uno spegnimento esterno<br>o affinché un segnale esterno controlli<br>la portata o la velocità della pompa<br>attraverso l'ingresso di 4-20mA nel caso<br>in cui l'ingresso non sia già occupato |
| 10.3 Uscita 1 |             |    | OFF           | OFF / A<br>MA                          | LLARME /<br>Arcia                                        | Per inviare un segnale di stato della<br>pompa se non è già occupato da altri<br>servizi                                                                                                    |
| 10.4 Uscita 2 |             |    | OFF           | OFF / A<br>MA                          | LLARME /<br>Arcia                                        | Per inviare un segnale di stato della<br>pompa se non è già occupato da altri<br>servizi                                                                                                    |

| 11 VISUALIZZAZIONI |                                         |     |         |        |     |                                                                      |  |
|--------------------|-----------------------------------------|-----|---------|--------|-----|----------------------------------------------------------------------|--|
| Daw                | Descriptions                            |     |         | VALORI |     |                                                                      |  |
| Par.               | Descrizione                             | Um  | Predef. | Min    | Max | Avvertenze                                                           |  |
| 11.1               | Quantita' giornaliera di acqua filtrata | m³  |         |        |     | La quantità di acqua pompata nel gior-<br>no in modalità filtrazione |  |
| 11.2               | Totale acqua pompata                    | m³  |         |        |     | ll totale dell'acqua pompata dopo l'ulti-<br>mo reset dei contatori  |  |
| 11.3               | Contatore energetico                    | kWh |         |        |     | L'energia elettrica consumata dopo<br>l'ultomo reset dei contatori   |  |
| 11.4               | Ore di lavoro                           | h   |         |        |     | Le ore che ha lavorato la pompa dopo<br>l'ultimo reset dei contatori |  |
| 11.5               | Versione del software                   |     |         |        |     | Versione del software dell'inverter                                  |  |

| 12 HISTORIQUE ALARMES |                  |    |         |        |     |                                                                |  |
|-----------------------|------------------|----|---------|--------|-----|----------------------------------------------------------------|--|
| Dev                   | Descriptions     | 11 |         | VALORI |     |                                                                |  |
| Par.                  | Descrizione      | Um | Predef. | Min    | Max | Avvertenze                                                     |  |
| 12.1 Ultimo a         | allarme attivato |    |         |        |     | Registro degli allarmi ordinato dal più recente al più vecchio |  |

| 13 RÉINITIALISATION |                 |    |         |        |     |                                              |  |
|---------------------|-----------------|----|---------|--------|-----|----------------------------------------------|--|
|                     | Descrizione     |    |         | VALORI |     |                                              |  |
| Par.                |                 | Um | Predef. | Min    | Мах | Avvertenze                                   |  |
| 13.1 Reset          | contatori       |    | NO      | NO     | SI  | Per resettare i contatori del menú 11        |  |
| 13.2 Reset          | storico allarmi |    | NO      | NO     | SI  | Per resettare lo storico allarmi del menú 12 |  |
| 13.3 Valori         | di fabbrica     |    | NO      | NO     | SI  | Reset ai valori di default                   |  |

# 11 ALLARMI

| MESSAGGIO                                                       | PROBLEMA                                                                                                | SOLUZIONE                                                                                                    |
|-----------------------------------------------------------------|----------------------------------------------------------------------------------------------------|----------------------------------------------------------------------------------------------------|
| ALLARME F01<br>ASSORBIMENTO<br>ECCESSIVO                        | Indica un assorbimento eccessivo del motore                                                             | Controllare che la pompa non abbia<br>ostruzioni e giri liberamente.                                                                                                    |
| ALLARME F02                                                     | Il motore è bruciato<br>Non sono collegati tutti i cavi                                                 | Disconnettere il motore dall'inverter e<br>verificare se scompare il messaggio. Se<br>il problema rimane contattare il centro<br>assistenza più vicino.<br>Controllare che tutti i cavi del motore sia-                                                                                            |
|                                                                 |                                                                                                    | no correttamente collegati sia al motore<br>che all'inverter. Verificare anche il cablag-<br>gio dell'alimentazione dell'inverter.                                                                                                    |
|                                                                 | Errore interno dell'inverter                                                                            | Contattare il centro assistenza più vicino.                                                                                                    |
| ALLARME F03<br>TEMPERATURA<br>DELL'INVERTER<br>MOLTO ELEVATA    | L'inverter ha raggiunto una temperatura<br>molto elevata, compromettendo la sua<br>affidabilità         | Assicurarsi che la temperatura dell' am-<br>biente non superi i limiti descritti in ques-<br>to manuale. Assicurarsi che la ventilazio-<br>ne dell'unità sia corretta, controllare che<br>il ventilatore della pompa sia installato<br>correttamente e il coperchio della ventola<br>sia presente. |
| ALLARME F04<br>TENSIONE DI<br>INGRESSO<br>NON CORRETTA          | L'inverter non riceve alimentazione, o la<br>corrente è al di fuori dei limiti superiori e<br>inferiori | E 'stata interrotta l'alimentazione elettrica<br>all'inverter.<br>I cavi dell'alimentazione elettrica all'in-<br>verter sono scollegati.                                                                                                    |
|                                                                 | ll motore non ha una connessione stabile                                                                | Controllare che i cavi del motore siano<br>collegati correttamente all'inverter perchè<br>non lo rileva; oppure il motore è bruciato                                                                                                    |
| ALLARME F06<br>GUASTO MOTORE                                    | Perdita della sincronizzazione                                                                          | Potrebbe anche essere una perdita<br>di sincronismo del motore durante il<br>funzionamento a causa di un grande e<br>rapido cambiamento delle condizioni di<br>pompaggio.                                                                                                    |
| ALLARME F07<br>MANCANZA<br>D'ACQUA                              | L'inverter rileva che la pompa sta lavoran-<br>do senz'acqua                                            | Assicurarsi che la pompa aspiri acqua<br>regolarmente                                                                                                    |
| ALLARME F08<br>MANCANZA DI<br>FLUSSO E<br>PRESSIONE<br>MASSIMA. | L'inverter rileva che il filtro è molto sporco<br>oppure c'è una valvola chiusa in mandata              | Controllare se è necesario fare un con-<br>trolavaggio e che le valvole in mandata<br>permettano la circolazione dell'acqua                                                                                                    |
|                                                                 | Non c'è comunicazione tra la scheda di<br>controllo e quella di potenza                                 | Controllare che il cavo che collega i due circuiti elettronici sia ben collegato.                                                                                                    |
| ALLARME X13<br>ERRORE INTERNO                                   | Guasto interno dell'inverter                                                                            | Può succedere per un errore puntuale<br>della lettura del firmware. Si raccomanda<br>di disconnettere l'inverter per qualche mi-<br>nuto. Se quando si riconnette il problema<br>rimane, contattare il servizio assistenza<br>più vicino.                                                          |
## **12 GARANZIA**

## LA GARANZIA DELL'INVERTER È DI 24 MESI DALLA DATA DI ACQUISTO. L'UTILIZZO DI RICAMBI NON ORIGINALI, ALTERAZIONI O USO IMPROPRIO, RENDERÀ LA GARANZIA DEL PRODOTTO NON PIÙ VALIDA.

## **13 SMALTIMENTO E RISPETTO DELL'AMBIENTE**

Per effettuare la rimozione dei componenti dell'inverter, è necessario seguire le regole e le leggi specifiche del paese in cui viene utilizzato il prodotto. In ogni caso, si prega di non disperdere i prodotti inquinanti nell'ambiente.

## **14 DICHIARAZIONE DI CONFORMITA'**

Bombas Saci, S.A., Can Muntanyola 4-22, Pol. Ind. Palou Nord, 08402, Granollers (Spain) dichiara, sotto la sua totale responsabilità, che il prodotto a cui si riferisce questo manuale è conforme con

le direttive europee e le disposizioni aggiuntive di attuazione:

- Direttiva 2004/108/CE sulla compatibilità elettromagnetica (EMC)
- Direttiva 2006/95/CE sulla bassa tensione
- Direttiva 2002/96/CE e 2003/108/CE sulle sostanze pericolose (RAEE)
- Direttiva 2002/95/CE sulle sostanze pericolose (ROHS)
- Norma CE EN 55011 (EMC)
- Norma CE EN 61000-6-2 (EMC)
- Norma CE EN 61000-6-1 (EMC)
- Norma CE EN 62477-1 (Sicurezza)

Consigliere Delegato

David Ferré Ferrer

#### (Anleitung auf Spanisch)

# Inhaltsverzeichnis

| 1  | Sicherheitsvorschriften   | 75    |
|----|---------------------------|-------|
| 2  | Technische Daten          | 76    |
| 3  | Installation/Montage      | 76    |
| 4  | Elektrische Anschlüsse    | 77    |
| 5  | Bildschirmformat          | 78    |
| 6  | Hauptbildschirm           | 79    |
| 7  | Betriebsmodus             | 79    |
| 8  | Erste Inbetriebnahme      | 80-81 |
| 9  | Parametermenü (Übersicht) |       |
| 10 | Parametermenü             |       |
| 11 | Alarmanzeigen             | 90    |
| 12 | Garantie                  | 91    |
| 13 | Umweltgerechte Entsorgung | 91    |
| 14 | Konformitätserklärung     | 91    |
|    |                           |       |

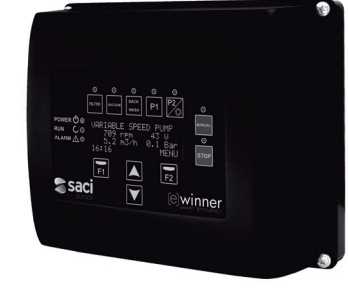

## **1 SICHERHEITSVORSCHRIFTEN**

### Vor der Installation und Benutzung des Produkts:

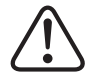

-Lesen Sie alle Abschnitte der vorliegenden Bedienungsanleitung sorgfältig durch. -Überprüfen Sie, ob die auf dem Typenschild angegebenen Daten für die Installation so gewünscht und geeignet sind. Achten Sie besonders darauf, dass die Nennspannung der Pumpe mit der Netzspannung der Installation kompatibel ist.

-Die Installation und die Wartung dürfen ausschließlich von autorisiertem Personal durchgeführt werden, das für die Herstellung der elektrischen Anschlüsse gemäß den geltenden Sicherheitsvorschriften verantwortlich ist.

-Das Gerät darf nicht von Personen mit eingeschränkten körperlichen, sensorischen oder geistigen Fähigkeiten oder ohne eine entsprechende Erfahrung oder Kenntnis verwendet werden, es sei denn, eine für ihre Sicherheit verantwortliche Person hat sie eingeschult und überwacht die Benutzung des Geräts.

-Kinder sollten beaufsichtigt werden, um sicherzustellen, dass sie nicht mit dem Gerät spielen. -Der Hersteller übernimmt keine Verantwortung für Schäden infolge einer unsachgemäßen Verwendung des Produkts oder für Schäden, die durch Wartungs- oder Reparaturarbeiten entstanden sind, die von unqualifiziertem Personal und/oder nicht mit Originalersatzteilen durchgeführt wurden.

-Die Verwendung nicht genehmigter Ersatzteile, Modifizierungen des Produkts oder eine unsachgemäße Verwendung führt automatisch zum Erlöschen der Produktgarantie.

#### Während des Normalbetriebs:

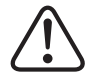

-Bevor Sie die Abdeckung des Frequenzumrichters für alle Arten von Wartungsarbeiten entfernen, nehmen Sie ihn von der Netzspannung und warten Sie 5 Minuten, damit die Elektronik die gesamte Restspannung im Geräteinneren entladen kann.

-Nehmen Sie niemals den Frequenzumrichter vom Netz während sich der Motor dreht. Dies kann irreparable Schäden am Frequenzumrichter verursachen und auch andere elektrische Systeme, die am gleichen Netz angeschlossen sind, beeinträchtigen.

-Auch wenn die Pumpe nicht in Betrieb ist, muss für alle Wartungsarbeiten die Stromversorgung für den Frequenzumrichter ganz unterbrochen werden.

-Bei Fehlfunktionen an der Installation, kann die Pumpe manuell angehalten werden, indem Sie die dafür vorgesehene STOP-Taste drücken.

## **2TECHNISCHE DATEN**

#### Nennwerte:

| Versorgungsspannung (V)  | 230 V Einphasig |
|--------------------------|-----------------|
| Betriebsfrequenz (Hz)    | 10 - 50         |
| Maximale Stromstärke (A) | 18              |
| Schutzart                | IP 55           |

#### Betriebsbeschränkungen:

- Minimale Umgebungstemperatur: -10° C
- Maximale Umgebungstemperatur: +40° C
- Schwankungen der Versorgungsspannung: +/- 10%

## **3 INSTALLATION / MONTAGE**

DEUTSCH

LESEN SIE VOR DER INSTALLATION DER PUMPE ALLE ABSCHNITTE DER VORLIEGENDEN BEDIENUNGSANLEITUNG SORGFÄLTIG DURCH UND KONSULTIEREN SIE DIE GELTENDEN SICHERHEITSVORSCHRIFTEN, DIE JE NACH LAND GÜLTIG SIND.

#### Installation der Pumpe:

- Das Gerät muss an gut belüfteten Orten mit geringer Luftfeuchtigkeit und fernab direkter Sonneneinstrahlung oder Regen installiert werden.

- Vor der Herstellung der elektrischen Anschlüsse muss sichergestellt werden, dass das Kabel, das die Pumpe mit Strom versorgt, nicht unter Spannung steht.

- Prüfen Sie unbedingt vor dem Stromanschluss die elektrischen Daten auf dem Typenschild des Frequenzumrichters.

- Die Stromkabel der Pumpe müssen je nach Nennverbrauch der Pumpe und der erforderlichen Kabellänge korrekt dimensioniert werden.

- Vergewissern Sie sich außerdem, dass das Netz über elektrischen Schutz verfügt, insbesondere wird empfohlen, einen Differentialschalter mit hoher Empfindlichkeit (30 mA, Klasse A für Anwendungen im Haushalt, Klasse B für industrielle Anwendungen) zu verwenden.

- Zusätzlich zum Differentialschalter ist ein Kompaktleistungsschalter und ein Trennschalter für die elektrische Spannung ratsam, um die Stromzufuhr der Pumpe zu steuern.

## **4 ELEKTRISCHE ANSCHLÜSSE**

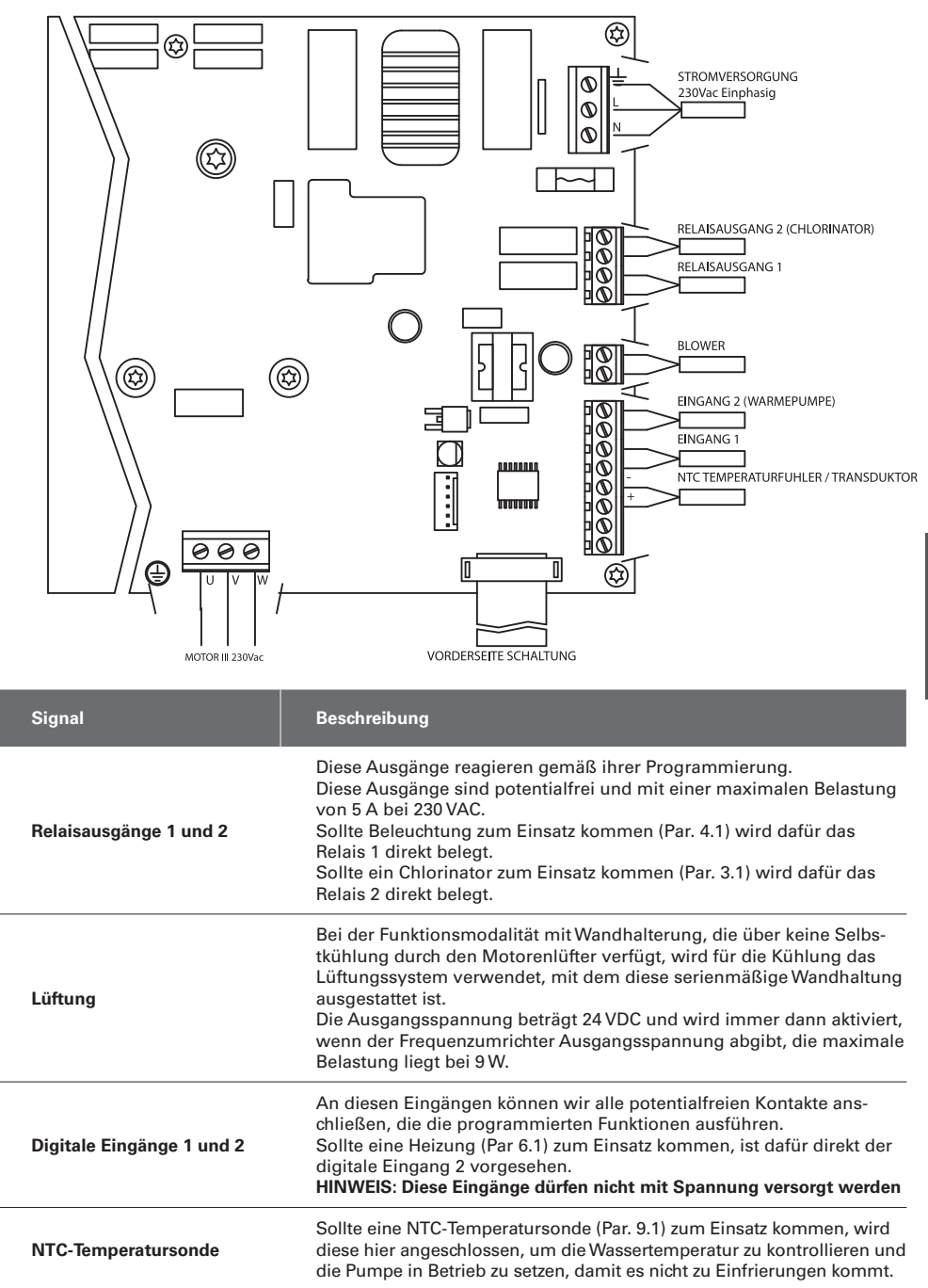

## **5 BILDSCHIRMFORMAT**

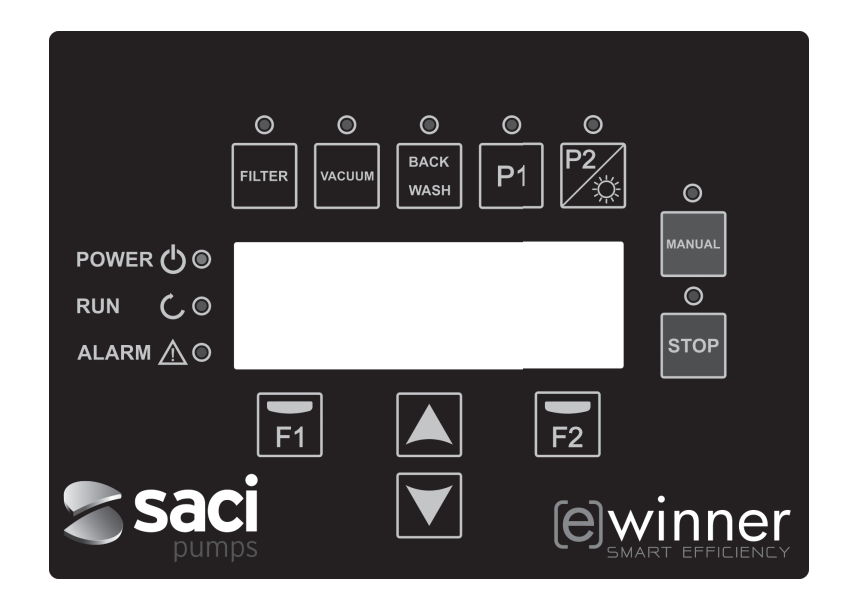

| DEUTSCI | I |
|---------|---|
| DEUTS   | υ |
| DEUT    | ŝ |
| H       | Б |
|         | 屵 |

| TASTE     | FUNKTION                                                                                                    |
|-----------|----------------------------------------------------------------------------------------------------|
| FILTER    | Taste, um die Pumpe in den Filtermodus zu setzen                                                                       |
| VACUUM    | Taste aktiviert den Modus "Oberflächenabsauger"                                                                        |
| BACK WASH | Taste aktiviert den Modus "Filterreinigung"                                                                            |
| P1        | Taste aktiviert das Zeitprogramm 1                                                                                     |
| P2        | Taste aktiviert das Zeitprogramm 2 oder das manuelle Einschalten **<br>der Beleuchtung, wenn diese vorhanden ist.      |
| MANUAL    | Die Pumpe aktiviert den manuellen Modus "Manual" **                                                                    |
| STOP      | Die Pumpe wird angehalten und geht in den Ruhezustand über                                                             |
| F1        | Taste aktiviert den Display-Text                                                                                       |
| F2        | Taste aktiviert den Display-Text                                                                                       |
| ▲ ▼       | Mit diesen Tasten bewegt man sich in den Menüs                                                                         |
| POWER     | Zeigt an, dass das Gerät mit Strom versorgt wird                                                                       |
| RUN       | Zeigt an, dass die Pumpe in Betrieb ist                                                                                |
| ALARM     | Zeigt an, dass ein Alarm aktiviert ist. Blinkt die LED-Anzeige, muss in den Modus "Filterreinigung" gewechselt werden. |
|           |                                                                                                    |

\*\* Beim mehrmaligen Drücken der Taste wird die vorgesehene Zeit des Vorgangs verlängert.

## **6 HAUPTBILDSCHIRM**

Auf diesem Bildschirm wird der Pumpenstatus angezeigt:

| S | А | С | Ι |   | Ρ | U | М | Ρ | s |   | < | е | > | w | i | n | n | е | r |
|---|---|---|---|---|---|---|---|---|---|---|---|---|---|---|---|---|---|---|---|
|   |   |   | 8 | 9 | 3 |   | r | р | m |   |   |   |   | 8 | 7 |   | W |   |   |
|   |   |   | 5 | • | 0 |   | m | 3 | 1 | h |   |   | 0 | • | 1 |   | В | a | r |
| 1 | 5 | : | 2 | 3 |   |   |   |   |   |   |   |   |   |   |   | М | Е | N | U |

Hier kann man direkt die Drehzahl und den Stromverbrauch des Motors sowie den Betriebspunkt der Pumpe, Leistung und Druck sehen.

Drückt man auf diesem Bildschirm die Tasten "nach oben" oder "nach unten", sieht man auch das im Laufe des Tages gefilterte Wasser, das gesamte gepumpte Wasser seit dem letzten Reset, die verbrauchte Energie in kWh und die Betriebsstunden der Pumpe.

## **7 BETRIEBSMODUS**

Die Hauptaufgabe der Pumpe 300 M, wie bei allen Pumpen für die Wasserreinigung von Schwimmbädern, ist es, das Wasser sauber und in einem einwandfreiem Zustand zu erhalten.

Ihr Fortschritt und ihre Hauptmerkmale liegen darin, dass durch die Logik des Frequenzumrichters und durch den Hochleistungsmotor hohe Energieeinsparungen bei diesem Vorgang erzielt werden.

## a) Grundfunktion:

Direkt von der Tastatur aus kommen wir zu den drei Grundfunktionen der Poolpumpe: der Modus Filtration, die Filterreinigung und die Beckenreinigung mit automatischer Absaugfunktion.

Der normale Betriebsmodus des Frequenzumrichters ist die Funktion Filtration. Sobald das Poolvolumen und die Zeitintervalle für die Filterung festgelegt worden sind, filtert die Pumpe mit der kalkulierten Leistung für die dafür vorgesehene Zeit.

Hier sollten wir beachten, dass eine längere Zeitdauer eine größere Energieersparnis bedeutet.

Ebenso kontrolliert der Frequenzumrichter den Druck der Installation und zeigt auch an, wenn sich dieser ändern sollte. Wenn der Filter verschmutzt ist, steigt der Druck, und wenn der Reinigungsdruck erreicht wird, erscheint ein Hinweis um die Taste Filterreinigung (back wash) zu betätigen, und die Ventile dafür zu bewegen.

Die andere Grundfunktion einer Poolpumpe ist die Verwendung des Absaug-Beckenreinigers. Diese Funktion wird direkt über Vakuum-Taste betätigt.

#### b) Sonderfunktionen:

Dank der Leistung der Frequenzumrichter-Steuerung können wir auch auf andere Funktionen zugreifen, die die Pool-Anforderungen abrunden, einige davon direkt mit den P1- und P2-Tasten, einige durch interne Parameter und andere durch externe Signale, die mit dem Frequenzumrichter verbunden sind.

Diese Funktionen können zeitlich gesteuert werden, entweder durch ein Zeitprogramm oder durch einen externen mechanischen Befehl.

Es gibt auch Parameter, die die Verwendung von Beleuchtung, Chlorinator oder Heizung direkt steuern, wofür die Relaisausgänge und die digitalen Eingänge vorgesehen sind. Die Programmierung dieser Funktionen ist in einem der folgenden Abschnitte bei den Parametermenüs zu finden.

## **8 ERSTE INBETRIEBNAHME**

Führen wir unserem Gerät das erste Mal Stromspannung zu, sehen wir den Parameter 1.1 im Menü 1 Allgemeine Einstellung, der auch gleichzeitig die Startassistent ist

Dieser Bildschirm ist auch nach der Wiederherstellung der Werkseinstellungen zu sehen.

In diesem Menü werden vorerst die Grundparameter der Installation eingegeben, bis später die Programmierung der gewünschten Zeitintervalle für den Filterbetrieb der Pumpe folgen

| 1 | • | 1 | S | Ρ | R | А | С | Η | Е |  |  |   |   |   |   |
|---|---|---|---|---|---|---|---|---|---|--|--|---|---|---|---|
|   |   |   |   |   |   |   |   |   |   |  |  |   |   |   |   |
|   |   |   | Е | n | g | 1 | i | s | h |  |  |   |   |   |   |
|   |   |   |   |   |   |   |   |   |   |  |  | Ν | е | x | t |

Wir wählen die gewünschte Sprache aus und drücken die Taste F2 (next/Weiter) und mit der Taste (♥), gehen wir zum Parameter 1.2 um mit dem Einstellungsassistenten fortzufahren.

| 1 | • | 2 |   | z | Е | Ι | т | Е |   | Ι | N | s | т | Е | • |   |   |   |
|---|---|---|---|---|---|---|---|---|---|---|---|---|---|---|---|---|---|---|
|   |   |   |   |   |   |   |   |   |   |   |   |   |   |   |   |   |   |   |
|   |   | 0 | 1 | / | 0 | 1 | / | 0 | 1 |   | - | 1 | 0 | : | 2 | 0 |   |   |
|   |   |   |   |   |   |   |   |   |   |   |   |   |   |   | Ν | е | x | t |

In diesem Parameter geben wir Datum und Uhrzeit ein. Nach dieser richtet sich der Frequenzumrichter bei der Zeitprogrammierung von Start und Stopp. Mit der Taste (♥) wechseln wir die Parameter, wir gehen auf Parameter, zuerst auf 1.3 und danach auf 1.4, wo wir die Einheiten für die Programmierung auswählen.

| 1 | • | 3 | V      | 0      | L      |   | Е | Ι | Ν | Η | Е | Ι | т | Е | Ν |   |   |   |
|---|---|---|--------|--------|--------|---|---|---|---|---|---|---|---|---|---|---|---|---|
|   |   |   |        |        |        |   |   |   |   |   |   |   |   |   |   |   |   |   |
|   |   |   | m      | 3      |        |   |   |   |   |   |   |   |   |   |   |   |   |   |
|   |   |   |        |        |        |   |   |   |   |   |   |   |   |   | Ν | е | х | t |
|   |   |   |        |        |        |   |   |   |   |   |   |   |   |   |   |   |   |   |
|   |   |   |        |        |        |   |   |   |   |   |   |   |   |   |   |   |   |   |
| 1 | • | 4 | D      | R      | U      | С | K |   | Е | Ι | N | Η | Е | Ι | т | Е | Ν |   |
| 1 | • | 4 | D      | R      | U      | C | K |   | E | I | N | Η | Ε | I | Т | E | N |   |
| 1 | • | 4 | D<br>B | R<br>a | U<br>r | C | K |   | E | I | N | H | E | I | Т | E | N |   |

Mit der Pfeiltaste nach unten kommen wir ins Menü 1.5, wo wir die Wassermenge des Schwimmbeckens eingeben. Ein wichtiger Wert, mit dem die Pumpe, zusammen mit den definierten Zeiten, die nötige Leistung berechnet:

| 1 | • | 5 | Ρ | 0 | 0 | L | V | 0 | L | U | М | Е | Ν |   |   |   |   |
|---|---|---|---|---|---|---|---|---|---|---|---|---|---|---|---|---|---|
|   |   |   |   |   |   |   |   |   |   |   |   |   |   |   |   |   |   |
|   |   |   |   |   |   |   | 5 | 0 |   | m | 3 |   |   |   |   |   |   |
|   |   |   |   |   |   |   |   |   |   |   |   |   |   | N | е | x | t |

Die Leistung der Pumpe wird nach der Eingabe der Poolwassermenge und der Zeiten aller gewünschten Zeitzyklen festgelegt.

## **8 ERSTE INBETRIEBNAHME**

#### BEISPIEL FÜR DIE PROGRAMMIERUNG UND BERECHNUNG DER PUMPENLEISTUNG:

Poolvolumen (Parameter 1.5): 50 m<sup>3</sup>
Tägliche Umwälzungen (Parameter 2.01): 2 Somit wollen wir zwei Mal 50 m3 umwälzen (2x50 = 100 m<sup>3</sup>)
Anzahl der Zyklen pro Tag (Parametro 2.02): 2 Somit haben wir zwei separate Filtrationszyklen an einem Tag gewählt. In den Parametern 2.03 bis 2.06 geben wir die Uhrzeit für den Start und Stopp ein.

Zum Beispiel, Zyklus 1 von 06:00 bis 09:00, drei Stunden Filterbetrieb, und Zyklus 2 von 21:00 bis 04:00, sieben Stunden Filterbetrieb. Zählen wir die Zyklen zusammen, kommen wir auf insgesamt 10 Stunden.

#### Filterleistung = Volumen des zu filternden Wassers / Filtrationszeit = (2x50) m³ / 10 Stunden = 10 m³/h

Die Pumpe wird ihre Geschwindigkeit so einstellen, um 10 m3 / h zu filtern und je höher der Druckverlust ist (verschmutzter Filter), desto höher ist auch die Motorendrehzahl:

Ebenso wird es Geschwindigkeits- oder Zeitänderungen geben, wenn Sie Programme für andere Wasserspiele verwenden, die auch Wasser durch den Filter umwälzen.

Nach der Eingabe des Poolvolumens, folgen die nächsten zwei und letzten Parameter des allgemeine Einstellungsmenüs, die dem Filterschutz dienen:

| 1 | • | 6 | F | Ι | L | т | Е | R |   | L | Е | Ι | s | т | U | N | G |   |
|---|---|---|---|---|---|---|---|---|---|---|---|---|---|---|---|---|---|---|
|   |   |   |   |   |   |   |   |   |   |   |   |   |   |   |   |   |   |   |
|   |   |   |   |   |   | 1 | 5 |   | 0 |   | m | 3 | 1 | h |   |   |   |   |
|   |   |   |   |   |   |   |   |   |   |   |   |   |   |   | N | е | x | t |

In diesen Parameter geben wir die maximale Filterleistung ein.

| 1 | • | 7 | М | А | Х |   | D | R | U | С | K |   |   |   |   |   |   |
|---|---|---|---|---|---|---|---|---|---|---|---|---|---|---|---|---|---|
|   |   |   | F | Ι | L | т | Е | R |   |   |   |   |   |   |   |   |   |
|   |   |   |   |   |   |   | 2 |   | 5 |   | в | a | r |   |   |   |   |
|   |   |   |   |   |   |   |   |   |   |   |   |   |   | N | е | x | t |

In diesen Parameter geben wir den maximalen Druck ein, der für den Filter geeignet ist, um die Pumpenleistung zu begrenzen.

# 9 EINSTELLUNGSMENÜ (ÜBERSICHT)

| 1 ALLGEMEINE                        | 1.1 SPRACHE                          |                                      |
|-------------------------------------|--------------------------------------|--------------------------------------|
| EINSTELLUNGEN                       | 1.2 ZEITEINSTELLUNG                  |                                      |
|                                     | 1.3 VOLUMENEINHEITEN                 |                                      |
|                                     | 1.4 DRUCKEINHEITEN                   |                                      |
|                                     | 1.5 POOLVOLUMEN                      |                                      |
|                                     | 1.6 FILTERLEISTUNG                   |                                      |
|                                     | 1.7 MAXIMALER FILTERDRUCK            |                                      |
| 2 FILTRATION                        | 2.01 UMWÄLZUNGEN PROTAG              | 2.08 STOPPZEIT ZYKLUS 3              |
|                                     | 2.02 ZYKLENANZAHL PRO TAG            | 2.09 STARTZEIT ZYKLUS 4              |
|                                     | 2.03 STARTZEIT ZYKLUS 1              | 2.10 STOPPZEIT ZYKLUS 4              |
|                                     | 2.04 STOPPZEIT ZYKLUS 1              | 2.11 SKIMMING-DAUER                  |
|                                     | 2.05 STARTZEIT ZYKLUS 2              | 2.12 SKIMMING-INTERVALL              |
|                                     | 2.06 STOPPZEIT ZYKLUS 2              | 2.13 SKIMMING-LEISTUNG               |
|                                     | 2.07 STARTZEIT ZYKLUS 3              |                                      |
| 3 SALZWASSERSYS-<br>TEM-CHLORINATOR | 3.1 VERWENDUNG EINES CHLORINATORS    |                                      |
| 4 BELEUCHTUNG                       | 4.01 VERWENDUNG VON BELEUCHTUNG      | 4.12 START BELEUCHTUNG DONNERSTAG    |
|                                     | 4.02 BELEUCHTUNG AKTIV MONTAG        | 4.13 STOPP BELEUCHTUNG DONNERSTAG    |
|                                     | 4.03 START BELEUCHTUNG MONTAG        | 4.14 BELEUCHTUNG AKTIV FREITAG       |
|                                     | 4.04 STOPP BELEUCHTUNG MONTAG        | 4.15 START BELEUCHTUNG FREITAG       |
|                                     | 4.05 BELEUCHTUNG AKTIV DIENSTAG      | 4.16 STOPP BELEUCHTUNG FREITAG       |
|                                     | 4.06 START BELEUCHTUNG DIENSTAG      | 4.17 BELEUCHTUNG AKTIV SAMSTAG       |
|                                     | 4.07 STOPP BELEUCHTUNG DIENSTAG      | 4.18 START BELEUCHTUNG SAMSTAG       |
|                                     | 4.08 BELEUCHTUNG AKTIV MITTWOCH      | 4.19 STOPP BELEUCHTUNG SAMSTAG       |
|                                     | 4.09 START BELEUCHTUNG MITTWOCH      | 4.20 BELEUCHTUNG AKTIV SONNTAG       |
|                                     | 4.10 STOPP BELEUCHTUNG MITTWOCH      | 4.21 START BELEUCHTUNG SONNTAG       |
|                                     | 4.11 BELEUCHTUNG AKTIV DONNERSTAG    | 4.22 STOPP BELEUCHTUNG SONNTAG       |
|                                     | 5.1 REINIGUNGSLEISTUNG               | 5.3 SPÜLZEIT                         |
| 5 FILI ENNEINIGONG                  | 5.2 REINIGUNGSDAUER                  | 5.4 DRUCK HINWEIS FILTER VERSCHMUTZT |
|                                     | 6.1 HEIZUNGSSYSTEM                   |                                      |
|                                     | 6.2 MINDESTLEISTUNG HEIZUNG          |                                      |
| 7 OBERFLÄCHENABS-                   | 7.1 LEISTUNG DES OBERFLÄCHENABSAUGER | S                                    |
| AUGER                               | 7.2 DAUER DES OBERFLÄCHENABSAUGERS   | 5                                    |
|                                     |                                      |                                      |

# 9 EINSTELLUNGSMENÜ (ÜBERSICHT)

| 8 ROGRAMME      | 8.01 P1 UMBENENNEN                  | 8.21 ZEITPROGR. 1 STOPP          |  |  |  |  |  |  |  |
|-----------------|-------------------------------------|----------------------------------|--|--|--|--|--|--|--|
|                 | 8.02 P1 FÖRDERLEISTUNG              | 8.22 STATUSANZEIGE ZEITPROGR. 1  |  |  |  |  |  |  |  |
|                 | 8.03 P1 DAUER                       | 8.23 ZEITPROGRAMM 2              |  |  |  |  |  |  |  |
|                 | 8.04 STATUSANZEIGE DES AUSGANGS P1  | 8.24 ZEITPROGR. 2 UMBENENNEN     |  |  |  |  |  |  |  |
|                 | 8.05 P2 UMBENENNEN                  | 8.25 ZEITPROGR. 2 FÖRDERLEISTUNG |  |  |  |  |  |  |  |
|                 | 8.06 P2 FÖRDERLEISTUNG              | 8.26 ZEITPROGR. 2 START          |  |  |  |  |  |  |  |
|                 | 8.07 P2 DAUER                       | 8.27 ZEITPROGR. 2 STOPP          |  |  |  |  |  |  |  |
|                 | 8.08 STATUSANZEIGE DES AUSGANGS P2  | 8.28 STATUSANZEIGE ZEITPROGR. 2  |  |  |  |  |  |  |  |
|                 | 8.09 IN1 UMBENENNEN                 | 8.29 ZEITPROGRAMM 3              |  |  |  |  |  |  |  |
|                 | 8.10 IN1 FÖRDERLEISTUNG             | 8.30 ZEITPROGR. 3 UMBENENNEN     |  |  |  |  |  |  |  |
|                 | 8.11 IN1 DAUER                      | 8.31 ZEITPROGR. 3 FÖRDERLEISTUNG |  |  |  |  |  |  |  |
|                 | 8.12 STATUSANZEIGE DES AUSGANGS IN1 | 8.32 ZEITPROGR. 3 START          |  |  |  |  |  |  |  |
|                 | 8.13 IN2 UMBENENNEN                 | 8.33 ZEITPROGR. 3 STOPP          |  |  |  |  |  |  |  |
|                 | 8.14 IN2 FÖRDERLEISTUNG             | 8.34 STATUSANZEIGE ZEITPROGR. 3  |  |  |  |  |  |  |  |
|                 | 8.15 IN2 DAUER                      | 8.35 ZEITPROGRAMM 4              |  |  |  |  |  |  |  |
|                 | 8.16 STATUSANZEIGE DES AUSGANGS IN2 | 8.36 ZEITPROGR. 4 UMBENENNEN     |  |  |  |  |  |  |  |
|                 | 8.17 ZEITPROGRAMM 1                 | 8.37 ZEITPROGR. 4 FÖRDERLEISTUNG |  |  |  |  |  |  |  |
|                 | 8.18 ZEITPROGR. 1 UMBENENNEN        | 8.38 ZEITPROGR. 4 START          |  |  |  |  |  |  |  |
|                 | 8.19 ZEITPROGR. 1 FÖRDERLEISTUNG    | 8.39 ZEITPROGR. 4 STOPP          |  |  |  |  |  |  |  |
|                 | 8.20 ZEITPROGR. 1 START             | 8.40 STATUSANZEIGE ZEITPROGR. 4  |  |  |  |  |  |  |  |
|                 |                                     |                                  |  |  |  |  |  |  |  |
|                 | 9.1 VERWENDUNG EINER TEMPERATURSON  | DE                               |  |  |  |  |  |  |  |
| 9 FROSTSCHUTZ   | 9.2 FROSTSCHUTZLEISTUNG             |                                  |  |  |  |  |  |  |  |
|                 |                                     |                                  |  |  |  |  |  |  |  |
| 10 FINGÄNGE     | 10.1 NOT-AUS EINGANG 1              | 10.3 AUSGANG 1                   |  |  |  |  |  |  |  |
| AUSGÄNGE        | 10.2 NOT-AUS EINGANG 2              | 10.4 AUSGANG 2                   |  |  |  |  |  |  |  |
|                 |                                     |                                  |  |  |  |  |  |  |  |
|                 | 11.1 GEFILTERTES WASSER HEUTE       | 11.3 ENERGIEZÄHLER               |  |  |  |  |  |  |  |
| 11 ANZEIGE      | 11.2 GEPUMPTES WASSER GESAMT        | 11.4 BETRIEBSSTUNDEN             |  |  |  |  |  |  |  |
|                 |                                     |                                  |  |  |  |  |  |  |  |
| 12 ALARMVERLAUF |                                     |                                  |  |  |  |  |  |  |  |
|                 |                                     |                                  |  |  |  |  |  |  |  |
|                 | 13.1 RESET ZÄHLER                   | 13.3 WERKSEINSTELLUNGEN          |  |  |  |  |  |  |  |
| 13 RESET        | 13.2 RESET ALARMVERLAUF             |                                  |  |  |  |  |  |  |  |
|                 | 1                                   |                                  |  |  |  |  |  |  |  |

# **1 ALLGEMEINE EINSTELLUNGEN**

|       |                       |      |        | WEDTE |        |                                                                                           |
|-------|-----------------------|------|--------|-------|--------|-------------------------------------------------------------------------------------------|
| Dor   | Bosobroibung          | Ein- |        | WERIE |        | Anmorkungon                                                                               |
| r ar. | Deschreibung          | heit | Defekt | Min.  | Max.   | Annerkungen                                                                               |
| 1.1   | Sprache               |      | ENGL.  |       |        | Die Spracheinstellung muss auf dem<br>Frequenzumrichter eingestellt werden                |
| 1.2   | Zeiteinstellung       |      |        |       |        | Datum und Uhrzeit auf dem Frequen-<br>zumrichter einstellen                               |
| 1.3   | Volumeneinheiten      | m³   | m³     | m³    | US Gal | Zeigt auf dem Display die gewünschten<br>Einheiten des Betriebsvolumen an                 |
| 1.4   | Druckeinheiten        | bar  | bar    | bar   | PSI    | Zeigt auf dem Display den kalkulier-<br>ten Betriebsdruck der gewünschten<br>Einheiten an |
| 1.5   | Poolvolumen           | m³   | 50     | 15    | 500    | Zeigt auf dem Display das Poolfas-<br>sungsvermögen in den gewünschten<br>Einheiten an    |
| 1.6   | Filterleistung        | m³/h | 15     | 5     | 30     | Maximale Filterleistung                                                                   |
| 1.7   | Maximaler filterdruck | bar  | 2,5    | 2     | 5      | Maximaler Filterdruck                                                                     |
|       |                       |      |        |       |        |                                                                                           |

| 2 FIL | TRATION              |      |        |       |         |                                                                               |
|-------|----------------------|------|--------|-------|---------|-------------------------------------------------------------------------------|
| Den   | Deschusikung         | Ein- |        | WERTE |         | - <b>A</b> umanlumann                                                         |
| Par.  | Beschreibung         | heit | Defekt | Min.  | Max.    | Anmerkungen                                                                   |
| 2.1   | Umwälzungen pro tag  |      | 1      | 0,2   | 4       | Wie oft das Wasser im Schwimmbecken<br>proTag umgewälzt werden (Par 1.5) soll |
| 2.2   | Zyklenanzahl pro tag |      | 1      | 1     | 4       | In wie vielen Zeitabschnitten soll der<br>Modus Filtration erfolgen           |
| 2.3   | Startzeit zyklus 1   |      | 23:00  |       |         | Startzeit der Filtration Zyklus 1                                             |
| 2.4   | Stoppzeit zyklus 1   |      | 07:00  |       |         | Stoppzeit der Filtration Zyklus 1                                             |
| 2.5   | Startzeit zyklus 2   |      | 23:00  |       |         | Startzeit der Filtration Zyklus 2                                             |
| 2.6   | Stoppzeit zyklus 2   |      | 07:00  |       |         | Stoppzeit der Filtration Zyklus 2                                             |
| 2.7   | Startzeit zyklus 3   |      | 23:00  |       |         | Startzeit der Filtration Zyklus 3                                             |
| 2.8   | Stoppzeit zyklus 3   |      | 07:00  |       |         | Stoppzeit der Filtration Zyklus 3                                             |
| 2.9   | Startzeit zyklus 4   |      | 23:00  |       |         | Startzeit der Filtration Zyklus 4                                             |
| 2.10  | Stoppzeit zyklus 4   |      | 07:00  |       |         | Stoppzeit der Filtration Zyklus 4                                             |
| 2.11  | Skimming-dauer       | Min. | 2      | 1     | 5       |                                                                               |
| 2.12  | Skimming-intervall   | h    | 3      | 1     | 24      |                                                                               |
| 2.13  | Skimming-leistung    | m³/h | 15     | 5     | Par 1.6 |                                                                               |

| 3 SA | SALZWASSERSYSTEM-CHLORINATOR       |      |        |       |      |                                                                                                    |  |  |  |  |
|------|------------------------------------|------|--------|-------|------|----------------------------------------------------------------------------------------------------|--|--|--|--|
| Dev  | Deschartheren                      | Ein- |        | WERTE |      | . A                                                                                                    |  |  |  |  |
| Par. | Beschreibung                       | heit | Defekt | Min.  | Max. | Anmerkungen                                                                                                |  |  |  |  |
| 3.1  | Verwendung eines chlori-<br>nators |      | NEIN   | NEIN  | JA   | Sollte ein Chlorinator zum Einsatz kom-<br>men, ist das Ausgansrelais 2 für dessen<br>Anschluss vorgesehen |  |  |  |  |

## 4 BELEUCHTUNG

| Den  | Deselveilenen                       | Ein- |        | WERTE |      |                                                                                                    |
|------|-------------------------------------|------|--------|-------|------|----------------------------------------------------------------------------------------------------|
| Par. | Beschreibung                        | heit | Defekt | Min.  | Max. | Anmerkungen                                                                                                    |
| 4.1  | Verwendung von poolbeleu-<br>chtung |      | NEIN   | NEIN  | JA   | Sollte Beleuchtung zum Einsatz kom-<br>men, ist das Ausgansrelais 1 vorgesehen<br>um die Beleuchungstafel zu aktivieren |
| 4.2  | Beleuchtung aktiv montag            |      | AUS    | AUS   | EIN  | Um die Beleuchtung am Montag ein-<br>und auszuschalten                                                                  |
| 4.3  | Start beleuchtung montag            |      | 00:00  |       |      | Einschaltzeit der Beleuchtung am<br>Montag                                                                              |
| 4.4  | Stopp beleuchtung montag            |      | 00:00  |       |      | Ausschaltzeit der Beleuchtung am<br>Montag                                                                              |
| 4.5  | Beleuchtung aktiv dienstag          |      | AUS    | AUS   | EIN  | Um die Beleuchtung am Dienstag ein-<br>und auszuschalten                                                                |
| 4.6  | Start beleuchtung dienstag          |      | 00:00  |       |      | Einschaltzeit der Beleuchtung am<br>Dienstag                                                                            |
| 4.7  | Stopp beleuchtung dienstag          |      | 0:00   |       |      | Ausschaltzeit der Beleuchtung am<br>Dienstag                                                                            |
| 4.8  | Beleuchtung aktiv mittwoch          |      | AUS    | AUS   | EIN  | Um die Beleuchtung am Mittwoch ein-<br>und auszuschalten                                                                |
| 4.9  | Start beleuchtung mittwoch          |      | 0:00   |       |      | Einschaltzeit der Beleuchtung am<br>Mittwoch                                                                            |
| 4.10 | Stopp beleuchtung mittwoch          |      | 0:00   |       |      | Ausschaltzeit der Beleuchtung am<br>Mittwoch                                                                            |
| 4.11 | Beleuchtung aktiv<br>donnerstag     |      | AUS    | AUS   | EIN  | Um die Beleuchtung am Donnerstag<br>ein- und auszuschalten                                                              |
| 4.12 | Start beleuchtung<br>donnerstag     |      | 0:00   |       |      | Einschaltzeit der Beleuchtung am<br>Donnerstag                                                                          |
| 4.13 | Stopp beleuchtung<br>donnerstag     |      | 0:00   |       |      | Ausschaltzeit der Beleuchtung am<br>Donnerstag                                                                          |
| 4.14 | Beleuchtung aktiv freitag           |      | AUS    | AUS   | EIN  | Um die Beleuchtung am Freitag ein-<br>und auszuschalten                                                                 |
| 4.15 | Start beleuchtung freitag           |      | 0:00   |       |      | Einschaltzeit der Beleuchtung am<br>Freitag                                                                             |
| 4.16 | Stopp beleuchtung freitag           |      | 0:00   |       |      | Ausschaltzeit der Beleuchtung am<br>Freitag                                                                             |
| 4.17 | Beleuchtung aktiv samstag           |      | AUS    | AUS   | EIN  | Um die Beleuchtung am Samstag ein-<br>und auszuschalten                                                                 |
| 4.18 | Start beleuchtung samstag           |      | 0:00   |       |      | Einschaltzeit der Beleuchtung am<br>Samstag                                                                             |
| 4.19 | Stopp beleuchtung samstag           |      | 0:00   |       |      | Ausschaltzeit der Beleuchtung am<br>Samstag                                                                             |
| 4.20 | Beleuchtung aktiv sonntag           |      | AUS    | AUS   | EIN  | Um die Beleuchtung am Sonntag ein-<br>und auszuschalten                                                                 |
| 4.21 | Start beleuchtung sonntag           |      | 0:00   |       |      | Einschaltzeit der Beleuchtung am<br>Sonntag                                                                             |
| 4.22 | Stopp beleuchtung sonntag           |      | 0:00   |       |      | Ausschaltzeit der Beleuchtung am<br>Sonntag                                                                             |

# **5 FILTERREINIGUNG**

| 511  |                                       |      |        |       |         |                                                                                                    |
|------|---------------------------------------|------|--------|-------|---------|----------------------------------------------------------------------------------------------------|
| -    |                                       | Ein- |        | WERTE |         |                                                                                                    |
| Par. | Beschreibung                          | heit | Defekt | Min.  | Max.    | Anmerkungen                                                                                         |
| 5.1  | Reinigungsleistung                    | m³/h | 22,5   | 5     | 30      | Rückfluss beim Drücken der Taste BACK<br>WASH um die Filterreinigung- und<br>spülung zu aktivieren. |
| 5.2  | Dauer des reinigungsflusses           | Min. | 5      | 1     | 60      | Filterreinigungszeit                                                                                |
| 5.3  | Spülzeit                              | Min. | 1      | 0     | 60      | Dauer der Filterspülung                                                                             |
| 5.4  | Druck hinweis filter versch-<br>mutzt | bar  | 1.5    | 1     | Par 1.7 | Maximaler Druck bei dem angezeigt<br>wird, dass eine Filterreinigung erfolgen<br>muss               |

| 6 HE | 6 HEIZUNGSSYSTEM            |      |        |      |         |                                                                                                    |  |  |  |  |
|------|-----------------------------|------|--------|------|---------|----------------------------------------------------------------------------------------------------|--|--|--|--|
| Par  | Beschreibung                | Ein- | WERTE  |      |         | Anmerkungen                                                                                                |  |  |  |  |
|      | rui. Deschielbung           |      | Defekt | Min. | Max.    | ,                                                                                                    |  |  |  |  |
| 6.1  | Heizungssystem              |      | NEIN   | NEIN | JA      | Bei Verwendung eines Poolwasserhei-<br>zsystems ist der Eingang 2 vorgesehen<br>um die Pumpe zu aktivieren |  |  |  |  |
| 6.2  | Mindestleistung der heizung | m³/h | 15     | 5    | Par 1.6 | Funktionsleistung der Pumpe nachdem<br>das Signal des Wasserheizgerätes emp-<br>fangen wurde               |  |  |  |  |

| 7 OE | BERFLÄCHENABSAUGER                          |      |        |         |      |                                                              |
|------|---------------------------------------------|------|--------|---------|------|--------------------------------------------------------------|
| Dev  | Developeiteren                              | Ein- | WERTE  |         |      |                                                              |
| Par. | Beschreibung                                | heit | Defekt | Min.    | Max. | Anmerkungen                                                  |
| 7.1  | Leistung des oberflächenab-<br>saugers      | m³/h | 25     | Par 1.6 | 30   | Funktionsleistung der Pumpe beim<br>Drücken der Taste VACUUM |
| 7.2  | Betriebsdauer des oberfläche-<br>nabsaugers | Min. | 60     | 1       | 600  | Betriebsdauer des Oberflächenabsau-<br>gers                  |

| 8 PR | OGRAMME                          |      |        |               |                     |                                                                           |
|------|----------------------------------|------|--------|---------------|---------------------|---------------------------------------------------------------------------|
| Dor  | Pasahraihung                     | Ein- |        | WERT          | E                   | A                                                                         |
| Far. | Beschreibung                     | heit | Defekt | Min.          | Max.                | Annerkungen                                                               |
| 8.1  | P1 umbenennen                    |      | P1     |               |                     | Um den Namen einzugeben, der beim<br>Drücken von P1 angezeigt werden soll |
| 8.2  | P1 leistung                      | m³/h | 15     | 5             | 30                  | Leistung, mit der die Pumpe beim Drüc-<br>ken von P1 arbeitet             |
| 8.3  | P1 DAUER                         | Min. | 1      | 0             | 120                 | Programmdauer P1                                                          |
| 8.4  | Statusanzeige des<br>ausgangs P1 |      | AUS    | AUS//<br>1/AU | AUSGANG<br>ISGANG 2 | Ausgang, der durch den Program-<br>mabruf aktiviert wird                  |
| 8.5  | P2 umbenennen                    |      | P2     |               |                     | Um den Namen einzugeben, der beim<br>Drücken von P2 angezeigt werden soll |
| 8.6  | P2 leistung                      | m³/h | 15     | 5             | 30                  | Leistung, mit der die Pumpe beim Drüc-<br>ken von P2 arbeitet             |

## 8 PROGRAMME

|      |                                   | Ein          | _      | WERTE          | :                 |                                                                                                  |
|------|-----------------------------------|--------------|--------|----------------|-------------------|--------------------------------------------------------------------------------------------------|
| Par. | Beschreibung                      | Ein-<br>heit | Defekt | Min.           | Max.              | Anmerkungen                                                                                      |
| 8.7  | P2 dauer                          | Min.         | 1      | 0              | 120               | Programmdauer P2                                                                                 |
| 8.8  | Statusanzeige des ausgangs<br>P2  |              | AUS    | AUS/A<br>1/AUS | USGANG<br>SGANG 2 | Ausgang, der durch den Program-<br>mabruf aktiviert wird                                         |
| 8.9  | IN1 umbenennen                    |              | IN1    |                |                   | Um den Namen einzugeben, der beim<br>Drücken von IN1 angezeigt werden soll                       |
| 8.10 | IN1 leistung                      | m³/h         | 15     | 5              | 30                | Leistung, mit der die Pumpe arbeitet,<br>nachdem Eingang IN1 aktiviert wurde                     |
| 8.11 | IN1 dauer                         | Min.         | 1      | 0              | 120               | Programmdauer IN1                                                                                |
| 8.12 | Statusanzeige des ausgangs<br>IN1 |              | AUS    | AUS/A<br>1/AUS | USGANG<br>SGANG 2 | Ausgang, der durch den Program-<br>mabruf aktiviert wird                                         |
| 8.13 | IN2 umbenennen                    |              | IN2    |                |                   | Um den Namen einzugeben, der beim<br>Drücken von IN2 angezeigt werden soll                       |
| 8.14 | IN2 leistung                      | m3/h         | 15     | 5              | 30                | Leistung, mit der die Pumpe arbeitet,<br>nachdem Eingang IN2 aktiviert wurde                     |
| 8.15 | IN2 dauer                         | Min.         | 1      | 0              | 120               | Programmdauer IN2                                                                                |
| 8.16 | Statusanzeige des ausgangs<br>IN2 |              | AUS    | AUS/A<br>1/AUS | USGANG<br>SGANG 2 | Ausgang, der durch den Program-<br>mabruf aktiviert wird                                         |
| 8.17 | Zeitprogramm 1                    |              | AUS    | MO             | MO-SO             | Für die Festlegung der Wochentage für<br>den Betrieb der Zeitzyklen von TP1                      |
| 8.18 | Zeitprogr. 1 Umbenennen           |              | TP1    |                |                   | Um den Namen einzugeben, der<br>angezeigt werden soll, wenn das Zei-<br>tprogramm aktiviert wird |
| 8.19 | Zeitprogr. 1 Förderleistung       | m3/h         | 15     | 5              | 30                | Pumpenbetriebsleistung während des<br>Zyklus der programmierten Tageszeit<br>in TP1              |
| 8.20 | Zeitprogr. 1 Start                | Min.         | 0:00   |                |                   | Startzeit des Zeitprogramms 1                                                                    |
| 8.21 | Zeitprogr. 1 Stopp                |              | 0:00   |                |                   | Endzeit des Zeitprogramms 1                                                                      |
| 8.22 | Statusanzeige zeitprogr. 1        |              | AUS    | AUS/A<br>1/AUS | USGANG<br>SGANG 2 | Ausgang, der durch den Program-<br>mabruf aktiviert wird                                         |
| 8.23 | Zeitprogramm 2                    |              | AUS    | MO             | MO-SO             | Für die Festlegung der Wochentage für<br>den Betrieb der Zeitzyklen von TP2                      |
| 8.24 | Zeitprogr. 2 Umbenennen           |              | TP2    |                |                   | Um den Namen einzugeben, der<br>angezeigt werden soll, wenn das Zei-<br>tprogramm aktiviert wird |
| 8.25 | Zeitprogr. 2 Förderleistung       | m3/h         | 15     | 5              | 30                | Pumpenbetriebsleistung während der<br>programmierten Tageszeit in TP2                            |
| 8.26 | Zeitprogr. 2 Start                | Min.         | 0:00   |                |                   | Startzeit des Zeitprogramms 2                                                                    |
| 8.27 | Zeitprogr. 2 Stopp                |              | 0:00   |                |                   | Endzeit des Zeitprogramms 2                                                                      |
| 8.28 | Statusanzeige zeitprogr. 2        |              | AUS    | AUS/A<br>1/AUS | USGANG<br>SGANG 2 | Ausgang, der durch den Program-<br>mabruf aktiviert wird                                         |
| 8.29 | Zeitprogramm 3                    |              | AUS    | MO             | MO-SO             | Für die Festlegung der Wochentage für<br>den Betrieb der Zeitzyklen von TP3                      |

# 8 PROGRAMME

|      |                             | Ein- |        | WERTE          |                   |                                                                                                  |
|------|-----------------------------|------|--------|----------------|-------------------|--------------------------------------------------------------------------------------------------|
| Par. | Beschreibung                | heit | Defekt | Min.           | Max.              | Anmerkungen                                                                                      |
| 8.30 | Zeitprogr. 3 Umbenennen     |      | TP3    |                |                   | Um den Namen einzugeben, der<br>angezeigt werden soll, wenn das Zei-<br>tprogramm aktiviert wird |
| 8.31 | Zeitprogr. 3 Förderleistung | m³/h | 15     | 5              | 30                | Pumpenbetriebsleistung während des<br>Zyklus der programmierten Tageszeit<br>in TP3              |
| 8.32 | Zeitprogr. 3 Start          | Min. | 0:00   |                |                   | Startzeit des Zeitprogramms 3                                                                    |
| 8.33 | Zeitprogr. 3 Stopp          |      | 0:00   |                |                   | Endzeit des Zeitprogramms 3                                                                      |
| 8.34 | Statusanzeige zeitprogr. 3  |      | AUS    | AUS/A<br>1/AUS | USGANG<br>SGANG 2 | Ausgang, der durch den Program-<br>mabruf aktiviert wird                                         |
| 8.35 | Zeitprogramm 4              |      | AUS    | МО             | MO-SO             | Für die Festlegung der Wochentage für<br>den Betrieb der Zeitzyklen von TP4                      |
| 8.36 | Zeitprogr. 4 Umbenennen     |      | TP4    |                |                   | Um den Namen einzugeben, der<br>angezeigt werden soll, wenn das Zei-<br>tprogramm aktiviert wird |
| 8.37 | Zeitprogr. 4 Förderleistung | m³/h | 15     | 5              | 30                | Pumpenbetriebsleistung während der<br>programmierten Tageszeit in TP4                            |
| 8.38 | Zeitprogr. 4 Start          | Min. | 0:00   |                |                   | Startzeit des Zeitprogramms 4                                                                    |
| 8.39 | Zeitprogr. 4 Stopp          |      | 0:00   |                |                   | Endzeit des Zeitprogramms 4                                                                      |
| 8.40 | Statusanzeige zeitprogr. 4  |      | AUS    | AUS/A<br>1/AUS | USGANG<br>SGANG 2 | Ausgang, der durch den Program-<br>mabruf aktiviert wird                                         |

| 9 FR | 9 FROSTSCHUTZ                         |      |        |       |         |                                                                                                    |  |  |  |  |
|------|---------------------------------------|------|--------|-------|---------|----------------------------------------------------------------------------------------------------|--|--|--|--|
| Dor  | Bosobroibung                          | Ein- |        | WERTE |         |                                                                                                    |  |  |  |  |
| Far. | Beschreibung                          | heit | Defekt | Min.  | Max.    | Annerkungen                                                                                                    |  |  |  |  |
| 9.1  | Verwendung einer tempera-<br>tursonde |      | NEIN   | NEIN  | JA      | Wenn eine NTC-Temperatursonde am 24V-Ausgang angeschlossen ist                                                                                                    |  |  |  |  |
| 9.2  | Frostschutzleistung                   | m³/h | 5      | 5     | Par 1.6 | LLeistung der Wasserumwälzung sobald<br>niedrige Temperaturen signalisiert wer-<br>den, um ein Einfrieren zu vermeiden.<br>Die Betriebszeit dieses Programms wird<br>je nach Wassertemperatur automatisch<br>berechnet. |  |  |  |  |

## 10 EINGÄNGE AUSGÄNGE

| Der          | Deschusikung | Ein- |        | WERTE                                                |                                                            | A man address man                                                                                                    |
|--------------|--------------|------|--------|------------------------------------------------------|------------------------------------------------------------|----------------------------------------------------------------------------------------------------|
| Par.         | beschreibung | heit | Defekt | Min.                                                 | Max.                                                       | Anmerkungen                                                                                                    |
| 10.1 Digital | er Eingang 1 |      | UNBEN. | UNBEN<br>NOTAB<br>TUN<br>DURCH<br>GESCH<br>GKEIT (P/ | IUTZT /<br>SCHAL-<br>NG /<br>FLUSS /<br>WINDI-<br>ARALLEL) | Um eine externe Notabschaltung zu<br>verbinden oder damit ein externes Sig-<br>nal den Durchfluss oder die Pumpges-<br>chwindigkeit über den 4-20mA Eingang<br>steuert.                                                             |
| 10.2 Digital | er Eingang 2 |      | UNBEN. | UNBEN<br>NOTAB<br>TUN<br>DURCH<br>GESCH<br>GKEIT (P/ | IUTZT /<br>SCHAL-<br>NG /<br>FLUSS /<br>WINDI-<br>ARALLEL) | Um eine externe Notabschaltung zu<br>verbinden oder damit ein externes Sig-<br>nal den Durchfluss oder die Pumpges-<br>chwindigkeit über den 4-20mA-Eingang<br>steuert, für den Fall, dass der Eingang<br>nicht bereits belegt ist. |
| 10.3 Ausga   | ng 1         |      | AUS    | AUS / A<br>BET                                       | larm /<br>Rieb                                             | Um das Pumpenstatus-Signal zu sen-<br>den, wenn dieser nicht vorher besetzt<br>wurde                                                                                                    |
| 10.4 Ausga   | ng 2         |      | AUS    | AUS / A<br>BET                                       | LARM /<br>RIEB                                             | Um das Pumpenstatus-Signal zu sen-<br>den, wenn dieser nicht vorher besetzt<br>wurde                                                                                                    |

| 11 A              | NZEIGE                   |      |        |       |      |                                                                                         |
|-------------------|--------------------------|------|--------|-------|------|-----------------------------------------------------------------------------------------|
| Par. Beschreibung |                          | Ein- |        | WERTE |      | Anmerkungen                                                                             |
| T al.             | Deschleibung             | heit | Defekt | Min.  | Max. | Annierkungen                                                                            |
| 11.1              | Gefiltertes wasser heute | m³   |        |       |      | Der Tageswasserfluss, den die Filtration zulässt                                        |
| 11.2              | Gepumptes wasser gesamt  | m³   |        |       |      | Das gesamte Wasser, das seit dem<br>letzten Zählerreset bewegt wurde                    |
| 11.3              | Energiezähler            | kWh  |        |       |      | Die verbrauchte Energie seit dem letz-<br>ten Zählerreset                               |
| 11.4              | Betriebsstunden          | h    |        |       |      | Die Stundenanzahl, in denen die Pumpe<br>seit dem letzten Zählerreset in Betrieb<br>war |
| 11.5              | SOFTWARE-VERSION         |      |        |       |      | Software-Version des Geräts                                                             |

| 12 LARMVE    | RLAUF             |      |        |       |      |                                                                                                    |
|--------------|-------------------|------|--------|-------|------|----------------------------------------------------------------------------------------------------|
|              | <b>D</b> 1 1      | Ein- |        | WERTE |      |                                                                                                    |
| Par.         | Beschreibung      | heit | Defekt | Min.  | Max. | Anmerkungen                                                                                                  |
| 12.1 Letzter | angezeigter alarm |      |        |       |      | Aufzeichnungen der ausgelösten<br>Alarme, in geordneter Reihenfolge vom<br>neuesten Alarm zum ältesten Alarm |

| 13 RESET<br>Par. Beschreibung |                   |      |        |       |      |                                            |
|-------------------------------|-------------------|------|--------|-------|------|--------------------------------------------|
|                               |                   | Ein- |        | WERTE |      | - <b>A</b> I                               |
| Par.                          | Beschreibung      | heit | Defekt | Min.  | Max. | Anmerkungen                                |
| 13.1 Res                      | set zähler        |      | NEIN   | NEIN  | JA   | Für ein Reset der Zähler des Menüs 11      |
| 13.2 Res                      | et alarmverlauf   |      | NEIN   | NEIN  | JA   | Für ein Rest des Alarmverlaufs des Menü 12 |
| 13.3 We                       | rkseinstellungen: |      | NEIN   | NEIN  | JA   | Wiederherstellen der Standardwerte         |

| 11 ALARME                                  |                                                                                                    |                                                                                                    |
|--------------------------------------------|----------------------------------------------------------------------------------------------------|----------------------------------------------------------------------------------------------------|
| MELDUNG                                    | GRUND                                                                                                    | ABHILFE                                                                                                    |
| ALARM F01<br>ÜBERSPANNUNG                  | Zeigt einen übermäßigen Verbrauch des<br>Motors an                                                                         | Prüfen Sie, ob die Pumpe sich frei ohne<br>Behinderung dreht.                                                                                                    |
|                                            | Der Motor ist ausgefallen/verbrannt                                                                                        | Entfernen Sie den Motor vom Frequen-<br>zumrichter und überprüfen Sie ob die<br>Meldung erlischt. Ist dies nicht der Fall,<br>setzen Sie sich mit dem Service-Techniker<br>in Ihrer Nähe in Verbindung.                                                                                                    |
| ALARM F02<br>KURZSCHLUSS                   | Die Kabel sind nicht komplett<br>angeschlossen                                                                             | Überprüfen Sie, dass alle Motorenkabel<br>korrekt mit dem Motor und mit dem Fre-<br>quenzumrichter verbunden sind. Kontrollie-<br>ren Sie auch die korrekte Verkabelung der<br>Stromversorgung des Frequenzumrichters.                                                                                                    |
|                                            | Interner Antriebsfehler                                                                                                    | Setzen Sie sich mit dem Service-Techniker<br>in Ihrer Nähe in Verbindung.                                                                                                    |
| ALARM F03<br>ÜBERHITZUNG<br>DES MODULS     | Das Leistungsmodul hat eine sehr hohe<br>Temperatur erreicht, was sich auf seine<br>Zuverlässigkeit auswirkt.              | Versichern Sie sich, dass die Umgebungs-<br>temperatur die in dieser Bedienungsanlei-<br>tung aufgeführten Maximaltemperaturen<br>nicht übersteigt.<br>Versichern Sie sich, dass die Lüftung des<br>Frequenzumrichters korrekt funktioniert.<br>Dafür kontrollieren Sie, dass die Pumpe<br>mit einer Lüftung ausgestattet ist und<br>dass der Lüfterdeckel montiert ist. |
| ALARM F04<br>EINGANGSSPAN-<br>NUNG         | Der Frequenzumrichter wird nicht mit<br>Strom versorgt oder befindet außerhalb<br>der Ober-/Untergrenzen                   | Die Stromversorgung des Frequenzumri-<br>chters wurde unterbrochen.<br>Die Stromkabel vom Stromnetz zum Fre-<br>quenzumrichter sind nicht angeschlossen                                                                                                    |
|                                            | Der Motor ist ausgefallen/nicht verbun-<br>den                                                                             | Überprüfen Sie, dass die Kabel zum<br>Motor richtig angeschlossen sind, da<br>der Frequenzumrichter den Motor nicht<br>erkennt oder der Motor verbrannt ist                                                                                                    |
| MOTORAUSFALL                               | Synchronisationsverlust                                                                                                    | Es kann sich auch um einen Synchroni-<br>sationsverlust des Motors während des<br>Betriebs handeln, aufgrund einer großen<br>und schnellen Veränderung der Pumpene-<br>ingenschaften.                                                                                                    |
| ALARM F07<br>WASSER FEHLT                  | Der Frequenzumrichter erkennt, dass die Pum-<br>pe ohne Wasser im Pumpeninneren arbeitet                                   | Stellen Sie sicher, dass die Pumpe einen korrekten Wasserfluss saugt                                                                                                    |
| ALARM F08<br>OHNE LEISTUNG /<br>MAX. DRUCK | Der Frequenzumrichter erkennt, dass der<br>Filter sehr verschmutzt ist oder dass ein<br>Ventil im Zustrom verschlossen ist | Überprüfen Sie, ob eine Filterreinigung<br>notwendig ist und ob die Zustromventile<br>den Wasserfluss erlauben                                                                                                    |
|                                            | Keine Kommunikation zwischen der<br>Steuerplatine (Deckel) und der Leistungs-<br>platine (Radiator).                       | Überprüfen Sie, ob das Flachbandkabel,<br>das die beiden Stromkreise verbindet, gut<br>und fest angeschlossen ist.                                                                                                    |
| ALARM X13<br>INTERNER FEHLER               | Interner Fehler des Frequenzumrichters                                                                                     | Es kann ein gelegentlicher Fehler beim Lesen<br>der Firmware auftreten. Wir empfehlen den<br>Frequenzumrichter für einige Minuten vom<br>Netz zu nehmen. Wenn bei erneuter Stromzu-<br>fuhr die Meldung immer noch angezeigt<br>wird, setzen Sie sich bitte mit dem Service-Te-<br>chniker in Ihrer Nähe in Verbindung.                                                  |

## **12 GARANTIE**

DIE GARANTIE FÜR DEN FREQUENZUMRICHTER BETRÄGT 24 MONATE AB KAUFDATUM. DAS VERWENDEN VON ERSATZTEILEN, DIE KEINE ORIGINALERSATZTEILE SIND, MODIFIZIERUNGEN ODER EINE UNSACHGEMÄSSE VERWENDUNG FÜHRT ZUM ERLÖSCHEN DER PRODUKTGARANTIE.

## **13 UMWELTGERECHTE ENTSORGUNG**

Bei der Entsorgung der Bestandteile des Frequenzumrichters, müssen die geltenden Bestimmungen und Gesetze des Landes, in dem das Produkt verwendet wird, beachtet werden. Es ist in keinem Fall zulässig, kontaminierte Teile in der Umwelt zu entsorgen.

## **14 KONFORMITÄTSERKLÄRUNG**

Bombas Saci, S.A., Can Muntanyola 4-22, Pol. Ind. Palou Nord, 08402, Granollers (Spain) erklärt auf eigene Verantwortung, dass das Produkt, auf das sich dieses Handbuch bezieht, die EU-Richtlinien und weitere Verordnungen erfüllt:

- Richtlinie 2004/108/EG über die elektromagnetische Verträglichkeit (EMV)
- Richtlinie 2006/95/EG (Niederspannungsrichtlinie).
- Richtlinien 2002/96/EG und 2003/108/EG über Elektro- und Elektronik-Altgeräte (WEEE)
- Richtlinie 2002/95/EG über Elektro- und Elektronik-Altgeräte (RoHS)
- Grundnorm CE EN 55011 (EMC)
- Grundnorm CE EN 61000-6-2 (EMC)
- Grundnorm CE EN 61000-6-1 (EMC)
- Grundnorm CE EN 62477-1 (Sicherheit)

Geschäftsführer

David Ferré Ferrer

# Índice

| 1  | Normas de segurança                 | 93      |
|----|-------------------------------------|---------|
| 2  | Dados técnicos                      | 94      |
| 3  | Instalação e montagem               | 94      |
| 4  | Ligações elétricas                  | 95      |
| 5  | Formato de ecrã                     | 96      |
| 6  | Ecrã principal                      | 97      |
| 7  | Modo de funcionamento               | 97      |
| 8  | Primeira colocação em funcionamento |         |
| 9  | Menu de parâmetros (esquema)        | 100-101 |
| 10 | Menu de parâmetros                  | 102-107 |
| 11 | Alarmes                             | 108     |
| 12 | Garantia                            | 109     |
| 13 | Eliminação e tratamento ambiental   |         |
| 14 | Declaração de conformidade          | 109     |
|    |                                     |         |

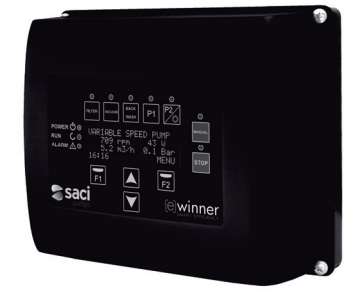

## **1 NORMAS DE SEGURANÇA**

## Antes de instalar e utilizar o produto:

- Leia atentamente todas as partes do presente manual.

- Verifique se os dados indicados na placa são os desejados e adequados para a instalação e em particular se a tensão nominal da bomba é compatível com a da instalação.

- A instalação e a manutenção devem ser feitas única e exclusivamente por pessoal autorizado, responsável por efetuar as ligações elétricas segundo as normas de segurança vigentes.

 - A bomba não deverá ser utilizada por pessoas com capacidades físicas, sensoriais e mentais reduzidas, ou sem a devida experiência ou conhecimentos, salvo se um responsável pela sua segurança lhes tenha explicado as instruções e supervisionado o manuseamento da bomba.
 - Deve-se evitar que as crianças brinquem com a bomba.

O fabricante declina qualquer responsabilidade por danos derivados de um uso inapropriado do produto e não se responsabilizará pelos danos provocados por operações de manutenção ou reparação realizadas por pessoal não qualificado e/ou com peças sobresselentes não originais.
O uso de peças sobresselentes não autorizadas, alterações ao produto ou uso inapropriado anularão automaticamente a garantia do produto.

#### Durante o seu funcionamento habitual:

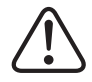

 - Antes de tirar a tampa do variador para qualquer ação de manutenção, assegure-se de desligar a tensão de rede e aguardar 5 minutos para que a eletrónica descarregue qualquer tensão residual no seu interior.

 - Nunca desligar o variador enquanto o motor estiver a rodar. Esta ação pode provocar danos irreparáveis no variador de frequência bem como afetar os demais sistemas eletrónicos ligados à mesma rede elétrica.

 Embora a bomba se encontre inoperante, deve-se cortar o abastecimento elétrico de todo o variador para qualquer ação de manutenção.

- Perante qualquer anomalia na instalação, a bomba pode ser esse fim.

## 2 DADOS TÉCNICOS

### Valores Nominais:

| Tensão de Alimentação (V)   | 230 V Monof. |
|-----------------------------|--------------|
| Frequência de Trabalho (Hz) | 10 - 50      |
| Intensidade Máxima de (A)   | 18           |
| Grau de Proteção            | IP 55        |

#### Limites de utilização:

- -Temperatura Mínima Ambiente: -10°C
- -Temperatura Máxima Ambiente: +40°C
- -Variação de Tensão de Alimentação: +/- 10%

## **3 INSTALAÇÃO / MONTAGEM**

ANTES DE INSTALAR A BOMBA, LEIA ATENTAMENTE TODAS AS PARTES DO PRESENTE MANUAL E CONSULTE AS NORMAS DE SEGURANÇA VIGENTES DE CADA PAÍS.

### Instalação da bomba:

-Deve-se instalar em ambientes bem ventilados, sem humidade e longe da exposição direta ao sol e à chuva.

-Antes de efetuar as ligações elétricas, assegure-se de que o cabo utilizado para alimentar eletricamente a bomba não recebe tensão.

-Verificar de forma fiável os dados elétricos indicados na placa de características do variador antes de alimentar corrente elétrica.

-Deve dimensionar corretamente os cabos de alimentação elétrica à bomba, em função do consumo nominal do motor e do comprimento do cabo necessário.

-Certifique-se também de que na rede elétrica existem proteções elétricas, recomendando-se em particular o uso de um interruptor diferencial de alta sensibilidade (30mA, classe A para aplicações domésticas, classe B para aplicações industriais).

-Recomenda-se, além do interruptor diferencial, que a instalação disponha de uma proteção magneto-térmica e um seccionador de tensão elétrica para controlar a alimentação elétrica à bomba.

## **4 LIGAÇÕES ELÉTRICAS**

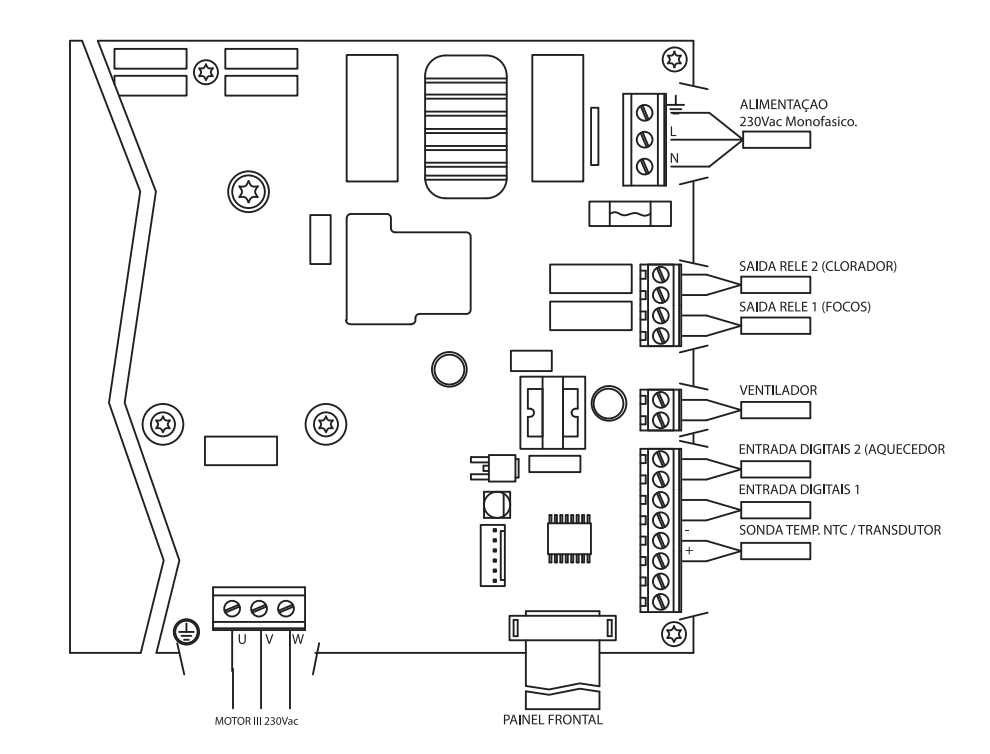

| Sinal                    | Descrição                                                                                                    |
|--------------------------|----------------------------------------------------------------------------------------------------|
| Saídas relé 1 e 2        | Saídas que atuam segundo o programado.<br>Estas saídas são livres de potencial e com uma carga máxima de 5<br>amperes a 230Vac.<br>No caso de presença de focos (par. 4.1) o relé 1 fica ocupado para tal<br>efeito diretamente.<br>No caso de presença de clorador (par. 3.1) o relé 2 fica ocupado para<br>tal efeito diretamente.                                      |
| Ventilador               | Na modalidade de funcionamento com suporte de parede, devido a<br>não termos a refrigeração do próprio ventilador do motor, utilizaremos<br>o sistema de ventilação que equipa o referido suporte de série para<br>realizar esta refrigeração.<br>Esta saída é a 24Vcc e ativa-se sempre que o variador esteja a dar<br>saída de tensão, a carga máxima da mesma é de 9W. |
| Entradas digitais 1 e 2  | A estas entradas podemos ligar qualquer contacto livre de potencial<br>que nos realizará as funções programadas.<br>No caso de presença de aquecedor (par 6.1), a entrada digital 2 fica<br>reservada para tal efeito diretamente.<br>NOTA: Não alimentar estas entradas com tensão,                                                                                      |
| Sonda de temperatura NTC | No caso de presença de sonda de temperatura NTC (par. 9.1) deve ser<br>ligada aqui para controlar a temperatura da água e colocar a bomba<br>em funcionamento para evitar o congelamento.                                                                                                    |

## **5 FORMATO DE ECRÃ**

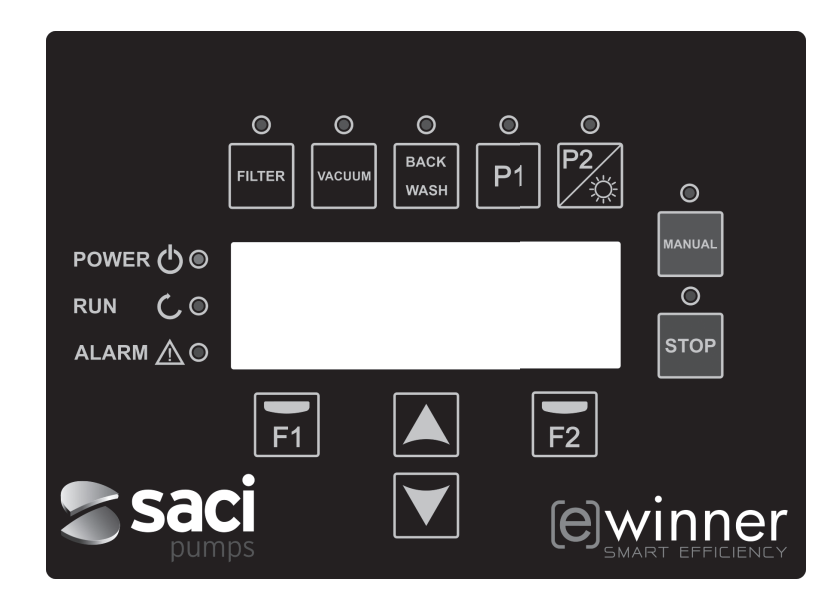

| TECLA     | FUNÇÃO                                                                                                    |
|-----------|----------------------------------------------------------------------------------------------------|
| FILTRO    | Tecla para deixar a bomba em Modo Filtrado                                                                       |
| VÁCUO     | Tecla para ativar o Modo Aspirador de Fundo                                                                      |
| BACK WASH | Tecla para ativar o Modo Limpeza de filtro                                                                       |
| P1        | Tecla para ativar o Programa temporizado 1                                                                       |
| P2        | Tecla para ativar o ProgramaTemporizado 2 ou a ligação manual **<br>dos focos, se disponíveis.                   |
| MANUAL    | Tecla para ativar a bomba em modo Manual **                                                                      |
| STOP      | Para parar a bomba e deixá-la em repouso                                                                         |
| F1        | Tecla de ação do texto no ecrã                                                                                   |
| F2        | Tecla de ação do texto no ecrã                                                                                   |
| ▲ ▼       | Teclas para mover-se pelos menus                                                                                 |
| POWER     | Indica presença de tensão                                                                                        |
| RUN       | Indica que a bomba está em funcionamento                                                                         |
| ALARM     | Indica que existe um alarme ativo, se o LED pisca indica que é neces-<br>sário passar ao Modo Limpeza de filtro. |

\*\* Ao pressionar repetidamente a tecla aumentamos o tempo previsto para a ação.

## **6 ECRÃ PRINCIPAL**

Neste ecrã ser-nos-á apresentado o estado da bomba:

| S | А | С | Ι |   | Ρ | U | М | Ρ | s |   | < | е | > | w | i | n | n | е | r |
|---|---|---|---|---|---|---|---|---|---|---|---|---|---|---|---|---|---|---|---|
|   |   |   | 8 | 9 | 3 |   | r | р | m |   |   |   |   | 8 | 7 |   | W |   |   |
|   |   |   | 5 | • | 0 |   | m | 3 | 1 | h |   |   | 0 | • | 1 |   | В | a | r |
| 1 | 5 | : | 2 | 3 |   |   |   |   |   |   |   |   |   |   |   | М | Е | N | U |

Podemos visualizar as rotações diretamente e o consumo de potência do motor bem como o ponto de trabalho da bomba, caudal e pressão.

A partir deste ecrã, ao premir as teclas cima ou baixo, também visualizaremos a água filtrada durante o dia, o total de água bombeada desde o último reset, a energia consumida em kWh e as horas que a bomba esteve a funcionar

## 7 MODO DE FUNCIONAMENTO

A bomba 300 M, tal como todas as bombas concebidas para a limpeza das piscinas, tem como objetivo principal manter a água limpa e em condições ideias.

O avanço e a característica principal é que com a lógica do variador e o motor de alto rendimento, este processo é obtido com elevadas poupanças energéticas.

#### a) Funcionamento básico:

Diretamente a partir do teclado podemos aceder às três funções básicas para o funcionamento da bomba de piscina, o modo de filtração, a lavagem de filtro e o aspirador de fundo automático.

O modo normal de funcionamento do variador é na função de filtração, uma vez que o volume da piscina e os intervalos de tempo para ativar a filtração sejam indicados, a bomba filtrará o caudal calculado durante o tempo previsto para tal efeito.

É neste ponto que devemos ter em conta que quanto maior é o tempo, maior é a poupança energética.

De igual modo, o variador irá controlando a pressão da instalação que será o indicador de trocas na mesma. À medida que o filtro se suja, a pressão aumenta e ao atingir a pressão de limpeza será exibido o aviso para premir a tecla de lavagem de filtro (back wash) e proceder ao movimento de válvulas para tal efeito.

A outra função básica para uma bomba de piscina é o uso para o aspirador de fundo, esta função também está acessível diretamente com a tecla vacuum.

#### b) Funções extra:

Graças à potência do controlador do variador podemos ter acesso a outras funções que complementam o conjunto da piscina, algumas destas diretamente a partir das teclas P1 e P2, outras através de parâmetros internos e outras através de sinais externos ligados ao variador.

Estas funções podem ser temporizadas, quer segundo o programa horário quer por ordem mecânica externa.

Também existem parâmetros que gerem diretamente o uso de focos, clorador ou aquecedor, reservando as saídas relés e entradas digitais para tais usos.

A programação de tais funções encontra-se na secção dedicado mais à frente aos menus de parâmetros.

## **8 PRIMEIRA COLOCAÇÃO EM FUNCIONAMENTO**

A primeira vez que ligamos o nosso equipamento à tensão elétrica iremos constatar o parâmetro 1.1 que pertence ao menu 1 Configuração Geral, o qual por sua vez é o assistente de arranque

Este ecrã também aparece depois de restaurar os ajustes de fábrica.

Neste menu serão introduzidos os parâmetros básicos da instalação à espera da programação dos intervalos de tempo que pretendemos que a bomba filtre.

| 1 | • | 1 | L | А | N | G | U | А | G | Е |  |  |   |   |   |   |
|---|---|---|---|---|---|---|---|---|---|---|--|--|---|---|---|---|
|   |   |   |   |   |   |   |   |   |   |   |  |  |   |   |   |   |
|   |   |   | Е | n | g | 1 | i | s | h |   |  |  |   |   |   |   |
|   |   |   |   |   |   |   |   |   |   |   |  |  | N | е | x | t |

Selecionamos o idioma pretendido e premimos a tecla F2 (next) e com a tecla (▼), passamos ao parâmetro 1.2 para continuar com o assistente de configuração.

| 1 | • | 2 |   | Ρ | Ô | R |   | N | А | Н | 0 | R | А |   |   |   |   |   |
|---|---|---|---|---|---|---|---|---|---|---|---|---|---|---|---|---|---|---|
|   |   |   |   |   |   |   |   |   |   |   |   |   |   |   |   |   |   |   |
|   |   | 0 | 1 | / | 0 | 1 | / | 0 | 1 | - |   | 1 | 0 | : | 2 | 0 |   |   |
|   |   |   |   |   |   |   |   |   |   |   |   |   |   |   | N | е | x | t |

Neste parâmetro introduzimos a data e hora pelas quais se regulará o variador para a programação de tempos de funcionamento e paragem. Continuamos com a tecla (♥)para mudar de parâmetro, passamos aos parâmetros, primeiro ao 1.3 e depois ao 1.4, no qual elegemos as unidades a usar para a programação.

| 1 | • | 3 | U      | N      | I      | D | A | D | Е | s | v     | 0 | L | U | М | Е | Ν |
|---|---|---|--------|--------|--------|---|---|---|---|---|-------|---|---|---|---|---|---|
|   |   |   |        |        |        |   |   |   |   |   |       |   |   |   |   |   |   |
|   |   |   | m      | 3      |        |   |   |   |   |   |       |   |   |   |   |   |   |
|   |   |   |        |        |        |   |   |   |   |   |       |   |   | Ν | е | х | t |
|   |   |   |        |        |        |   |   |   |   |   |       |   |   |   |   |   |   |
|   |   |   | <br>   |        | _      |   |   |   |   |   | <br>_ |   |   | _ | _ |   |   |
| 1 | • | 4 | U      | N      | I      | D | A | D | Е | S | Ρ     | R | Е | s | S | Ã | 0 |
| 1 | • | 4 | U      | N      | I      | D | A | D | E | S | Ρ     | R | E | S | S | Ã | 0 |
| 1 | • | 4 | U<br>B | N<br>a | I<br>r | D | A | D | E | S | P     | R | E | S | S | Ã | 0 |

Com a seta até baixo, passamos ao menu 1.5 no qual indicaremos a quantidade de água que a piscina tem. Dados importantes, dado que junto aos intervalos horários, a bomba calculará o caudal necessário:

| 1 | 5 | V | 0 | L | U | М | Е | Ρ | Ι | s | С | Ι | N | A |   |   |
|---|---|---|---|---|---|---|---|---|---|---|---|---|---|---|---|---|
|   |   |   |   |   |   |   |   |   |   |   |   |   |   |   |   |   |
|   |   |   |   |   |   | 5 | 0 | m | 3 |   |   |   |   |   |   |   |
|   |   |   |   |   |   |   |   |   |   |   |   |   | Ν | е | x | t |

O caudal da bomba decide-se uma vez conhecida a água contida na piscina e somando o tempo de todos os intervalos horários ativados.

## 8 PRIMEIRA COLOCAÇÃO EM FUNCIONAMENTO

## EXEMPLO DE PROGRAMAÇÃO E CAUDAL DE BOMBA CALCULADO:

Volume da piscina (parâmetro 1.5): 50 m<sup>3</sup> Recirculações diárias (parâmetro 2.01): 2

Por isso, pretendemos recircular duas vezes os 50 m3 (2x50 = 100 m<sup>3</sup>)

Número de ciclos diários (parâmetro 2.02): 2

Por isso, decidimos ter os intervalos separados durante o dia para filtrar.

Nos parâmetros 2.03 ao 2.06 podemos definir as horas de início e fim.

Por exemplo, intervalo 1 das 06:00 às 09:00, três horas de filtração e intervalo 2 das 21:00 às 04:00, sete horas de filtração. Somando os intervalos perfaz 10 horas.

#### Caudal de filtração = Volume de água a filtrar / Tempo de filtração = (2x50) m³ / 10 horas = 10 m³/h

A bomba ajustará a sua velocidade para filtrar em razão de 10 m3/h e em função do aumento de perdas de carga (filtro sujo), aumentará a velocidade do motor.

Também ocorrerão mudanças de velocidade ou tempo caso se utilizem programas para outros jogos de água que também recirculam água através do filtro.

Uma vez que informemos o variador acerca do volume da piscina, os dois seguintes e últimos parâmetros do menu de configuração geral são para proteger o filtro:

| 1 | • | 6 | С | А | U | D | А | L |   | F | I | L | т | R | 0 |   |   |   |
|---|---|---|---|---|---|---|---|---|---|---|---|---|---|---|---|---|---|---|
|   |   |   |   |   |   |   |   |   |   |   |   |   |   |   |   |   |   |   |
|   |   |   |   |   |   | 1 | 5 |   | 0 |   | m | 3 | 1 | h |   |   |   |   |
|   |   |   |   |   |   |   |   |   |   |   |   |   |   |   | N | е | x | t |

Neste parâmetro colocamos o caudal máximo do filtro

| 1 | • | 7 | Ρ | R | Е | s | S | Ã | 0 | М | Á | Х | Ι | М | A |   |   |
|---|---|---|---|---|---|---|---|---|---|---|---|---|---|---|---|---|---|
|   |   |   | F | Ι | L | т | R | 0 |   |   |   |   |   |   |   |   |   |
|   |   |   |   |   |   |   | 2 | • | 5 | в | a | r |   |   |   |   |   |
|   |   |   |   |   |   |   |   |   |   |   |   |   |   | N | е | x | t |

Neste parâmetro colocamos a pressão máxima que suporta o filtro para limitar a capacidade da bomba.

# 9 MENU DE CONFIGURAÇÃO (ESQUEMA)

| 1 CONFIGURAÇÃO GERAL                  | 1.1 IDIOMA                          |                                |
|---------------------------------------|-------------------------------------|--------------------------------|
| · · · · · · · · · · · · · · · · · · · | 1.2 CONFIGURAR A HORA               |                                |
|                                       | 1.3 UNIDADES VOLUME                 |                                |
|                                       | 1.4 UNIDADES PRESSÃO                |                                |
|                                       | 1.5 VOLUME PISCINA                  |                                |
|                                       | 1.6 CAUDAL FILTRO                   |                                |
|                                       | 1.7 PRESSÃO MÁXIMA FILTRO           |                                |
| 2 FILTRAÇÃO                           | 2.01 RECIRCULAÇÕES DIÁRIAS          | 2.08 HORA FINAL CICLO 3        |
|                                       | 2.02 NÚMERO DE CICLOS DIÁRIOS       | 2.09 HORA INÍCIO CICLO 4       |
|                                       | 2.03 HORA INÍCIO CICLO 1            | 2.10 HORA FINAL CICLO 4        |
|                                       | 2.04 HORA FINAL CICLO 1             | 2.11 DURAÇÃO SKIMMING          |
|                                       | 2.05 HORA INÍCIO CICLO 2            | 2.12 INTERVALO SKIMMING        |
|                                       | 2.06 HORA FINAL CICLO 2             | 2.13 CAUDAL SKIMMING           |
|                                       | 2.07 HORA INÍCIO CICLO 3            |                                |
| 3 CLORADOR SALINO                     | 3.1 PRESENÇA DE CLORADOR            |                                |
| 4 FOCOS                               | 4.01 PRESENÇA DE FOCOS              | 4.12 INÍCIO FOCOS QUINTA-FEIRA |
|                                       | 4.02 FOCOS ATIVOS SEGUNDA-FEIRA     | 4.13 FINAL FOCOS QUINTA-FEIRA  |
|                                       | 4.03 INÍCIO FOCOS SEGUNDA-FEIRA     | 4.14 FOCOS ATIVOS SEXTA-FEIRA  |
|                                       | 4.04 FINAL FOCOS SEGUNDA-FEIRA      | 4.15 INÍCIO FOCOS SEXTA-FEIRA  |
|                                       | 4.05 FOCOS ATIVOS TERÇA-FEIRA       | 4.16 FINAL FOCOS SEXTA-FEIRA   |
|                                       | 4.06 INÍCIO FOCOS TERÇA-FEIRA       | 4.17 FOCOS ATIVOS SÁBADO       |
|                                       | 4.07 FINAL FOCOSTERÇA-FEIRA         | 4.18 INÍCIO FOCOS SÁBADO       |
|                                       | 4.08 FOCOS ATIVOS QUARTA-FEIRA      | 4.19 FINAL FOCOS SÁBADO        |
|                                       | 4.09 INÍCIO FOCOS QUARTA-FEIRA      | 4.20 FOCOS ATIVOS DOMINGO      |
|                                       | 4.10 FINAL FOCOS QUARTA-FEIRA       | 4.21 INÍCIO FOCOS DOMINGO      |
|                                       | 4.11 FOCOS ATIVOS QUINTA-FEIRA      | 4.22 FINAL FOCOS DOMINGO       |
|                                       | 5.1 CAUDAL DE LAVAGEM               | 5.3 DURAÇÃO ENXAGUAMENTO       |
| 5 LAVAGEINI DE FILI RO                | 5.2 DURAÇÃO DE LAVAGEM              | 5.4 PRESSÃO AVISO FILTRO SUJO  |
| 6 SISTEMA DE                          | 6.1 SISTEMA DE AQUECIMENTO          |                                |
| AQUECIMENTO                           | 6.2 CAUDAL MÍNIMO DE AQUECIMENTO    |                                |
|                                       | 7.1 CAUDAL DE ASPIRADORES DE FUNDO  |                                |
| 7 ASPIRADOR DE FUNDO                  | 7.2 DURAÇÃO DE ASPIRADORES DE FUNDO | )                              |

PORTUGUÊS

100 [e] Winner Pro

# 9 MENU DE CONFIGURAÇÃO (ESQUEMA)

| 8 PROGRAMAS          | 8.01 MUDAR O NOME P1                | 8.21 FINAL PROG HOR 1        |
|----------------------|-------------------------------------|------------------------------|
|                      | 8.02 CAUDAL P1                      | 8.22 ESTADO SAÍDA PROG HOR 1 |
|                      | 8.03 DURAÇÃO P1                     | 8.23 PROGRAMA HORÁRIO 2      |
|                      | 8.04 ESTADO SAÍDA P1                | 8.24 MUDAR O NOME PROG HOR 2 |
|                      | 8.05 MUDAR O NOME P2                | 8.25 CAUDAL PROG HOR 2       |
|                      | 8.06 CAUDAL P2                      | 8.26 INÍCIO PROG HOR 2       |
|                      | 8.07 DURAÇÃO P2                     | 8.27 FINAL PROG HOR 2        |
|                      | 8.08 ESTADO SAÍDA P2                | 8.28 ESTADO SAÍDA PROG HOR 2 |
|                      | 8.09 MUDAR O NOME IN1               | 8.29 PROGRAMA HORÁRIO 3      |
|                      | 8.10 CAUDAL IN1                     | 8.30 MUDAR O NOME PROG HOR 3 |
|                      | 8.11 DURAÇÃO IN1                    | 8.31 CAUDAL PROG HOR 3       |
|                      | 8.12 ESTADO SAÍDA IN1               | 8.32 INÍCIO PROG HOR 3       |
|                      | 8.13 MUDAR O NOME IN2               | 8.33 FINAL PROG HOR 3        |
|                      | 8.14 CAUDAL IN2                     | 8.34 ESTADO SAÍDA PROG HOR 3 |
|                      | 8.15 DURAÇÃO IN2                    | 8.35 PROGRAMA HORÁRIO 4      |
|                      | 8.16 ESTADO SAÍDA IN2               | 8.36 MUDAR O NOME PROG HOR 4 |
|                      | 8.17 PROGRAMA HORÁRIO 1             | 8.37 CAUDAL PROG HOR 4       |
|                      | 8.18 MUDAR O NOME PROG HOR 1        | 8.38 INÍCIO PROG HOR 4       |
|                      | 8.19 CAUDAL PROG HOR 1              | 8.39 FINAL PROG HOR 4        |
|                      | 8.20 CAUDAL PROG HOR 1              | 8.40 ESTADO SAÍDA PROG HOR 4 |
|                      |                                     |                              |
|                      | 9.1 PRESENÇA DE SONDA DE TEMPERATUR | A                            |
| 9 ANTICONGELAÇÃO     | 9.2 CAUDAL DE ANTICONGELAÇÃO        |                              |
|                      | -                                   |                              |
|                      | 10.1 PARAGEM EMERGÊNCIA ENTRADA 1   | 10.3 SAÍDA 1                 |
| 10 ENTRADAS SAÍDAS   | 10.2 PARAGEM EMERGÊNCIA ENTRADA 2   | 10.4 SAÍDA 2                 |
|                      |                                     |                              |
| _                    | 11.1 ÁGUA FILTRADA HOJE             | 11.3 CONTADOR ENERGIA        |
| 11 VISUALIZAÇÃO      | 11.2 TOTAL ÁGUA BOMBEADA            | 11.4 HORAS DE TRABALHO       |
|                      |                                     |                              |
|                      |                                     |                              |
| TZ HISTORIAL ALARMES | I                                   |                              |
|                      |                                     |                              |
| 13 RESET             | 13.1 RESET CONTADORES               | 13.3 AJUSTES FÁBRICA         |
|                      | 13.2 RESET HISTÓRICO ALARMES        |                              |
|                      |                                     |                              |

# 1 CONFIGURAÇÃO GERAL

| _    |                       | _    |         |       |                                     |                                                                                                  |
|------|-----------------------|------|---------|-------|-------------------------------------|--------------------------------------------------------------------------------------------------|
| Deve | Deserteño             | 11.4 | V       | ALORE | S                                   | 01                                                                                               |
| Par. | Descrição             | Uđ   | Defeito | Min.  | Max.                                | Observações                                                                                      |
| 1.1  | ldioma                |      | INGLÊS  |       |                                     | Para definir o idioma com o qual intera-<br>gir com o variador                                   |
| 1.2  | Configurar a hora     |      |         |       |                                     | Para ajustar a data e hora do variador                                                           |
| 1.3  | Unidades de volume    | m³   | m³      | m³    | Galões<br>norte-<br>ameri-<br>canos | Exibe no ecrã as unidades com as<br>quais pretendemos trabalhar no que diz<br>respeito ao volume |
| 1.4  | Unidades de pressão   | bar  | bar     | bar   | PSI                                 | Exibe no ecrã a pressão calculada de trabalho nas unidades pretendidas                           |
| 1.5  | Volume piscina        | m³   | 50      | 15    | 500                                 | Exibe no ecrã a capacidade da piscina nas unidades pretendidas                                   |
| 1.6  | Caudal filtro         | m³/h | 15      | 5     | 30                                  | Caudal máximo do filtro                                                                          |
| 1.7  | Pressão máxima filtro | Bar  | 2,5     | 2     | 5                                   | Pressão máxima do filtro                                                                         |

| 2 FII | LTRAÇÃO                  |       |         |       |         |                                                                            |
|-------|--------------------------|-------|---------|-------|---------|----------------------------------------------------------------------------|
| Dor   | Deserieão                | L I d | V       | ALORE | S       | Observações                                                                |
| Par.  | Descrição                | Ua    | Defeito | Min.  | Max.    | Observações                                                                |
| 2.1   | Recirculações diárias    |       | 1       | 0,2   | 4       | Quantas vezes por dia se deve recircular<br>a água da piscina (Par 1.5)    |
| 2.2   | Número de ciclos diários |       | 1       | 1     | 4       | Em quantos intervalos horários se pre-<br>tende ativar o modo de filtração |
| 2.3   | Hora início ciclo 1      |       | 23:00   |       |         | Hora de início de filtração do ciclo 1                                     |
| 2.4   | Hora final ciclo 1       |       | 7:00    |       |         | Hora do final de filtração do ciclo 1                                      |
| 2.5   | Hora início ciclo 2      |       | 23:00   |       |         | Hora de início de filtração do ciclo 2                                     |
| 2.6   | Hora final ciclo 2       |       | 7:00    |       |         | Hora do final de filtração do ciclo 2                                      |
| 2.7   | Hora início ciclo 3      |       | 23:00   |       |         | Hora de início de filtração do ciclo 3                                     |
| 2.8   | Hora final ciclo 3       |       | 7:00    |       |         | Hora do final de filtração do ciclo 3                                      |
| 2.9   | Hora início ciclo 4      |       | 23:00   |       |         | Hora de início de filtração do ciclo 4                                     |
| 2.10  | Hora final ciclo 4       |       | 7:00    |       |         | Hora do final de filtração do ciclo 4                                      |
| 2.11  | Duração skimming         | mín.  | 2       | 1     | 5       |                                                                            |
| 2.12  | Intervalo skimming       | h     | 3       | 1     | 24      |                                                                            |
| 2.13  | Caudal skimming          | m³/h  | 15      | 5     | Par 1.6 |                                                                            |

| 3 CLO | ORADOR SALINO        |    |         |        |      |                                                                                                   |
|-------|----------------------|----|---------|--------|------|---------------------------------------------------------------------------------------------------|
|       | <b>D</b>             |    | V       | ALORES | ;    |                                                                                                   |
| Par.  | Descrição            | Ud | Defeito | Min.   | Max. | Observações                                                                                       |
| 3.1   | Presença de clorador |    | NÃO     | NÃO    | SIM  | No caso de existência de clorador, ative<br>e reserve o relé de saída 2 para ativar<br>o clorador |

| 4 FA | RI                         |     |                |                |        |                                                                                                 |
|------|----------------------------|-----|----------------|----------------|--------|-------------------------------------------------------------------------------------------------|
| Par  | Descrição                  | 114 |                | ALORE          | S      | Observações                                                                                     |
| Fai. | Descrição                  | ou  | Defeito        | Min.           | Max.   | Ουσειναζότες                                                                                    |
| 4.1  | Presença de focos          |     | NÃO            | NÃO            | SIM    | No caso de existência de focos, ative e reserve o relé de saída 1 para ativar o quadro de focos |
| 4.2  | Focos ativos segunda-feira |     | DESLI-<br>GADO | DESLI-<br>GADO | LIGADO | Para ativar a ligação e o encerramento de focos à segunda-feira                                 |
| 4.3  | Início focos segunda-feira |     | 0:00           |                |        | Hora de ligação de focos à segunda-fei-<br>ra                                                   |
| 4.4  | Final focos segunda-feira  |     | 0:00           |                |        | Hora de encerramento de focos à segunda-feira                                                   |
| 4.5  | Focos ativos terça-feira   |     | DESLI-<br>GADO | DESLI-<br>GADO | LIGADO | Para ativar a ligação e o encerramento de focos à terça-feira                                   |
| 4.6  | Início focos terça-feira   |     | 0:00           |                |        | Hora de ligação de focos à terça-feira                                                          |
| 4.7  | Final focos terça-feira    |     | 0:00           |                |        | Hora de encerramento de focos à terça-feira                                                     |
| 4.8  | Focos ativos quarta-feira  |     | DESLI-<br>GADO | DESLI-<br>GADO | LIGADO | Para ativar a ligação e o encerramento de focos à quarta-feira                                  |
| 4.9  | Início focos quarta-feira  |     | 0:00           |                |        | Hora de ligação de focos à quarta-feira                                                         |
| 4.10 | Final focos quarta-feira   |     | 0:00           |                |        | Hora de encerramento de focos à<br>quarta-feira                                                 |
| 4.11 | Focos ativos quinta-feira  |     | DESLI-<br>GADO | DESLI-<br>GADO | LIGADO | Para ativar a ligação e o encerramento de focos à quinta-feira                                  |
| 4.12 | Início focos quinta-feira  |     | 0:00           |                |        | Hora de ligação de focos à quinta-feira                                                         |
| 4.13 | Final focos quinta-feira   |     | 0:00           |                |        | Hora de encerramento de focos à quinta-feira                                                    |
| 4.14 | Focos ativos sexta-feira   |     | DESLI-<br>GADO | DESLI-<br>GADO | LIGADO | Para ativar a ligação e o encerramento de focos à sexta-feira                                   |
| 4.15 | Início focos sexta-feira   |     | 0:00           |                |        | Hora de ligação de focos à sexta-feira                                                          |
| 4.16 | Final focos sexta-feira    |     | 0:00           |                |        | Hora de encerramento de focos à sexta-feira                                                     |
| 4.17 | Focos ativos sábado        |     | DESLI-<br>GADO | DESLI-<br>GADO | LIGADO | Para ativar a ligação e o encerramento de focos ao sábado                                       |
| 4.18 | Início focos sábado        |     | 0:00           |                |        | Hora de ligação de focos ao sábado                                                              |
| 4.19 | Final focos sábado         |     | 0:00           |                |        | Hora de encerramento de focos ao sábado                                                         |
| 4.20 | Focos ativos domingo       |     | DESLI-<br>GADO | DESLI-<br>GADO | LIGADO | Para ativar a ligação e o encerramento de focos ao domingo                                      |
| 4.21 | Início focos domingo       |     | 0:00           |                |        | Hora de encerramento de focos ao domingo                                                        |
| 4.22 | Final focos domingo        |     | 0:00           |                |        | Hora de encerramento de focos ao<br>domingo                                                     |

| 5 LA | VAGEM DE FILTRO           |      |         |        |         |                                                                                          |  |  |
|------|---------------------------|------|---------|--------|---------|------------------------------------------------------------------------------------------|--|--|
| Der  | Descripão                 |      | V       | ALORE: | S       | Ohaamusaãaa                                                                              |  |  |
| Par. | Descrição                 | Ud   | Defeito | Min.   | Max.    | Observações                                                                              |  |  |
| 5.1  | Caudal de lavagem         | m³/h | 22,5    | 5      | 30      | Caudal ao premir a tecla BACK WASH<br>para iniciar a lavagem e enxaguamento<br>do filtro |  |  |
| 5.2  | Duração de lavagem        | mín. | 5       | 1      | 60      | Tempo destinado à lavagem do filtro                                                      |  |  |
| 5.3  | Duração enxaguamento      | mín. | 1       | 0      | 60      | Tempo destinado ao enxaguamento<br>do filtro                                             |  |  |
| 5.4  | Pressão aviso filtro sujo | bar  | 1,5     | 1      | Par 1.7 | Pressão limite à qual surgirá o aviso<br>para efetuar a lavagem do filtro                |  |  |

| 6 SI | STEMA DE AQUECIMENTO              |      |         |        |         |                                                                                                    |
|------|-----------------------------------|------|---------|--------|---------|----------------------------------------------------------------------------------------------------|
| Dev  | Desertaño                         |      | V       | ALORE: | S       | 01                                                                                                    |
| Par. | Descrição                         | Ua   | Defeito | Min.   | Max.    | Observações                                                                                                    |
| 6.1  | Sistema de aquecimento            |      | NÃO     | NÃO    | SIM     | No caso de existência de aquecedor da<br>água da piscina, ative e reserve a entra-<br>da 2 para efetuar o arranque da bomba |
| 6.2  | Caudal mínimo de aqueci-<br>mento | m³/h | 15      | 5      | Par 1.6 | Caudal de funcionamento da bomba ao receber o sinal do aquecedor de água                                                    |

| 7 ASPIRADOR DE FUNDO |                                   |       |         |         |      |                                                                 |  |  |
|----------------------|-----------------------------------|-------|---------|---------|------|-----------------------------------------------------------------|--|--|
| Den                  | Descripão                         | اما ا | '       | VALORES | ;    | <b>.</b>                                                        |  |  |
| Par.                 | Descrição                         | Ud    | Defeito | Min.    | Max. | Observações                                                     |  |  |
| 7.1                  | Caudal de aspiradores de<br>fundo | m³/h  | 25      | Par 1.6 | 30   | Caudal de funcionamento da bomba ao premir a tecla VACUUM       |  |  |
| 7.2                  | Duração de aspirador de<br>fundo  | mín.  | 60      | 1       | 600  | Tempo durante o qual funcionará o<br>modo de aspirador de fundo |  |  |

| 8 PROGRAMAS |                 |      |                |                      |                          |                                                                 |  |  |
|-------------|-----------------|------|----------------|----------------------|--------------------------|-----------------------------------------------------------------|--|--|
| Dev         | Decedeño        |      | V              | ALORE                | S                        | 01                                                              |  |  |
| Par.        | Descrição       | Ud   | Defeito        | Min.                 | Max.                     | Observações                                                     |  |  |
| 8.1         | Mudar o nome P1 |      | P1             |                      |                          | Para introduzir o nome que queremos<br>que apareça ao premir P1 |  |  |
| 8.2         | Caudal P1       | m3/h | 15             | 5                    | 30                       | Caudal com o qual a bomba funcionará<br>ao premir P1            |  |  |
| 8.3         | Duração P1      | mín. | 1              | 0                    | 120                      | Duração do programa P1                                          |  |  |
| 8.4         | Estado saída P1 |      | DESLI-<br>GADO | DESLI<br>SAÍI<br>SAÍ | GADO /<br>DA 1 /<br>DA 2 | Saída que ativaremos ao entrar no<br>programa                   |  |  |
| 8.5         | Mudar o nome P2 |      | P2             |                      |                          | Para introduzir o nome que queremos que apareça ao premir P2    |  |  |
| 8.6         | Caudal P2       | m³/h | 15             | 5                    | 30                       | Caudal com o qual a bomba funcionará<br>ao premir P2            |  |  |

## 8 PROGRAMAS

|      | <b>D</b> 1.7            |      |                | VALORE            | S                     | <u> </u>                                                                                 |
|------|-------------------------|------|----------------|-------------------|-----------------------|------------------------------------------------------------------------------------------|
| Par. | Descrição               | Ud   | Defeito        | Min.              | Max.                  | Ubservações                                                                              |
| 8.7  | Duração P2              | mín. | 1              | 0                 | 120                   | Duração do programa P2                                                                   |
| 8.8  | Estado saída P2         |      | DESLI-<br>GADO | DESLIGA<br>DA 1 / | ADO / SAÍ-<br>SAÍDA 2 | Saída que ativaremos ao entrar no programa                                               |
| 8.9  | Mudar o nome IN1        |      | IN1            |                   |                       | Para introduzir o nome que queremos que apareça ao premir IN1                            |
| 8.10 | Caudal IN1              | m³/h | 15             | 5                 | 30                    | Caudal com o qual a bomba funcionará<br>ao ativar-se a entrada IN1                       |
| 8.11 | Duração IN1             | mín. | 1              | 0                 | 120                   | Duração do programa IN1                                                                  |
| 8.12 | Estado saída IN1        |      | DESLI-<br>GADO | DESLIGA<br>DA 1 / | ADO / SAÍ-<br>SAÍDA 2 | Saída que ativaremos ao entrar no programa                                               |
| 8.13 | Mudar o nome IN2        |      | IN2            |                   |                       | Para introduzir o nome que queremos que apareça ao premir IN2                            |
| 8.14 | Caudal IN2              | m3/h | 15             | 5                 | 30                    | Caudal com o qual a bomba funcionará<br>ao ativar-se a entrada IN2                       |
| 8.15 | Duração IN2             | mín. | 1              | 0                 | 120                   | Duração do programa IN2                                                                  |
| 8.16 | Estado saída IN2        |      | DESLI-<br>GADO | DESLIGA<br>DA 1 / | ADO / SAÍ-<br>SAÍDA 2 | Saída que ativaremos ao entrar no<br>programa                                            |
| 8.17 | Programa horário 1      |      | DESLI-<br>GADO | L                 | L-D                   | Para determinar os dias da semana<br>que os intervalos horários do TP1 irão<br>funcionar |
| 8.18 | Renombrar prog hor 1    |      | TP1            |                   |                       | Para introduzir o nome que queremos<br>que apareça ao ativar-se o programa<br>por horas  |
| 8.19 | Caudal prog hor 1       | m3/h | 15             | 5                 | 30                    | Caudal com o qual a bomba funcionará<br>durante o intervalo de dia programado<br>em TP1  |
| 8.20 | Início prog hor 1       | mín. | 0:00           |                   |                       | Hora de início do Programa Horário 1                                                     |
| 8.21 | Final prog hor 1        |      | 0:00           |                   |                       | Hora do fim do Programa Horário 1                                                        |
| 8.22 | Estado saída prog hor 1 |      | DESLI-<br>GADO | DESLIGA<br>DA 1 / | ADO / SAÍ-<br>SAÍDA 2 | Saída que ativaremos ao entrar no<br>programa                                            |
| 8.23 | Programa horário 2      |      | DESLI-<br>GADO | L                 | L-D                   | Para determinar os dias da semana<br>que os intervalos horários doTP2 irão<br>funcionar  |
| 8.24 | Mudar o nome prog hor 2 |      | TP2            |                   |                       | Para introduzir o nome que queremos<br>que apareça ao ativar-se o programa<br>por horas  |
| 8.25 | Caudal prog hor 2       | m3/h | 15             | 5                 | 30                    | Caudal com o qual a bomba funcionará<br>durante o intervalo de dia programado<br>em TP2  |
| 8.26 | Início prog hor 2       | mín. | 0:00           |                   |                       | Hora de início do Programa Horário 2                                                     |
| 8.27 | Final prog hor 2        |      | 0:00           |                   |                       | Hora do fim do Programa Horário 2                                                        |
| 8.28 | Estado saída prog hor 2 |      | DESLI-<br>GADO | DESLIGA<br>DA 1 / | ADO / SAÍ-<br>SAÍDA 2 | Saída que ativaremos ao entrar no programa                                               |
| 8.29 | Programa horário 3      |      | DESLI-<br>GADO | L                 | L-D                   | Para determinar os dias da semana que os intervalos horários do TP3 irão funcionar       |

# 8 PROGRAMAS

|      |                         |      |                | VALOR          | ES                       |                                                                                          |
|------|-------------------------|------|----------------|----------------|--------------------------|------------------------------------------------------------------------------------------|
| Par. | Descrição               | Ud   | Defeito        | Min.           | Max.                     | Observações                                                                              |
| 8.30 | Mudar o nome prog hor 3 |      | TP3            |                |                          | Para introduzir o nome que queremos<br>que apareça ao ativar-se o programa<br>por horas  |
| 8.31 | Caudal prog hor 3       | m3/h | 15             | 5              | 30                       | Caudal com o qual a bomba funcionará<br>durante o intervalo de dia programado<br>em TP3  |
| 8.32 | Início prog hor 3       | mín. | 0:00           |                |                          | Hora de início do Programa Horário 3                                                     |
| 8.33 | Final prog hor 3        |      | 0:00           |                |                          | Hora do fim do Programa Horário 3                                                        |
| 8.34 | Estado saída prog hor 3 |      | DESLI-<br>GADO | DESLIC<br>DA 1 | GADO / SAÍ-<br>/ SAÍDA 2 | Saída que ativaremos ao entrar no programa                                               |
| 8.35 | Programa horário 4      |      | DESLI-<br>GADO | L              | L-D                      | Para determinar os dias da semana<br>que os intervalos horários do TP4 irão<br>funcionar |
| 8.36 | Mudar o nome prog hor 4 |      | TP4            |                |                          | Para introduzir o nome que queremos<br>que apareça ao ativar-se o programa<br>por horas  |
| 8.37 | Caudal prog hor 4       | m3/h | 15             | 5              | 30                       | Caudal com o qual a bomba funcionará<br>durante o intervalo de dia programado<br>em TP4  |
| 8.38 | Início prog hor 4       | mín. | 0:00           |                |                          | Hora de início do Programa Horário 4                                                     |
| 8.39 | Final prog hor 4        |      | 0:00           |                |                          | Hora do fim do Programa Horário 4                                                        |
| 8.40 | Estado saída prog hor 4 |      | DESLI-<br>GADO | DESLIC<br>DA 1 | GADO / SAÍ-<br>/ SAÍDA 2 | Saída que ativaremos ao entrar no programa                                               |

| 9 ANTICONGELAÇÃO |                                       |      |         |      |         |                                                                                                    |  |
|------------------|---------------------------------------|------|---------|------|---------|----------------------------------------------------------------------------------------------------|--|
| Der              | Descripão                             |      | VALORES |      |         | <b>o</b> l ~                                                                                                    |  |
| Par.             | Descrição                             | Ud   | Defeito | Min. | Max.    | Observações                                                                                                    |  |
| 9.1              | Presença de sonda de tem-<br>peratura |      | NÃO     | NÃO  | SIM     | Se tivermos uma sonda de temperatura<br>NTC ligada à saída 24V                                                                                                    |  |
| 9.2              | Caudal de anticongelação              | m³/h | 5       | 5    | Par 1.6 | Caudal com o qual recirculará água ao<br>sinal de baixa temperatura para evitar a<br>congelação. O tempo de funcionamento<br>deste programa calcula-se internamen-<br>te segundo a temperatura da água. |  |

## 10 ENTRADAS SAÍDAS

| Dev    | Decederão        |  |                | ALORE:                                            | 5                                                        | 0.                                                                                                    |
|--------|------------------|--|----------------|---------------------------------------------------|----------------------------------------------------------|----------------------------------------------------------------------------------------------------|
| Par.   | Descrição Od     |  | Defeito        | Min.                                              | Max.                                                     | Observações                                                                                                    |
| 10.1 E | ntrada digital 1 |  | SEM<br>USAR    | SEM<br>PARAC<br>EMERC<br>ESCAV<br>DAL/ES<br>VELOC | USAR/<br>SEM DE<br>SÊNCIA/<br>O CAU-<br>SCRAVO<br>CIDADE | Para ligar uma paragem externa ou para<br>que um sinal externo controle o caudal<br>ou a velocidade da bomba através da<br>entrada de 4-20 mA                                                    |
| 10.2 E | ntrada digital 2 |  | SEM<br>USAR    | SEM<br>PARAC<br>EMERC<br>ESCAV<br>DAL/ES<br>VELOC | USAR/<br>GEM DE<br>GÊNCIA/<br>O CAU-<br>GCRAVO<br>CIDADE | Para ligar uma paragem externa ou para<br>que um sinal externo controle o caudal<br>ou a velocidade da bomba através da<br>entrada de 4-20 mA, caso a entrada não<br>esteja previamente ocupada. |
| 10.3 S | aída 1           |  | DESLI-<br>GADO | DESLIGADO<br>/ ALARME /<br>AVANÇO                 |                                                          | Para enviar sinal de estado da bomba<br>caso não se encontre previamente<br>ocupada                                                                                                    |
| 10.4 S | aída 2           |  | DESLI-<br>GADO | DESLIGADO<br>/ ALARME /<br>AVANÇO                 |                                                          | Para enviar sinal de estado da bomba<br>caso não se encontre previamente<br>ocupada                                                                                                    |

| 11 VISUALIZAÇÃO |             |     |         |       |      |                                                                                 |  |  |
|-----------------|-------------|-----|---------|-------|------|---------------------------------------------------------------------------------|--|--|
| Dor             | Deserieão   | ЫЛ  | V       | ALORE | S    | Observações                                                                     |  |  |
| Far.            | Descrição   | Uu  | Defeito | Min.  | Max. | Observações                                                                     |  |  |
| 11.1 Água filt  | rada hoje   | m³  |         |       |      | A água que movimentou durante o dia<br>em modos que permitem a filtração        |  |  |
| 11.2 Total águ  | ıa bombeada | m³  |         |       |      | O total de água que foi movida desde o<br>último reset de contadores            |  |  |
| 11.3 Contado    | r energia   | kWh |         |       |      | A energia consumida desde o último reset de contadores                          |  |  |
| 11.4 Horas de   | trabalho    | h   |         |       |      | As horas que a bomba esteve a funcio-<br>nar desde o último reset de contadores |  |  |
| 11.5 Versão d   | e software  |     |         |       |      | Versão de software do equipamento                                               |  |  |

| 12 HISTORIAL ALARMES |               |    |         |      |      |                                                                                        |  |
|----------------------|---------------|----|---------|------|------|----------------------------------------------------------------------------------------|--|
| Dev                  | Description   | Ud | VALORES |      |      | ~ ~ ~                                                                                  |  |
| Par.                 | Descrição     |    | Defeito | Min. | Max. | Observações                                                                            |  |
| 12.1 Último ala      | arme ocorrido |    |         |      |      | Registo ordenado desde o mais recente<br>ao mais antigo dos alarmes que oco-<br>rreram |  |

| 13 RESET      |                  |    |         |        |      |                                                 |
|---------------|------------------|----|---------|--------|------|-------------------------------------------------|
| Der           |                  |    | V       | ALORES | S    | Ohaamvaaãaa                                     |
| Par.          | Descrição        | Ud | Defeito | Min.   | Max. | Observações                                     |
| 13.1 Reset c  | ontadores        |    | NÃO     | NÃO    | SIM  | Para repor os contadores do menu 11             |
| 13.2 Reset h  | istórico alarmes |    | NÃO     | NÃO    | SIM  | Para repor o histórico de alarmes<br>do menu 12 |
| 13.3 Ajuste f | ábrica           |    | NÃO     | NÃO    | SIM  | Restaurar para os valores por defeito           |

## **11 ALARMES**

| MENSAGEM                                            | MOTIVOS                                                                                             | SOLUÇÃO / SOLUÇÕES                                                                                                    |
|-----------------------------------------------------|----------------------------------------------------------------------------------------------------|----------------------------------------------------------------------------------------------------|
| ALARME F01                                          | Indica um consumo excessivo do motor                                                                | Verificar se a bomba gira livremente sem nenhuma obstrução.                                                                                                    |
|                                                     | O motor está comunicado/queimado                                                                    | Desligue o motor do variador e verifique<br>se a mensagem desaparece. Caso não<br>desapareça, entre em contacto com a<br>assistência técnica mais próxima.                                                                                                    |
| ALARME F02<br>CURTO CIRCUITO                        | Não estão ligados todos os cabos                                                                    | Verifique se todos os cabos do motor<br>estão corretamente ligados ao próprio<br>motor e também ao variador. Supervi-<br>sionar também a correta cablagem de<br>alimentação elétrica do variador.                                                                                            |
|                                                     | Falha interna do variador                                                                           | Entre em contacto com a assistência<br>técnica mais próxima.                                                                                                    |
| ALARME F03<br>TEMPERATURA<br>EXCESSIVA<br>DO MÓDULO | O módulo de potência atingiu uma tem-<br>peratura muito elevada, comprometendo<br>a sua fiabilidade | Assegure que a temperatura ambiente<br>não excede os extremos referidos neste<br>manual.<br>Verifique se a ventilação do variador está<br>correta, nesse caso, inspecionar se a<br>bomba possui ventilador e se a tampa do<br>ventilador está instalada.                                     |
| ALARME F04<br>TENSÃO<br>DE ENTRADA                  | O variador não recebe corrente elétrica<br>ou está fora dos limites superior e inferior             | A alimentação elétrica ao variador foi<br>interrompida.<br>Os cabos de ligação elétrica da rede elé-<br>trica até ao variador desligaram-se.                                                                                                    |
|                                                     | O motor está comunicado/desligado                                                                   | Verifique se os cabos estão bem ligados<br>ao motor, dado que o variador não deteta<br>o motor ou está queimado.                                                                                                    |
| ALARME F06<br>FALHA DO MOTOR                        | Perda de sincronismo                                                                                | Também pode tratar-se de uma perda<br>de sincronismo do motor durante o<br>funcionamento devido a uma mudança<br>muito grande e rápida nas condições de<br>bombeamento.                                                                                                    |
| ALARME F07<br>FALTA DE ÁGUA                         | O variador deteta que a bomba está a<br>funcionar sem água no corpo da bomba                        | Verifique se a bomba aspira corretamente<br>o fluido                                                                                                    |
| ALARME F08<br>SEM CAUDAL /<br>PRESSÃO MÁX           | O variador deteta que o filtro está muito<br>sujo ou existe uma válvula fechada em<br>impulsão      | Verifique se é necessário realizar a limpe-<br>za do filtro e se as válvulas de impulsão<br>permitem a recirculação.                                                                                                    |
|                                                     | Não existe comunicação entre a placa de controlo (tampa) e a placa de potência (radiador).          | Verifique se o cabo plano que comunica<br>ambos circuitos eletrónicos está bem<br>ligado e apertado.                                                                                                    |
| ALARME X13<br>ERRO INTERNO                          | Falha interna do variador                                                                           | Pode produzir-se devido a um erro<br>pontual de leitura do firmware. Recomen-<br>damos a desconexão elétrica do variador<br>de frequência durante uns minutos. Ao<br>colocar tensão no variador, a mensagem<br>mantém-se; deve entrar em contacto com<br>a assistência técnica mais próxima. |
#### **12 GARANTIA**

A GARANTIA DO VARIADOR DE FREQUÊNCIA É DE 24 MESES A PARTIR DA DATA DE COMPRA. A UTILIZAÇÃO DE PEÇAS SOBRESSELENTES NÃO ORIGINAIS, ALTERAÇÕES OU USOS INAPROPRIADOS, FARÃO COM QUE A GARANTIA DO PRODUTO PERCA A VALIDADE.

#### 13 ELIMINAÇÃO ETRATAMENTO AMBIENTAL

Para realizar a eliminação das peças que compõem o variador de frequência, será necessário seguir as normas e leis vigentes próprias do país onde se estiver a utilizar o produto. Em qualquer caso, por favor, não deitar peças contaminantes para o meio ambiente.

#### 14 DECLARAÇÃO DE CONFORMIDADE

Bombas Saci, S.A., Can Muntanyola 4-22, Pol. Ind. Palou Nord, 08402, Granollers (Spain) declara, sob a sua total responsabilidade, que o produto a que se refere este manual cumpre as seguintes diretivas europeias e disposições adicionais de atuação:

- Diretiva 2004/108/CE sobre compatibilidade eletromagnética (EMC)
- Diretiva 2006/95/CE sobre baixa tensão
- Diretiva 2002/96/CE e 2003/108/CE sobre substâncias perigosas (RAEE)
- Diretiva 2002/95/CE sobre substâncias perigosas (ROHS)
- Norma básica CE EN 55011 (EMC)
- Norma básica CE EN 61000-6-2 (EMC)
- Norma básica CE EN 61000-6-1 (EMC)
- Norma básica CE EN 62477-1 (Segurança)

PORTUGUÊS

Conselheiro Delegado

David Ferré Ferrer

# Obsah

| 1  | Bezpečnostní předpisy         | 111     |
|----|-------------------------------|---------|
| 2  | Technické údaje               | 112     |
| 3  | Instalace a montáž            | 112     |
| 4  | Elektrické zapojení           | 113     |
| 5  | Formát obrazovky              | 114     |
| 6  | Hlavní obrazovka              | 115     |
| 7  | Provozní režim                | 115     |
| 8  | První uvedení do chodu        | 116-117 |
| 9  | Nabídka parametrů (schéma)    | 118-119 |
| 10 | Nabídka nastavení             | 120-125 |
| 11 | Alarmy                        | 126     |
| 12 | Záruka                        | 127     |
| 13 | Zpracování a likvidace odpadů | 127     |
| 14 | Prohlášení o shodě            | 127     |
|    |                               |         |

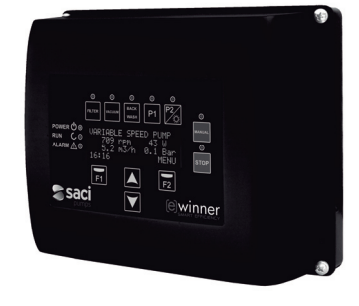

#### 1 BEZPEČNOSTNÍ PŘEDPISY

#### Před instalací a použitím výrobku:

- Pozorně si přečtěte všechny části tohoto manuálu.

- Zkontrolujte, zda údaje uvedené na štítku odpovídají vašim potřebám a jsou vhodné k instalaci.
- Zvláště, zda je jmenovité napětí čerpadla kompatibilní s místním napětím.
- Instalaci a údržbu by měli provádět pouze a výhradně oprávnění pracovníci, kteří budou zodpovídat za elektrické zapojení v souladu s platnými bezpečnostními předpisy.
- Čerpadlo nesmějí používat osoby se sníženými fyzickými, smyslovými a duševními

schopnostmi nebo bez patřičných zkušeností či znalostí vyjma případu, kdy jim osoba odpovědná za bezpečnost předala instrukce a provedla proškolení ovládání čerpadla.

- Je třeba zabránit tomu, aby si s čerpadlem hrály děti.

 - Výrobce v žádném případě neodpovídá za škody, způsobené nevhodným užíváním výrobku, ani za škody způsobené při údržbě nebo opravách prováděných nekvalifikovanými pracovníky a/ nebo s neoriginálními náhradními díly.

 Záruka na výrobek automaticky zaniká při použití neautorizovaných dílů, úpravy výrobku nebo nevhodné instalace či použití.

#### Při běžném provozu:

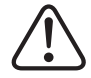

 Než sejmete kryt měniče/čerpadla za účelem jakékoli údržby nebo kontroly, ujistěte se, že jste odpojili přívod napětí ze sítě a vyčkali 5 minut, aby se z elektroniky vybilo jakékoli zbytkové napětí.

 Nikdy neodpojujte měnič z elektřiny, pokud se motor otáčí. Může to na frekvenčním měniči způsobit nenapravitelné škody a mít dopad na ostatní elektronické systémy zapojené do stejné elektrické sítě.

 - I když nebude čerpadlo v provozu, je před jakoukoli údržbou nutné odpojit u všech měničů přívod elektrické energie.

 - Při jakékoli anomálii v zařízení lze čerpadlo ručně zastavit pomocí tlačítka STOP, které je k tomuto účelu určeno.

#### 2 TECHNICKÉ ÚDAJE

#### Jmenovité hodnoty:

| 230 V (jednofázové čerpadlo) |
|------------------------------|
| 10–50                        |
| 18                           |
| IP 55                        |
|                              |

#### Mezní hodnoty pro používání:

- Minimální pokojová teplota: -10 °C
- Maximální pokojová teplota: +40 °C
- Kolísání přívodního napětí: +/-10 %

### 3 INSTALACE / MONTÁŽ

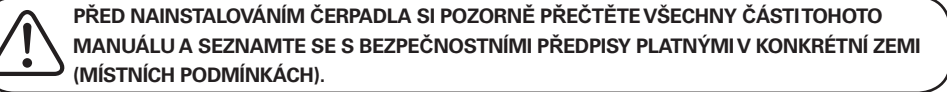

#### Instalace čerpadla:

- Instalaci je nutno provést v dobře ventilovaném, nevlhkém prostředí a zároveň mimo přímé vystavení povětrnostním podmínkám (slunce, déšť).
- Před zapojením elektřiny se ujistěte, že kabel používaný pro elektrické napájení čerpadla není pod napětím.
- Než zapojíte proud, pečlivě zkontrolujte elektrické údaje uvedené na štítku měniče/čerpadla.
- Je nezbytné správně změřit kabely pro přívod elektrického proudu do čerpadla podle jmenovité spotřeby motoru a požadované délky kabelu.
- Ujistěte se také, že elektrická síť disponuje elektrickými chrániči; zvláště se doporučuje použít vysoce citlivý diferenciální spínač (30 mA, třídy A pro domácí užití a třídy B pro průmyslové aplikace).
- Vedle diferenciálního spínače se ke kontrole dodávky elektrické energie do čerpadla doporučuje použít také tepelně magnetický jistič a stykač elektrického napětí.

#### 4 ELEKTRICKÉ ZAPOJENÍ

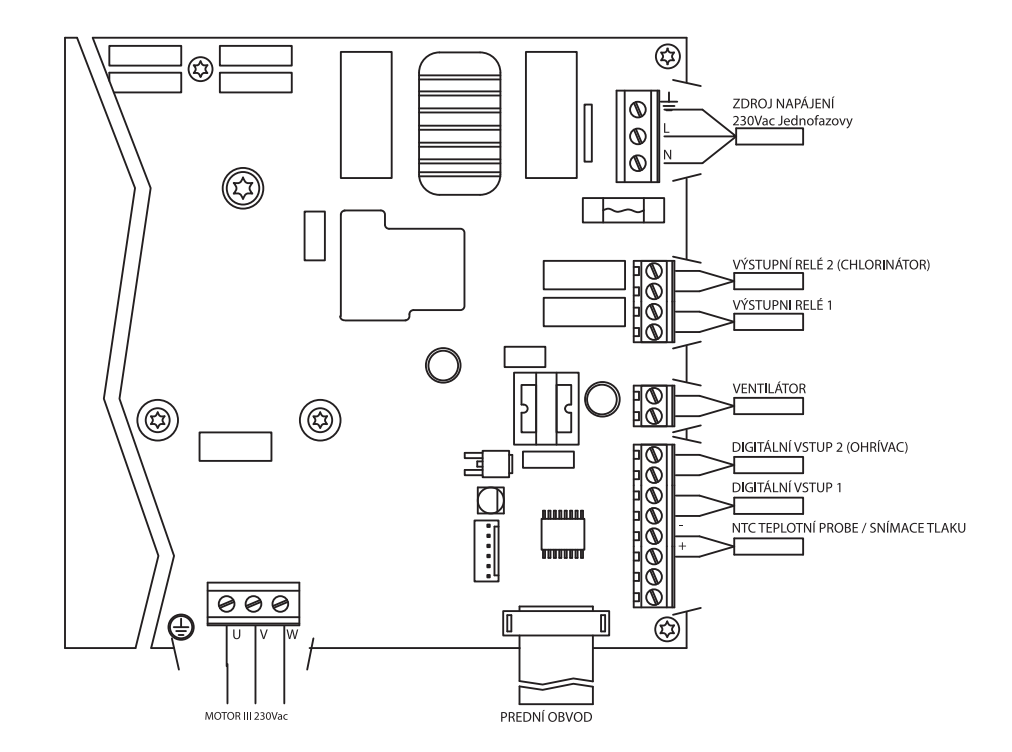

| Označení               | Popis                                                                                                    |
|------------------------|----------------------------------------------------------------------------------------------------|
| Reléové výstupy 1 a 2  | Výstupy, které se chovají podle naprogramování.<br>Tyto výstupy jsou bezpotenciálové s maximálním zatížením 5 A při<br>230 V AC.<br>Při požadavku osvětlení (parametr 4.1) se k tomuto účelu přímo<br>použije relé 1.<br>Při požadavku úpravy slané vody/solinátoru (parametr 3.1) se k tomuto<br>účelu přímo použije relé 2. |
| Ventilátor             | U varianty s nástěnným držákem, jelikož není chlazení vlastního venti-<br>látoru motoru, použijeme ten, který je součástí držáku.<br>Tento výstup je 24 V DC, aktivuje se vždy, když z měniče vystupuje<br>napětí, maximální zatížení je 9 W.                                                                                 |
| Digitální vstupy 1 a 2 | K těmto vstupům lze připojit jakýkoli bezpotenciálový kontakt, který<br>bude provádět naprogramované funkce.<br>V případě ohřevu vody (parametr 6.1) je digitální<br>vstup 2 vyhrazený k tomuto účelu.<br><b>POZNÁMKA: Tyto vstupy nenapájejte napětím</b>                                                                    |
| Teplotní sonda NTC     | V případě použití teplotní sondy NTC (parametr 9.1) je třeba ji připojit<br>zde, a to za účelem kontroly a řízení ohřevu vody, stejně jako aktivace<br>čerpadla (ochrana proti zamrznutí).                                                                                                    |

#### **5 FORMÁT OBRAZOVKY**

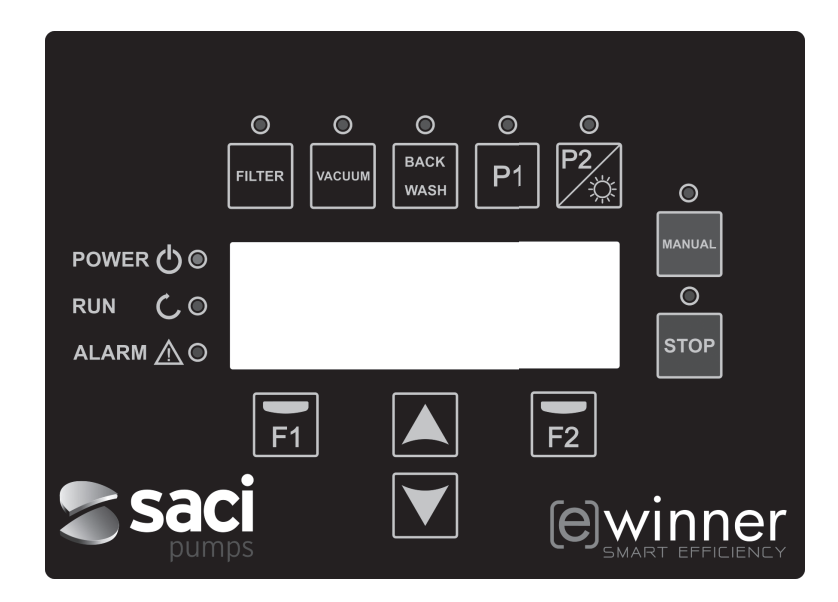

| TLAČÍTKO                 | FUNKCE                                                                                            |
|--------------------------|---------------------------------------------------------------------------------------------------|
| FILTER (FILTR)           | Tlačítko pro aktivaci režimu filtrace čerpadla                                                    |
| VACUUM (VYSÁVÁNÍ)        | Tlačítko pro aktivaci režimu čištění (vysáváním)                                                  |
| BACK WASH (ZPĚTNÉ PRANÍ) | Tlačítko pro aktivaci režimu čištění (praní) filtru                                               |
| P1                       | Tlačítko ke spuštění časového programu 1                                                          |
| P2                       | Tlačítko ke spuštění časového programu 2 nebo ruční aktivace**<br>osvětlení, pokud je požadováno. |
| MANUAL (MANUÁLNÍ)        | Ke spuštění čerpadla v manuálním režimu**                                                         |
| STOP                     | Tlačítko k zastavení čerpadla                                                                     |
| F1                       | Tlačítko k ovládání textu na obrazovce                                                            |
| F2                       | Tlačítko k ovládání textu na obrazovce                                                            |
| ▲ ▼                      | Tlačítka k přecházení v nabídkách                                                                 |
| POWER<br>(POD NAPĚTÍM)   | Signalizace elektrického proudu                                                                   |
| RUN (PROVOZ)             | Signalizace chodu čerpadla                                                                        |
| ALARM                    | Signalizace alarmu - pokud bliká LED kontrolka, je nutné přejít do režimu čištění filtru.         |

\*\*Opakovaným stiskem tohoto tlačítka prodloužíte čas pro daný úkon.

#### **6 HLAVNÍ OBRAZOVKA**

Na této obrazovce se zobrazí stav čerpadla:

| S | А | С | Ι |   | Р | U | М | Р | s |   | < | е | > | w | i | n | n | е | r |
|---|---|---|---|---|---|---|---|---|---|---|---|---|---|---|---|---|---|---|---|
|   |   |   | 8 | 9 | 3 |   | r | р | m |   |   |   |   | 8 | 7 |   | W |   |   |
|   |   |   | 5 | • | 0 |   | m | 3 | 1 | h |   |   | 0 |   | 1 |   | В | a | r |
| 1 | 5 | : | 2 | 3 |   |   |   |   |   |   |   |   |   |   |   | М | Е | N | U |

Přímé zobrazení otáček za minutu, spotřeby elektrické energie motoru, doby provozu, průtoku a tlaku.

Pomocí tlačítek nahoru a dolů je možné zobrazit vodu přefiltrovanou za den, přefiltrovaný objem vody od posledního resetování, spotřebu energie v kWh a počet provozních hodin čerpadla.

#### 7 PROVOZNÍ REŽIM

Hlavním cílem čerpadla 300 M, tak jako všech filtračních čerpadel, je udržet vodu čistou, průzračnou, hygienicky zabezpečenou s požadovanou jakostí.

Jeho hlavní charakteristikou a výhodou je použití frekvenčního měniče, který jednak zefektivňuje samotný proces úpravy vody, ale rovněž snižuje provozní náklady.

#### a) Základní režim:

Přímo z klávesnice máte přístup ke třem základním funkcím chodu bazénového čerpadla:

režim filtrace / režim praní filtru / režim automatického vysávání.

Provoz chodu čerpadla s frekvenčním měničem se řídí dobou filtrace. Po zadání objemu bazénu a časových intervalů filtračních cyklů bude čerpadlo upravovat průtok s ohledem na filtrační dobu.

V případě tohoto typu čerpadla se vyplatí provozovat čerpadlo delší filtrační dobu při nižším výkonu = vyšší účinnost filtrace / nižší provozní náklady!!!

Čerpadlo umožňuje rovněž signalizovat změny tlaku v systému. S postupným znečišťováním filtru bude provozní tlak stoupat, až do doby, dosáhne-li hodnoty signalizující čištění. Následně se zobrazí upozornění, které vyzve k provedení zpětného praní filtru (Back Wash).

#### b) Režim vysávání bazénu:

Další základní funkcí bazénového čerpadla je možnost nastavení optimálního výkonu pro vysávání vysavačem. K této funkci se dostanete přímo pomocí tlačítka Vacuum (Vysávání) ze základního displeje.

#### c) Další funkce:

Díky variabilitě výkonu můžete mít přístup i k dalším doplňujícím funkcím/programům, a to přímo pomocí tlačítek P1 a P2. Další funkce jsou přístupné přes interní nastavení nebo po zapojení externích signálů je jednotce.

Tyto funkce/programy lze načasovat – buď podle časového plánu, nebo externím mechanickým příkazem. Existuje rovněž přímá možnost řízení osvětlení, dezinfekce vody (úpravna slané vody, resp. dávkovací stanice) nebo ohřevu. K těmto účelům mají vyhrazené 2 reléové výstupy a 2 digitální vstupy. Programování těchto funkci/programů je popsáno v odstavci věnovaném nabídce parametrů.

#### 8 PRVNÍ UVEDENÍ DO CHODU

Po připojení k el. zdroji se na displeji zobrazí parametr 1.1 náležející do nabídky 1. Obecné nastavení, která je zároveň průvodcem uvedením čerpadla do chodu. Tuto obrazovku také uvidíte po obnovení jednotky do továrního nastavení.

Nastavte základní parametry vč. naprogramování časových intervalů dle požadavků na filtraci vody.

| 1 | • | 1 | L | А | Ν | G | U | А | G | Е |  |  |   |   |   |   |
|---|---|---|---|---|---|---|---|---|---|---|--|--|---|---|---|---|
|   |   |   |   |   |   |   |   |   |   |   |  |  |   |   |   |   |
|   |   |   | Е | n | g | 1 | i | s | h |   |  |  |   |   |   |   |
|   |   |   |   |   |   |   |   |   |   |   |  |  | N | е | x | t |

Zvolte si požadovaný jazyk a stiskněte tlačítko F2=Další (Next). Tlačítkem (▼) přejdete k parametru 1.2 pro pokračování v průvodci nastavením.

| 1 | • | 2 |   | N | А | s | т | А | V | Ι | т |   | Č | А | S |   |   |   |
|---|---|---|---|---|---|---|---|---|---|---|---|---|---|---|---|---|---|---|
|   |   |   |   |   |   |   |   |   |   |   |   |   |   |   |   |   |   |   |
|   |   | 0 | 1 | / | 0 | 1 | 1 | 0 | 1 |   | - | 1 | 0 | : | 2 | 0 |   |   |
|   |   |   |   |   |   |   |   |   |   |   |   |   |   |   | N | е | x | t |

Nastavte datum a čas, dle kterého bude možné řídit programování časů spuštění a zastavení provozu. Ke změně parametru pokračujte tlačítkem (▼). Parametr 1.3 (jednotky průtok), resp. 1.4 (jednotky tlak), které budete používat pro programování.

| 1 | • | 3 | J      | Е | D | N | 0 | т | K | Y | 0 | в | J | Е | М | U |   |
|---|---|---|--------|---|---|---|---|---|---|---|---|---|---|---|---|---|---|
|   |   |   |        |   |   |   |   |   |   |   |   |   |   |   |   |   |   |
|   |   |   | m      | 3 |   |   |   |   |   |   |   |   |   |   |   |   |   |
|   |   |   |        |   |   |   |   |   |   |   |   |   |   | Ν | е | х | t |
|   |   |   |        |   |   |   |   |   |   |   |   |   |   |   |   |   |   |
| _ |   |   |        |   |   |   |   |   |   |   |   |   |   |   |   |   |   |
| 1 | • | 4 | J      | Е | D | N | 0 | Т | K | Y | т | L | A | K | U |   |   |
| 1 | • | 4 | J      | Е | D | N | 0 | т | K | Y | т | L | A | K | U |   |   |
| 1 | • | 4 | J<br>B | E | D | N | 0 | Т | K | Y | Т | L | A | K | U |   |   |

CZECH

Pomocí tlačítka (▼) dále přejdete do nabídky 1.5, kde nastavíte množství/objem vody v bazénu (vč. akumulační nádoby). Tento údaj je spolu s časovými intervaly důležitý, protože na jejich základě vypočítá čerpadlo dobu recirkulace, recirkulační průtok:

| 1 | • | 5 | 0 | в | J | Е | М | в | А |   | z | É | Ν | U |   |   |   |   |
|---|---|---|---|---|---|---|---|---|---|---|---|---|---|---|---|---|---|---|
|   |   |   |   |   |   |   |   |   |   |   |   |   |   |   |   |   |   |   |
|   |   |   |   |   |   |   | 5 | 0 |   | m | 3 |   |   |   |   |   |   |   |
|   |   |   |   |   |   |   |   |   |   |   |   |   |   |   | Ν | е | x | t |

Průtok čerpadla se vypočítá pomocí známého objemu vody v bazénu a sečtením souhrnného času všech aktivovaných časových úseků.

#### 8 PRVNÍ UVEDENÍ DO CHODU

#### PŘÍKLAD PROGRAMOVÁNÍ A VYPOČTENÉHO PRŮTOKU ČERPADLA:

Objem bazénu (parametr 1.5): 50 m³
Každodenní recirkulace (parametr 2.01): 2x Budete chtít provést recirkulaci objemu bazénu 50 m³ dvakrát (2 x 50 = 100 m³)
Počet denních cyklů (parametr 2.02): 2x Proto jste se rozhodli mít k filtraci dva oddělené úseky během dne. V parametrech 2.03 až 2.06 zadáte počáteční a koncový čas.

Např.: - úsek 1: od 06:00 do 09:00, tři hodiny filtrování
 - úsek 2: od 21:00 do 04:00, sedm hodin filtrování
 Oba úseky dají v součtu celkem 10 hodin

Filtrační, recirkulační průtok = filtrační objem / čas filtrování = (2 x 50) 100m<sup>3</sup> / 10 hod = 10 m<sup>3</sup>/h

Čerpadlo přizpůsobí rychlost filtrování na 10 m3/h. Podle narůstající filtrační ztráty (zatížení bazénu, znečištěný filtr) se rychlost motoru automaticky zvýší pro zajištění požadovaného průtoku. Ke změně rychlosti nebo času dojde rovněž v případě, jsou-li aktivovány programy, které rovněž zajišťují recirkulaci vody přes filtrační nádobu.

Poté, co zadáte objem bazénu, je nutné upřesnit ještě dva důležité parametry v rámci obecného nastavení. Tyto parametry slouží k ochraně filtrační nádoby:

| 1 | • | 6 | Ρ | R | Ů | т | 0 | K |   | F | Ι | L | т | R | U |   |   |   |
|---|---|---|---|---|---|---|---|---|---|---|---|---|---|---|---|---|---|---|
|   |   |   |   |   |   |   |   |   |   |   |   |   |   |   |   |   |   |   |
|   |   |   |   |   |   | 1 | 5 |   | 0 |   | m | 3 | / | h |   |   |   |   |
|   |   |   |   |   |   |   |   |   |   |   |   |   |   |   | Ν | е | x | t |

V tomto parametru zadejte maximální hodnotu průtok přes filtrační nádobu.

| 1 | • | 7 | М | А | Х | Ι | М | Á | L | Ν | Í | т | L | А | K |   |   |
|---|---|---|---|---|---|---|---|---|---|---|---|---|---|---|---|---|---|
|   |   |   | F | Ι | L | т | R | U |   |   |   |   |   |   |   |   |   |
|   |   |   |   |   |   |   | 2 |   | 5 | в | a | r |   |   |   |   |   |
|   |   |   |   |   |   |   |   |   |   |   |   |   |   | Ν | е | x | t |

Zde nastavte maximální provozní (prací) tlak, který je nejčastěji uveden na popisku samotné filtrační nádoby.

## 9 NABÍDKA NASTAVENÍ (SCHÉMA)

| 1 OBECNÉ NASTAVENÍ           | 1.1 JAZYK                      |                                             |
|------------------------------|--------------------------------|---------------------------------------------|
|                              | 1.2 ZADÁNÍ ČASU                |                                             |
|                              | 1.3 JEDNOTKY OBJEMU            |                                             |
|                              | 1.4 JEDNOTKYTLAKU              |                                             |
|                              | 1.5 OBJEM BAZÉNU               |                                             |
|                              | 1.6 PRŮTOK FILTRU              |                                             |
|                              | 1.7 MAXIMÁLNÍTLAK FILTRU       |                                             |
| 2 FILTROVÁNÍ                 | 2.01 KAŽDODENNÍ RECIRKULACE    | 2.08 ČAS UKONČENÍ CYKLU 3                   |
|                              | 2.02 POČET DENNÍCH CYKLŮ       | 2.09 ČAS ZAHÁJENÍ CYKLU 4                   |
|                              | 2.03 ČAS ZAHÁJENÍ CYKLU 1      | 2.10 ČAS UKONČENÍ CYKLU 4                   |
|                              | 2.04 ČAS UKONČENÍ CYKLU 1      | 2.11 DÉLKA SBĚRU NEČISTOT Z HLADINY         |
|                              | 2.05 ČAS ZAHÁJENÍ CYKLU 2      | 2.12 INTERVAL SBĚRU NEČISTOT                |
|                              | 2.06 ČAS UKONČENÍ CYKLU 2      | 2.13 PRŮTOK SBĚRU NEČISTOT Z HLADINY        |
|                              | 2.07 ČAS ZAHÁJENÍ CYKLU 3      |                                             |
| 3 SOLINÁTOR<br>(CHLORINÁTOR) | 3.1 EXISTENCE SOLINÁTORU       |                                             |
| 4 SVĚTLA                     | 4.01 EXISTENCE SVĚTEL          | 4.12 ROZSVÍCENÍ SVĚTEL ČTVRTEK              |
|                              | 4.02 ZAPNUTÁ SVĚTLA PONDĚLÍ    | 4.13 ZHASNUTÍ SVĚTEL ČTVRTEK                |
|                              | 4.03 ROZSVÍCENÍ SVĚTEL PONDĚLÍ | 4.14 ZAPNUTÁ SVĚTLA PÁTEK                   |
|                              | 4.04 ZHASNUTÍ SVĚTEL PONDĚLÍ   | 4.15 ROZSVÍCENÍ SVĚTEL PÁTEK                |
|                              | 4.05 ZAPNUTÁ SVĚTLA ÚTERÝ      | 4.16 ZHASNUTÍ SVĚTEL PÁTEK                  |
|                              | 4.06 ROZSVÍCENÍ SVĚTEL ÚTERÝ   | 4.17 ZAPNUTÁ SVĚTLA SOBOTA                  |
|                              | 4.07 ZHASNUTÍ SVĚTEL ÚTERÝ     | 4.18 ROZSVÍCENÍ SVĚTEL SOBOTA               |
|                              | 4.08 ZAPNUTÁ SVĚTLA STŘEDA     | 4.19 ZHASNUTÍ SVĚTEL SOBOTA                 |
|                              | 4.09 ROZSVÍCENÍ SVĚTEL STŘEDA  | 4.20 ZAPNUTÁ SVĚTLA NEDĚLE                  |
|                              | 4.10 ZHASNUTÍ SVĚTEL STŘEDA    | 4.21 ROZSVÍCENÍ SVĚTEL NEDĚLE               |
|                              | 4.11 ZAPNUTÁ SVĚTLA ČTVRTEK    | 4.22 ZHASNUTÍ SVĚTEL NEDĚLE                 |
|                              | 5.1 PRŮTOK PRANÍ               | 5.3 DÉLKA VYPLÁCHNUTÍ                       |
| 5 PRANI FILI RU              | 5.2 DÉLKA PRANÍ                | 5.4TLAK – UPOZORNĚNÍ NA<br>ZNEČIŠTĚNÝ FILTR |
| 6 SYSTÉM TOPENÍ              | 6.1 SYSTÉMTOPENÍ               |                                             |
|                              | 6.2 MINIMÁLNÍ PRŮTOK TOPENÍ    |                                             |
|                              | 7.1 PRŮTOK VYSAVAČE            |                                             |
| 7 VYSÁVÁNÍ VYSAVAČEM         | 7.2 DÉLKA VYSÁVÁNÍ             |                                             |
| _                            |                                |                                             |

## 9 NABÍDKA NASTAVENÍ (SCHÉMA)

| 8 PROGRAMY                            | 8.01 PŘEJMENOVAT P1                 | 8.21 KONEC ČAS. PROG. 1        |
|---------------------------------------|-------------------------------------|--------------------------------|
|                                       | 8.02 PRŮTOK P1                      | 8.22 STAV VÝSTUPU ČAS. PROG. 1 |
|                                       | 8.03 DÉLKA P1                       | 8.23 ČASOVÝ PROGRAM 2          |
|                                       | 8.04 STAV VÝSTUPU P1                | 8.24 PŘEJMENOVAT ČAS. PROG. 2  |
|                                       | 8.05 PŘEJMENOVAT P2                 | 8.25 PRŮTOK ČAS. PROG. 2       |
|                                       | 8.06 PRŮTOK P2                      | 8.26 ZAČÁTEK ČAS. PROG. 2      |
|                                       | 8.07 DÉLKA P2                       | 8.27 KONEC ČAS. PROG. 2        |
|                                       | 8.08 STAV VÝSTUPU P2                | 8.28 STAV VÝSTUPU ČAS. PROG. 2 |
|                                       | 8.09 PŘEJMENOVAT IN1                | 8.29 ČASOVÝ PROGRAM 3          |
|                                       | 8.10 PRŮTOK IN1                     | 8.30 PŘEJMENOVAT ČAS. PROG. 3  |
|                                       | 8.11 DÉLKA IN1                      | 8.31 PRŮTOK ČAS. PROG. 3       |
|                                       | 8.12 STAV VÝSTUPU IN1               | 8.32 ZAČÁTEK ČAS. PROG. 3      |
|                                       | 8.13 PŘEJMENOVAT IN2                | 8.33 KONEC ČAS. PROG. 3        |
|                                       | 8.14 PRŮTOK IN2                     | 8.34 STAV VÝSTUPU ČAS. PROG. 3 |
|                                       | 8.15 DÉLKA IN2                      | 8.35 ČASOVÝ PROGRAM 4          |
|                                       | 8.16 STAV VÝSTUPU IN2               | 8.36 PŘEJMENOVAT ČAS. PROG. 4  |
|                                       | 8.17 ČASOVÝ PROGRAM 1               | 8.37 PRŮTOK ČAS. PROG. 4       |
|                                       | 8.18 PŘEJMENOVAT ČAS. PROG. 1       | 8.38 ZAČÁTEK ČAS. PROG. 4      |
|                                       | 8.19 PRŮTOK ČAS. PROG. 1            | 8.39 KONEC ČAS. PROG. 4        |
|                                       | 8.20 ZAČÁTEK ČAS. PROG. 1           | 8.40 STAV VÝSTUPU ČAS. PROG. 4 |
|                                       |                                     |                                |
| 9 FUNKCE PROTI                        | 9.1 EXISTENCE TEPLOTNÍ SONDY        |                                |
| ZAMRZNUTÍ                             | 9.2 PRŮTOK U FUNKCE PROTI ZAMRZNUTÍ |                                |
|                                       |                                     |                                |
| · · · · · · · · · · · · · · · · · · · | 10.1 NOUZOVÉ ZASTAVENÍ VSTUP 1      | 10.3 VÝSTUP 1                  |
| 10 VSTUPY VYSTUPY                     | 10.2 NOUZOVÉ ZASTAVENÍ VSTUP 2      | 10.4 VÝSTUP 2                  |
|                                       | -                                   |                                |
|                                       | 11.1 DNES PŘEFILTROVANÁ VODA        | 11.3 ELEKTROMĚR                |
|                                       |                                     |                                |

12 PŘEHLED ALARMŮ

| 13 RESETOVÁNÍ | 13.1 RESETOVÁNÍ MĚŘIČŮ          | 13.3 TOVÁRNÍ NASTAVENÍ |
|---------------|---------------------------------|------------------------|
|               | 13.2 RESETOVÁNÍ PŘEHLEDU ALARMŮ |                        |

11.2 PŘEČERPANÁ VODA CELKEMTOTAL 11.4 POČET HODIN PROVOZU

CZECH

## 1 OBECNÉ NASTAVENÍ

| Dev  | Densia                | Κ.   | H             | ODNOT | Υ      |                                                                                  |
|------|-----------------------|------|---------------|-------|--------|----------------------------------------------------------------------------------|
| Par. | Popis                 | Ks   | Tovární       | Min.  | Max.   | Poznamky                                                                         |
| 1.1  | Jazyk                 |      | ANGLIC-<br>KY |       |        | Volba jazyka, v němž bude zobrazeno<br>nastavení na displeji                     |
| 1.2  | Zadání času           |      |               |       |        | Nastavení data a času jednotky                                                   |
| 1.3  | Jednotky objemu       | m³   | m³            | m³    | Us Gal | Zobrazuje na displeji požadované jedno-<br>tky objemu                            |
| 1.4  | Jednotky tlaku        | bar  | bar           | bar   | PSI    | Zobrazuje na displeji vypočítaný pro-<br>vozní tlak<br>v požadovaných jednotkách |
| 1.5  | Objem bazénu          | m³   | 50            | 15    | 500    | Zobrazuje na displeji objem bazénu<br>v požadovaných jednotkách                  |
| 1.6  | Průtok filtru         | m³/h | 15            | 5     | 30     | Maximální průtok přes filtr                                                      |
| 1.7  | Maximální tlak filtru | Bar  | 2,5           | 2     | 5      | Maximální tlak filtru                                                            |
|      |                       |      |               |       |        |                                                                                  |

| 2 FIL | TROVÁNÍ                              |      |         |       |          |                                                                                                  |
|-------|--------------------------------------|------|---------|-------|----------|--------------------------------------------------------------------------------------------------|
| Don   | Ponio                                | Ka   | Н       | ODNOT | ΓY       | Boznómky                                                                                         |
| Par.  | Popis                                | KS   | Tovární | Min.  | Max.     | Роглатку                                                                                         |
| 2.1   | Každodenní recirkulace               |      | 1       | 0,2   | 4        | Kolikrát za den je třeba vodu v bazénu<br>recirkulovat – interní recirkulace (para-<br>metr 1.5) |
| 2.2   | Počet denních cyklů                  |      | 1       | 1     | 4        | Počet filtračních cyklů/den v režimu<br>filtrace                                                 |
| 2.3   | Čas zahájení cyklu 1                 |      | 23:00   |       |          | Čas zahájení filtrování v cyklu 1                                                                |
| 2.4   | Čas ukončení cyklu 1                 |      | 7:00    |       |          | Čas ukončení filtrování v cyklu 1                                                                |
| 2.5   | Čas zahájení cyklu 2                 |      | 23:00   |       |          | Čas zahájení filtrování v cyklu 2                                                                |
| 2.6   | Čas ukončení cyklu 2                 |      | 7:00    |       |          | Čas ukončení filtrování v cyklu 2                                                                |
| 2.7   | Čas zahájení cyklu 3                 |      | 23:00   |       |          | Čas zahájení filtrování v cyklu 3                                                                |
| 2.8   | Čas ukončení cyklu 3                 |      | 7:00    |       |          | Čas ukončení filtrování v cyklu 3                                                                |
| 2.9   | Čas zahájení cyklu 4                 |      | 23:00   |       |          | Čas zahájení filtrování v cyklu 4                                                                |
| 2.10  | Čas ukončení cyklu 4                 |      | 7:00    |       |          | Čas ukončení filtrování v cyklu 4                                                                |
| 2.11  | Délka sběru nečistot z<br>hladiny    | min. | 2       | 1     | 5        |                                                                                                  |
| 2.12  | Interval sběru nečistot z<br>hladiny | h    | 3       | 1     | 24       |                                                                                                  |
| 2.13  | Průtok sběru nečistot z<br>hladiny   | m³/h | 15      | 5     | Par. 1.6 |                                                                                                  |

| 3 SO | LINÁTOR (CHLORINÁTOR) |    |         |       |      |                                                                                                    |
|------|-----------------------|----|---------|-------|------|----------------------------------------------------------------------------------------------------|
| -    | <b>P</b> :            |    | Н       | ODNOT | Y    | <b>D</b> ( )                                                                                                    |
| Par. | Popis                 | Ks | Tovární | Min.  | Max. | Poznamky                                                                                                    |
| 3.1  | Existence solinátoru  |    | NE      | NE    | ANO  | Pokud je požadavek řízení externí jedno-<br>tky pro dezinfekci vody (úpravna slané<br>vody, dávkovací stanice), aktivuje se<br>reléový výstup 2 (aktivační signál). |

| 4 SV | 'EILA                     |    |            |            |           |                                                                                                    |
|------|---------------------------|----|------------|------------|-----------|----------------------------------------------------------------------------------------------------|
| Dev  | Dania                     | K. | H          | ODNOT      | Y         | - De en émilio                                                                                        |
| Par. | Popis                     | ĸs | Tovární    | Min.       | Max.      | Розпатку                                                                                              |
| 4.1  | Existence světel          |    | NE         | NE         | ANO       | Pokud je požadavek na řízení osvětlení,<br>jednotka aktivuje reléový výstup 1 (akti-<br>vační signál) |
| 4.2  | Zapnutá světla pondělí    |    | OFF<br>VYP | OFF<br>VYP | ON<br>ZAP | Umožňuje rozsvícení a zhasnutí světel<br>v pondělí                                                    |
| 4.3  | Rozsvícení světel pondělí |    | 0:00       |            |           | Čas, kdy se světla rozsvítí v pondělí                                                                 |
| 4.4  | Zhasnutí světel pondělí   |    | 0:00       |            |           | Čas, kdy světla zhasnou v pondělí                                                                     |
| 4.5  | Zapnutá světla úterý      |    | OFF<br>VYP | OFF<br>VYP | ON<br>ZAP | Umožňuje rozsvícení a zhasnutí světel<br>v úterý                                                      |
| 4.6  | Rozsvícení světel úterý   |    | 0:00       |            |           | Čas, kdy se světla rozsvítí v úterý                                                                   |
| 4.7  | Zhasnutí světel úterý     |    | 0:00       |            |           | Čas, kdy světla zhasnou v úterý                                                                       |
| 4.8  | Zapnutá světla středa     |    | OFF<br>VYP | OFF<br>VYP | ON<br>ZAP | Umožňuje rozsvícení a zhasnutí světel<br>ve středu                                                    |
| 4.9  | Rozsvícení světel středa  |    | 0:00       |            |           | Čas, kdy se světla rozsvítí ve středu                                                                 |
| 4.10 | Zhasnutí světel středa    |    | 0:00       |            |           | Čas, kdy světla zhasnou ve středu                                                                     |
| 4.11 | Zapnutá světla čtvrtek    |    | OFF<br>VYP | OFF<br>VYP | ON<br>ZAP | Umožňuje rozsvícení a zhasnutí světel<br>ve čtvrtek                                                   |
| 4.12 | Rozsvícení světel čtvrtek |    | 0:00       |            |           | Čas, kdy se světla rozsvítí ve čtvrtek                                                                |
| 4.13 | Zhasnutí světel čtvrtek   |    | 0:00       |            |           | Čas, kdy světla zhasnou ve čtvrtek                                                                    |
| 4.14 | Zapnutá světla pátek      |    | OFF<br>VYP | OFF<br>VYP | ON<br>ZAP | Umožňuje rozsvícení a zhasnutí světel<br>v pátek                                                      |
| 4.15 | Rozsvícení světel pátek   |    | 0:00       |            |           | Čas, kdy se světla rozsvítí v pátek                                                                   |
| 4.16 | Zhasnutí světel pátek     |    | 0:00       |            |           | Čas, kdy světla zhasnou v pátek                                                                       |
| 4.17 | Zapnutá světla sobota     |    | OFF<br>VYP | OFF<br>VYP | ON<br>ZAP | Umožňuje rozsvícení a zhasnutí světel<br>v sobotu                                                     |
| 4.18 | Rozsvícení světel sobota  |    | 0:00       |            |           | Čas, kdy se světla rozsvítí v sobotu                                                                  |
| 4.19 | Zhasnutí světel sobota    |    | 0:00       |            |           | Čas, kdy světla zhasnou v sobotu                                                                      |
| 4.20 | Zapnutá světla neděle     |    | OFF<br>VYP | OFF<br>VYP | ON<br>ZAP | Umožňuje rozsvícení a zhasnutí světel<br>v neděli                                                     |
| 4.21 | Rozsvícení světel neděle  |    | 0:00       |            |           | Čas, kdy se světla rozsvítí v neděli                                                                  |
| 4.22 | Zhasnutí světel neděle    |    | 0:00       |            |           | Čas, kdy světla zhasnou v neděli                                                                      |

| 5 FIL | 5 FILTERREINIGUNG                          |      |         |       |          |                                                                                                    |  |  |  |  |
|-------|--------------------------------------------|------|---------|-------|----------|----------------------------------------------------------------------------------------------------|--|--|--|--|
| Dev   | Dentis                                     | K.   | H       | ODNOT | Υ        |                                                                                                    |  |  |  |  |
| Par.  | Popis                                      | KS   | Tovární | Min.  | Max.     | Роглатку                                                                                                    |  |  |  |  |
| 5.1   | Průtok praní                               | m³/h | 22,5    | 5     | 30       | Po stisku tlačítka BACK WASH (ZPĚTNÉ<br>PRANÍ) změní čerpadlo otáčky k zaháje-<br>ní praní a vypláchnutí filtru. |  |  |  |  |
| 5.2   | Délka praní                                | min. | 5       | 1     | 60       | Doba určená k praní filtru                                                                                       |  |  |  |  |
| 5.3   | Délka vypláchnutí                          | min. | 1       | 0     | 60       | Doba určená k vypláchnutí filtru                                                                                 |  |  |  |  |
| 5.4   | Tlak – upozornění na znečiš-<br>těný filtr | bar  | 1,5     | 1     | Par. 1.7 | Mezní tlak, při němž se zapne upozorně-<br>ní, že je nutno vyprat filtr.                                         |  |  |  |  |

| 6 SY | STÉM TOPENÍ             |      |         |       |          |                                                                                                    |
|------|-------------------------|------|---------|-------|----------|----------------------------------------------------------------------------------------------------|
| Den  | D                       |      | H       | ODNOT | Ϋ́       | <b>P</b> ( )                                                                                        |
| Par. | Popis                   | KS   | Tovární | Min.  | Max.     | Розпатку                                                                                            |
| 6.1  | Systém topení           |      | NE      | NE    | ANO      | Pokud je požadavek na řízení ohřevu, ak-<br>tivuje se vstup 2 pro spuštění čerpadla.                |
| 6.2  | Minimální průtok topení | m³/h | 15      | 5     | Par. 1.6 | Požadovaný průtok čerpadla při akti-<br>vačním signálu z externího zařízení (TČ,<br>solární ohřev). |

| 7 V) | /SÁVÁNÍ VYSAVAČEM |      |         |          |      |                                                                      |
|------|-------------------|------|---------|----------|------|----------------------------------------------------------------------|
| -    | . ·               | 14   | HODNOTY |          |      |                                                                      |
| Par. | Popis             | Ks   | Tovární | Min.     | Max. | Poznamky                                                             |
| 7.1  | Průtok vysavače   | m³/h | 25      | Par. 1.6 | 30   | Požadovaný průtok čerpadla při stisku<br>tlačítka VACUUM (VYSÁVÁNÍ). |
| 7.2  | Délka vysávání    | min. | 60      | 1        | 600  | Čas, po který bude fungovat režim<br>vysávání.                       |

| 8 PR | OGRAMY          |      |            |                 |                    |                                                                  |
|------|-----------------|------|------------|-----------------|--------------------|------------------------------------------------------------------|
| Daw  | Denie           | K.   | I          | HODNOT          | Υ                  | - Da su émilio                                                   |
| Par. | Popis           | KS   | Tovární    | Min.            | Max.               | Розпатку                                                         |
| 8.1  | Přejmenovat P1  |      | P1         |                 |                    | Program 1 - zadání názvu, který chcete<br>zobrazit při stisku P1 |
| 8.2  | Průtok P1       | m³/h | 15         | 5               | 30                 | Průtok, s jakým bude čerpadlo pracovat<br>při stisku P1          |
| 8.3  | Délka P1        | min. | 1          | 0               | 120                | Délka programu P1                                                |
| 8.4  | Stav výstupu p1 |      | OFF<br>VYP | OFF / VÝ<br>VÝS | /STUP 1 /<br>TUP 2 | Výstup, který aktivujete při zadání<br>programu                  |
| 8.5  | Přejmenovat P2  |      | P2         |                 |                    | K zadání názvu, který chcete zobrazit při<br>stisku P2           |
| 8.6  | Průtok P2       | m³/h | 15         | 5               | 30                 | Průtok, s jakým bude čerpadlo pracovat<br>při stisku P2          |

## 8 PROGRAMY

| -    |                           |      | ŀ          | IODNOT          | γ                  |                                                                                      |
|------|---------------------------|------|------------|-----------------|--------------------|--------------------------------------------------------------------------------------|
| Par. | Popis                     | Ks   | Tovární    | Min.            | Max.               | Poznamky                                                                             |
| 8.7  | Délka P2                  | min. | 1          | 0               | 120                | Délka programu P2                                                                    |
| 8.8  | Stav výstupu P2           |      | OFF<br>VYP | OFF/VÝ<br>VÝS   | /STUP 1 /<br>TUP 2 | Výstup, který aktivujete při zadání<br>programu                                      |
| 8.9  | Přejmenovat IN1           |      | IN1        |                 |                    | K zadání názvu, který chcete zobrazit při<br>stisku IN1                              |
| 8.10 | Průtok IN1                | m³/h | 15         | 5               | 30                 | Průtok, s jakým bude čerpadlo pracovat<br>při aktivaci vstupu IN1                    |
| 8.11 | Délka IN1                 | min. | 1          | 0               | 120                | Délka programu IN1                                                                   |
| 8.12 | Stav výstupu IN1          |      | OFF<br>VYP | OFF / VÝ<br>VÝS | /STUP 1 /<br>TUP 2 | Výstup, který aktivujete při zadání<br>programu                                      |
| 8.13 | Přejmenovat IN2           |      | IN2        |                 |                    | K zadání názvu, který chcete zobrazit při<br>stisku IN2                              |
| 8.14 | Průtok IN2                | m³/h | 15         | 5               | 30                 | Průtok, s jakým bude čerpadlo pracovat<br>při aktivaci vstupu IN2                    |
| 8.15 | Délka IN2                 | min. | 1          | 0               | 120                | Délka programu IN2                                                                   |
| 8.16 | Stav výstupu IN2          |      | OFF<br>VYP | OFF/VÝ<br>VÝS   | /STUP 1 /<br>TUP 2 | Výstup, který aktivujete při zadání<br>programu                                      |
| 8.17 | Časový program 1          |      | OFF<br>VYP | Po              | Po-Ne              | K určení dní v týdnu, během nichž budou<br>fungovat časové úsekyTP1                  |
| 8.18 | Přejmenovat čas. Prog. 1  |      | TP1        |                 |                    | K zadání názvu, který chcete zobrazit při<br>zapnutí hodinového programu             |
| 8.19 | Průtok čas. Prog. 1       | m³/h | 15         | 5               | 30                 | Průtok, s nímž bude čerpadlo pracovat v<br>časovém úseku dne naprogramovaném<br>vTP1 |
| 8.20 | Začátek čas. Prog. 1      | min. | 0:00       |                 |                    | Čas zahájení časového programu 1                                                     |
| 8.21 | Konec čas. Prog. 1        |      | 0:00       |                 |                    | Čas ukončení časového programu 1                                                     |
| 8.22 | Stav výstupu čas. Prog. 1 |      | OFF<br>VYP | OFF / VÝ<br>VÝS | 'STUP 1 /<br>TUP 2 | Výstup, který aktivujete při zadání<br>programu                                      |
| 8.23 | Časový program 2          |      | OFF<br>VYP | Po              | Po-Ne              | K určení dní v týdnu, během nichž budou<br>fungovat časové úsekyTP2                  |
| 8.24 | Přejmenovat čas. Prog. 2  |      | TP2        |                 |                    | Program 2 - zadání názvu, který chcete<br>zobrazit při stisku P2                     |
| 8.25 | Průtok čas. Prog. 2       | m³/h | 15         | 5               | 30                 | Průtok, s nímž bude čerpadlo pracovat v<br>časovém úseku dne naprogramovaném<br>vTP2 |
| 8.26 | Začátek čas. Prog. 2      | min. | 0:00       |                 |                    | Čas zahájení časového programu 2                                                     |
| 8.27 | Konec čas. Prog. 2        |      | 0:00       |                 |                    | Čas ukončení časového programu 2                                                     |
| 8.28 | Stav výstupu čas. Prog. 2 |      | OFF<br>VYP | OFF / VÝ<br>VÝS | 'STUP 1 /<br>TUP 2 | Výstup, který aktivujete při zadání<br>programu                                      |
| 8.29 | Časový program 3          |      | OFF<br>VYP | Ро              | Po-Ne              | K určení dní v týdnu, během nichž budou<br>fungovat časové úsekyTP3                  |

## 8 PROGRAMY

|      |                           |      | F          | IODNO        | ГҮ                  |                                                                                      |
|------|---------------------------|------|------------|--------------|---------------------|--------------------------------------------------------------------------------------|
| Par. | Popis                     | Ks   | Tovární    | Min.         | Max.                | Poznámky                                                                             |
| 8.30 | Přejmenovat čas. Prog. 3  |      | TP3        |              |                     | Program 3 - zadání názvu, který chcete<br>zobrazit při stisku P3                     |
| 8.31 | Průtok čas. Prog. 3       | m³/h | 15         | 5            | 30                  | Průtok, s nímž bude čerpadlo pracovat v<br>časovém úseku dne naprogramovaném<br>vTP3 |
| 8.32 | Začátek čas. Prog. 3      | min. | 0:00       |              |                     | Čas zahájení časového programu 3                                                     |
| 8.33 | Konec čas. Prog. 3        |      | 0:00       |              |                     | Čas ukončení časového programu 3                                                     |
| 8.34 | Stav výstupu čas. Prog. 3 |      | OFF<br>VYP | OFF/V<br>VÝS | ÝSTUP 1 /<br>STUP 2 | Výstup, který aktivujete při zadání<br>programu                                      |
| 8.35 | Časový program 4          |      | OFF<br>VYP | Po           | Po-Ne               | K určení dní v týdnu, během nichž bu-<br>dou fungovat časové úsekyTP4                |
| 8.36 | Přejmenovat čas. Prog. 4  |      | TP4        |              |                     | Program 4 - zadání názvu, který chcete<br>zobrazit při stisku P4                     |
| 8.37 | Průtok čas. Prog. 4       | m³/h | 15         | 5            | 30                  | Průtok, s nímž bude čerpadlo pracovat v<br>časovém úseku dne naprogramovaném<br>vTP4 |
| 8.38 | Začátek čas. Prog. 4      | min. | 0:00       |              |                     | Čas zahájení časového programu 4                                                     |
| 8.39 | Konec čas. Prog. 4        |      | 0:00       |              |                     | Čas ukončení časového programu 4                                                     |
| 8.40 | Stav výstupu čas. Prog. 4 |      | OFF<br>VYP | OFF/V<br>VÝS | ÝSTUP 1 /<br>STUP 2 | Výstup, který aktivujete při zadání<br>programu                                      |

| 9 FU | 9 FUNKCE PROTI ZAMRZNUTÍ           |      |         |       |          |                                                                                                    |  |  |  |  |  |  |  |  |
|------|------------------------------------|------|---------|-------|----------|----------------------------------------------------------------------------------------------------|--|--|--|--|--|--|--|--|
|      | <b>P</b> :                         | 14   | H       | ODNOT | Y        |                                                                                                    |  |  |  |  |  |  |  |  |
| Par. | Popis                              | KS   | Tovární | Min.  | Max.     | Poznamky                                                                                                    |  |  |  |  |  |  |  |  |
| 9.1  | Existence teplotní sondy           |      | NE      | NE    | ANO      | Je-li připojena teplotní sonda NTC k<br>výstupu 24 V                                                                                                    |  |  |  |  |  |  |  |  |
| 9.2  | Průtok u funkce proti<br>zamrznutí | m³/h | 5       | 5     | Par. 1.6 | Průtok, jakým bude voda recirkulovat při<br>signálu nízké teploty, aby se zamezilo<br>zamrznutí.<br>Doba provozu tohoto programu se<br>vypočítá interně podle teploty vody. |  |  |  |  |  |  |  |  |

#### 10 VSTUPY VÝSTUPY

|                        | 1011   |    |                |                                                                                               |                                                               |                                                                                                    |
|------------------------|--------|----|----------------|-----------------------------------------------------------------------------------------------|---------------------------------------------------------------|----------------------------------------------------------------------------------------------------|
|                        |        | 14 | H              | ODNOT                                                                                         | Y                                                             |                                                                                                    |
| Par.                   | Popis  | Ks | Tovární        | Min.                                                                                          | Max.                                                          | Poznamky                                                                                                    |
| 10.1 Digitální vs      | stup 1 | F  | BEZ<br>POUŽITÍ | BEZ PO<br>/ NOU<br>ZASTA<br>PRŮTO<br>SLAVI<br>CHLOS<br>SLA                                    | DUŽITÍ<br>IZOVÉ<br>VENÍ /<br>KTYPU<br>E / RY-<br>TTYPU<br>AVE | K zapojení externího prvku pro zasta-<br>vení nebo k tomu, aby nějaký vnější<br>signál řídil průtok či rychlost čerpadla<br>prostřednictvím vstupu 4–20 mA                                     |
| 10.2 Digitální vstup 2 |        | F  | BEZ<br>POUŽITÍ | BEZ POUŽITÍ<br>/ NOUZOVÉ<br>ZASTAVENÍ /<br>PRŮTOK TYPU<br>SLAVE / RY-<br>CHLOST TYPU<br>SLAVE |                                                               | K zapojení externího prvku pro zasta-<br>vení nebo k tomu, aby nějaký vnější<br>signál řídil průtok či rychlost čerpadla<br>prostřednictvím vstupu 4–20 mA, není-li<br>tento vstup již využit. |
| 10.3 Výstup 1          |        |    | OFF<br>VYP     | OFF / A<br>CH                                                                                 | LARM /<br>OD                                                  | K zaslání signálu o stavu čerpadla,<br>pokud již není použit                                                                                                    |
| 10.4 Výstup 2          |        |    | OFF<br>VYP     | OFF / A<br>CH                                                                                 | LARM /<br>OD                                                  | K zaslání signálu o stavu čerpadla,<br>pokud již není použit                                                                                                    |
|                        |        |    |                |                                                                                               |                                                               |                                                                                                    |

| 11 Z( | OBRAZENÍ                |     |         |       |      |                                                                                            |
|-------|-------------------------|-----|---------|-------|------|--------------------------------------------------------------------------------------------|
| Dor   | Ponic                   | Ke  | H       | ODNOT | Y    | Boznámky                                                                                   |
| rar.  | Popis                   | K5  | Tovární | Min.  | Max. | FOZIIAIIIKy                                                                                |
| 11.1  | Dnes přefiltrovaná voda | m³  |         |       |      | Objem vody, který se přefiltroval během<br>dne v režimu filtrace.                          |
| 11.2  | Přečerpaná voda celkem  | m³  |         |       |      | Celkový objem vody, který se přefiltro-<br>val od posledního resetování čítače.            |
| 11.3  | Elektroměr              | kWh |         |       |      | El. energie spotřebovaná od posledního<br>resetování čítače.                               |
| 11.4  | Počet hodin provozu     | h   |         |       |      | Počet provozních hodin, po které<br>čerpadlo pracovalo od posledního<br>resetování čítače. |
| 11.5  | Verze softwaru          |     |         |       |      | Verze softwaru zařízení                                                                    |

| 12 PŘEHL  | 2 PŘEHLED ALARMŮ |    |         |       |      |                                                             |  |  |  |  |  |  |  |
|-----------|------------------|----|---------|-------|------|-------------------------------------------------------------|--|--|--|--|--|--|--|
| Dev       | Dente            | K. | Н       | ODNOT | Y    |                                                             |  |  |  |  |  |  |  |
| Par.      | Popis            | KS | Tovární | Min.  | Max. | Розпатку                                                    |  |  |  |  |  |  |  |
| 12.1 Posl | ední alarm       |    |         |       |      | Seznam alarmů seřazených od nejnově-<br>jšího k nejstaršímu |  |  |  |  |  |  |  |

| 13 RESETO              | VÁNÍ                  |    |         |       |      |                                    |
|------------------------|-----------------------|----|---------|-------|------|------------------------------------|
| Devi                   | Dawia                 | Κ. | Н       | ODNOT | Y    | De ser évelere                     |
| Par.                   | Popis                 | KS | Tovární | Min.  | Max. | Розпатку                           |
| 13.1 Resetování měřičů |                       |    | NE      | NE    | ANO  | Reset měřičů/čítačů v nabídce 11   |
| 13.2 Reset             | ování přehledu alarmů |    | NE      | NE    | ANO  | Reset přehledu alarmů v nabídce 12 |
| 13.3 Tovární nastavení |                       |    | NE      | NE    | ANO  | Obnovit továrního nastavení        |

## 11 ALARMY

| ZPRÁVA                                  | PŘÍČINY                                                                                         | ŘEŠENÍ                                                                                                    |  |  |  |  |
|-----------------------------------------|-------------------------------------------------------------------------------------------------|----------------------------------------------------------------------------------------------------|--|--|--|--|
| ALARM F01<br>PŘETÍŽENÍ                  | Ukazuje na přílišné zatížení motoru                                                             | Zkontrolujte, zda se čerpadlo/turbína otáčí<br>volně                                                                                                    |  |  |  |  |
|                                         | Motor komunikuje / je spálený                                                                   | Odpojte motor od měniče a podívejte se,<br>zda zpráva z displeje zmizí. Pokud ne, spo-<br>jte se s nejbližším technickým servisem.                                                                                                    |  |  |  |  |
| ALARM F02<br>ZKRAT                      | Nejsou zapojeny všechny kabely                                                                  | Zkontrolujte, zda jsou všechny kabely mo-<br>toru řádně připojeny k vlastnímu motoru<br>a také k měniči. Ověřte rovněž, zda jsou<br>řádně zapojené přívodní kabely měniče.                                                                                        |  |  |  |  |
|                                         | Interní porucha měniče                                                                          | Spojte se s nejbližším technickým servi-<br>sem.                                                                                                    |  |  |  |  |
| ALARM F03<br>PŘEHŘÁTÍ<br>MODULU         | Napájecí modul dosáhl velmi vysoké<br>teploty a je ohrožena spolehlivost/<br>bezpečnost provozu | Ujistěte se, že pokojová teplota nepře-<br>kračuje mezní hodnoty uvedené v této<br>příručce.<br>Zajistěte u měniče správnou ventilaci;<br>v tomto případě zkontrolujte, zda má<br>čerpadlo ventilátor a ten má řádně na-<br>montovaný kryt.                       |  |  |  |  |
| ALARM F04<br>VSTUPNÍ<br>NAPĚTÍ          | Měnič není napájen proudem nebo se<br>nachází mimo horní a dolní mez                            | Byla přerušena dodávka elektrické ener-<br>gie k měniči.<br>Přívodní kabely měniče byly vypojeny z<br>elektrické sítě.                                                                                                    |  |  |  |  |
| ALARM F06                               | Motor komunikuje / je odpojený                                                                  | Zkontrolujte, zda jsou řádně zapojeny ka-<br>bely motoru - měnič nemůže motor dete-<br>kovat, nebo je motor spálený/poškozený.                                                                                                    |  |  |  |  |
| SELHÁNÍ MOTORU                          | Ztráta synchronizace                                                                            | Také může jít o ztrátu synchronizace mo-<br>toru během provozu kvůli velké a rychlé<br>změně nastavení provozu čerpadla.                                                                                                    |  |  |  |  |
| ALARM F07<br>NEDOSTATEK VODY            | Měnič detekuje, že v tělese spuštěného<br>čerpadla chybí voda                                   | Ujistěte se, že čerpadlo je zavodněno.                                                                                                    |  |  |  |  |
| ALARM F08<br>BEZ PRŮTOKU /<br>MAX. TLAK | Měnič detekuje, že filtr je příliš znečištěný<br>nebo že je při výtlaku uzavřený ventil         | Zkontrolujte, zda filtr nepotřebuje vyčistit<br>a zda výtlačné ventily nejsou uzavřeny,<br>resp. zda je možná cirkulace vody.                                                                                                    |  |  |  |  |
|                                         | Ovládací elektronika a napájecí elektroni-<br>ka nekomunikují korektně                          | Zkontrolujte, zda je plochý kabel spojující oba elektrické okruhy dobře zapojený/upevněný.                                                                                                    |  |  |  |  |
| ALARM X13<br>INTERNÍ CHYBA              | Interní porucha měniče                                                                          | K této poruše může dojít kvůli mimořádné<br>chybě při načítání firmwaru. Doporučujeme<br>odpojit z frekvenčního měniče na několik<br>minut elektřinu. Pokud se po opětovném za-<br>pojení měniče zobrazí zpráva znovu, je nutné<br>kurstelitvu te tednějú spariel |  |  |  |  |

CZECH

#### 12 ZÁRUKA

FREKVENČNÍ MĚNIČ MÁ DVOULETOU ZÁRUKU OD DATA ZAKOUPENÍ. ZÁRUKA NA VÝROBEK SE STÁVÁ NEPLATNOU V PŘÍPADĚ POUŽITÍ NEORIGINÁLNÍCH NÁHRADNÍCH DÍLŮ, ÚPRAV NEBO NEVHODNÉHO POUŽITÍ.

#### 13 ZPRACOVÁNÍ A LIKVIDACE ODPADŮ

Při likvidaci součástí, z nichž se frekvenční měnič skládá, je nezbytné postupovat podle platných předpisů a zákonů státu, v němž produkt používáte. V každém případě se tímto žádá, aby veškeré součásti byly ekologicky zlikvidovány, resp. nebyly nikde volně pohozeny a zatěžovaly tak životní prostředí.

#### 14 PROHLÁŠENÍ O SHODĚ

Bombas Saci, S.A., Can Muntanyola 4-22, Pol. Ind. Palou Nord, 08402, Granollers (Spain)

prohlašuje na vlastní zodpovědnost, že výrobek, ke kterému se vztahuje tento manuál, splňuje následující evropské směrnice a státní nařízení:

- Směrnice 2004/108/ES o elektromagnetické kompatibilitě (EMC)
- Směrnice 2006/95/ES o nízkém napětí
- Směrnice 2002/96/ES a 2003/108/ES o nebezpečných látkách (RAEE)
- Směrnice 2002/95/ES o nebezpečných látkách (ROHS)
- Základní norma ES EN 55011 (EMC)
- Základní norma ES EN 61000-6-2 (EMC)
- Základní norma ES EN 61000-6-1 (EMC)
- Základní norma ES EN 62477-1 (Bezpečnost)

Generální ředitel

David Ferré Ferrer

#### İspanyolca temelli talimatlar

# İndeks

| 1  | Güvenlik kuralları         | 129     |
|----|----------------------------|---------|
| 2  | Teknik bilgiler            | 130     |
| 3  | Kurulum ve montaj          | 130     |
| 4  | Elektrik bağlantıları      | 131     |
| 5  | Ekran formatı              | 132     |
| 6  | Ana ekran                  | 133     |
| 7  | İşleyiş şekli              | 133     |
| 8  | İlk kez çalıştırma         | 134-135 |
| 9  | Parametreler menüsü (şema) | 136-137 |
| 10 | Parametreler menüsü        | 138-143 |
| 11 | Alarmlar                   | 144     |
| 12 | Garanti                    | 145     |
| 13 | Atık ve çevre uygulaması   | 145     |
| 14 | Yasalara uygunluk beyanı   | 145     |
|    |                            |         |

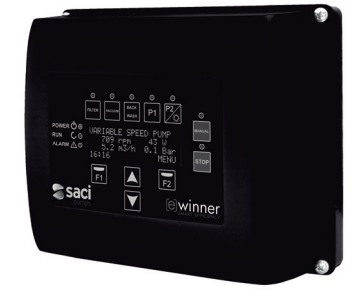

#### **1 GÜVENLİK KURALLARI**

#### Ürünü kurmadan ve kullanmadan önce:

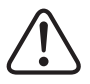

- Bu kılavuzun tüm kısımlarını dikkatlice okuyun.
- Plakada belirtilen verilerin kurulum için istenen ve uygun olan veriler olduğunu ve özellikle pompanın nominal voltajının kurulum ile uyumlu olduğunu kontrol edin.

- Kurulum ve bakım işlemleri sadece, yürürlükteki güvenlik kurallarına göre elektrik bağlantılarını gerçekleştirmekten sorumlu olan yetkili personel tarafından gerçekleştirilmelidir.

- Pompa, güvenliğinden sorumlu bir kişinin pompanın kullanılması konusunda talimat ve denetim sağladığı durumlar hariç, fiziksel, duyusal ve zihinsel engeli olan veya zaruri deneyim veya bilgisi olmayan kişiler tarafından kullanılmamalıdır.

- Çocukların pompa ile oynamasına engel olunmalıdır.

 - Üretici ürünün uygunsuz kullanımından ötürü ortaya çıkabilecek tüm hasarları reddeder ve kalifiye olmayan bir personel tarafından gerçekleştirilen bakım veya onarım işlemlerinden ve/veya orijinal olmayan yedek parçaların kullanımından dolayı meydana gelen hasarlardan sorumlu tutulamaz.

 - İzin verilmeyen yedek parçaların kullanımı, üründe yapılan değişiklikler veya uygunsuz kullanım ürünün garantisini otomatik olarak iptal eder.

#### Sıradan işleyişi sırasında:

-Her türlü bakım işlemi için varyatörün kapağını çıkarmadan önce, voltajı elektrik ağından kestiğinizden emin olun ve elektronik cihazın içinde kalabilecek her türlü voltaj kalıntısını boşaltması adına 5 dakika bekleyin.

-Motor dönerken hiçbir zaman varyatörü elektrik bağlantısından kesmeyin. Bu işlem, frekans varyatöründe geri dönüşü olmayan hasarlara ve ayrıca aynı elektrik şebekesine bağlı olan diğer elektronik sistemlerin de etkilenmesine neden olabilir.

-Pompa çalışmıyor olsa dahi, yine de her türlü bakım işlemi için varyatörün tüm elektrik tedarikinin kesilmesi gerekir.

-Kurulumda karşılaşılabilecek her türlü anormal durum karşısında, STOP düğmesi aracılığıyla pompa manuel şekilde durdurulabilir.

#### **2TEKNİK BİLGİLER**

#### Nominal Değerler:

| 10 - 50 |
|---------|
| 18      |
| IP 55   |
|         |

#### Kullanım sınırlamaları:

- Minimum Ortam Sıcaklığı: -10°C
- Maksimum Ortam Sıcaklığı: +40°C
- Voltaj Varyasyonu: +/- %10

#### **3 KURULUM / MONTAJ**

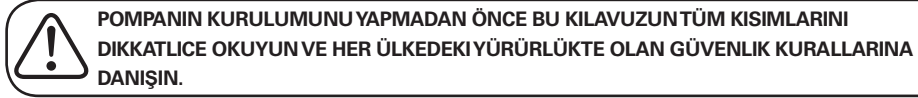

#### Pompanın kurulumu:

- İyi şekilde havalandırılan, nemsiz ve doğrudan güneş ve yağmura maruz kalan yerlerden uzak bir yere kurulumu yapmalıdır.

- Elektrik bağlantılarını bağlamadan önce, pompaya elektrik vermek için kullanılan kabloda gerilim olmadığından emin olun.

- Elektrik akımı vermeden önce, varyatörün özellikler plakasında belirtilen elektrik verilerini dikkatlice kontrol edin.

 Motorun nominal tüketimi ve istenilen kablonun uzunluğuna göre pompaya bağlanacak olan elektrik kabloları doğru şekilde ölçülmelidir.

 - Aynı zamanda elektrik şebekesinde elektrik korumalarının bulunduğundan emin olun; özellikle yüksek duyarlılığa sahip diferensiyal bir şalterin kullanımı önerilmektedir (30mA, evde kullanım için A sınıfı, endüstriyel uygulamalar için B sınıfı).

 Diferensiyal şalterin yanında, pompaya verilecek olan elektrik tedarikini kontrol etmek amacıyla kurulumda manyetik termik bir korumanın ve bir voltaj izolasyon düğmesinin bulunması da önerilir.

#### 4 ELEKTRİK BAĞLANTILARI

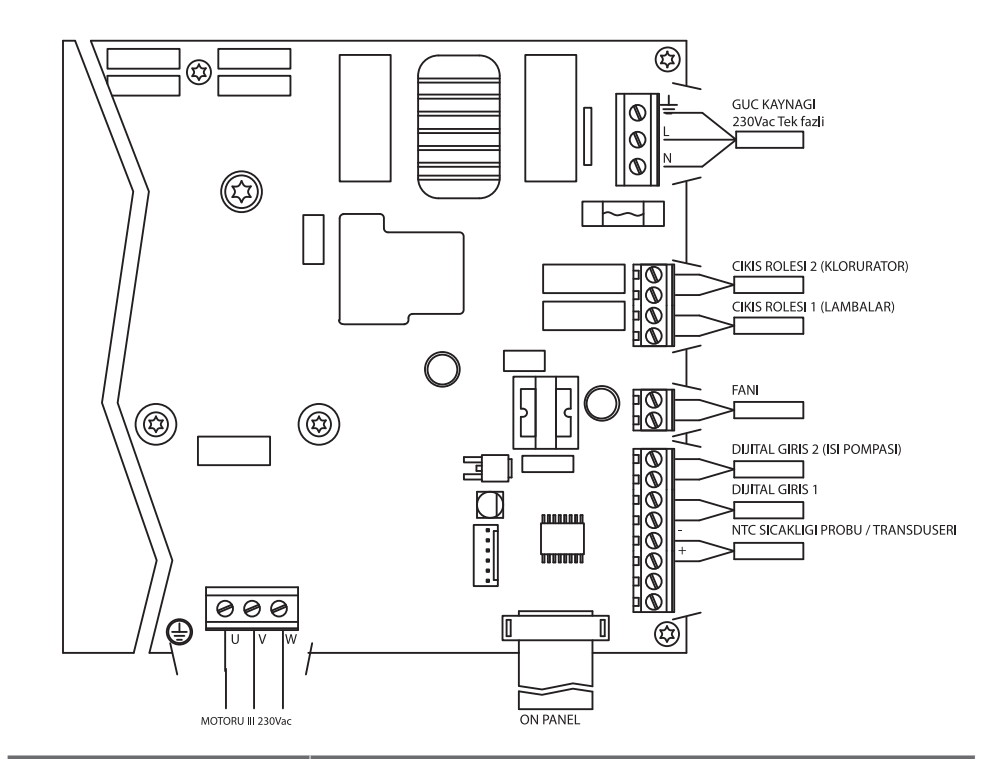

| Sinyal                    | Tanım                                                                                                    |
|---------------------------|----------------------------------------------------------------------------------------------------|
| 1 ve 2. röle çıkışları    | Programlandıkları şekilde çalışan çıkışlar.<br>Bu çıkışlarda elektrik gücü bulunmaz ve 230Vac'da maksimum 5 amper-<br>lik bir yüke sahiptirler.<br>Odak lambalarının bulunması halinde (par. 4.1) 1. röle doğrudan bu<br>amaca yönelik çalışır.<br>Klorlama cihazının bulunması halinde (par. 3.1) 2. röle doğrudan bu<br>amaca yönelik çalışır. |
| Vantilatör                | Duvar destekli işleyiş modelinde, motor vantilatörünü soğutucu bir<br>unsur bulunmadığı için, bu soğutmayı yapmak için söz konusu standart<br>desteği bulunduran bir havalandırma sistemi kullanırız.<br>Bu çıkış 24Vdc'dir ve her zaman maksimum yükü 9W olacak şekilde<br>varyatör voltaj çıkışı verdiği zaman devreye girer.                  |
| 1. ve 2. dijital girişler | Bu girişlere, programlanan işlevleri yerine getirecek olan, elektrik gücü<br>bulunmayan her türlü teması bağlayabiliriz.<br>Bir ısıtıcı olması durumunda (par 6.1), 2. dijital giriş doğrudan bu<br>amaca yönelik çalışır.<br>NOT: Bu girişlere voltaj vermeyin                                                                                  |
| NTC sıcaklık sondası      | NTC sıcaklık sondasının bulunması halinde (par. 9.1) su sıcaklığını kon-<br>trol etmek ve donmayı önlemek adına pompayı çalıştırmak için sonda<br>buraya bağlanmalıdır.                                                                                                    |

#### **5 EKRAN FORMATI**

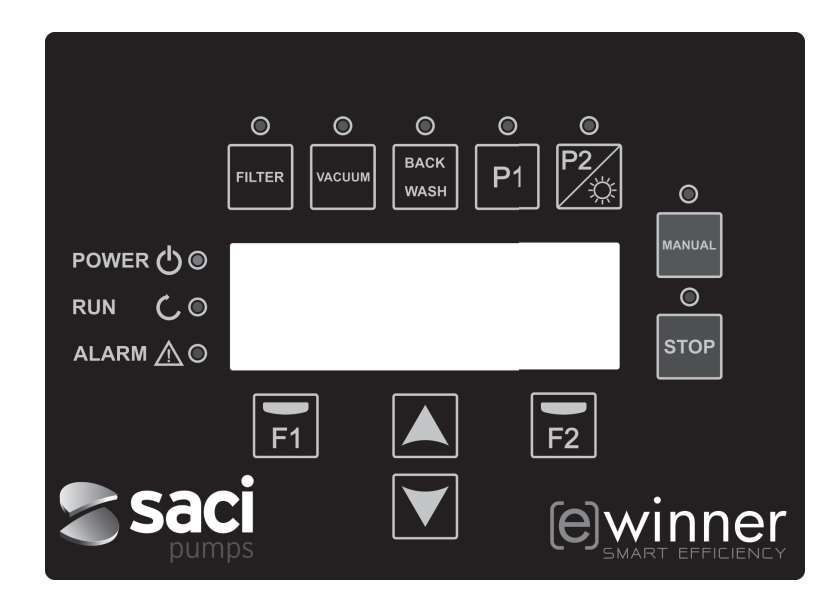

| TUŞ      | İŞLEV                                                                                                    |
|----------|----------------------------------------------------------------------------------------------------|
| FILTRE   | Pompayı Filtreleme Modunda bırakmak için tuş                                                                                         |
| VAKUM    | Dip Temizleme Modunu devreye sokmak için tuş                                                                                         |
| BACKWASH | Filtrenin Temizleme Modunu devreye sokmak için tuş                                                                                   |
| P1       | Zaman Ayarlı Program 1'i devreye sokmak için tuş                                                                                     |
| P2       | Zaman Ayarlı Program 2'yi devreye sokmak veya eğer varsa<br>** odak lambalarını manuel şekilde açmak için tuş.                       |
| MANUEL   | Pompayı Manuel modunda devreye sokmak için **                                                                                        |
| STOP     | Pompayı durdurmak ve dinlenmede bırakmak için                                                                                        |
| F1       | Ekrandaki metni düzenleme tuşu                                                                                                    |
| F2       | Ekrandaki metni düzenleme tuşu                                                                                                    |
| ▲ ▼      | Menüler arası gezinmek için tuşlar                                                                                                   |
| POWER    | Voltaj varlığını belirtir                                                                                                    |
| RUN      | Pompanın çalıştığını gösterir                                                                                                    |
| ALARM    | Aktif bir alarmın bulunduğunu belirtir, eğer led ışık yanıp sönüyorsa<br>filtrenin Temizlik Moduna geçirilmesi gerektiğini belirtir. |

\*\* Tuşa devamlı şekilde basarak işlem için ön görülen süreyi artırabiliriz.

#### **6 ANA EKRAN**

Bu ekran pompanın durumunu gösterir:

| S | А | С | Ι |   | Р | U | М | Р | s |   | < | е | > | w | i | n | n | е | r |
|---|---|---|---|---|---|---|---|---|---|---|---|---|---|---|---|---|---|---|---|
|   |   |   | 8 | 9 | 3 |   | r | р | m |   |   |   |   | 8 | 7 |   | W |   |   |
|   |   |   | 5 | • | 0 |   | m | 3 | 1 | h |   |   | 0 | • | 1 |   | В | a | r |
| 1 | 5 | : | 2 | 3 |   |   |   |   |   |   |   |   |   |   |   | М | Е | N | U |

Doğrudan motorun devrini ve güç tüketimini ve aynı zamanda pompanın çalışma noktasını, akış hızını ve basıncı görüntüleyebiliriz.

Bu ekrandan, yukarı veya aşağı tuşlarına basarak aynı zamanda gün boyunca filtrelenen suyu, son sıfırlamadan itibaren pompalanan toplam su miktarını, kWs cinsinden tüketilen enerjiyi ve pompanın çalıştığı saat sayısını görebiliriz

#### 7 İŞLEYİŞ ŞEKLİ

Hlavním cílem čerpadla 300 M, tak jako všech filtračních čerpadel, je udržet vodu čistou, průzračnou, hygienicky zabezpečenou s požadovanou jakostí.

Jeho hlavní charakteristikou a výhodou je použití frekvenčního měniče, který jednak zefektivňuje samotný proces úpravy vody, ale rovněž snižuje provozní náklady.

#### a) Temel işleyiş:

Klavye aracılığıyla doğrudan havuz pompasının işleyişi için üç temel işlev olan filtreleme modu, filtrenin temizlenmesi ve otomatik vakumla dibin temizlenmesine erişilebilir.

Varyatörün normal işleyiş modu filtreleme işlevinde yer alır; havuz hacmi ve filtreyi devreye sokmak için zaman aralıklarını belirledikten sonra, pompa söz konusu işlem için ön görülen süre boyunca hesaplanan akan suyu filtreler.

Burada dikkat etmemiz gereken şey, süre ne kadar uzun olursa enerji tasarrufunun o kadar fazla olacağıdır. Aynı şekilde varyatör, basınçtaki değişimleri gösteren bir aygıt olarak kurulumdaki basıncı kontrol eder. Eğer filtre kirlenirse, basınç artar ve temizleme basıncına ulaşıldığında, temizleme işlemi için vanaların hareket ettirilmesine geçmek amacıyla filtre temizleme (back wash) tuşuna basılması gerektiğini belirten bir uyarı belirir.

Bir havuz pompasının bir diğer temel işlevi de vakumlu dip temizlemeyi kullanmasıdır; bu işleve aynı zamanda vakum tuşu ile de doğrudan ulaşılabilir.

#### b) Ekstra işlevler:

Varyatörün elektrik gücünü kontrol etmesi sayesinde, havuzun genelini ilgilendiren diğer işlevlere erişim sağlayabiliriz; bu işlevlerden bazılarına doğrudan P1 ve P2 tuşları aracılığıyla, diğerlerine dahili parametrelerle ve diğer bir kısmına da varyatöre bağlı olan dış sinyallerle erişebiliriz.

Bu işlevler zaman ayarlı veya zamanlama programına göre ya da harici bir mekanik komutun verilmesine bağlı olabilir.

Aynı zamanda, söz konusu kullanımlara adanmış olan röle çıkışları ve dijital girişleri devreye sokarak, doğrudan odak lambalarının, klorlama cihazının veya ısıtıcının kullanımını idare eden parametreler de vardır. Bahsi geçen işlevlerin programlanması, ileriki sayfalarda yer alan parametreler menüleri bölümünde bahsedilecektir.

#### 8 İLK KEZ ÇALIŞTIRMA

Cihazımıza ilk kez elektrik akımı verdiğimizde, aynı zamanda çalıştırma yardımı sağlayan, 1 Genel Konfigürasyon menüsündeki parametre 1.1'i göreceğiz.

Ayrıca cihazı fabrika ayarlarına döndürdüğümüzde bu ekranı tekrar görürüz.

Bu menüde, kurulumdan pompanın filtreleme yapmasını istediğimiz zaman aralıklarının programlanmasının bekleme süresine kadar temel parametreler girilir.

| 1 | • | 1 | L | А | N | G | U | А | G | Е |  |  |   |   |   |   |
|---|---|---|---|---|---|---|---|---|---|---|--|--|---|---|---|---|
|   |   |   |   |   |   |   |   |   |   |   |  |  |   |   |   |   |
|   |   |   | Е | n | g | 1 | i | s | h |   |  |  |   |   |   |   |
|   |   |   |   |   |   |   |   |   |   |   |  |  | N | е | x | t |

İstediğimiz dili seçip F2 (next) tuşuna basarız ve (▼) tuşu ile konfigürasyon yardımına devam etmek için parametre 1.2'ye geçeriz.

| 1 | • | 2 |   | s | А | А | т | А |   | Y | А | R | Ι |   |   |   |   |   |
|---|---|---|---|---|---|---|---|---|---|---|---|---|---|---|---|---|---|---|
|   |   |   |   |   |   |   |   |   |   |   |   |   |   |   |   |   |   |   |
|   |   | 0 | 1 | / | 0 | 1 | 1 | 0 | 1 |   | - | 1 | 0 | : | 2 | 0 |   |   |
|   |   |   |   |   |   |   |   |   |   |   |   |   |   |   | N | е | x | t |

Bu parametreye, çalıştırma ve durdurma sürelerinin programlanması için varyatörü yönlendirecek olan tarih ve saati gireriz. Parametreyi değiştirmek için (▼) tuşuyla devam ederiz, programlama için kullanacağımız birimleri seçeceğimiz önce parametre 1.3 sonra da 1.4'e geçeriz.

| 1 | • | 3 | В    | İ | R | İ | М | L | Е | R | Н    | A | С | İ            | М |   |   |
|---|---|---|------|---|---|---|---|---|---|---|------|---|---|--------------|---|---|---|
|   |   |   |      |   |   |   |   |   |   |   |      |   |   |              |   |   |   |
|   |   |   | m    | 3 |   |   |   |   |   |   |      |   |   |              |   |   |   |
|   |   |   |      |   |   |   |   |   |   |   |      |   |   | Ν            | е | х | t |
| _ |   |   | <br> |   |   |   |   |   |   |   | <br> |   |   |              |   |   |   |
| 1 | • | 4 | В    | А | S | Ι | Ν | Ç | В | İ | R    | İ | М | $\mathbf{L}$ | Е | R | İ |
|   |   |   |      |   |   |   |   |   |   |   |      |   |   |              |   |   |   |
|   |   |   | в    | a | r |   |   |   |   |   |      |   |   |              |   |   |   |
|   |   |   |      |   |   |   |   |   |   |   |      |   |   | м            | ~ | v | + |

Aşağı okla, havuzda bulunan su miktarını belirteceğimiz menü 1.5'e geçeriz. Pompa zaman aralığı ile birlikte gerekli akış hızını hesaplayacağı için bu önemli bir veridir:

| 1 | • | 5 | Н | А | V | U | Z | н | A |   | С | М | İ |   |   |   |   |
|---|---|---|---|---|---|---|---|---|---|---|---|---|---|---|---|---|---|
|   |   |   |   |   |   |   |   |   |   |   |   |   |   |   |   |   |   |
|   |   |   |   |   |   |   | 5 | 0 |   | m | 3 |   |   |   |   |   |   |
|   |   |   |   |   |   |   |   |   |   |   |   |   |   | Ν | е | х | t |

Pompanın akış hızı, havuzda bulunan suyun bilinmesi ve devreye sokulan tüm zaman aralıklarının süresinin toplanmasıyla belirlenir.

#### **8 İLK KEZ ÇALIŞTIRMA**

#### PROGRAMLAMA ÖRNEĞI VE HESAPLANAN POMPA AKIŞ HIZI:

Havuz hacmi (Parametre 1.5): 50 m³
Günlük devir daim (Parametre 2.01): 2 Yani 50 m³'ü iki kez devir daim yapmak istiyoruz (2x50 = 100 m³)
Günlük döngü sayısı (Parametre 2.02): 2 Yani filtrelemek için gün boyunca iki ayrı aralığa sahip olmaya karar verdik. Parametre 2.03 - 2.06 arasında başlangıç ve bitiş saatlerini belirleyebiliriz.

Örneğin; üç saat filtreleme ile 06:00-09:00 arası 1. zaman aralığı ve yedi saat filtreleme ile 21:00-04:00 arası 2. zaman aralığı. İki zaman aralığının toplamı 10 saat eder.

#### Filtreleme akış hızı = Filtrelenecek suyun hacmi / Filtreleme süresi = (2x50) m<sup>3</sup> / 10 saat = 10 m<sup>3</sup>/s

Pompa filtreleme hızını 10 m3/s'e göre ayarlar ve elektrik yükü kayıplarının artışına göre (kirli filtre) motor hızını artırır.

Aynı zamanda, eğer filtre aracılığıyla suyu devir daim eden başka su oyunları için programlar kullanılıyorsa, hız veya sürede değişiklikler olabilir.

Varyatöre havuz hacmini bildirdikten sonra, genel konfigürasyon menüsünün sonraki iki ve son parametreleri filtreyi korumak içindir:

| 1 | • | 6 | F | İ | L | т | R | Е |   | А | K | Ι | ş | Н | IZI |   |   |   |
|---|---|---|---|---|---|---|---|---|---|---|---|---|---|---|-----|---|---|---|
|   |   |   |   |   |   |   |   |   |   |   |   |   |   |   |     |   |   |   |
|   |   |   |   |   |   | 1 | 5 |   | 0 |   | m | 3 | 1 | h |     |   |   |   |
|   |   |   |   |   |   |   |   |   |   |   |   |   |   |   | N   | е | x | t |

Bu parametrede filtrenin maksimum akış hızını belirleriz

| 1 | 7 | М | A | K | s | İ | М | U |   | М | F | İ | L | т | R |   |   |
|---|---|---|---|---|---|---|---|---|---|---|---|---|---|---|---|---|---|
|   |   | Е | В | А | s | Ι | Ν | С | Ι |   |   |   |   |   |   |   |   |
|   |   |   |   |   |   | 2 |   | 5 |   | в | a | r |   |   |   |   |   |
|   |   |   |   |   |   |   |   |   |   |   |   |   |   | N | е | x | t |

Bu parametrede, pompanın kapasitesini sınırlamak adına filtrenin kaldırabileceği maksimum basıncı belirleriz.

## 9 KONFİGÜRASYON MENÜSÜ (ŞEMA)

| 1 GENEL            | 1.1 DİL                                      |                                                                        |
|--------------------|----------------------------------------------|------------------------------------------------------------------------|
| KONFİGÜRASYON      | 1.2 SAAT AYARI                               |                                                                        |
|                    | 1.3 HACİM BİRİMLERİ                          |                                                                        |
|                    | 1.4 BASINÇ BİRİMLERİ                         |                                                                        |
|                    | 1.5 HAVUZ HACMİ                              |                                                                        |
|                    | 1.6 FİLTRE AKIŞ HIZI                         |                                                                        |
|                    | 1.7 MAKSİMUM FİLTRE BASINCI                  |                                                                        |
| 2 FİLTRELEME       | 2.01 GÜNLÜK DEVIR DAİM                       | 2.08 3. DÖNGÜ BİTİŞ SAATİ                                              |
|                    | 2.02 GÜNLÜK DÖNGÜ SAYISI                     | 2.09 4. DÖNGÜ BAŞLANGIÇ SAATİ                                          |
|                    | 2.03 1. DÖNGÜ BAŞLANGIÇ SAATİ                | 2.10 4. DÖNGÜ BİTİŞ SAATİ                                              |
|                    | 2.04 1. DÖNGÜ BİTİŞ SAATİ                    | 2.11 SKIMMING SÜRESİ                                                   |
|                    | 2.05 2. DÖNGÜ BAŞLANGIÇ SAATİ                | 2.12 SKIMMING ZAMAN ARALIĞI                                            |
|                    | 2.06 2. DÖNGÜ BİTİŞ SAATİ                    | 2.13 SKIMMING AKIŞ HIZI                                                |
|                    | 2.07 3. DÖNGÜ BAŞLANGIÇ SAATİ                |                                                                        |
| 3 TUZLU KLORLAMA   | 3.1 KLORLAMANIN VARLIĞI                      |                                                                        |
| 4 ODAK LAMBALARI   | 4.01 ODAK LAMBALARININ VARLIĞI               | 4.12 ODAK LAMBALARININ<br>AÇILMASI PERŞEMBE<br>4.13 ODAK LAMBALARININ  |
|                    | 4.03 ODAK LAMBALARININ                       | KAPANMASI PERŞEMBE                                                     |
|                    | AÇILMASI PAZARTESİ<br>4.04 ODAK LAMBALARININ | 4.14 AKTIF ODAK LAMBALARI COMA<br>4.15 ODAK LAMBALARININ               |
|                    | KAPANMASI PAZARTESİ                          | AÇILMASI CUMA<br>4.16 ODAK LAMBALARININ                                |
|                    | 4.05 AKTIF ODAK LAMBALARI SALI               | KAPANMASI CUMA                                                         |
|                    | 4.06 ODAK LAMBALARININ AÇILMASI SALI         | 4.17 AKTIF ODAK LAMBALARI CUMARTESI<br>4.18 ODAK LAMBALABININ ACILMASI |
|                    | KAPANMASI SALI                               |                                                                        |
|                    | 4.08 AKTİF ODAK LAMBALARI ÇARŞAMBA           | KAPANMASI CUMARTESI                                                    |
|                    |                                              | 4.20 AKTIF ODAK LAMBALARI PAZAR                                        |
|                    | 4.10 ODAK LAMBALARININ<br>KAPANMASI ÇARŞAMBA |                                                                        |
|                    | 4.11 AKTİF ODAK LAMBALARI PERŞEMBE           | 4.22 ODAK LAMBALARININ<br>KAPANMASI PAZAR                              |
|                    | 5.1 TEMİZLİK AKIŞ HIZI                       | 5.3 DURULAMA SÜRESİ                                                    |
| 5 FILTRE TEMIZLIGI | 5.2TEMİZLİK SÜRESİ                           | 5.4 KİRLİ FİLTRE BASINÇ UYARISI                                        |
|                    | 6.1 ISITMA SİSTEMİ                           |                                                                        |
| 6 ISITMA SISTEMI   | 6.2 MİNİMUM ISITMA AKIŞ HIZI                 |                                                                        |
| 7 VAKUMLU DİP      | 7.1 DİPTEMİZLEME AKIŞ HIZI                   |                                                                        |
| TEMİZLEME          | 7.2 DİPTEMİZLEME SÜRESİ                      |                                                                        |
| 136 [e] Winner Pro |                                              |                                                                        |

## 9 KONFIGÜRASYON MENÜSÜ (ŞEMA)

| 8 PROGRAMLAR           | 8.01 ATAMA P1                       | 8.21 1. ZAMANLAMA PROG. BİTİŞ        |
|------------------------|-------------------------------------|--------------------------------------|
|                        | 8.02 P1 AKIŞ HIZI                   | 8.22 1. ZAMANLAMA PROG. ÇIKIŞ DURUMU |
|                        | 8.03 P1 SÜRE                        | 8.23 2. ZAMANLAMA PROGRAMI           |
|                        | 8.04 P1 ÇIKIŞ DURUMU                | 8.24 2. ZAMANLAMA PROG. ATAMA        |
|                        | 8.05 ATAMA P2                       | 8.25 2. ZAMANLAMA PROG. AKIŞ HIZI    |
|                        | 8.06 P2 AKIŞ HIZI                   | 8.26 2. ZAMANLAMA PROG. BAŞLANGIÇ    |
|                        | 8.07 P2 SÜRE                        | 8.27 2. ZAMANLAMA PROG. BİTİŞ        |
|                        | 8.08 P2 ÇIKIŞ DURUMU                | 8.28 2. ZAMANLAMA PROG. ÇIKIŞ DURUMU |
|                        | 8.09 ATAMA IN1                      | 8.29 3. ZAMANLAMA PROGRAMI           |
|                        | 8.10 IN1 AKIŞ HIZI                  | 8.30 3. ZAMANLAMA PROG. ATAMA        |
|                        | 8.11 IN1 SÜRE                       | 8.31 3. ZAMANLAMA PROG. AKIŞ HIZI    |
|                        | 8.12 IN1 ÇIKIŞ DURUMU               | 8.32 3. ZAMANLAMA PROG. BAŞLANGIÇ    |
|                        | 8.13 ATAMA IN2                      | 8.33 3. ZAMANLAMA PROG. BİTİŞ        |
|                        | 8.14 IN2 AKIŞ HIZI                  | 8.34 3. ZAMANLAMA PROG. ÇIKIŞ DURUMU |
|                        | 8.15 IN2 SÜRE                       | 8.35 4. ZAMANLAMA PROGRAMI           |
|                        | 8.16 IN2 ÇIKIŞ DURUMU               | 8.36 4. ZAMANLAMA PROG. ATAMA        |
|                        | 8.17 1. ZAMANLAMA PROGRAMI          | 8.37 4. ZAMANLAMA PROG. AKIŞ HIZI    |
|                        | 8.18 1. ZAMANLAMA PROG. ATAMA       | 8.38 4. ZAMANLAMA PROG. BAŞLANGIÇ    |
|                        | 8.19 1. ZAMANLAMA PROG. AKIŞ HIZI   | 8.39 4. ZAMANLAMA PROG. BİTİŞ        |
|                        | 8.20 1. ZAMANLAMA PROG. BAŞLANGIÇ   | 8.40 4. ZAMANLAMA PROG. ÇIKIŞ DURUMU |
|                        |                                     |                                      |
|                        | 9.1 SICAKLIK SONDASININ VARLIĞI     |                                      |
| 9 DONMAYI ONLEME       | 9.2 DONMAYA KARŞI AKIŞ HIZI         |                                      |
|                        |                                     |                                      |
| 10 GIRISI ER CIKISI AR | 10.1 ACİL DURUM DURDURMASI 1. GİRİŞ | 10.3 1. ÇIKIŞ                        |
| in ginişten çikişean   | 10.2 ACİL DURUM DURDURMASI 2. GİRİŞ | 10.4 2. ÇIKIŞ                        |
|                        |                                     |                                      |
| 11 GÖRÜNTÜLEME         | 11.1 BUGÜN FİLTRELENEN SU           | 11.3 ENERJİ SAYACI                   |
|                        | 11.2 POMPALANAN TOPLAM SU           | 11.4 ÇALIŞMA SAATİ                   |
| 12 ALARM GEÇMİŞİ       |                                     |                                      |
|                        |                                     |                                      |
| 13 SIFIRI AMA          | 13.1 SAYAÇLARI SIFIRLA              | 13.3 FABRİKA AYARLARI                |
|                        | 13.2 ALARM GEÇMİŞİNİ SIFIRLA        |                                      |

| 1 GE | NEL KONFİGÜRASYON       |      |                  |        |        |                                                                            |
|------|-------------------------|------|------------------|--------|--------|----------------------------------------------------------------------------|
|      |                         |      | D                | EĞERLE | R      |                                                                            |
| Par. | Tanım                   | Br   | Fabrika<br>Ayarı | Min.   | Maks.  | Notlar                                                                     |
| 1.1  | Di                      |      | ENGLISH          |        |        | Varyatörle etkileşimde bulunulacak dili<br>belirlemek için                 |
| 1.2  | Saat ayari              |      |                  |        |        | Varyatörün tarih ve saatini ayarlamak için                                 |
| 1.3  | Hacīm bīrīmlerī         | m³   | m³               | m³     | Us Gal | Hacim için kullanmak istediğimiz bi-<br>rimleri ekranda gösterir           |
| 1.4  | Basinç birimleri        | bar  | bar              | bar    | PSI    | Hesaplanan çalışma basıncını istenilen<br>birim cinsinden ekranda gösterir |
| 1.5  | Havuz hacmī             | m³   | 50               | 15     | 500    | Havuzun hacmini istenilen birim cinsin-<br>den ekranda gösterir            |
| 1.6  | Filtre akiş hizi        | m³/s | 15               | 5      | 30     | Maksimum filtre akış hızı                                                  |
| 1.7  | Maksīmum filtre basinci | Bar  | 2,5              | 2      | 5      | Maksimum filtre basıncı                                                    |

| 2 FİL | 2 FİLTRELEME             |      |                  |        |         |                                                                      |  |  |  |  |  |  |  |
|-------|--------------------------|------|------------------|--------|---------|----------------------------------------------------------------------|--|--|--|--|--|--|--|
|       |                          |      | D                | EĞERLE | R       |                                                                      |  |  |  |  |  |  |  |
| Par.  | Tanım                    | Br   | Fabrika<br>Ayarı | Min.   | Maks.   | Notlar                                                               |  |  |  |  |  |  |  |
| 2.1   | Günlük devīr daīm        |      | 1                | 0,2    | 4       | Havuzdaki su günde kaç kez devir daim<br>olmalıdır (Par 1.5)         |  |  |  |  |  |  |  |
| 2.2   | Günlük döngü sayisi      |      | 1                | 1      | 4       | Filtreleme modunu devreye sokmak<br>istediğimiz zaman aralığı sayısı |  |  |  |  |  |  |  |
| 2.3   | 1. Döngü başlangiç saati |      | 23:00            |        |         | 1. döngünün filtreleme başlangıç saati                               |  |  |  |  |  |  |  |
| 2.4   | 1. Döngü bitiş saati     |      | 7:00             |        |         | 1. döngünün filtreleme bitiş saati                                   |  |  |  |  |  |  |  |
| 2.5   | 2. Döngü başlangiç saati |      | 23:00            |        |         | 2. döngünün filtreleme başlangıç saati                               |  |  |  |  |  |  |  |
| 2.6   | 2. Döngü bitiş saati     |      | 7:00             |        |         | 2. döngünün filtreleme bitiş saati                                   |  |  |  |  |  |  |  |
| 2.7   | 3. Döngü başlangiç saati |      | 23:00            |        |         | 3. döngünün filtreleme başlangıç saati                               |  |  |  |  |  |  |  |
| 2.8   | 3. Döngü bitiş saati     |      | 7:00             |        |         | 3. döngünün filtreleme bitiş saati                                   |  |  |  |  |  |  |  |
| 2.9   | 4. Döngü başlangiç saati |      | 23:00            |        |         | 4. döngünün filtreleme başlangıç saati                               |  |  |  |  |  |  |  |
| 2.10  | 4. Döngü bitiş saati     |      | 7:00             |        |         | 4. döngünün filtreleme bitiş saati                                   |  |  |  |  |  |  |  |
| 2.11  | Skimming süresī          | dk   | 2                | 1      | 5       |                                                                      |  |  |  |  |  |  |  |
| 2.12  | Skimming zaman araliği   | S    | 3                | 1      | 24      |                                                                      |  |  |  |  |  |  |  |
| 2.13  | Skimming akiş hizi       | m³/s | 15               | 5      | Par 1.6 |                                                                      |  |  |  |  |  |  |  |

## **3TUZLU KLORLAMA**

|           |                |    | D                | EĞERLE | R     |                                                                                                    |
|-----------|----------------|----|------------------|--------|-------|----------------------------------------------------------------------------------------------------|
| Par.      | Tanım          | Br | Fabrika<br>Ayarı | Min.   | Maks. | Notlar                                                                                             |
| 3.1 Klork | amanin varliği |    | HAYIR            | HAYIR  | EVET  | Eğer varsa, klorlama cihazını devreye<br>sokmak için 2. röle çıkışını kullanır ve<br>devreye sokar |

## 4 ODAK LAMBALARI

|      |                                          | _  | D                | EĞERLEI | R     |                                                                                                   |
|------|------------------------------------------|----|------------------|---------|-------|---------------------------------------------------------------------------------------------------|
| Par. | Tanım                                    | Br | Fabrika<br>Ayarı | Min.    | Maks. | Notlar                                                                                            |
| 4.1  | Odak lambalarinin varliği                |    | HAYIR            | HAYIR   | EVET  | Eğer varsa, odak lambalarını devreye<br>sokmak için 1. röle çıkışını kullanır ve<br>devreye sokar |
| 4.2  | Aktīf odak lambalari pazartesī           |    | KAPALI           | KAPALI  | AÇIK  | Odak lambalarının Pazartesi günü açılıp<br>kapanmasını devreye sokmak için                        |
| 4.3  | Odak lambalarinin<br>açilmasi pazartesī  |    | 0:00             |         |       | Odak lambalarının Pazartesi günü<br>açılma saati                                                  |
| 4.4  | Odak lambalarinin kapanmasi<br>pazartesi |    | 0:00             |         |       | Odak lambalarının Pazartesi günü<br>kapanma saati                                                 |
| 4.5  | Aktīf odak lambalari sali                |    | KAPALI           | Kapali  | AÇIK  | Odak lambalarının Salı günü açılıp<br>kapanmasını devreye sokmak için                             |
| 4.6  | Odak lambalarinin<br>açilmasi sali       |    | 0:00             |         |       | Odak lambalarının Salı günü açılma<br>saati                                                       |
| 4.7  | Odak lambalarinin kapanmasi<br>sali      |    | 0:00             |         |       | Odak lambalarının Salı günü kapanma<br>saati                                                      |
| 4.8  | Aktîf odak lambalari<br>çarşamba         |    | Kapali           | Kapali  | AÇIK  | Odak lambalarının Çarşamba günü<br>açılıp kapanmasını devreye sokmak için                         |
| 4.9  | Odak lambalarinin açilmasi<br>çarşamba   |    | 0:00             |         |       | Odak lambalarının Çarşamba günü<br>açılma saati                                                   |
| 4.10 | Odak lambalarinin kapanmasi<br>çarşamba  |    | 0:00             |         |       | Odak lambalarının Çarşamba günü<br>kapanma saati                                                  |
| 4.11 | Aktîf odak lambalari<br>perşembe         |    | Kapali           | Kapali  | AÇIK  | Odak lambalarının Perşembe günü<br>açılıp kapanmasını devreye sokmak için                         |
| 4.12 | Odak lambalarinin<br>açilmasi perşembe   |    | 0:00             |         |       | Odak lambalarının Perşembe günü<br>açılma saati                                                   |
| 4.13 | Odak lambalarinin kapanmasi<br>perşembe  |    | 0:00             |         |       | Odak lambalarının Perşembe günü<br>kapanma saati                                                  |
| 4.14 | Aktīf odak lambalari cuma                |    | Kapali           | Kapali  | AÇIK  | Odak lambalarının Cuma günü açılıp<br>kapanmasını devreye sokmak için                             |
| 4.15 | Odak lambalarinin<br>açilmasi cuma       |    | 0:00             |         |       | Odak lambalarının Cuma günü açılma<br>saati                                                       |
| 4.16 | Odak lambalarinin kapanmasi<br>cuma      |    | 0:00             |         |       | Odak lambalarının Cuma günü kapan-<br>ma saati                                                    |
| 4.17 | Aktīf odak lambalari<br>cumartesī        |    | Kapali           | Kapali  | AÇIK  | Odak lambalarının Cumartesi günü<br>açılıp kapanmasını devreye sokmak için                        |
| 4.18 | Odak lambalarinin<br>açilmasi cumartesi  |    | 0:00             |         |       | Odak lambalarının Cumartesi günü<br>açılma saati                                                  |
| 4.19 | Odak lambalarinin kapanmasi<br>cumartesī |    | 0:00             |         |       | Odak lambalarının Cumartesi günü<br>kapanma saati                                                 |
| 4.20 | Aktîf odak lambalari pazar               |    | KAPALI           | KAPALI  | AÇIK  | Odak lambalarının Pazar günü açılıp<br>kapanmasını devreye sokmak için                            |
| 4.21 | Odak lambalarinin<br>açilmasi pazar      |    | 0:00             |         |       | Odak lambalarının Pazar günü açılma<br>saati                                                      |
| 4.22 | Odak lambalarinin kapanmasi<br>pazar     |    | 0:00             |         |       | Odak lambalarının Pazar günü kapanma<br>saati                                                     |

## 5 FILTRE TEMIZLIĞİ

|      |                             |      | D                | EĞERLE | R       |                                                                                                 |
|------|-----------------------------|------|------------------|--------|---------|-------------------------------------------------------------------------------------------------|
| Par. | Tanım                       | Br   | Fabrika<br>Ayarı | Min.   | Maks.   | Notlar                                                                                          |
| 5.1  | Temīzlīk akiş hizi          | m³/s | 22,5             | 5      | 30      | BACK WASH tuşuna basılmasıyla filtre<br>temizliğini ve durulamasını başlatmak<br>için akış hızı |
| 5.2  | Temīzlīk süresī             | dk   | 5                | 1      | 60      | Filtre temizliği için ön görülen süre                                                           |
| 5.3  | Durulama süresī             | dk   | 1                | 0      | 60      | Filtrenin durulanması için ön görülen süre                                                      |
| 5.4  | Kīrlī fīltre basinç uyarisi | bar  | 1,5              | 1      | Par 1.7 | Filtre temizliği yapılması gerektiği<br>yönünde uyarı verecek sınır basınç<br>değeri            |

| 6 ISITMA SISTEMI |                          |      |                  |       |         |                                                                                                    |  |  |
|------------------|--------------------------|------|------------------|-------|---------|----------------------------------------------------------------------------------------------------|--|--|
|                  |                          |      | DEĞERLER         |       |         |                                                                                                    |  |  |
| Par.             | Tanım                    | Br   | Fabrika<br>Ayarı | Min.  | Maks.   | Notlar                                                                                                    |  |  |
| 6.1              | lsitma sīstemī           |      | HAYIR            | HAYIR | EVET    | Havuz suyu için bir ısıtıcı bulunduğunda<br>pompayı çalıştırmak için 2. girişi kullanır<br>ve devreye sokar |  |  |
| 6.2              | Mīnīmum isitma akiş hizi | m³/s | 15               | 5     | Par 1.6 | Su ısıtıcısının sinyalini aldığında pompa<br>işleyişinin akış hızı                                          |  |  |

| 7 VAKUMLU DİPTEMİZLEME |                         |      |                  |         |       |                                                          |  |
|------------------------|-------------------------|------|------------------|---------|-------|----------------------------------------------------------|--|
|                        |                         |      | D                | EĞERLE  | R     |                                                          |  |
| Par.                   | Tanım                   | Br   | Fabrika<br>Ayarı | Min.    | Maks. | Notlar                                                   |  |
| 7.1                    | Dīp temīzleme akiş hizi | m³/s | 25               | Par 1.6 | 30    | VAKUM tuşuna basıldığında pompa<br>işleyişinin akış hızı |  |
| 7.2                    | Dīp temīzleme süresī    | dk   | 60               | 1       | 600   | Dip temizleme modunun çalışacağı süre                    |  |

## 8 PROGRAMLAR

|      |                 |      | DEĞERLER         |                |                       |                                                                 |
|------|-----------------|------|------------------|----------------|-----------------------|-----------------------------------------------------------------|
| Par. | Tanım           | Br   | Fabrika<br>Ayarı | Min.           | Maks.                 | Notlar                                                          |
| 8.1  | Atama P1        |      | P1               |                |                       | P1'e bastığımızda belirmesini istediği-<br>miz ismi girmek için |
| 8.2  | P1 akiş hizi    | m³/s | 15               | 5              | 30                    | P1'e basıldığında pompanın çalışacağı<br>akış hızı              |
| 8.3  | P1 süre         | dk   | 1                | 0              | 120                   | P1 programının süresi                                           |
| 8.4  | P1 çikiş durumu |      | Kapali           | Kapali<br>2. ç | / 1. ÇIKIŞ /<br>ÇIKIŞ | <sup>/</sup> Programa girdiğimizde aktive edeceği-<br>miz çıkış |
| 8.5  | Atama P2        |      | P2               |                |                       | P2'e bastığımızda belirmesini istediği-<br>miz ismi girmek için |
| 8.6  | P2 akiş hizi    | m³/s | 15               | 5              | 30                    | P2'e basıldığında pompanın çalışacağı<br>akış hızı              |

## 8 PROGRAMLAR

|      |                                    | _    | DEĞERLER         |                |                       |                                                                                       |
|------|------------------------------------|------|------------------|----------------|-----------------------|---------------------------------------------------------------------------------------|
| Par. | Tanım                              | Br   | Fabrika<br>Ayarı | Min.           | Maks.                 | Notlar                                                                                |
| 8.7  | P2 süre                            | dk   | 1                | 0              | 120                   | P2 programının süresi                                                                 |
| 8.8  | P2 çikiş durumu                    |      | Kapali           | Kapali<br>2. ç | / 1. ÇIKIŞ /<br>ÇIKIŞ | Programa girdiğimizde aktive<br>edeceğimiz çıkış                                      |
| 8.9  | Atama IN1                          |      | IN1              |                |                       | IN1'e bastığımızda belirmesini i<br>stediğimiz ismi girmek için                       |
| 8.10 | IN1 akiş hizi                      | m³/s | 15               | 5              | 30                    | IN1'e basıldığında pompanın çalışacağı<br>akış hızı                                   |
| 8.11 | IN1 süre                           | dk   | 1                | 0              | 120                   | IN1 programının süresi                                                                |
| 8.12 | In1 çikiş durumu                   |      | Kapali           | Kapalı<br>2. ç | / 1. ÇIKIŞ /<br>ÇIKIŞ | Programa girdiğimizde aktive<br>edeceğimiz çıkış                                      |
| 8.13 | Atama IN2                          |      | IN2              |                |                       | IN2'e bastığımızda belirmesini<br>istediğimiz ismi girmek için                        |
| 8.14 | IN2 akiş hizi                      | m³/s | 15               | 5              | 30                    | IN2'e basıldığında pompanın çalışacağı<br>akış hızı                                   |
| 8.15 | IN2 süre                           | dk   | 1                | 0              | 120                   | IN2 programının süresi                                                                |
| 8.16 | IN2 çikiş durumu                   |      | Kapali           | Kapali<br>2. ç | / 1. ÇIKIŞ /<br>ÇIKIŞ | Programa girdiğimizde aktive<br>edeceğimiz çıkış                                      |
| 8.17 | 1. Zamanlama programi              |      | Kapali           | Pz             | Pz-P                  | TP1'in zaman aralıklarının çalışacağı<br>haftanın günlerini belirlemek için           |
| 8.18 | 1. Zamanlama prog. Atama           |      | TP1              |                |                       | Saatlik programları aktive ettiğimizde<br>belirmesini istediğimiz ismi girmek için    |
| 8.19 | 1. Zamanlama prog. Akiş hizi       | m³/s | 15               | 5              | 30                    | TP1'de programlanan günün çalışma<br>saati sırasında pompanın çalışacağı<br>akış hızı |
| 8.20 | 1. Zamanlama prog.<br>Başlangiç    | dk   | 0:00             |                |                       | 1. Zamanlama Programının başlangıç<br>saati                                           |
| 8.21 | 1. Zamanlama prog. Bītīş           |      | 0:00             |                |                       | 1. Zamanlama Programının bitiş saati                                                  |
| 8.22 | 1. Zamanlama prog.<br>Çikiş durumu |      | Kapali           | Kapalı<br>2. ç | / 1. ÇIKIŞ /<br>ÇIKIŞ | Programa girdiğimizde aktive<br>edeceğimiz çıkış                                      |
| 8.23 | 2. Zamanlama programi              |      | Kapali           | Pz             | Pz-P                  | TP2'in zaman aralıklarının çalışacağı<br>haftanın günlerini belirlemek için           |
| 8.24 | 2. Zamanlama prog. Atama           |      | TP2              |                |                       | Saatlik programları aktive ettiğimizde<br>belirmesini istediğimiz ismi girmek için    |
| 8.25 | 2. Zamanlama prog. Akiş hizi       | m³/s | 15               | 5              | 30                    | TP2'de programlanan günün çalışma<br>saati sırasında pompanın çalışacağı<br>akış hızı |
| 8.26 | 2. Zamanlama prog.<br>Başlangiç    | dk   | 0:00             |                |                       | 2. Zamanlama Programının başlangıç<br>saati                                           |
| 8.27 | 2. Zamanlama prog. Bītīş           |      | 0:00             |                |                       | 2. Zamanlama Programının bitiş saati                                                  |
| 8.28 | 2. Zamanlama prog.<br>Çikiş durumu |      | KAPALI           | KAPALI<br>2. Ç | / 1. ÇIKIŞ /<br>ÇIKIŞ | Programa girdiğimizde aktive<br>edeceğimiz çıkış                                      |
| 8.29 | 3. Zamanlama programi              |      | KAPALI           | Pz             | Pz-P                  | TP3'in zaman aralıklarının çalışacağı<br>haftanın günlerini belirlemek için           |

## 8 PROGRAMLAR

|      |                                    | _    | C                |             |                        |                                                                                       |
|------|------------------------------------|------|------------------|-------------|------------------------|---------------------------------------------------------------------------------------|
| Par. | Tanım                              | Br   | Fabrika<br>Ayarı | Min.        | Maks.                  | Notlar                                                                                |
| 8.30 | 3. Zamanlama prog. Atama           |      | TP3              |             |                        | Saatlik programları aktive ettiğimizde<br>belirmesini istediğimiz ismi girmek için    |
| 8.31 | 3. Zamanlama prog. Akiş hizi       | m³/s | 15               | 5           | 30                     | TP3'de programlanan günün çalışma<br>saati sırasında pompanın çalışacağı<br>akış hızı |
| 8.32 | 3. Zamanlama prog.<br>Başlangiç    | dk   | 0:00             |             |                        | 3. Zamanlama Programının başlangıç<br>saati                                           |
| 8.33 | 3. Zamanlama prog. Bītīş           |      | 0:00             |             |                        | 3. Zamanlama Programının bitiş saati                                                  |
| 8.34 | 3. Zamanlama prog.<br>Çikiş durumu |      | Kapali           | Kapal<br>2. | l / 1. çikiş<br>Çikiş  | <ul> <li>Programa girdiğimizde aktive edeceği-<br/>miz çıkış</li> </ul>               |
| 8.35 | 4. Zamanlama programi              |      | Kapali           | Pz          | Pz-P                   | TP4'in zaman aralıklarının çalışacağı<br>haftanın günlerini belirlemek için           |
| 8.36 | 4. Zamanlama prog. Atama           |      | TP4              |             |                        | Saatlik programları aktive ettiğimizde<br>belirmesini istediğimiz ismi girmek için    |
| 8.37 | 4. Zamanlama prog. Akiş hizi       | m³/s | 15               | 5           | 30                     | TP4'de programlanan günün çalışma<br>saati sırasında pompanın çalışacağı<br>akış hızı |
| 8.38 | 4. Zamanlama prog.<br>Başlangiç    | dk   | 0:00             |             |                        | 4. Zamanlama Programının başlangıç<br>saati                                           |
| 8.39 | 4. Zamanlama prog. Bītīş           |      | 0:00             |             |                        | 4. Zamanlama Programının bitiş saati                                                  |
| 8.40 | 4. Zamanlama prog.<br>Çikiş durumu |      | KAPALI           | KAPAL<br>2. | .I / 1. ÇIKIŞ<br>ÇIKIŞ | <ul> <li>Programa girdiğimizde aktive edeceği-<br/>miz çıkış</li> </ul>               |

| 9 DONMAYI ÖNLEME |                                |      |                  |       |         |                                                                                                    |  |  |
|------------------|--------------------------------|------|------------------|-------|---------|----------------------------------------------------------------------------------------------------|--|--|
|                  |                                |      | DEĞERLER         |       |         |                                                                                                    |  |  |
| Par.             | Tanım                          | Br   | Fabrika<br>Ayarı | Min.  | Maks.   | Notlar                                                                                                    |  |  |
| 9.1              | SICAKLIK SONDASININ<br>VARLIĞI |      | HAYIR            | HAYIR | EVET    | Eğer 24V'luk çıkışa bağlı bir NTC sıcaklık<br>sondası varsa                                                                                                    |  |  |
| 9.2              | DONMAYA KARŞI AKIŞ HIZI        | m³/s | 5                | 5     | Par 1.6 | Donmayı önlemek için düşük sıcaklık<br>sinyali ile suyu devir daim yapacak akış<br>hızı.<br>Bu programının işleyiş süresi suyun<br>sıcaklığına göre dahili olarak hesaplanır. |  |  |

## 10 GİRİŞLER ÇIKIŞLAR

|                      | DEĞERLER |    |                         |                                                |                                                        |                                                                                                    |
|----------------------|----------|----|-------------------------|------------------------------------------------|--------------------------------------------------------|----------------------------------------------------------------------------------------------------|
| Par.                 | Tanım    | Br | Fabrika<br>Ayarı        | Min.                                           | Maks.                                                  | Notlar                                                                                                    |
| 10.1 Dijital Giriş 1 | I        |    | KULLA-<br>NILMI-<br>YOR | KULLAN<br>ACİL E<br>DURDU<br>İKİNCİL<br>/ İKİN | IILMIYOR/<br>DURUM<br>IRMASI /<br>AKIŞ HIZI<br>CİL HIZ | Harici bir durdurma unsuru bağlamak<br>veya harici bir sinyalin 4-20mA girişi<br>aracılığıyla pompanın akış hızı ya da<br>hızını kontrol etmesi için                                             |
| 10.2 Dijital Giriş 2 | 2        |    | KULLA-<br>NILMI-<br>YOR | KULLAN<br>ACİL E<br>DURDU<br>İKİNCİL /         | ILMIYOR/<br>DURUM<br>JRMASI /<br>AKIŞ HIZI<br>CİL HIZ  | Giriş başka bir amaçla kullanılmıyorsa,<br>harici bir durdurma unsuru bağlamak<br>veya harici bir sinyalin 4-20mA girişi<br>aracılığıyla pompanın akış hızı ya da<br>hızını kontrol etmesi için. |
| 10.3 1. Çikiş        |          |    | Kapali                  | Kapalı<br>/ çalı                               | / ALARM<br>IŞIYOR                                      | Eğer önceden başka bir şeye bağlan-<br>mamışsa pompanın durum sinyalini<br>göndermek için                                                                                                    |
| 10.4 2. Çikiş        |          |    | Kapali                  | Kapalı<br>/ çalı                               | / ALARM<br>IŞIYOR                                      | Eğer önceden başka bir şeye bağlan-<br>mamışsa pompanın durum sinyalini<br>göndermek için                                                                                                    |

## 11 GÖRÜNTÜLEME

|      |                      | DEĞERLER |                  |      |       |                                                                       |  |  |
|------|----------------------|----------|------------------|------|-------|-----------------------------------------------------------------------|--|--|
| Par. | Tanım                | Br       | Fabrika<br>Ayarı | Min. | Maks. | Notlar                                                                |  |  |
| 11.1 | Bugün filtrelenen su | m³       |                  |      |       | Filtrenin izin verdiği şekillerde gün<br>boyunca dönen su             |  |  |
| 11.2 | Pompalanan toplam su | m³       |                  |      |       | Sayaçların sıfırlanmasından bu yana<br>dönen toplam su miktarı        |  |  |
| 11.3 | Enerji sayaci        | kWs      |                  |      |       | Sayaçların sıfırlanmasından bu yana<br>tüketilen enerji               |  |  |
| 11.4 | Çalişma saatī        | s        |                  |      |       | Sayaçların sıfırlanmasından bu yana<br>pompanın çalıştığı saat sayısı |  |  |
| 11.5 | Yazilim sürümü       |          |                  |      |       | Cihazın yazılım sürümü                                                |  |  |

## I2 ALARM GEÇMİŞİ Par. Tanım Br DEĞERLER Fabrika Ayarı Maks. Notlar 12.1 Beliren son alarm Verilen alarm kayıtlarının en yeniden en eskiye doğru sıralaması

| 13 SIFIRLAMA |                         |    |                  |        |       |                                             |  |
|--------------|-------------------------|----|------------------|--------|-------|---------------------------------------------|--|
|              |                         |    | D                | EĞERLE | R     |                                             |  |
| Par.         | Tanım                   | Br | Fabrika<br>Ayarı | Min.   | Maks. | Notlar                                      |  |
| 13.1         | Sayaçlari sifirla       |    | HAYIR            | HAYIR  | EVET  | Menü 11'den sayaçları sıfırlamak için       |  |
| 13.2         | Alarm geçmişini sifirla |    | HAYIR            | HAYIR  | EVET  | Menü 12'den alarm geçmişini sıfırlamak için |  |
| 13.3         | Fabrīka ayarlari        |    | HAYIR            | HAYIR  | EVET  | Fabrika ayarı değerlere dönmek için         |  |

# TURKCE

#### 11 ALARMLAR

| MESAJ                                        | NEDENLER                                                                                          | ÇÖZÜM / ÇÖZÜMLER                                                                                                    |
|----------------------------------------------|---------------------------------------------------------------------------------------------------|----------------------------------------------------------------------------------------------------|
| ALARM F01<br>AŞIRI YOĞUNLUK                  | Motorun aşırı tüketimini belirtir                                                                 | Pompanın herhangi bir engel olmadan<br>serbest şekilde dönüp dönmediğini<br>kontrol edin.                                                                                                    |
|                                              | Motor bağlandı/yandı                                                                              | Varyatör motorunun bağlantısını kesin ve<br>mesajın kaybolup kaybolmadığını kontrol<br>edin. Eğer mesaj kaybolmazsa, en yakın-<br>daki teknik servis ile iletişime geçin.                                                                                                    |
| ALARM F02<br>KISA DEVRE                      | Tüm kablolar bağlı değil                                                                          | Motorun tüm kablolarının motora ve<br>aynı zamanda varyatöre doğru şekilde<br>bağlandığından emin olun. Ayrıca varya-<br>törün elektrik kablosunun doğru bağlanıp<br>bağlanmadığından da emin olun.                                                                                      |
|                                              | Varyatörde dahili hata                                                                            | En yakındaki teknik servis ile iletişime<br>geçin.                                                                                                    |
| ALARM F03<br>MODÜLDE<br>AŞIRI SICAKLIK       | Güç modülü, güvenirliğini tehlikeye sokar<br>aşırı bir sıcaklığa ulaştı                           | Ortam sıcaklığının bu kullanım kılavuzun-<br>da belirtilen sınır sıcaklıklar değerlerini<br>geçmediğinden emin olun.<br>Pompanın vantilatörünün olduğunu ve<br>vantilatör kapağına kurulu olduğunu<br>kontrol ettikten sonra varyatörün doğru<br>şekilde havalandırıldığından emin olun. |
| ALARM F04<br>Giriş<br>Voltaji                | Varyatör elektrik akımı almıyor veya akım<br>alt ve üst sınırların dışında                        | Varyatöre verilen elektrik akımı kesintiye<br>uğradı.<br>Elektrik ağının varyatöre bağlı olan elek-<br>trik bağlantı kabloları çıktı.                                                                                                    |
|                                              | Motor bağlandı/bağlantısı kesildi                                                                 | Motorun kablolarının doğru şekilde<br>bağlandığından emin olun; varyatör mo-<br>toru tespit etmiyor ya da yanmış olabilir.                                                                                                    |
| MOTOR ARIZASI                                | Senkronizasyon kaybı                                                                              | Ayrıca, pompa koşullarında büyük ve<br>hızlı bir değişim sonucu işleyiş sırasında<br>motor senkronizasyonun kaybı da söz<br>konusu olabilir.                                                                                                    |
| ALARM F07<br>SU EKSİK                        | Varyatör pompanın gövdesinde su olmadan<br>çalıştığını tespit etti                                | Pompanın sıvıyı doğru şekilde vakumla-<br>dığından emin olun                                                                                                    |
| ALARM F08<br>AKIŞ HIZI YOK /<br>MAKS. BASINÇ | Varyatör, filtrenin çok kirli olduğunu veya<br>basınçla kapanmış bir vana olduğunu<br>tespit etti | Filtre temizliğine ihtiyaç olup olmadığını<br>ve basınç vanalarının devir daime izin<br>verip vermediğini kontrol edin.                                                                                                    |
|                                              | Kontrol plakası (kapak) ve güç plakası<br>(radyatör) arasında temas yok.                          | Her iki elektronik devreyi bağlayan düz kablo-<br>nun bağlı ve sıkı olup olmadığını kontrol edin.                                                                                                    |
| ALARM X13<br>DAHİLİ HATA                     | Varyatörde dahili hata                                                                            | Geçici bir donanım yazılım hatasından<br>kaynaklanıyor olabilir. Birkaç dakika boyunca<br>frekans varyatörünün elektrik bağlantısını<br>kesmenizi öneriyoruz. Varyatöre akım verdiği-<br>nizde mesaj tekrar beliriyorsa, en yakındaki<br>teknik servisle iletişime geçmeniz gerekir.     |
## 12 GARANTI

FREKANS VARYATÖRÜNÜN GARANTI SÜRESI SATIN ALINDIĞI TARIHTEN ITIBAREN 24 AYDIR. ORIJINAL YEDEK PARÇALARIN KULLANILMAMASI, DEĞIŞIKLIKLER YAPMA VEYA UYGUNSUZ KULLANIM ÜRÜN GARANTISININ GEÇERLILIĞINI KAYBETMESINE NEDEN OLUR.

## **13 ATIK VE ÇEVRE UYGULAMASI**

Frekans varyatörünün parçalarının atılması işlemi için, ürünün kullanıldığı ülkedeki yürürlükte olan kanun ve kuralları dikkate almak gerekir. Her durumda kirliliğe neden olabilecek parçaların doğaya atılmaması rica olunur.

## **14 YASALARA UYGUNLUK BEYANI**

Bombas Saci, S.A., Can Muntanyola 4-22, Pol. Ind. Palou Nord, 08402, Granollers (Spain) tüm sorumluluğu dahilinde, bu kullanım kılavuzunda bahsi geçen ürünün Avrupa yönergelerini ve ulusal işlem hükümlerini karşıladığını beyan eder:

- Elektromanyetik uyum ile ilgili 2004/108/CEYönergesi (EMC)
- Düşük gerilim ile ilgili 2006/95/CE Yönergesi
- Tehlikeli maddeler ile ilgili 2002/96/CE ve 2003/108/CE Yönergesi (RAEE)
- Tehlikeli maddeler ile ilgili 2002/95/CE Yönergesi (ROHS)
- CE EN 55011 (EMC)Temel Standardı
- CE EN 61000-6-2 (EMC)Temel Standardı
- CE EN 61000-6-1 (EMC)Temel Standardı
- CE EN 62477-1 Temel Standardı (Güvenlik)

Temsil Heyeti

David Ferré Ferrer

#### הוראות על בסיס ספרדית

## תוכן עניינים

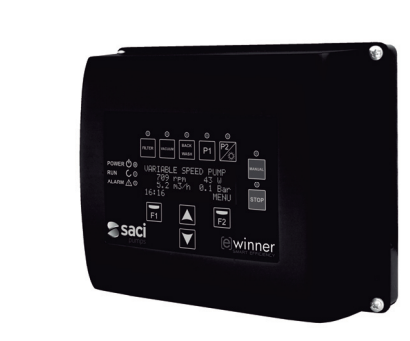

|    | ו וו אוו בטיו ווו נ   | 147    |
|----|-----------------------|--------|
| 2  | מפרט טכני             | 148    |
| 3  | התקנה והרכבה          | 148    |
| 4  | חיבורים חשמליים       | 149    |
| 5  | פורמט מסך             | 150    |
| 6  | מסך ראשי              | 151    |
| 7  | אופן הפעלה            | 151    |
| 8  | הפעלה ראשונה          | 152-1  |
| 9  | תפריט פרמטרים (תרשים) | 154-15 |
| 10 | תפריט פרמטרים         | 156-16 |
| 11 | התראות                | 162    |
| 12 | אחריות                | 163    |
| 13 | השלכה וטיפול סביבתי   | 163    |
| 14 | הצהרת שביעות רצון     | 163    |
|    |                       |        |

## הוראות בטיחות

#### לפני ההתקנה והשימוש במוצר:

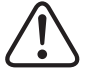

1

- קרא בעיון את כל החלקים במדריך זה
- בדוק שהפרטים המצוינים בתווים הם אלה הרצויים והמתאימים להתקנה ובמיוחד שהמתח הנקוב במשאבה תואם לזה של ההתקנה.
- יש לבצע את התקנה והתחזוקה אך ורק על ידי אנשי צוות מורשים, האחראים לביצוע של החיבורים החשמליים על פי הוראות הבטיחות התקפות.
- המשאבה אינה מיועדת לשימוש על ידי אנשים עם יכולות חושיות או נפשיות מוגבלות, או כאלה שאין להם את הניסיון או
  - הידע המתאים, למעט אם מישהו אחראי על ביטחונם הסביר להם את ההוראות ופיקח על תפעול המשאבה.
    - יש למנוע מילדים לשחק עם המשאבה.
  - היצרן אינו אחראי על שום נזק הנובע משימוש לא מתאים של המוצר ולא יהיה אחראי על הנזקים שנגרמו בעקבות פעולות תחזוקה או תיקונים שנעשו על ידי אנשים לא מורשים ו/או עם חלקי חילוף לא מקוריים.
- השימוש בחלקי חילוף לא מורשים, שינויים במוצר או שימוש לא מתאים יבטלו באופן אוטומטי את האחריות של המוצר.

#### במהלך השימוש הרגיל שלו:

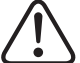

- לפני שמורידים את המכסה של הממיר לכל פעולת תחזוקה, ודא לנתק את מתח הרשת ולהמתין 5 דקות כדי שהמערכת האלקטרונית תשחרר כל מתח נותר בתוכה.
- אין לנתק את הממיר בזמן שהמנוע מסתובב. פעולה זאת יכולה לגרום לנזקים בלתי הפיכים לממיר התדר וכמו כן להשפיע על יתר המערכות האלקטרוניות המחוברות לאותה רשת חשמלית.
- גם אם המשאבה אינה בפעולה, יש בכל מקרה לנתק את הספקת החשמל לכל הממיר לביצוע על פעולת תחזוקה.
  - שהוכן למטרה זאת STOP-בכל חריגה בהתקנה, ניתן לעצור את המשאבה באופן ידני דרך לחצן ה.

### 2 נכט טרפמי

#### ערכים נומינליים

| מתח הספקה (וולט)      | 230וולט פזה אחת |
|-----------------------|-----------------|
| תדירות עבודה (הרץ)    | 10 - 50         |
| (A) עוצמה מקסימלית של | 18              |
| דרגת הגנה             | IP 55           |

#### גבולות שימוש:

- טמפרטורת סביבה מינימלית :−C10
- •C 40+: טמפרטורת סביבה מקסימלית -
  - שינוי במתח ההספקה :+/-10%

### 3 התקנה/הרכבה

לפני שמתקינים את המשאבה, קרא בעיון את כל החלקים של מדריך זה ובדוק את כללי הבטיחות התקפות בכל מדינה.

### התקנת המשאבה:

- יש להתקין אותה בסביבה מאווררת היטב, ללא לחות ורחוק מהחשיפה הישירה לשמש ולגשם.
- לפני שמבצעים את החיבורים החשמליים, תוודא שהוא לא מקבל מתח חשמלי לחוט בו משתמשים כדי להעביר הספקה חשמלית למשאבה.
  - יש לוודא בקפידה את הפרטים החשמליים המצוינים בלוח התכונות של הממיר לפני שמספקים זרם חשמלי.
  - -יש להתאים לגודל הנכון את חוטי הספקת החשמל של המשאבה, בהתאם לצריכה הנומינלית של המנוע ואורך החוט הנדרש.
- ודא גם שברשת החשמלית קיימות הגנות חשמליות, במיוחד מומלץ השימוש של ממסר פחת ברגישות גבוהה (Aגו<sub>0,mA</sub>30, ליישומים ביתיים, סוג B ליישומים תעשייתיים).
- מומלץ, בנוסף לממסר פחת, שתתקיים במהלך ההתקנה הגנה מגנטית-תרמית ומפסק של מתח חשמלי כדי לשלוט בהספקת החשמל של המשאבה.

### 4 חיבורים חשמליים

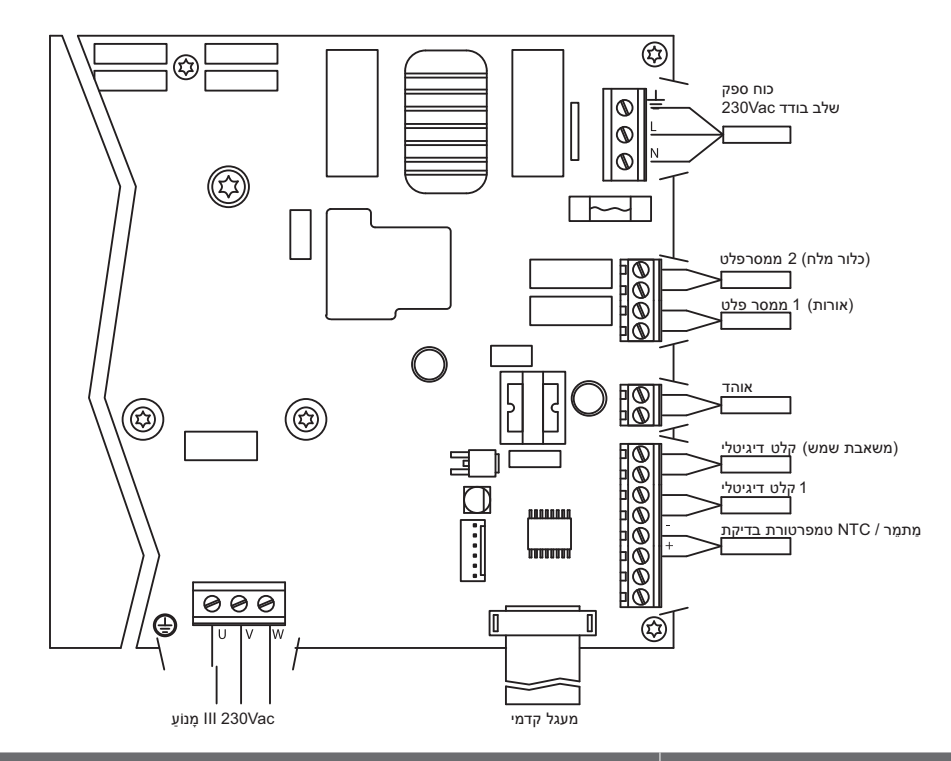

| אות                    | תיאור                                                                                                    |
|------------------------|----------------------------------------------------------------------------------------------------|
| יציאות ממסר 1 ו-2      | יציאות המתפקדות כפי שתוכנן.<br>יציאות אלה חופשיות מפוטנציאל ועם מטען מקסימלי של 5 אמפרים ב-Vac 230.<br>במקרה של קיום מוקדים (חלק 4.1) ממסר 1 נתפס למטרה זאת באופן ישיר.<br>במקרה של נוכחות מחטא עם כלור (חלק 3.1) ממסר 2 נתפס למטרה זאת באופן ישיר. |
| מאוורר                 | במצב פעולה עם תמיכה בקיר, מכיוון שאין לנו את הקירור מהמאוורר של המנוע עצמו,<br>נשתמש במערכת האוורור המצויד באותה תמיכה כדי לבצע את הקירור הזה.<br>יציאה זאת הינה ב-Vdc 24 ומופעלת כל פעם שממיר מאפשר יציאת מתח, המטען<br>המקסימלי שלה הינו 9 וולט.  |
| כניסות דיגיטליות 1 ו-2 | בכניסות אלה ניתן לחבר כל חיבור חופשי מעוצמה שיבצע עבורנו את הפונקציות<br>המתוכננות.<br>במקרה של נוכחות דוד חימום (חלק 6.1) הכניסה הדיגיטלית 2 נשמרת ישירות<br>למטרה זאת.<br><b>הערה אין להזין מתח לכניסות אלה</b>                                   |
| NTC חיישן טמפרטורה     | במקרה של נוכחות חיישן טמפרטורה NTC (חלק 9.1) יש לחבר אותו כאן כדי לשלוט<br>בטמפרטורת המים ולהפעיל את המשאבה כדי למנוע הקפאה.                                                                                                    |

### 5 פורמט מסך

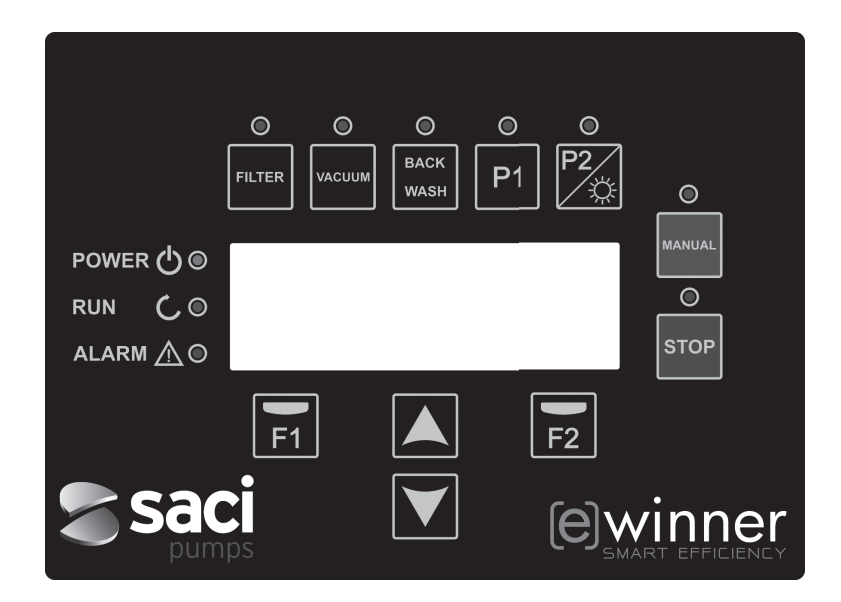

| TECLA     | פונקציית                                                                           |
|-----------|------------------------------------------------------------------------------------|
| שקמ       | מקש כדי להשאיר את המשאבה במצב סינון                                                |
| VACUUM    | מקש כדי להפעיל את המצב ניקוי קרקעית                                                |
| BACK WASH | מקש כדי להפעיל את המצב ניקוי הסנן                                                  |
| P1        | מקש כדי להפעיל את התוכנית המתוזמנת 1                                               |
| P2        | מקש כדי להפעיל את התוכנית המתוזמנת 2 או את ההדלקה הידנית ** של<br>המוקדים אם ישנם. |
| ינדי      | כדי להפעיל את המשאבה באופן ידני**                                                  |
| STOP      | כדי לעצור את המשאבה ולהניח אותה במנוחה                                             |
| F1        | מקש כדי להפעיל את הטקסט על המסך                                                    |
| F2        | מקש כדי להפעיל את הטקסט על המסך                                                    |
| ▲ ▼       | לחצנים כדי לנוע בין התפריטים                                                       |
| POWER     | מציין נוכחות של מתח                                                                |
| RUN       | מציין שהמשאבה נדלקה                                                                |
| ALARM     | מציין שישנה התראה פעילה, אם הלד מהבהב הוא מציין שיש צורך לעבור<br>למצב ניקוי סנן.  |

\*\* כשלוחצים שוב ושוב על המקש, אנו מגבירים את הזמן המתוכנן לפעולה.

6. מסך ראשי

במסך זה יוצג מצב המשאבה :

| s | A | С | Ι |   | Ρ | U | М | Ρ   | s |   | < | е | > | w | i | n | n | е  | r |
|---|---|---|---|---|---|---|---|-----|---|---|---|---|---|---|---|---|---|----|---|
|   |   |   | 8 | 9 | 3 |   | r | р   | m |   |   |   |   | 8 | 7 |   | W |    |   |
| ב | ٦ | r |   | 0 |   | 1 |   | העש | / | 3 | m |   | 5 |   | 0 |   |   |    |   |
| 1 | 5 | : | 2 | 3 |   |   |   |     |   |   |   |   |   |   |   | ת | פ | יר | υ |

ניתן לצפות ישירות את הסיבובים ואת צריכת העוצמה של המנוע וכמן כן את נקודת העבודה המשאבה, זרם ולחץ .

מהמסך הזה, על ידי הקשה על הלחצנים למעלה ולמטה, גם נראה, את המים שסוננו במהלך היום, סך כל המים שנשאבו מאז האתחול האחרון, צריכת האנרגיה בקילובייט וכמות השעות בהם המשאבה עבדה .

### 7. אופן הפעלה

כמו כל המשאבות שתוכננו לניקוי בריכות הינה לשמור על מים M מטרתה העיקרית של משאבת נקיים ובתנאים אופטימליים .

ההתקדמות והתכונה הראשית היא שעם הלוגיקה של הממיר והמנוע עם תפקוד גבוה, תהליך זה מושג עם חסכון אנרגטי גבוה .

#### a) תפקוד בסיסי :

ניתן לגשת ישירות מהמקלדת לשלוש פונקציות בסיסיות לתפעול משאבת הברכה, מצב הסנן, שטיפת הפילטר וניקוי .הקרקעית האוטומטי בשאיבה

מצב התפקוד הרגיל של הממיר הוא בהתאם לסינון, לאחר שמצוין נפח הבריכה והפסקות הזמן כדי לאפשר את הסינון, המשאבה תסנן את הזרם שחושב במהלך הזמן שתוכנן למטרה זו.

כאן יש לקחת בחשבון שככל שהזמן ארוך יותר, כך גם החיסכון האנרגטי גדול יותר.

באותה מידה, הממיר יפקח על הלחץ של ההתקנה שיסמן שינויים בה. ככל שהסנן מתלכלך, הלחץ יעלה, וכשהוא יגיע ולהתחיל את תנועות השסתומים למטרה (Back wash) ללחץ של ניקוי הודעה תוצג כדי ללחוץ על מקש ניקוי הסנן זאת.

פונקציה בסיסית נוספת למשאבת בריכה היא השימוש לשואב לניקוי הקרקעית, פונקציה זאת גם נגישה ישירות באמצעות המקש ואקום.

#### b) פונקציות נוספות :

הודות לעוצמה של בקר הממיר ניתן לגשת לפונקציות נוספות המשלימות את מכלול הבריכה, חלק מהם ישירות. אחרות דרך פרמטרים פנימיים ואחרים דרך אותות חיצוניים מחוברים לממיר ,P2-ו P1 מהמקשים.

ניתן לתזמן פונקציות אלה, על פי תוכנית של לוח זמנים או בסדר מכני חיצוני.

ישנם גם פרמטרים שמנהלים ישירות את השימוש במוקדים, מחטא בכלור או דוד חימום, תוך שמירה על יציאות ממסור וכניסות דיגיטליות לשימושים אלה.

התכנון של פונקציות אלה נמצא בנספח המוקדש לתפריטים של פרמטרים הנמצא קדימה.

#### 8. הפעלה ראשונה

בפעם הראשונה שאנחנו מזרימים מתח לציוד שלנו נראה את הפרמטר 1.1 השייך לתפריט 1 הגדרות כלליות, שהוא גם אשף להתנעה.

נראה מסך זה גם אחרי שחזור הגדרות היצרן.

בתפריט זאת יכנסו הפרמטרים הבסיסיים של ההתקנה בהמתנת אחרי תכנון הפסקות הזמן בהם נרצה שהמשאבה תסנן.

|   |   |   |   |  |  | ړ | נ | х | п | פ | W |   | 1 | 1 |
|---|---|---|---|--|--|---|---|---|---|---|---|---|---|---|
|   |   |   |   |  |  |   |   |   |   |   |   |   |   |   |
|   |   |   |   |  |  |   |   |   |   | л | ۲ | 5 |   |   |
| t | х | ב | п |  |  |   |   |   |   |   |   |   |   |   |

המקש (▼) ,עוברים לפרמטר 1.2 כדי להמשיך עם אשף ההתקנה

הבא) ועם F2

בוחרים את השפה הרצויה ולוחצים על מקש.

|   |   |   |   | п | ע | V |   | ٦ |   | ۲ | т | ړ | п | 5 |   | 2 | 1 |
|---|---|---|---|---|---|---|---|---|---|---|---|---|---|---|---|---|---|
|   |   |   |   |   |   |   |   |   |   |   |   |   |   |   |   |   |   |
|   |   | 1 | 0 | : | 2 | 0 | - |   | 0 | 1 | / | 0 | 1 | 1 | 0 | 1 |   |
| t | х | ב | п |   |   |   |   |   |   |   |   |   |   |   |   |   |   |

בפרמטר זה אנו מזינים תאריך ושעה שהם אלה שיקבעו לממיר לטובת תכנון זמני ההפעלה ועצירה. אנו ממשיכים עם המקש (▼) כדי להחליף פרמטר, עוברים לפרמטר, קודם ל-1.3 ולאחר מכן ל-1.4 בו אנו בוחרים את היחידות בהם נשתמש לתכנון.

|   |   |   |   | п | ם | נ |  | л | ۱ | т | ۲ | Π | ٦ |   | 3 | 1 |
|---|---|---|---|---|---|---|--|---|---|---|---|---|---|---|---|---|
|   |   |   |   |   |   |   |  |   |   |   |   |   |   |   |   |   |
|   |   |   |   |   |   |   |  |   |   |   |   |   | 3 | m |   |   |
| t | x | ב | п |   |   |   |  |   |   |   |   |   |   |   |   |   |

|   |   |   |   |   | r | п | 5 |  | л | ۱ | т | ۲ | п | ۲ |   | 4 | 1 |
|---|---|---|---|---|---|---|---|--|---|---|---|---|---|---|---|---|---|
|   |   |   |   |   |   |   |   |  |   |   |   |   |   |   |   |   |   |
|   |   |   |   |   |   |   |   |  |   |   |   |   | r | ٦ | ב |   |   |
| 1 | t | х | ב | п |   |   |   |  |   |   |   |   |   |   |   |   |   |

עם החץ כלפי מטה עוברים לתפריט 1.5 בו נציין את כמות המים שיש לברכה. זהו נתון חשוב מכיוון שיחד עם פסקי הזמן המשאבה תחשב את הזרם הנחוץ :

|   |   |   |   | п | ∍ | ۲ |   | ٦ | ב |   | Π | פ | د |  | 5 | 1 |
|---|---|---|---|---|---|---|---|---|---|---|---|---|---|--|---|---|
|   |   |   |   |   |   |   |   |   |   |   |   |   |   |  |   |   |
|   |   |   |   |   |   | 3 | m |   | 0 | 5 |   |   |   |  |   |   |
| t | х | ב | п |   |   |   |   |   |   |   |   |   |   |  |   |   |

זרם המשאבה יוחלט לאחר שיודעים המים שיש בברכה בנוסף לכל הזמן של קטעי הזמנים הזמינים. .tramos horarios habilitados

## 8. הפעלה ראשונה

#### דוגמה לתכנון וזרימה של משאבה שחושב:

נפח הבריכה (פרמטר 1.5): 50 מטר קוב ממחזר יומי (פרמטר 2.01): 2 על כך אנו רוצים למחזר פעמיים את ה-50 מטר קוב (1002 = 50x מטר קוב) מספר מחזורים ליום (פרמטר 2.02): 2

לכן החלטנו להחזיק בשני קטעי נפרדים במהלך היום כדי לסנן. לכן החלטנו להחזיק בשני קטעי נפרדים במהלך היום כדי לסנן. לדוגמה, קטע 1 מ-06:00 עד 09:00, שלוש שעות של סינון, וקטע 2 מ-21:00 עד 04:00, שבע שעות של סינון. אם מחברים את שני הקטעים מקבלים 10 שעות.

#### 2) מטר קוב / 10 שעות = 10 מטר קוב/שעה (50xזרימת סינון = נפח מים לסינון/זמן סינון = (2

המשאבה תתאים את המהירות שלה לסינון ב-10 מטר קוב/שעה ועל פי אבדני המטען (סנן מלוכלך) היא תגביר את מהירות המנוע. גם יתכנו שינויי מהירות או זמן אם משתמשים בתוכניות למשחקי מים אחרים שגם ממחזרים מים בסנן.

לאחר שנזין את ממיר הנפח של הבריכה השתיים הבאים ופרמטרים אחרונים של תפריט ההגדרות הכללית הם בשביל להגן על הפילטר :

|   |   |   |   | 1   | נ | ס |   | ۵ |   | ٦ | T |   |  |  | 6 | 1 |
|---|---|---|---|-----|---|---|---|---|---|---|---|---|--|--|---|---|
|   |   |   |   |     |   |   |   |   |   |   |   |   |  |  |   |   |
|   |   |   |   | העש | / | 3 | m |   | 0 |   | 5 | 1 |  |  |   |   |
| t | х | ב | п |     |   |   |   |   |   |   |   |   |  |  |   |   |

בפרמטר זה אנו מגדירים את הזרם המקסימלי של הסנן

|   |   |   | 7 | 5 | מ | ۲ | ס |   | ק | מ |   | r | п | 5 |   | 7 | 1 |
|---|---|---|---|---|---|---|---|---|---|---|---|---|---|---|---|---|---|
|   |   |   |   |   |   |   |   |   |   |   | ٦ | υ | 5 | ۲ | פ |   |   |
|   |   |   |   |   |   |   |   | r | ٦ | ב |   | 5 |   | 2 |   |   |   |
| t | х | ב | п |   |   |   |   |   |   |   |   |   |   |   |   |   |   |

בפרמטר זה, אנו מניחים את הלחץ המקסימלי שהסנן יכול לשאת כדי להגביל את הקיבולת של המשאבה .

| 1 הגדרות כלליות         | 1.1 שפה                      |                                |
|-------------------------|------------------------------|--------------------------------|
|                         | 1.2 להגדיר שעה               |                                |
|                         | 1.3 יחידות נפח               |                                |
|                         | 1.4 יחידות לחץ               |                                |
|                         | 1.5 נפח ברכה                 |                                |
|                         | 1.6 זרם סנן                  |                                |
|                         | 1.7 לחץ סנן מקסימלי          |                                |
| 2 סינון                 | 2.08 שעת סיום מחזור 3        | 2.01 מחזורים חדשים יומיים      |
|                         | 2.09 שעת תחילת מחזור 4       | 2.02 מספר מחזורים ביום         |
|                         | 2.10 שעת סיום מחזור 4        | 2.03 שעת תחילת מחזור 1         |
|                         | 2.11 משך הקפות               | 2.04 שעת סיום מחזור 1          |
|                         | 2.12 הפסקת הקפות             | 2.05 שעת תחילת מחזור 2         |
|                         | 2.13 זרם הקפות               | 2.06 שעת סיום מחזור 2          |
|                         |                              | 2.07 שעת תחילת מחזור 3         |
| 3 מחטא כלור על בסיס מלח | נוכחות המחאטה כלור 3.1       |                                |
| 4 מוקדים                | 4.12 תחילת מוקדים יום חמישי  | 4.01 נוכחות מוקדים             |
|                         | 4.13 סוף מוקדים יום חמישי    | 4.02 מוקדים פעילים יום שני     |
|                         | 4.14 מוקדים פעילים יום שישי  | 4.03 תחילת מוקדים יום שני      |
|                         | 4.15 תחילת מוקדים יום שישי   | 4.04 סוף מוקדים יום שני        |
|                         | 4.16 סוף מוקדים יום שישי     | 4.05 מוקדים פעילים יום שלישי   |
|                         | 4.17 מוקדים פעילים יום שבת   | 4.06 תחילת מוקדים יום שלישי    |
|                         | 4.18 תחילת מוקדים יום שבת    | 4.07 סוף מוקדים יום שלישי      |
|                         | 4.19 סוף מוקדים יום שבת      | 8 מוקדים פעילים יום רביעי 4.08 |
|                         | 4.10 מוקדים פעילים יום ראשון | 4.09 תחילת מוקדים יום רביעי    |
|                         | 4.21 תחילת מוקדים יום ראשון  | 4.10 סוף מוקדים יום רביעי      |
|                         | 4.22 סוף מוקדים יום ראשון    | 4.11 מוקדים פעילים יום חמישי   |
|                         | 5.3 משך שטיפה 5.3            | 5.01 זרם שטיפה                 |
| 5 שטיפת פילטר           | 5.4 לחץ הודעה סנן מלוכלך 5.4 | 5.02 משך השטיפה                |
|                         | 6.1 מערכת חימום              |                                |
| 6 מערכת חימום           | 6.2 זרם חימום מינימלי        |                                |
|                         | 7.1 זרם מנקה קרקעית          |                                |
| 7 שואב לניקוי קרקעית    | 7.2 משך מנקה קרקעית          |                                |
|                         |                              |                                |

| 8 תוכניות | 8.21 סוף תוכנית לוח זמנים 1         | P1 8.01 להגדיר מחדש                 |
|-----------|-------------------------------------|-------------------------------------|
|           | 8.22 מצבי יציאה תוכנית לוח זמנים 1  | P1 8.02 זרם                         |
|           | 8.23 תוכנית לוח זמנים 2             | P1 8.03 משך                         |
|           | 8.24 להגדיר מחדש תוכנית לוח זמנים 2 | P1 8.04 מצב יציאה                   |
|           | 8.25 זרם תוכנית לוח זמנים 2         | P2 8.05 לכנות מחדש                  |
|           | 8.26 תחילת תוכנית לוח זמנים 2       | P2 8.06 זרם                         |
|           | 8.27 סוף תוכנית לוח זמנים 2         | P2 8.07 משך                         |
|           | 8.28 מצבי יציאה תוכנית לוח זמנים 2  | P2 8.08 מצב יציאה                   |
|           | 8.29 תוכנית לוח זמנים 3             | IN1 8.09 לכנות מחדש                 |
|           | 8.30 להגדיר מחדש תוכנית לוח זמנים 3 | IN1 8.10 זרם                        |
|           | 8.31 זרם תוכנית לוח זמנים 3         | IN1 8.11 משך                        |
|           | 8.32 תחילת תוכנית לוח זמנים 3       | IN1 8.12 מצב יציאה                  |
|           | 8.33 סוף תוכנית לוח זמנים 3         | IN2 8.13 לכנות מחדש                 |
|           | 8.34 מצבי יציאה תוכנית לוח זמנים 3  | IN2 8.14 זרם                        |
|           | 8.35 תוכנית לוח זמנים 4             | IN2 8.15 משך                        |
|           | 8.36 להגדיר מחדש תוכנית לוח זמנים 4 | IN2 8.16 מצב יציאה                  |
|           | 8.37 זרם תוכנית לוח זמנים 4         | 8.17 תוכנית לוח זמנים 1             |
|           | 8.38 תחילת תוכנית לוח זמנים 4       | 8.18 להגדיר מחדש תוכנית לוח זמנים 1 |
|           | 8.39 סוף תוכנית לוח זמנים 4         | 8.19 זרם תוכנית לוח זמנים 1         |
|           | 8.40 מצבי יציאה תוכנית לוח זמנים 4  | 8.20 תחילת תוכנית לוח זמנים 1       |
|           |                                     |                                     |

|                    | 9.1 נוכחות חיישן טמפרטורה |                          |
|--------------------|---------------------------|--------------------------|
| 9 נוגד הקפאה       | 9.2 זרם נוגד הקפאה        |                          |
|                    |                           |                          |
|                    | 4                         |                          |
| 10 בניסות יציאות   | 10.3 יציאה 1              | 10.1 עצירת חירום כניסה 1 |
| 11112 1110 15 10   | 10.4 יציאה 2              | 10.2 עצירת חירום כניסה 2 |
|                    |                           |                          |
|                    |                           |                          |
| 11 תעונה           | 11.3 מונה אנרגיה          | 11.1 מים שסוננו היום     |
| 11 1121811         | 11.4 שעות עבודה           | 11.2 סך כל מים שנשאבו    |
|                    |                           |                          |
|                    |                           |                          |
| 12 היסטוריה התראות |                           |                          |
|                    |                           |                          |
|                    | 13.3 התאמות מפעלים        | <br>13.1 איפוס מונים     |

13 אתחול

עברי

13.2 איפוס היסטוריה התראות

| 1 הג | דרות כלליות:    |             |         |         |                        |                                                              |
|------|-----------------|-------------|---------|---------|------------------------|--------------------------------------------------------------|
| חל ה | תואור           | אתר         |         | ערכים   |                        | בעבות                                                        |
| Ir m |                 | плк         | פגם     | מינימלי | מקסימלי                | ווערוונ                                                      |
| 1.1  | שפה             |             | אנגלית  |         |                        | כדי להגדיר את שפת עבודה מול הממיר                            |
| 1.2  | להגדיר שעה      |             |         |         |                        | כדי להתאים את התאריך ושעה של הממיר                           |
| 1.3  | יחידות נפח      | מטר קוב     | מטר קוב | מטר קוב | גלון של ארצות<br>הברית | מציג על מסך את היחידות איתם אנחנו רוצים<br>לעבוד בנוגע לנפח. |
| 1.4  | יחידות לחץ      | בר          | בר      | בר      | PSI                    | מציג על המסך את הלחץ שחושב מהעבודה<br>ביחידות הרצויות        |
| 1.5  | נפח בריכה       | מטר קוב     | 50      | 15      | 500                    | מציג על המסך את הקיבולת של הברכה ביחידות<br>רצויות           |
| 1.6  | זרם סנן         | מטר קוב/שעה | 15      | 5       | 30                     | זרם סנן מקסימלי                                              |
| 1.7  | לחץ סנן מקסימלי | בר          | 2.5     | 2       | 5                      | לחץ סנן מקסימלי                                              |

|                                                         |         |         |       |             | נון                  | 'o 2  |
|---------------------------------------------------------|---------|---------|-------|-------------|----------------------|-------|
|                                                         |         | ערכים   |       |             | 2002                 |       |
| הערוונ                                                  | מקסימלי | מינימלי | פגם   | אונה        | וניאוו               | 17 70 |
| כמה פעמים יש צורך למחזר מחדש של הברכה<br>(חלק 1.5) ליום | 4       | 0.2     | 1     |             | מחזורים חדשים יומיים | 2.1   |
| בכמה מצבים של לוח זמנים רוצים לאפשר את<br>מצב סנן       | 4       | 1       | 1     |             | מספר מחזורים ביום    | 2.2   |
| שעה של תחילת הסינון של מחזור 1                          |         |         | 23:00 |             | שעת תחילת מחזור 1    | 2.3   |
| שעה של סיום הסינון של מחזור 1                           |         |         | 07:00 |             | שעת סיום מחזור 1     | 2.4   |
| שעה של תחילת הסינון של מחזור 2                          |         |         | 23:00 |             | שעת תחילת מחזור 2    | 2.5   |
| שעה של סיום הסינון של מחזור 2                           |         |         | 07:00 |             | שעת סיום מחזור 2     | 2.6   |
| שעה של תחילת הסינון של מחזור 3                          |         |         | 23:00 |             | שעת תחילת מחזור 3    | 2.7   |
| שעה של סיום הסינון של מחזור 3                           |         |         | 07:00 |             | שעת סיום מחזור 3     | 2.8   |
| שעה של תחילת הסינון של מחזור 4                          |         |         | 23:00 |             | שעת תחילת מחזור 4    | 2.9   |
|                                                         |         |         | 07:00 |             | שעת סיום מחזור 4     | 2.10  |
|                                                         | 5       | 1       | 2     | דקות        | משך הקפות            | 2.11  |
|                                                         | 24      | 1       | 3     | שעה         | הפסקת הקפות          | 2.12  |
|                                                         | חלק 1.6 | 5       | 15    | מטר קוב/שעה | הקפות זרם            | 2.13  |

|                                                                                       |         |         |     |     | חטא כלור על בסיס מלח | 3 מו |
|---------------------------------------------------------------------------------------|---------|---------|-----|-----|----------------------|------|
|                                                                                       |         | ערכים   |     |     |                      |      |
| הערות                                                                                 | מקסימלי | מינימלי | פגם | אתה | תיאור                | חלק  |
| במקרה של קיום המחטא כלור זה פותח ושומר את<br>הממסר של יציאה 2 כדי לפתוח את מחטא הכלור | cl      | לא      | לא  |     | נוכחות המחטא כלור    | 3.1  |

עברי

## 4 מוקדים

|                                                                                         | _       |               | _     |                    | _   |                            | _    |
|-----------------------------------------------------------------------------------------|---------|---------------|-------|--------------------|-----|----------------------------|------|
| הערות                                                                                   | מדסומלו | ערכים         |       | אתה -              | אתה | תיאור                      | חל ק |
| במקרה של קיום מוקדים זה פותח ושומר את<br>הממסר של יציאה 1 כדי לפתוח את תמונת<br>המוקדים | cl      | לא <i>ל</i> א | לא    | ז מוקדים           | לא  | נוכחות מוקדים              | 4.1  |
|                                                                                         | דלוק    | כבוי          | כבוי  | ם פעילים יום שני   | כב  | מוקדים פעילים יום <i>ש</i> | 4.2  |
| שעת הדלקה של מוקדים ביום שני                                                            |         |               | 00:00 | ת מוקדים יום שני   | 00  | תחילת מוקדים יום <i>ש</i>  | 4.3  |
| שעת כיבוי של מוקדים ביום שני                                                            |         |               | 00:00 | ווקדים יום שני     | 00  | סוף מוקדים יום שני         | 4.4  |
| כדי לאפשר את הדלקת וכיבוי המוקדים ביום<br>.שלישי                                        | דלוק    | כבוי          | כבוי  | ם פעילים יום שלישי | כב  | מוקדים פעילים יום ש        | 4.5  |
| שעת הדלקה של מוקדים ביום שלישי                                                          |         |               | 00:00 | ת מוקדים יום שלישי | 00  | תחילת מוקדים יום ש         | 4.6  |
|                                                                                         |         |               | 00:00 | וקדים יום שלישי    | 00  | סוף מוקדים יום שליע        | 4.7  |
|                                                                                         | דלוק    | כבוי          | כבוי  | ם פעילים יום רביעי | כב  | מוקדים פעילים יום ר        | 4.8  |
|                                                                                         |         |               | 00:00 | ת מוקדים יום רביעי | 00  | תחילת מוקדים יום ר         | 4.9  |
| שעת כיבוי של מוקדים ביום רביעי                                                          |         |               | 00:00 | מקדים יום רביעי    | 00  | סוף מוקדים יום רביע        | 4.10 |
| כדי לאפשר את הדלקת וכיבוי המוקדים ביום חמישי                                            | דלוק    | כבוי          | כבוי  | ם פעילים יום חמישי | כב  | מוקדים פעילים יום ח        | 4.11 |
|                                                                                         |         |               | 00:00 | ת מוקדים יום חמישי | 00  | תחילת מוקדים יום ח         | 4.12 |
| שעת כיבוי של מוקדים ביום חמישי                                                          |         |               | 00:00 | וקדים יום חמישי    | 00  | סוף מוקדים יום חמיע        | 4.13 |
|                                                                                         | דלוק    | כבוי          | כבוי  | ם פעילים יום שישי  | כב  | מוקדים פעילים יום ש        | 4.14 |
|                                                                                         |         |               | 00:00 | ת מוקדים יום שישי  | 00  | תחילת מוקדים יום ש         | 4.15 |
| שעת כיבוי של מוקדים ביום שישי                                                           |         |               | 00:00 | וקדים יום שישי     | 00  | סוף מוקדים יום שיש         | 4.16 |
|                                                                                         | דלוק    | כבוי          | כבוי  | ם פעילים יום שבת   | כב  | מוקדים פעילים יום ש        | 4.17 |
|                                                                                         |         |               | 00:00 | ת מוקדים יום שבת   | 00  | תחילת מוקדים יום ש         | 4.18 |
| שעת כיבוי של מוקדים ביום שבת                                                            |         |               | 00:00 | וקדים יום שבת      | 00  | סוף מוקדים יום שבת         | 4.19 |
| כדי לאפשר את הדלקת וכיבוי המוקדים ביום ראשון                                            | דלוק    | כבוי          | כבוי  | ם פעילים יום ראשון | כב  | מוקדים פעילים יום ר        | 4.20 |
| שעת הדלקת מוקדים ביום ראשון                                                             |         |               | 00:00 | ת מוקדים יום ראשון | 00  | תחילת מוקדים יום ר         | 4.21 |
| שעת כיבוי מוקדים ביום ראשון                                                             |         |               | 00:00 | ווקדים יום ראשון   | 00  | סוף מוקדים יום ראש         | 4.22 |

|                                                   |         |         |      |             | טיפת פילטר           | 5 ש |
|---------------------------------------------------|---------|---------|------|-------------|----------------------|-----|
|                                                   |         | ערכים   |      |             |                      |     |
| הערות                                             | מקסימלי | מינימלי | פגם  | אתה         | תיאור                | חקק |
| כדי BACK WASH זרם בעת לחיצת המקש<br>להתחיל שטיפה  | 30      | 5       | 22.5 | מטר קוב/שעה | זרם שטיפה 5.1        | 5.1 |
| <br>זמן מוקדש לשטיפת הסנן                         | 60      | 1       | 5    | דקות        | משך השטיפה           | 5.2 |
| זמן מוקדש לשטיפת הסנן                             | 60      | 0       | 1    | דקות        | משך שטיפה            | 5.3 |
| גבול לחץ בה יקפוץ התראה כדי לבצע שטיפה של<br>הסנן | חלק 1.7 | 1       | 1.5  | בר          | לחץ התראה סנן מלוכלך | 5.4 |

| 6 מע | נרכת חימום         |             |       |         |         |                                                                                                    |  |
|------|--------------------|-------------|-------|---------|---------|----------------------------------------------------------------------------------------------------|--|
| חל ה | ערכים              |             | ערכים |         |         | בעבות                                                                                                  |  |
| p m  | IIX 31             | ШК          | פגם   | מינימלי | מקסימלי | וועווונ                                                                                                |  |
| 6.1  | מערכת חימום        |             | לא    | לא      | p       | במקרה וקיים דוד חימום של מי הברכה, הוא<br>מאפשר לשימוש ושומר את הכניסה מספר 2 כדי<br>.להפעיל את המשאבה |  |
| 6.2  | זרם מינימלי לחימום | מטר קוב/שעה | 15    | 5       | חלק 1.6 | זרם תפעול המשאבה בזמן שמקבלים את האות<br>של דוד המים                                                   |  |

|                                            |         |                  |     |             | נקה קרקעית בשאיבה | 7 מ |
|--------------------------------------------|---------|------------------|-----|-------------|-------------------|-----|
| הערות                                      | מקסימלי | ערכים<br>מינימלי | פגם | אתה         | תיאור             | חלק |
| זרם פעולת המשאבה כשלוחצים על מקש<br>VACUUM | 30      | חלק 1.6          | 25  | מטר קוב/שעה | זרם מנקה קרקעית   | 7.1 |
| זמן בו מצב ניקוי קרקעית יפעל               | 600     | 1                | 60  | דקות        | משך מנקה הקרקעית  | 7.2 |

|                                                                 |         |                       |       |                 | כניות                               | 8 תו |
|-----------------------------------------------------------------|---------|-----------------------|-------|-----------------|-------------------------------------|------|
| הערות                                                           | מקסימלי | ערכים<br>מינימלי      | פנח   | אתה             | תיאור                               | חל ק |
|                                                                 |         |                       | P1    |                 | נוכחות מוקדים                       | 8.1  |
| רם בו המשאבה תפעל כשלוחצים על P1                                | 30      | 5                     | 15    | מטר קוב/<br>שעה | מוקדים פעילים יום שני               | 8.2  |
| <br>P1 משך התוכנית                                              | 120     | 0                     | 1     | דקות            | תחילת מוקדים יום שני                | 8.3  |
| יציאה שנפעיל כשנכניס את התוכנה                                  | / 1 :   | כבוי/יציאה<br>יציאה 2 | כבוי  |                 | סוף מוקדים יום שני                  | 8.4  |
| כדי להכניס את השם שברצוננו שיופיע כשלוחצים<br>P2                |         |                       | P2    |                 | מוקדים פעילים יום שלישי             | 8.5  |
| P2 זרם בו המשאבה תפעל כשלוחצים על<br>                           | 30      | 5                     | 15    | מטר קוב/<br>שעה | תחילת מוקדים יום שלישי              | 8.6  |
| P2 משך התוכנית                                                  | 120     | 0                     | 1     | דקות            | סוף מוקדים יום שלישי                | 8.7  |
| יציאה שנפעיל כשנכניס את התוכנה                                  | /1:     | כבוי/יציאה<br>יציאה 2 | כבוי  |                 | מוקדים פעילים יום רביעי             | 8.8  |
| כדי להכניס את השם שברצוננו שיופיע כשלוחצים<br>IN1               |         |                       | IN1   |                 | תחילת מוקדים יום רביעי              | 8.9  |
| תופעל IN1 זרם בו המשאבה יפעל כשהכניסה                           | 30      | 5                     | 15    | מטר קוב/<br>שעה | סוף מוקדים יום רביעי                | 8.10 |
| IN1 משך התוכנית                                                 | 120     | 0                     | 1     | דקות            | מוקדים פעילים יום חמישי             | 8.11 |
| יציאה שנפעיל כשנכניס את התוכנה                                  | /1:     | כבוי/יציאה<br>יציאה 2 | כבוי  |                 | תחילת מוקדים יום חמישי              | 8.12 |
| כדי להכניס את השם שברצוננו שיופיע כשלוחצים<br>IN2               |         |                       | IN2   |                 | סוף מוקדים יום חמישי                | 8.13 |
| תופעל IN2 זרם בו המשאבה תפעל כשהכניסה                           | 30      | 5                     | 15    | מטר קוב/<br>שעה | מוקדים פעילים יום שישי              | 8.14 |
| IN2 משך התוכנית                                                 | 120     | 0                     | 1     | דקות            | תחילת מוקדים יום שישי               | 8.15 |
| יציאה שנפעיל כשנכניס את התוכנה                                  | / 1     | כבוי/יציאה<br>יציאה 2 | כבוי  |                 | סוף מוקדים יום שישי                 | 8.16 |
| כדי לקבוע את ימי השבוע בהם יופעלו קטעי הזמן<br>TP1 של           | L-D     | L                     | כבוי  |                 | מוקדים פעילים יום שבת               | 8.17 |
| כדי להכניס את השם שברצוננו שיופיע כשמופעלת<br>התוכנה על פי שעות |         |                       | TP1   |                 | תחילת מוקדים יום שבת                | 8.18 |
| דרם בו המשאבה תפעל במהלך החלק של היום<br>TP-המתוכנן ב           | 30      | 5                     | 15    | מטר קוב/<br>שעה | סוף מוקדים יום שבת                  | 8.19 |
| תוכנת התחלה של תוכנית לוח הזמנים 1                              |         |                       | 00:00 | דקות            | מוקדים פעילים יום ראשון             | 8.20 |
| תוכנת סיום של תוכנית לוח הזמנים 1                               |         |                       | 00:00 |                 | תחילת מוקדים יום ראשון              | 8.21 |
| יציאה שנפעיל כשנכניס את התוכנה                                  | / 1     | כבוי/יציאה<br>יציאה 2 | כבוי  |                 | סוף מוקדים יום ראשון                | 8.22 |
| כדי לקבוע את ימי השבוע בהם יופעלו קטעי הזמן<br>TP1 של           | L-D     | L                     | כבוי  |                 | תוכנית לוח זמנים 2                  | 8.23 |
| כדי להכניס את השם שברצוננו שיופיע כשמופעלת<br>התוכנה על פי שעות |         |                       | TP2   |                 | להגדיר שם חדש תוכנית לוח<br>זמנים 2 | 8.24 |

[e] Winner Pro 159

|                                                                 |         |                       |       |                 | כניות                               | תו 8 |
|-----------------------------------------------------------------|---------|-----------------------|-------|-----------------|-------------------------------------|------|
|                                                                 |         | ערכים                 |       |                 |                                     | -    |
| הערות                                                           | מקסימלי | מינימלי               | פגם   | אתה             | תיאור                               | nr ק |
| זרם בו המשאבה תפעל במהלך החלק של היום<br>TP2-המתוכנן ב          | 30      | 5                     | 15    | מטר קוב/<br>שעה | זרם תוכנית לוח זמנים 2              | 8.25 |
| תוכנת התחלה של תוכנית לוח הזמנים 2                              |         |                       | 00:00 | דקות            | תחילת תוכנית לוח זמנים 2            | 8.26 |
| תוכנת סיום של תוכנית לוח הזמנים 2                               |         |                       | 00:00 |                 | סוף תוכנית לוח זמנים 2              | 8.27 |
| יציאה שנפעיל כשנכניס את התוכנה                                  | /1:     | כבוי/יציאר<br>יציאה 2 | כבוי  |                 | מצבי יציאה תוכנית לוח<br>זמנים 2    | 8.28 |
| כדי לקבוע את ימי השבוע בהם יופעלו קטעי הזמן<br>TP3 של           | L-D     | L                     | כבוי  |                 | תוכנית לוח זמנים 3                  | 8.29 |
| כדי להכניס את השם שברצוננו שיופיע כשמופעלת<br>התוכנה על פי שעות |         |                       | TP3   |                 | להגדיר שם חדש תוכנית לוח<br>זמנים 3 | 8.30 |
| זרם בו המשאבה תפעל במהלך החלק של היום<br>TP3-המתוכנן ב          | 30      | 5                     | 15    | מטר קוב/<br>שעה | זרם תוכנית לוח זמנים 3              | 8.31 |
| תוכנת התחלה של תוכנית לוח הזמנים 3                              |         |                       | 00:00 | דקות            | תחילת תוכנית לוח זמנים 3            | 8.32 |
| תוכנת סיום של תוכנית לוח הזמנים 3                               |         |                       | 00:00 |                 | סוף תוכנית לוח זמנים 3              | 8.33 |
| יציאה שנפעיל כשנכניס את התוכנה                                  | /1;     | כבוי/יציאר<br>יציאה 2 | כבוי  |                 | מצבי יציאה תוכנית לוח<br>זמנים 3    | 8.34 |
| כדי לקבוע את ימי השבוע בהם יופעלו קטעי הזמן<br>TP4 של           | L-D     | L                     | כבוי  |                 | תוכנית לוח זמנים 4                  | 8.35 |
| כדי להכניס את השם שברצוננו שיופיע כשמופעלת<br>התוכנה על פי שעות |         |                       | TP4   |                 | להגדיר שם חדש תוכנית לוח<br>זמנים 4 | 8.36 |
| זרם בו המשאבה תפעל במהלך החלק של היום<br>TP4-המתוכנן ב          | 30      | 5                     | 15    | מטר קוב/<br>שעה | זרם תוכנית לוח זמנים 4              | 8.37 |
| תוכנת התחלה של תוכנית לוח הזמנים 4                              |         |                       | 00:00 | דקות            | תחילת תוכנית לוח זמנים 4            | 8.38 |
| תוכנת סיום של תוכנית לוח הזמנים 4                               |         |                       | 00:00 |                 | סוף תוכנית לוח זמנים 4              | 8.39 |
| יציאה שנפעיל כשנכניס את התוכנה                                  | /1:     | כבוי/יציאר<br>יציאה 2 | כבוי  |                 | מצבי יציאה תוכנית לוח<br>זמנים 4    | 8.40 |

|                                                                                                    |          |                  |     |                 | גד הקפאה              | נו 9 |
|----------------------------------------------------------------------------------------------------|----------|------------------|-----|-----------------|-----------------------|------|
| הערות                                                                                                    | מקסימלי  | ערכים<br>מינימלי | פנח | אתה             | תיאור                 | חל ק |
| מחוסר ליציאה NTC אם יש לנו חיישן טמפרטורה<br>24V                                                                                             | ci<br>ci | לא               |     |                 | נוכחות חיישן טמפרטורה | 9.1  |
| זרם בו המים ינועו מחדש עם אות של טמפרטורה<br>.נמוכה כדי למנוע הקפאה<br>זמן הפעולה של תוכנית זו מחושב באופן פנימי על<br>.פי הטמפרטורה של המים | חלק 1.6  | 5                | 5   | מטר קוב/<br>שעה | זרם נוגד הקפאה        | 9.2  |

|    |                                                     |         |                     |      |       | יסות יציאות         | 10 כנ  |
|----|-----------------------------------------------------|---------|---------------------|------|-------|---------------------|--------|
|    |                                                     | ערכים   |                     |      | 222   | מועוב               |        |
|    | הערות                                               | מקסימלי | מינימלי             | פגם  | אונוו |                     | 17 711 |
|    | כדי לחבר עצירה חיצונית                              | cl      | לא                  | לא   |       | עצירת חירום כניסה 1 | 10.1   |
| ני | כדי לחבר עצירה חיצונית אם היא לא תפוסה לפ           | cl      | לא                  | לא   |       | עצירת חירום כניסה 2 | 10.2   |
|    | כדי לשלוח אות של מצב המשאבה אם היא כבר<br>לא תפוסה. | אה/     | כיבוי/התר<br>בפעולה | כבוי |       | יציאה 1             | 10.3   |
|    | כדי לשלוח אות של מצב המשאבה אם היא כבר<br>לא תפוסה. | אה/     | כיבוי/התר<br>בפעולה | כבוי |       | יציאה 2             | 10.4   |

|                                                      |         |         |     |          | צוגה              | 11 תי |
|------------------------------------------------------|---------|---------|-----|----------|-------------------|-------|
| 2012                                                 | ערכים   |         |     |          |                   |       |
| והערוונ                                              | מקסימלי | מינימלי | פגם | אתה      | ן וניאוו          | חקק   |
| המים שהניעה במהלך היום במצבים המאפשרים               |         |         |     | מטר      | מים שסוננו היום   | 44.4  |
| סינון                                                |         |         |     | קוב      |                   | 11.1  |
| <br>סך כל המים שהניע מאז האיפוס האחרון של            |         |         |     | מטר      |                   | 11.2  |
| המונים                                               |         |         |     | קוב      | טן כז נוים שנשאבו |       |
| צריכת האנרגיה מאז האיפוס האחרון של המונים            |         |         |     | קילובייט | מונה אנרגיה       | 11.3  |
| השעות בהן המשאבה עבדה מאז האיפוס האחרון<br>של המונים |         |         |     | שעה      | שעות עבודה        | 11.4  |
| גרסת תוכנה של הציוד                                  |         |         |     |          | גרסת תוכנה        | 11.5  |

|                                                     |         |         |     |     | סטוריה התראות        | 12 הי |
|-----------------------------------------------------|---------|---------|-----|-----|----------------------|-------|
|                                                     | ערכים   |         |     |     |                      |       |
| הערות                                               | מקסימלי | מינימלי | פגם | אתה | תיאור                | חלק   |
| רישום מסודר מהאחרונה עד הראשונה של<br>ההתראות שקפצו |         |         |     |     | התראה אחרונה שהופיעה | 12.1  |

| 13 אתחול                                  |         |         |     |      |                            |        |        |
|-------------------------------------------|---------|---------|-----|------|----------------------------|--------|--------|
|                                           | ערכים   |         |     |      |                            |        |        |
| ויערוונ                                   | מקסימלי | מינימלי | פגם | אונה | ו אונה                     | וניאוו | 1/ /11 |
| כדי לאפס את המונים של תפריט 11            | cl      | לא      | לא  |      | איפוס מונים                | 13.1   |        |
| כדי לאפס את היסטוריית ההתראות של תפריט 12 | p       | לא      | לא  |      | איפוס היסטוריה התראות 13.2 | 13.2   |        |
|                                           | cl      | לא      | לא  |      | התאמת מפעל                 | 13.3   |        |

11. התראות

| פתרון/פתרונות                                                                                                    | סיבות                                                            | הודעה                                  |
|----------------------------------------------------------------------------------------------------|------------------------------------------------------------------|----------------------------------------|
| לוודא שמשאבה מסתובבת בצורה חופשית בלי<br>שום חסימה                                                                                                    | מציינת צריכת יתר של המנוע                                        | F01 התראה<br>עוצמת יתר                 |
| נתק את המנוע של הממיר וודא שההודעה נעלמת.<br>אם לא כך, צור קשר עם השירות הטכני הקרוב<br>.ביותר                                                                                     | המנוע מחובר/נשרף                                                 |                                        |
| ודא שכל החוטים של המנוע מחוברים בצורה נכונה<br>למנוע עצמו וגם לממיר. לפקח גם על חיבור חוטי<br>הספקת זרם חשמלי נכון של הממיר                                                        | לא כל החוטים מחוברים                                             | F02 התראה<br>קצר חשמלי                 |
| צור קשר עם השירות הטכני הקרוב ביותר.                                                                                                    | תקלה פנימית של הממיר                                             |                                        |
| וודא שטמפרטורת החדר אינה עולה על הקצבות<br>.המצוינים במדריך זה<br>ודא שהאוורור של הממיר נכון, במקרה זה לבדוק<br>.שלמשאבה יש מאוורר ושמותקן המכסה שלו                               | מודול העוצמה הגיע לטמפרטורה גבוהה ביותר,<br>שמסכנת את אמינותו    | F03 התראה<br>טמפרטורת יתר<br>של המודול |
| הופסקה הספקת החשמל של הממיר<br>חוטי החיבור החשמלי מהרשת החשמלית לממיר<br>.נותקו                                                                                                    | הממיר אינו מקבל זרם חשמלי, או הוא מחוץ לגבול<br>העליון או התחתון | F04 התראה<br>מתח<br>כניסה              |
| ודא שהחוטים למנוע מחוברים בצורה נכונה מכיוון<br>שהממיר לא מזהה מנוע או שהוא נשרף.                                                                                                  |                                                                  |                                        |
| יתכן ומדובר גם באובדן סנכרון של המנוע במהלך<br>התפקוד בעקבות שינוי גדול ומהיר ביותר בתנאי<br>השאיבה                                                                                | המנוע מחובר/מנותק<br>אובדן סינכרון                               | F06 התראה<br>כשל במנוע                 |
| ודא שהמשאבה שואבת נכון את הזרימה                                                                                                    | הממיר מזהה שהמשאבה עובדת בלי מים בגוף<br>המשאבה                  | F07 התראה<br>חוסר מים                  |
| ודא שאין צורך בניקיון הסנן וששסתומי הדחיפה<br>מאפשרים את התנועה.                                                                                                    | הממיר מזהה שהפילטר מלוכלך מאוד או יש<br>שסתום סגור בדחיפות       | F08 התראה<br>בלי זרם/לחץ מקסימלי       |
| ודא שהחוט השטוח המקשר בין שני מעגלים<br>אלקטרונים מחובר והדוק היטב.                                                                                                    | אין תקשורת בין לוח השליטה (מכסה) ולוח<br>(העוצמה (רדיאטור        |                                        |
| יתכן שגיאה נקודתית של קריאת קשחה. אנו<br>ממליצים על ניתוק ממיר התדר מהחשמל במהלך<br>כמה דקות. אם כשמזרימים מתח לממיר ההודעה<br>נשארת, יש ליצור קשר עם השירות הטכני הקרוב<br>.ביותר | תקלה פנימית של הממיר                                             | X13 התראה<br>שגיאה פנימית              |

## <u>12</u>. אחרי<u>ות</u>

אחריות על ממיר התדירות הינה של 24 חודש מאז תאריך הרכישה. השימוש בחלקי חילוף לא מקוריים, שינויים או שימושים לא נכונים יהפכו את אחריות המוצר לבלתי תקפה.

#### 13. השלכה וטיפול סביבתי

כיד לבצע את השלכת החלקים המרכיבים את הממיר תדירות, יש צורך לעקוב אחרי הכללים והחוקים התקפים של המדינה בה משתמשים במוצר. בכל מקרה, אנו מבקשים לא להשליך חלקים מזהמים לסביבה

#### 14. הצהרת שביעות רצון

מצהירה תחת Bombas Saci, S.A., Can Muntanyola 4-22, Pol. Ind. Palou Nord, 08402, Granollers (Spain) אחריותה המלאה שהמוצר אליו מתייחס מדריך זה עומד בהנחיות האירופאיות הבאות וכמו כן ההחלטות הלאומיות לפעולה :

> 2004/108 על התאמה אלקטרומגנטית CE/hirk (EMC) על מתח נמוך CE/הוראה 2006/95 2002/96 על חומרים מסוכנים CE 2003/108-ו/CE על חומרים (RAEE) 2002/95 על חומרים מסוכנים (ROHS) על חומרים מסוכנים כלל יסודי CE EN 55011) EMC) כלל יסודי CE EN 61000-6-2) EMC) יסודי CE EN 61000-6-1) EMC) כלל יסודי CE EN 62477-1 (בטיחות)

> > יועץ אחראי

דויד פרה פרר

13.

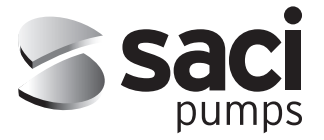

BARCELONA - Oficinas centrales Camí de Can Muntanyola, 4-22 Pol. Ind. Palou Nord 08401 GRANOLLERS Barcelona – Spain

Tel. +34 93 384 23 51 saci@sacipumps.com A CORUÑA - Delegación Pol. Ind. Pocomaco Parcela D-31 15190 A CORUÑA Spain

Tel. +34 98 129 96 88 sacicoruna@sacipumps.com CASTELLON - Delegación C/Mónaco, Nave 39 Pol. Ind. Ciudad del Transporte II 12006 CASTELLON DE LA PLANA Spain

Tel. +34 964 33 44 66 sacilevante@sacipumps.com

# sacipumps.com

Cat. MeW Rev. 05-02-2024